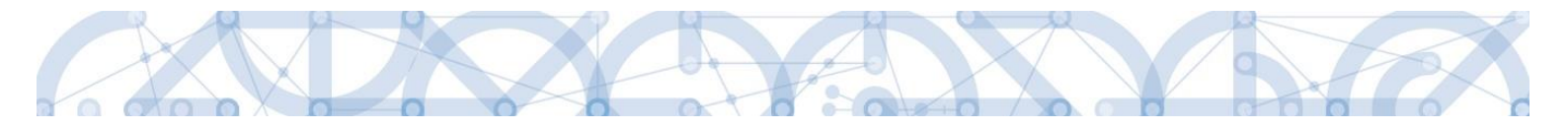

## Uživatelská příručka IS KP14+

## Pokyny pro vyplnění formuláře žádosti o podporu Zjednodušené projekty - výzvy č. 80 a 81 (šablony III)

Operační program Výzkum, vývoj a vzdělávání

Programové období 2014 – 2020

Verze: 1

Platnost: 3. 4. 2020

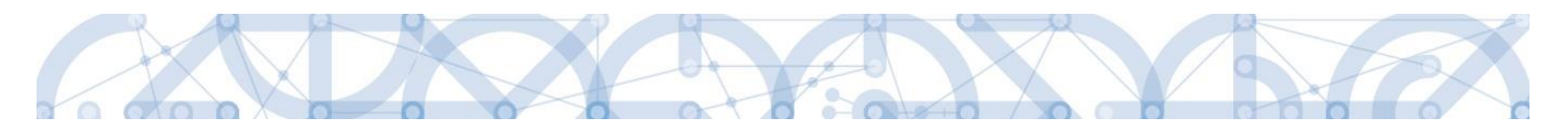

## Obsah

| 1 | Port | ál IS KP14+ 4                                                                 |  |
|---|------|-------------------------------------------------------------------------------|--|
|   | 1.1  | Stručné představení 4                                                         |  |
|   | 1.1  | Doručování dokumentů OP VVV a audit přístupů k žádostem o podporu/projektům 4 |  |
|   | 1.2  | Uživatelská podpora5                                                          |  |
|   | 1.3  | Kvalifikovaný certifikát (elektronický podpis)6                               |  |
|   | 1.4  | Požadavky na softwarové a hardwarové vybavení6                                |  |
|   | 1.5  | Registrace a přihlášení uživatele7                                            |  |
|   | 1.6  | Obecné funkcionality formuláře žádosti o podporu13                            |  |
| 2 | Úvo  | dní obrazovka IS KP14+16                                                      |  |
|   | 2.1  | Komunikace                                                                    |  |
|   | 2.2  | Informace o přihlášení                                                        |  |
|   | 2.3  | Profil uživatele                                                              |  |
|   | 2.4  | Žadatel                                                                       |  |
|   | 2.4. | 1 Moje projekty                                                               |  |
|   | 2.4. | 2 Moje neaktivní projekty 28                                                  |  |
|   | 2.4. | 3 Seznam výzev 30                                                             |  |
| 3 | Nov  | á žádost o podporu                                                            |  |
| 4 | Záhl | aví žádosti o podporu                                                         |  |
|   | 4.1  | Přístup k projektu                                                            |  |
|   | 4.2  | Plné moci                                                                     |  |
|   | 4.3  | Kopírovat                                                                     |  |
|   | 4.4  | Vymazat žádost                                                                |  |
|   | 4.5  | Kontrola                                                                      |  |
|   | 4.6  | Finalizace                                                                    |  |
| 5 | Vyp  | Vyplnění žádosti – krok za krokem                                             |  |
|   | 5.1  | Záložka Identifikace operace                                                  |  |

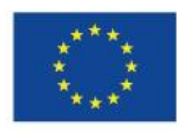

EVROPSKÁ UNIE Evropské strukturální a investiční fondy Operační program Výzkum, vývoj a vzdělávání

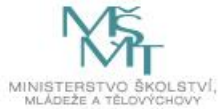

| 5.2              | Záložka Dokumenty                                                                              | 55                 |
|------------------|------------------------------------------------------------------------------------------------|--------------------|
| 5.3              | Záložka Projekt                                                                                | 57                 |
| 5.4              | Záložka Popis projektu                                                                         | 59                 |
| 5.5              | Záložka Specifické cíle                                                                        | 59                 |
| 5.6              | Záložka Indikátory                                                                             | 61                 |
| 5.7              | Záložka Umístění                                                                               | 62                 |
| 5.8              | Záložka Cílová skupina                                                                         | 63                 |
| 5.9              | Záložka Subjekty projektu                                                                      | 63                 |
| 5.9.             | 1 Založení subjektu Zřizovatel Obec/Zřizovatel Nadřízený Kraj                                  | 65                 |
| 5.9.             | 2 Funkce Kopie do profilu                                                                      |                    |
| 5.10             | Záložka Adresy subjektu                                                                        | 71                 |
| 5.11             | Záložka Osoby subjektu                                                                         | 72                 |
| 5.12             | Záložka Účty subjektu                                                                          | 72                 |
| 5.13             | Záložka Veřejná podpora                                                                        | 75                 |
| 5.14             | Záložka Aktivity                                                                               |                    |
| 5.15             | Záložka Realizace mimo ČR                                                                      |                    |
| 5.16             | Záložka Rozpočet jednotkový                                                                    |                    |
| 5.17             | Záložka Přehled zdrojů financování                                                             | 80                 |
| 5.18             | Záložka Finanční plán                                                                          |                    |
| 5.19             | Záložka Kategorie intervencí                                                                   |                    |
| 5.20             | Záložka Horizontální principy                                                                  |                    |
| 5.21             | Záložka Čestná prohlášení                                                                      |                    |
| 6 Poc            | lpis a podání žádosti o podporu                                                                |                    |
| 6.1              | Odvolání žádosti o podporu žadatelem                                                           |                    |
| Prir<br>aplikaci | ncipy práce s certifikáty v aplikaci MS 2014+Předcházení problémů s certifikátem j<br>MS 2014+ | oro podpis v<br>95 |
| 7 Pro            | ces schvalování                                                                                |                    |
| 7.1              | Zpřístupnění výsledku části hodnocení                                                          | 95                 |

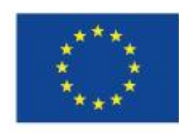

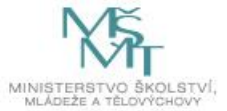

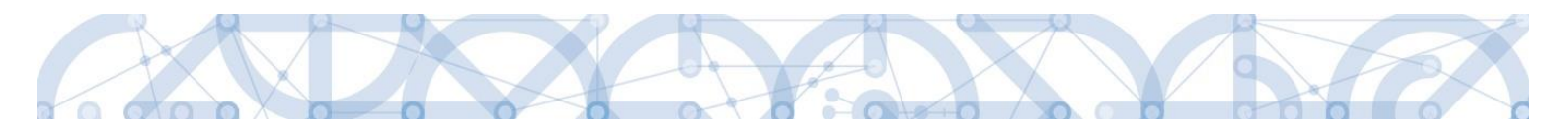

| 7.2  | Žádost o přezkum rozhodnutí                                                            |
|------|----------------------------------------------------------------------------------------|
| 7.3  | Vrácení žádosti k doplnění v rámci kontroly přijatelnosti a formálních náležitostí 103 |
| 8 Pr | ávní akt o poskytnutí/převodu podpory105                                               |
| 8.1  | Vrácení žádosti k doplnění a doložení potřebných náležitostí po úspěšném hodnocení 105 |
| 8.2  | Vydání právního aktu o převodu/poskytnutí podpory106                                   |
| 9 Zá | věr                                                                                    |

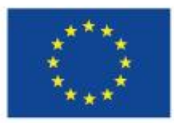

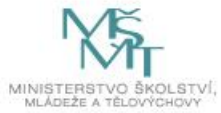

## 1 Portál IS KP14+

#### 1.1 Stručné představení

Žádost o podporu vyplňuje žadatel prostřednictvím aplikace IS KP14+, jenž je součástí aplikace MS2014+ (monitorovací systém s několika moduly pro různé typy uživatelů: žadatel/příjemce/hodnotitel nebo implementační struktura). Modul IS KP14+ je důležitým nástrojem pro vypracování žádosti o podporu. Žádost se vytváří na předdefinovaném formuláři, který odpovídá podmínkám příslušné výzvy v rámci daného program. Prostřednictvím aplikace probíhá elektronické podání žádosti o podporu (podání probíhá výhradně prostřednictvím elektronického podpisu v rámci zjednodušování a elektronizace celého procesu) a realizace procesů jako správa žádostí o podporu/projektů, jejich monitoring a administrace projektů (vypracování monitorovacích zpráv, žádostí o platbu apod. a jejich elektronické podání). Žadatel neinstaluje do počítače žádný program a žádost o podporu vyplňuje přímo v okně internetového prohlížeče.

Aplikace IS KP14+ je dostupná na následující internetové adrese:

#### https://mseu.mssf.cz

# 1.1 Doručování dokumentů OP VVV a audit přístupů k žádostem o podporu/projektům

Dne 1. 1. 2018 nabyl účinnosti zákona č. 367/2017 Sb. (Zákon, kterým se mění zákon č. 218/2000 Sb., o rozpočtových pravidlech a o změně některých souvisejících zákonů (rozpočtová pravidla), ve znění pozdějších předpisů, a další související zákony), dle kterého je možné využít pro zákonné doručování žádostí o dotace nebo návratné finanční výpomoci, rozhodnutí v řízení o poskytnutí dotace nebo návratné finanční výpomoci, žádostí o platbu, změnových hlášení a dalších obdobných dokumentů.

Takovýto dokument se považuje za doručený okamžikem, kdy se do monitorovacího systému přihlásí žadatel/příjemce nebo jím pověřená osoba, která má s ohledem na rozsah svého oprávnění v rámci monitorovacího systému k dokumentu přístup (vyjma pracovníků ŘO/ZS, kteří mají k projektu přístup např. z důvodu řešení technických potíží).

## S ohledem na tuto skutečnost důrazně upozorňujeme, aby žádosti o podporu/projekty byly na straně žadatelů/příjemců sdíleny pouze s relevantními uživateli.

Informace, jak spravovat (přidávat, odebírat) uživatele s přístupem k žádosti o podporu/projektu, naleznete v kap. 4.1. Přístup k projektu.

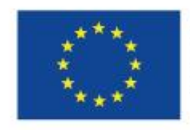

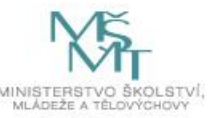

Zároveň doporučujeme, aby uživatelé, kteří žádost o podporu nebo projekt sdílí, měli nastavenu tzv. notifikaci k zasílání upozornění na jimi zvolený komunikační kanál, viz kap. 2.3. Profil uživatele.

V souvislosti s výše uvedeným byla do MS2014+, do interního portálu zapracována funkčnost umožňující vybraným uživatelům ŘO zobrazit výčet uživatelů s právy na daný projekt a jejich přihlášení do ISKP14+.

#### 1.2 Uživatelská podpora

Uživatelská podpora technického charakteru (technické problémy s formulářem žádosti, validace apod.) pro registrované uživatele se založenou žádostí do OP VVV je k dispozici na skupinové adrese v IS KP14+ v seznamu uživatelů v tabulce Adresy podpory (OPVVV\_Žadatel/příjemce\_Technická podpora).

Podpora je poskytována v pracovních dnech od 9:00 hod. do 15:00 hod.

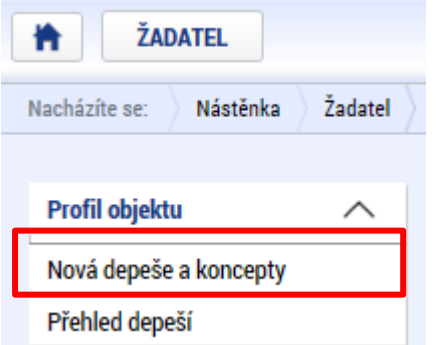

Interní depeši zakládejte na projektu v záložce Profil objektu.

**Pro urychlení vyřízení dotazu se již s prvním podáním doporučuje zaslat tzv. HASH kód žádosti.** Tento kód lze nalézt v poli IDENTIFIKACE ŽÁDOSTI (HASH) na záložce *Identifikace operace* na formuláři žádosti. Dále je třeba **sdílet** tuto žádost na uživatelský účet podpory **JSOPVVVX** a **udělit mu editorská** 

práva. Postup sdílení je k dispozici v kapitole 4.1.

Dále je doporučeno **uvádět do předmětu depeše zkratku oblasti problému.** (ŽoP – žádost o podporu, ŽoZ – žádost o změnu, ZoR – zpráva o realizaci, apod.)

Reakční doba je 5 pracovních dnů.

Dotazy věcného charakteru je třeba směřovat na kontaktní osobu, případně osoby uvedené v textu výzvy.

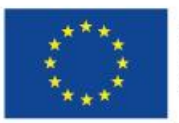

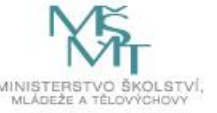

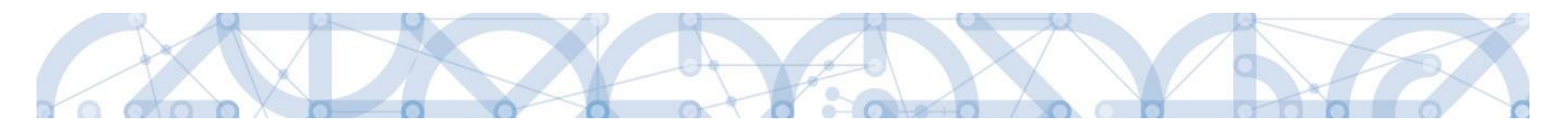

#### 1.3 Kvalifikovaný certifikát (elektronický podpis)

Pro získání kvalifikovaného certifikátu (elektronického podpisu) je třeba se obrátit na akreditovaného poskytovatele certifikačních služeb.

Přehled akreditovaných poskytovatelů certifikačních služeb je možné nalézt na stánkách Ministerstva vnitra České republiky (<u>http://www.mvcr.cz/clanek/prehled-udelenych-akreditaci.aspx</u>)

Návod na instalaci a zprovoznění elektronického podpisu je umístěn na úvodní stránce portálu ISKP14+ v sekci FAQ (část <u>Elektronický podpis</u>).

Řešení případných potíží s kvalifikovaným certifikátem je možné nalézt v příručce <u>Předcházení</u> problémů s certifikátem pro podpis v aplikaci MS 2014+ dostupné na úvodní stránce aplikace IS KP14+

#### 1.4 Požadavky na softwarové a hardwarové vybavení

Pro bezproblémový chod aplikace je nutné dodržovat pokyny uvedené na záložce *HW a SW požadavky* na úvodní stránce aplikace, kde může žadatel využít také odkaz na otestování kompatibility aktuální pracovní stanice. Další informace je možné získat také na záložce *FAQ* na úvodní stránce aplikace.

Pro práci v aplikaci ISKP14+ je možné využít nejnovější verze internetových prohlížečů Internet Explorer, Mozilla Firefox, Edge nebo Google Chrome pod operačními systémy MS Windows a Apple MacOS.

V případě mimořádných změn jsou informace publikovány také přímo na úvodní stránce aplikace.

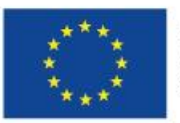

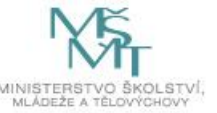

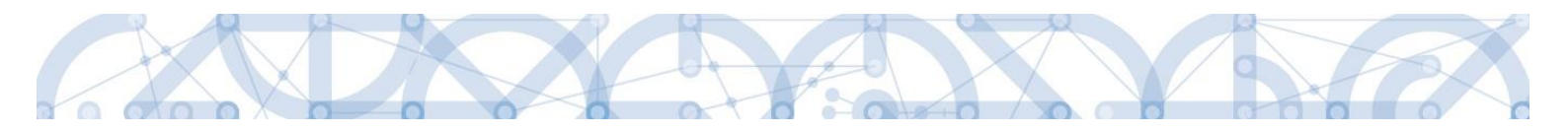

#### 1.5 Registrace a přihlášení uživatele

#### Registrace uživatele

Pro přístup do portálu IS KP14+ je nutné provést registraci nového uživatele přes tlačítko **"Registrace"** na úvodní stránce – <u>https://mseu.mssf.cz</u>

| <b>MS</b> 2014+                                          |                                                                                                    |                                                                                                    |                                                                   |
|----------------------------------------------------------|----------------------------------------------------------------------------------------------------|----------------------------------------------------------------------------------------------------|-------------------------------------------------------------------|
|                                                          |                                                                                                    |                                                                                                    |                                                                   |
| Nacházíte se: Úvod                                       |                                                                                                    |                                                                                                    |                                                                   |
| Portál MS2014+ je určen po<br>fondů Evropského společens | ize pro vyplňování a podávání elektronické žádosti o podporu projektu ze s<br>tví a Národních zdrojů v programovém období 2014 až 2020. | strukturálních Všechny dostupné informace o čerpání z fondů Evropské unie a<br>najdete na stránkách www.strukturalni-fondy.cz.                           | seznam kontaktů na jednotlivé vyhlašovatele výzev                 |
| Seznam programů a výzev                                  | ÚVOD                                                                                                    |                                                                                                    | REGISTRACE                                                        |
| Informace ŘO                                             |                                                                                                    |                                                                                                    | HEORITAGE #                                                       |
| Kontakty                                                 | Tento portál je testovací, jeho prostřednictvím nelze                                                                                   | e podávat Žádosti o podporu na projekt.                                                                                                    | PŘIHLÁŠENÍ                                                        |
| Odkazy                                                   |                                                                                                    |                                                                                                    | UŽIVATELSKÉ JMÉNO:                                                |
| FAQ                                                      |                                                                                                    | <u> </u>                                                                                                    | zadatel01                                                         |
| Registrační údaje<br>Heslo:                              |                                                                                                    | Zadejte heslo, které bude využíváno pro přístup do aplíkace. Heslo musí být<br>nejméně 8 znaků dlouhé a musí obsahovat alespoň jedno velké písmeno, malé | HESLO:<br>VZHLED:<br>MS2014                                       |
| Kontrola hocia                                           |                                                                                                    | Zadaita baela znowu                                                                                                    |                                                                   |
| Kontrola liesia                                          |                                                                                                    |                                                                                                    | PRIHLASIT SE »                                                    |
| Titul:                                                   |                                                                                                    | Zadejte titul uváděný před jménem                                                                                                    | Zapomenuté heslo ?                                                |
| Jméno:                                                   |                                                                                                    | Zadejte jméno                                                                                                    |                                                                   |
| Příjmení:                                                |                                                                                                    | Zadejte příjmení                                                                                                    |                                                                   |
| Titul za jménem:                                         |                                                                                                    | Zadejte titul uváděný za jménem                                                                                                    | česky polski                                                      |
| Datum narození:                                          |                                                                                                    | Vyberte datum narození                                                                                                    |                                                                   |
| E-mail:                                                  |                                                                                                    | Zadejte e-mailovou adresu                                                                                                    |                                                                   |
| Mohilní telefon:                                         |                                                                                                    | Zadajta čícla makilního talafanu, ktorý jsto uvodl/a v razistraci stavěí                                                                                 |                                                                   |
| Kontrolní kód:                                           | Vygenerovat nový kôd Opište kontrolní kôd z obrázka                                                                                     |                                                                                                    | srstvo pro místní rozvoj ČR, Staroměstské náměsti 6, 110 15 Praha |
|                                                          | Odeslat registrační údaje                                                                                                    |                                                                                                    |                                                                   |
| Máte problém s registrací?                               |                                                                                                    |                                                                                                    |                                                                   |
| Napište nám a my Vám poradíme.                           | Vaše e-mailová adresa Popis problér                                                                                                    | mu                                                                                                    |                                                                   |
|                                                          | Odeslat                                                                                                    | ~                                                                                                    |                                                                   |

Poznámka: Pole Mobilní telefon – na uvedené číslo bude systémem zaslán aktivační kód k účtu, přes mobilní číslo se také provádí reset hesla. Nevyplňujte pole telefonním číslem definovaného pro pevné telefonní stanice.

Uživatel vyplní všechna povinná pole. Povinná pole jsou podbarvena žlutou barvou. Emailovou adresu a mobilní telefon vyplní **PODLE SKUTEČNOSTI,** protože k dokončení registrace musí být potvrzen

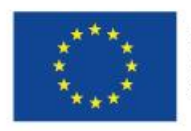

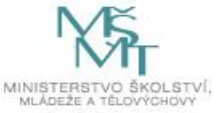

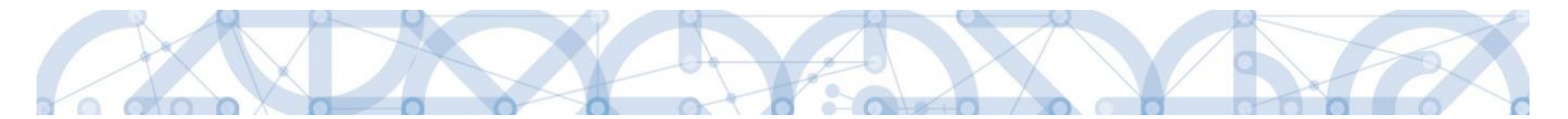

aktivační klíč, který bude zaslán pomocí SMS zprávy na mobilní telefon. Po zadání aktivačního klíče do portálu zašle systém na zadanou emailovou adresu e-mail s aktivačním URL odkazem.

Po vyplnění registračních údajů, klikne uživatel na tlačítko "Odeslat registrační údaje".

#### Registrační údaje

| Heslo:           | •••••                                                                                     | Zadejte heslo, které bude využíváno pro přístup do aplikace. Heslo musí být<br>nejméně 8 znaků dlouhé a musí obsahovat alespoň jedno velké písmeno, malé<br>písmeno a číslici. |
|------------------|-------------------------------------------------------------------------------------------|----------------------------------------------------------------------------------------------------|
| Kontrola hesla   | •••••                                                                                     | Zadejte heslo znovu                                                                                                    |
| Titul:           |                                                                                           | Zadejte titul uváděný před jménem                                                                                                    |
| Jméno:           | Marie                                                                                     | Zadejte jméno                                                                                                    |
| Příjmení:        | Malá                                                                                      | Zadejte příjmení                                                                                                    |
| Titul za jménem: |                                                                                           | Zadejte titul uváděný za jménem                                                                                                    |
| Datum narození:  | 6. 5. 1980 🔛                                                                              | Vyberte datum narození                                                                                                    |
| E-mail:          | marie.mala@post.cz                                                                        | Zadejte e-mailovou adresu                                                                                                    |
| Mobilní telefon: | +420 731055769                                                                            | Zadejte číslo mobilního telefonu, který jste uvedl/a v registraci starší                                                                                                    |
| Kontrolní kód:   | Vygenerovat nový kód<br>E5C3Q Opište kontrolní kód z obrázku<br>Odeslat registrační údaje |                                                                                                    |

Po odeslání registračních údajů systém zašle na zadané telefonní číslo sms s aktivačním klíčem a zobrazí v registračním formuláři nové pole "Aktivační klíč". Uživatel jej ze sms do něj přepíše a klikne na tlačítko **"Odeslat"** 

Na zadané telefonní číslo Vám byl zaslán aktivační klíč. Opište prosím tento aktivační klíč do pole Aktivační klíč a klikněte na tlačítko Odeslat

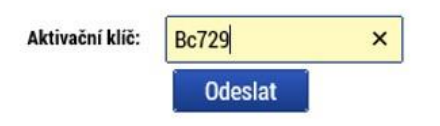

Po úspěšném odeslání aktivačního klíče se uživateli zobrazí oznámení o ověření mobilního telefonu

a o zaslání

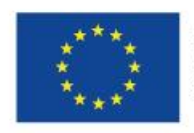

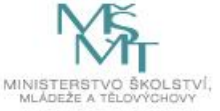

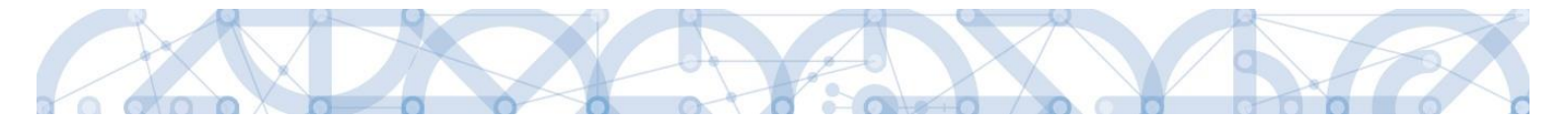

e-mailu s aktivačním URL odkazem k dokončení registrace a zřízení přístupu do aplikace MS 2014+. **Aktivační URL odkaz je platný pouze 24 hodin**. Pokud na něj uživatel v této lhůtě neklikne, tak bude muset provést registraci znovu.

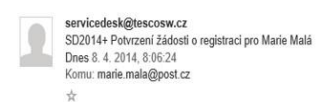

Dobrý den Marie Malá,

děkujeme za Vaší žádost o registraci na portál žadatele o podporu z ESIF. Pro její dokončení pokračujte prosím kliknutím na následující odkaz:

http://ms2014sd-lw.test.loc/aktivace.aspx?activationID=94d6256cadff433eba81e91c16559f58

Platnost odkazu je 24 hodin. Po vypršení této lhůty budete muset provést registraci znovu. Po kliknuti na výše uvedený odkaz bude Vaše registrace automaticky schválena a bude Vám zaslán mail s vygenerovaným uživatelským jménem.

Tento e-mail byl vygenerován automaticky aplikací SD2014+.

Po kliknutí na odkaz bude uživatel přesměrován na portál ISKP14+, kde mu systém zobrazí informativní hlášku: "Vaše žádost o registraci do Aplikace MS2014+ byla úspěšně dokončena". **MS2**014+

| Nejste příhlášen/-á |          |                                                                                                    |
|---------------------|----------|----------------------------------------------------------------------------------------------------|
| Nacházíte se: Úvod  | Aktivace |                                                                                                    |
| Aktivace            | ^        |                                                                                                    |
| Úvod                |          | Vaše žádost o registraci do Aplikace MS2014+ byla úspěšně dokončena                                                                                                    |
|                     |          | Vaše žádost o registraci byla příjata. Po vytvoření uživatelského účtu Vám bude odeslán mail s přihlašovacími údaji do systému.                                                                                                    |
|                     |          | S odesláním tohoto formuláře souhlasite se správou, zpracováním a uchováním Vašich osobních údajů Ministerstvem pro místní rozvoj ČR, ve smyslu ustanovení Zákona č. 101/2000 Sb.<br>(http://www.oou.cz/index.php?file-personal_data_protection_zakon_101) o ochraně osobních údajů, ve změní pozdějšich předpisů. Správa a zpracování osobních údajů budou probíhat vro učety<br>uživatelů Aplikace MS2014+. Správa a zpracování osobních údajů budou probíhat v rozsahu nezbytném pro naplnění účelu stanoveného v předchozí větě. Tyto údaje nebudou poskytnuty třetim osobám.<br>Tento souhlas udělujete na dobu neurčitou. Zároveň potvrzujete úplnost a správnost uvedených osobních údajů. |

Následně bude uživateli zaslán nový e-mail s přihlašovacím jménem a ten se tak bude moci do portálu přihlásit.

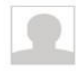

servicedesk@tescosw.cz SD2014+ Dokončení registrace pro Marie Malá Dnes 8. 4. 2014, 8:12:15 Komu: marie.mala@post.cz

Požadavek s číslem: 000105/E/2014/REG Registrace pro: Marie Malá, Nové uživatelské jméno:DTMALMAR

Vaše registrace na portál žadatele o podporu z ESIF byla úspěšně dokončena. Vaše uživatelské jméno je DTMALMAR. Pro přihlášení použijte heslo, které jste zadali při registraci.

Přihlásit se můžete zde

Tento e-mail byl vygenerován automaticky aplikací SD2014+.

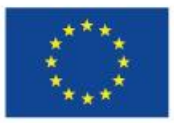

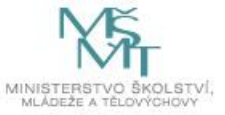

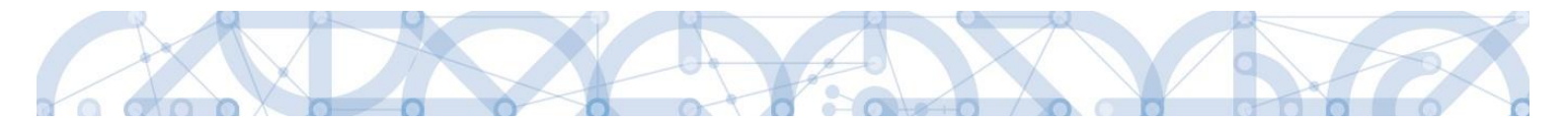

V případě, že má uživatel problém s registrací, může využít formulář, který se nachází pod registračním formulářem, a zde svůj problém popsat a zaslat jej odpovědnému pracovníkovi, který se jím začne zabývat.

| Máte problém s registrací?     |                       |                |   |
|--------------------------------|-----------------------|----------------|---|
|                                | Vaše e-mailová adresa | Popis problému |   |
| Napište nám a my Vám poradíme. |                       |                | ^ |
|                                | Odeslat               |                | ~ |

#### Přihlášení do aplikace

Přihlášení do aplikace následně probíhá vyplněním uživatelského jména a hesla.

| PŘIHLÁŠENÍ     |                |            |  |  |
|----------------|----------------|------------|--|--|
| UŽIVATELSKÉ JI | MÉNO:          |            |  |  |
| HESLO:         |                |            |  |  |
| PŘIHLÁSIT SE » |                |            |  |  |
| Za             | pomenute nesic | ) <u>(</u> |  |  |
| česky          | polski         | english    |  |  |

Aplikace je primárně zobrazena v českém jazyce. Uživatel může stiskem ikony vlajky změnit jazyk a zvolit polskou nebo anglickou jazykovou mutaci, v rámci které bude do aplikace přistupovat.

#### Automatické odhlášení ze systému

Po přihlášení se uživateli, v záhlaví okna v pravém horním rohu, zobrazí informace o časovém limitu, za který bude v případě nečinnosti z aplikace automaticky odhlášen.

Odhlášení za: 31:35

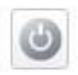

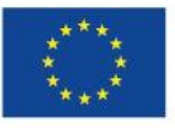

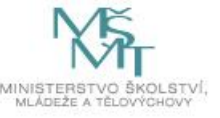

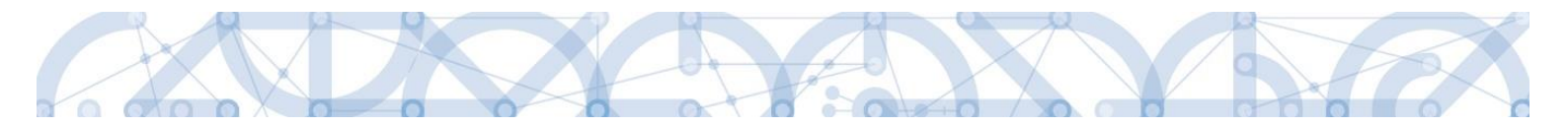

Automatické odhlášení probíhá z bezpečnostních důvodů po 60 minutách nečinnosti uživatele. Aktivitami uživatele v aplikaci (přechod mezi záložkami či spuštění některé akce) se limit pro automatické odhlášení obnovuje vždy zpět na 60 minut.

Pět minut před případným automatickým odhlášením z aplikace se zobrazí upozornění s volbou Pokračovat/Zrušit. V případě stisknutí tlačítka **"Pokračovat"** dojde k uložení rozpracovaných dat a obnovení limitu pro odhlášení. Tlačítkem **"Zrušit"** se uživatel vrátí do aplikace bez uložení dat, přičemž limit pro odhlášení stále běží.

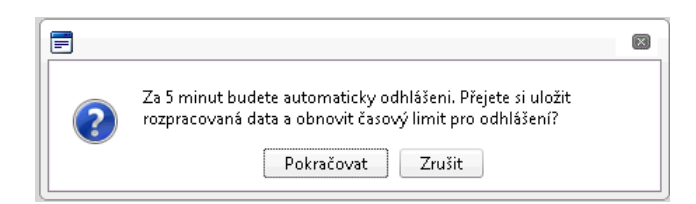

Pokud uživatel do 5 minut na upozornění nezareaguje, bude z aplikace odhlášen a zobrazí se mu informativní hláška o odhlášení. Po stisknutí tlačítka **"Pokračovat"** je uživatel přesměrován na úvodní stránku portálu.

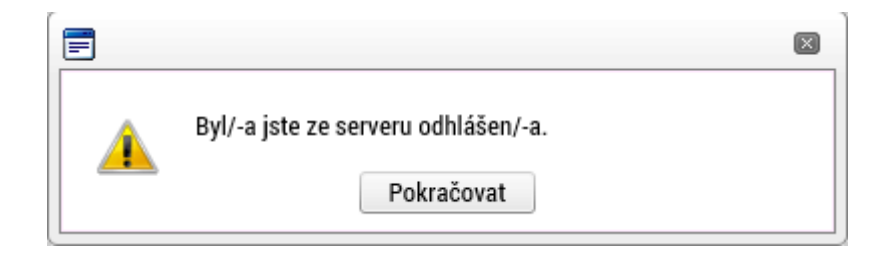

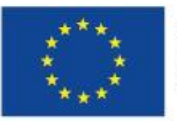

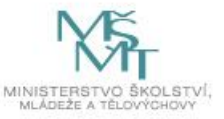

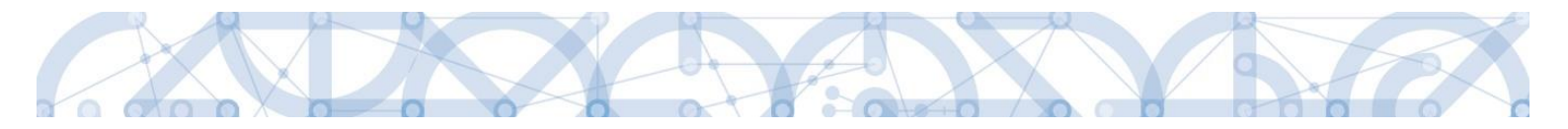

#### Zapomenuté heslo

V případě, že uživatel zapomene heslo, klikne na tlačítko **"Zapomenuté heslo?"** na úvodní obrazovce v bloku přihlášení.

| REGISTRACE »       |
|--------------------|
| PŘIHLÁŠENÍ         |
| UŽIVATELSKÉ JMÉNO: |
|                    |
|                    |
| PŘIHLÁSIT SE »     |
| Zapomenuté heslo ? |
| česky polski       |

Systém zobrazí uživateli formulář, kde zadá své uživatelské jméno, mobilní telefon stejný jako při registraci, opíše kontrolní kód a klikne na tlačítko "Pokračovat".

| Zapomenuté heslo   |                                                                 |                                                                           |
|--------------------|-----------------------------------------------------------------|---------------------------------------------------------------------------|
| Uživatelské jméno: |                                                                 | Zadejte své uživatelské jméno                                             |
| Mobilní telefon:   | +420 -                                                          | Zadejte číslo mobilního telefonu, který jste uvedl/a v registraci novější |
| Kontrolní kód:     | Vygenerovat nový kód Opište kontrolní kód z obrázku Pokračovrat |                                                                           |

V případě, že uživatel zadá špatné údaje, objeví se hláška: "Nepovedlo se vyhledat uživatele se zadanými údaji. Kontaktujte Váš řídící orgán."

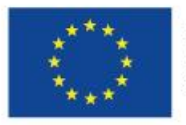

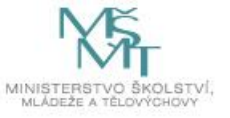

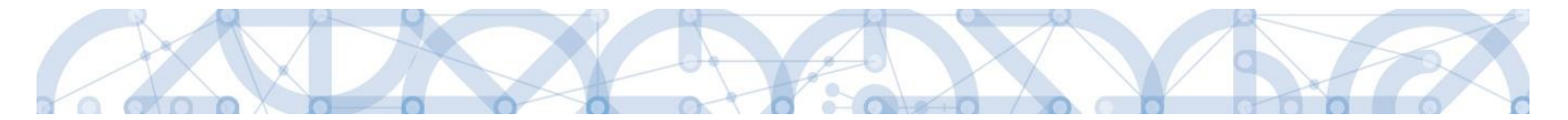

Po zadání správných údajů systém uživateli zašle na zadaný mobilní telefon Aktivační klíč a zobrazí nové pole, kam jej uživatel vepíše a klikne na tlačítko "Pokračovat".

#### Zapomenuté heslo

| Uživatelské jméno:                     | DTMALMAR                                        | Zadejte své uživatelské jméno                                     |
|----------------------------------------|-------------------------------------------------|-------------------------------------------------------------------|
| Mobilní telefon:                       | +420 731222222                                  | Zadejte číslo mobilního telefonu, který jste uvedl/a v registraci |
|                                        |                                                 |                                                                   |
| Na zadané telefonní číslo Vám byl zasl | án aktivační klíč. Opište prosím tento aktivačn | í klíč do pole Aktivační klíč a klikněte na tlačítko Odeslat      |
| Aktivační klíč                         | Pokračovat                                      |                                                                   |

Po zadání aktivačního klíče systém zobrazí pole pro změnu hesla. Uživatel zadá nové heslo a pro kontrolu ho ještě potvrdí, poté klikne na tlačítko **"Dokončit".** 

| Zapomenuté heslo   |                |                                                                                                    |
|--------------------|----------------|----------------------------------------------------------------------------------------------------|
| Uživatelské jméno: | DTMALMAR       | Zadejte své uživatelské jméno                                                                                                    |
| Mobilní telefon:   | +420 731222222 | Zadejte číslo mobilního telefonu, který jste uvedl/a v registraci                                                                                                    |
| Heslo:             | •••••          | Zadejte heslo, které bude využíváno pro přístup do aplikace. Heslo musí být<br>nejméně 8 znaků dlouhé a musí obsahovat alespoň jedno velké písmeno, malé<br>písmeno a číslici. |
| Kontrola hesla     | •••••          | Zadejte heslo znovu                                                                                                    |

#### 1.6 Obecné funkcionality formuláře žádosti o podporu

#### Povinná x nepovinná pole

Datové položky, které je uživatel povinen vyplnit pro úspěšnou finalizaci žádosti o podporu jsou podbarveny žlutě a označeny vykřičníkem. Datové položky, které jsou podbarveny šedě, jsou nepovinné, pokud není výzvou nebo dokumentací k výzvě stanoveno jinak. Bíle podbarvené položky jsou vyplňovány automaticky systémem.

| ZKRÁCENÝ NÁZEV PROJEKTU    |  |
|----------------------------|--|
|                            |  |
|                            |  |
| SKUTEČNÉ DATUM ZAHÁJENÍ    |  |
| STAV                       |  |
| Žádost rozpracována v ISKP |  |
|                            |  |

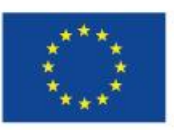

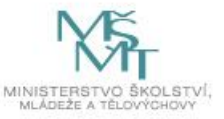

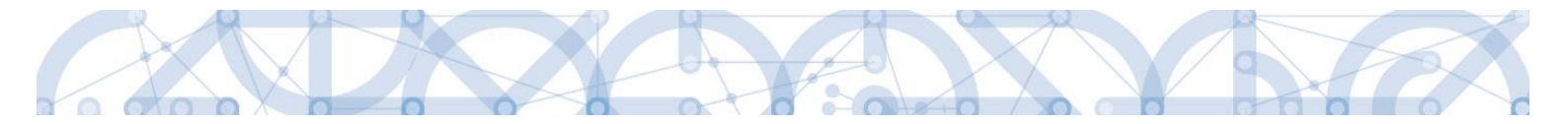

#### Ruční x automatická plnění x výběr z číselníků

Datové položky, které jsou podbarvené žlutou a šedou barvou (viz., výše) vyplňuje uživatel jako textové pole nebo výběrem z předem definovaného číselníku.

Číselník se zobrazí po stisku ikony 💷 vedle příslušného datového pole.

Datová pole, která jsou bez podbarvení, vyplňuje systém automaticky.

#### Nápověda

V aplikaci IS KP14+ jsou k dispozici dva typy nápovědy. Kontextová nápověda, která se uživateli objeví, pokud najede kurzorem na příslušné datové pole a nápověda, kterou si uživatel vyvolá stiskem tlačítka "Nápověda" v pravém horním rohu obrazovky.

| číslo výzvy<br>06_14_498                   | název výzvy<br>RE_1_Výzva pro OS        |                            |
|--------------------------------------------|-----------------------------------------|----------------------------|
| NÁZEV PROJEKTU CZ<br>Projekt uživatelská p | říručka                                 | NÁZEV PROJEKTU EN          |
| ANOTACE PROJEKTU                           | Vyplňte název projektu v českém jazyce. | 0/500 Otevřít v novém okně |
|                                            |                                         |                            |

| ŽADATEL                |         |                              |           |                   |                    |                |    |        |       | NĂPOVÊDA             |
|------------------------|---------|------------------------------|-----------|-------------------|--------------------|----------------|----|--------|-------|----------------------|
| lacházíte se: Nástěnka | Žadatel | Projekt uživatelská přiručka | Projekt   |                   |                    |                |    |        |       |                      |
| Profil objektu         | ^       | PROJEKT                      |           |                   |                    |                |    |        |       |                      |
| Nová depeše a koncepty |         | 👘 PŘÍSTUP K PROJEKTU         | PLNÉ MOCI | KOPIROVAT         | X VYMAZAT ŽÁDOST   | V KONTROLA     |    | H TISK |       |                      |
| Přehled depeší         |         | Here another                 | wirry on  |                   |                    |                |    |        |       |                      |
| Poznámky               |         | 02                           | Operačr   | í program Výzkum, | vývoj a vzdělávání |                |    |        |       |                      |
| Úkoly                  |         | čisto výzvy                  | NÁZEV VÝS | W                 |                    |                |    |        |       |                      |
| Datová oblast žádosti  | ~       | 02_15_004                    | IPs_ostr  | á                 |                    |                |    |        |       |                      |
| Identifikace projektu  | ~       | O NÁZEV PROJEKTU CZ          |           |                   |                    | NÁZEV PROJEKTU | EN |        |       |                      |
| Identifikace operace   |         | B the state and state        |           |                   |                    |                |    |        |       | Nuclin and a dail    |
| Projekt                |         | AND INCE PHOLENIU            |           |                   |                    |                |    |        | 0/500 | Utevill v novem okne |
| Popis projektu         |         |                              |           |                   |                    |                |    |        |       |                      |
| Specifické cíle        |         |                              |           |                   |                    |                |    |        |       |                      |
| Indikitory             |         |                              |           |                   |                    |                |    |        |       |                      |
| Horizontální principy  |         |                              |           |                   |                    |                |    |        |       |                      |
| Ilmisténi              |         |                              |           |                   |                    |                |    |        |       |                      |

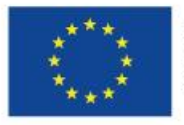

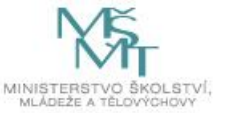

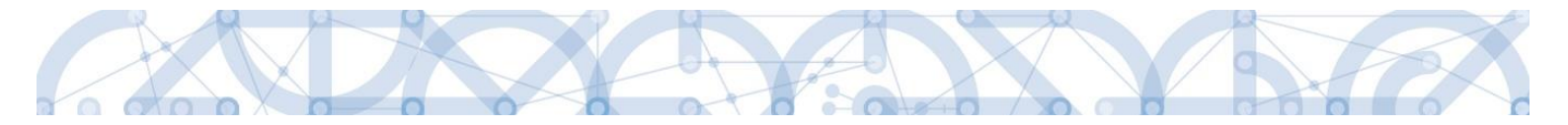

#### Filtry

Některé záložky v aplikaci obsahují souhrnné tabulky či číselníky. Tabulky zobrazují všechny zadané údaje v dané záložce – např. osoby žadatele apod. Číselníky slouží pro výběr údaje např. město, ulice apod. a jsou k dispozici v polích s nabídkou.

Každá tabulka či číselník jsou opatřeny filtrem pro snadnější vyhledávání a výběr. Filtr je umístěn v řádku v záhlaví tabulky. Do tohoto řádku žadatel zadá několik písmen či slovo a stiskne klávesu Enter. Tím se v tabulce zobrazí všechny údaje, které odpovídají hledaným znakům. Použití této funkce je nutné zejména při zadávání dopadů míst realizací, kde aplikace využívá zdrojových dat z registrů. V číselníku se listuje pomocí tlačítek umístěných pod tabulkou. Uživatel označí vybraný údaj kliknutím myši (údaj se podbarví zeleně) a následně **potvrdí výběr kliknutím na šipku vpravo.** Jestliže se zvolený údaj **zobrazí v tabulce napravo**, byl výběr úspěšný

Zrušení zadaného filtru a návrat k původnímu zobrazení všech položek provede žadatel vymazáním znaků zadaných do filtru.

| Navig | ace $\land$   |     | MÍSTO REAL   | IZACE - OBEC     |                 |         |            |                                |      |                 |                         |          |          |               |      |
|-------|---------------|-----|--------------|------------------|-----------------|---------|------------|--------------------------------|------|-----------------|-------------------------|----------|----------|---------------|------|
| Opera | ce            |     | Místo realiz | ace projektu     |                 |         |            |                                |      |                 |                         |          |          |               |      |
|       |               |     | Kód obce     | Název obce       | ORP             | Okres   |            | Kraj                           |      | Region          | Stát                    |          | Kód obce | Název obce    |      |
|       |               |     | <b>Y</b>     | Nový × 🛒         | <b>Y</b>        |         | Y          |                                | T    | Υ               |                         | <b>Y</b> |          | Y             | Y    |
|       |               |     | 531600       | Nový Jáchymov    | Beroun          | Beroun  |            | Středočeský kraj               |      | Střední Čechy   | Česká republika         | 1        | 500496   | Olomouc       |      |
|       |               |     | 538566       | Nový Vestec      | Brandýs nad Lab | Praha-  | réabod     | Střadočaský kraj               |      | Střadní Čashv   | Čocká ropublika         |          |          | 1 🕨 🕅 Položek | c ni |
|       |               |     | 540501       | Nový Malín       | Šumperk         | Šumpe   | Výb        | ěr zvo                         | len  | ého úda         | ie ze                   |          |          |               |      |
|       |               |     | 540901       | Nový Knín        | Dobříš          | Příbran | ,          |                                |      | -               |                         |          |          |               |      |
| Г     |               |     |              |                  | akovník         | Rakovr  | sezr       | namu se                        | pc   | otvrdí stisk    | nutím                   |          |          |               |      |
|       | Filtr pro sna | adn | é vyhle      | edávání          | setín           | Vsetín  |            |                                | 1    |                 |                         |          |          |               |      |
| L     |               |     |              |                  | elhřimov        | Pelhřin | šink       | šinky (údai se zohrazí v pravé |      |                 |                         |          |          |               |      |
|       |               |     | 554057       | Nový Kramolín    | Domažlice       | Domaž   | 5.5.       | y (addy                        |      | 2001021         | prare                   |          |          |               |      |
|       |               |     | 554707       | Nový Kostel      | Cheb            | Cheb    | tahi       | ilce)                          |      |                 |                         |          |          |               |      |
|       |               |     | 561860       | Nový Bor         | Nový Bor        | Česká l |            | licej                          |      |                 |                         |          |          |               |      |
|       |               |     | 561878       | Nový Oldřichov   | Česká Lípa      | Česká l | Lípa       | Liberecký kraj                 |      | Severovýchod    | Česká republika         |          | I.       |               |      |
|       |               |     | 570508       | Nový Bydžov      | Nový Bydžov     | Hradec  | Králové    | Královéhradecký                | kraj | Severovýchod    | Česká republika         |          |          |               |      |
|       | •             |     | 574287       | Nový Hrádek      | Náchod          | Náchoo  | ł          | Královéhradecký                | kraj | Severovýchod    | Česká republika         | 1        |          |               |      |
|       |               |     | 574295       | Nový Ples        | Jaroměř         | Náchoo  | ł          | Královéhradecký                | kraj | Severovýchod    | Česká republika         | <b>1</b> |          |               |      |
|       |               |     | 584754       | Nový Přerov      | Mikulov         | Břeclav | 1          | Jihomoravský kr                | aj   | Jihovýchod      | Česká republika         | 1        |          |               |      |
|       |               |     | 586463       | Nový Poddvorov   | Hodonín         | Hodoní  | in         | Jihomoravský kr                | aj   | Jihovýchod      | Česká republika         | <b>1</b> |          |               |      |
|       |               |     | 587729       | Nový Šaldorf-Sed | Znojmo          | Znojmo  | )          | Jihomoravský kr                | aj   | Jihovýchod      | Česká republika         | 1        |          |               |      |
|       |               |     | 591262       | Nový Telečkov    | Třebíč          | Třebíč  |            | Kraj Vysočina                  |      | Jihovýchod      | Česká republika         | <b>I</b> |          |               |      |
|       |               |     | 596264       | Nový Jimramov    | Nové Město na M | Žďár na | ad Sázavou | Kraj Vysočina                  |      | Jihovýchod      | Česká republika         | 1        |          |               |      |
|       |               |     | 599191       | Nový Jičín       | Nový Jičín      | Nový J  | ičín       | Moravskoslezský                | kraj | Moravskoslezsko | Česká republika         | 1        |          |               |      |
|       |               |     | 599654       | Nový Dvůr        | Nymburk         | Nymbu   | rk         | Středočeský kraj               |      | Střední Čechy   | Česká republika         | 1        |          |               |      |
|       |               |     | K 4 1        | ▶ ▶I Položek na  | stránku 25 💌    |         |            |                                |      | Stránka         | a 1 z 1, položky 1 až 2 | 1 z 21   |          |               |      |
|       |               |     | <            |                  |                 |         |            |                                |      |                 |                         |          |          | >             |      |

#### Příklad: vyhledání obce Nový Bydžov při použití filtru (zadané slovo "Nový"):

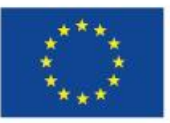

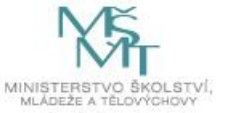

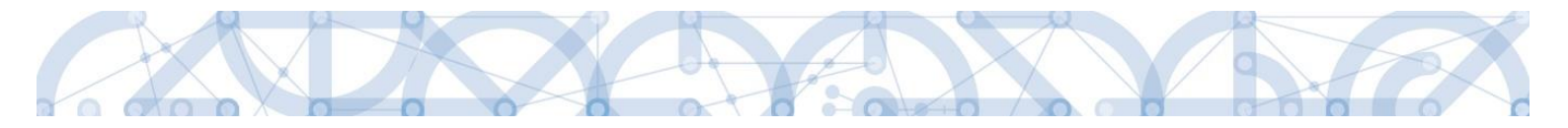

## 2 Úvodní obrazovka IS KP14+

Každý registrovaný uživatel v aplikaci IS KP14+ má viditelné 3 profily – Žadatel, Hodnotitel a DAZ.

- Profil Žadatel slouží pro podání žádosti o podporu;
- Profil Hodnotitel slouží pro podání žádosti o status hodnotitele a realizaci věcného hodnocení;
- Profil DAZ modul databáze auditních zjištění

#### 2.1 Komunikace

Po přihlášení do aplikace se uživateli zobrazí úvodní obrazovka, tzv. **Nástěnka**. Zde jsou k dispozici přijaté depeše (zprávy) vztahující se k příslušným žádostem o podporu/projektům. Na další obrazovky v rámci komunikace je možné vstoupit stiskem příslušného tlačítka v záhlaví obrazovky – poznámky, upozornění, depeše.

Tlačítko **"Nová depeše a Koncepty" nevyužívejte** pro zakládání nových depeší. (depeše zasílejte z profilu žádosti – viz níže) Tlačítka **"Přijaté depeše"** a **"Odeslané depeše"** zobrazí doručené nebo odeslané zprávy. Pomocí tlačítek **"Správa složek"** a **"Pravidla pro třídění depeší"** je možné vytvářet uživatelské složky a pomocí vytvořených pravidel automaticky třídit doručené a odeslané depeše. Hromadné opisy depeší lze vytvářet stejnojmenným tlačítkem. Depeše lze archivovat pomocí tlačítka **"Přesun do archívu depeší"**, kam je možné se přepnout tlačítkem **"Archiv depeší"**.

V levém menu obrazovky se zobrazují informace příslušných ŘO, kontaktní informace, odkazy nebo často kladené otázky apod.

|    | <u>IS</u>                                     | 20                                                                                              | )14      | 1 <b>+</b>     |      |      |    | <b>&gt;</b> | Sesky 📥 polski 🚟 english Pozr                    | námky    | 0 Upozornění      | 0 Depeše 8           | 8578                | ]                 | VV OPV     | Odhlášer             | ní za: <b>59:58</b> | ٢     |
|----|-----------------------------------------------|-------------------------------------------------------------------------------------------------|----------|----------------|------|------|----|-------------|--------------------------------------------------|----------|-------------------|----------------------|---------------------|-------------------|------------|----------------------|---------------------|-------|
|    | ADA                                           | TEL                                                                                             |          | HO             | DNOT | ITEL |    | DAZ         |                                                  |          |                   |                      |                     |                   | PROFIL     | UŽIVATELE            | NÁPO                | VĚDA  |
| Na | cházít                                        | e se:                                                                                           | Ná       | stěnk          | a    |      |    |             |                                                  |          |                   |                      |                     |                   |            |                      |                     |       |
| •  | •                                             |                                                                                                 | říjen    | 2019           | 9    | •    | H  |             |                                                  |          |                   |                      |                     |                   |            |                      |                     | _     |
|    | р                                             | ú                                                                                               | s        | č              | р    | s    | n  |             | NOVÁ DEDEŠE a Konconty                           | čo –     | Odoclanó donočo   |                      |                     | Správa cložok     | Dre        | widla pro tři        | ídění donočí        |       |
| 4  | 30                                            | 1                                                                                               | 2        | 3              | 4    | 5    | 6  |             | NOVA DEFESE a Koncepty Vsecinity depe            | 30       | ouesiane uepese   |                      |                     | Sprava Sidzek     |            | widia pro tri        | ideni depesi        |       |
| 4  | 7                                             | 8                                                                                               | 9        | 10             | 11   | 12   | 13 |             | Hromadný opis depeší Archív depeš                | i I      | Přesun do archívu |                      |                     |                   |            |                      |                     | - 1   |
| 40 | 42 14 15 16 17 18 19 20 <b>Přijaté depeše</b> |                                                                                                 |          |                |      |      |    |             |                                                  |          |                   |                      |                     |                   |            |                      |                     |       |
| 4  | 21                                            | 22                                                                                              | 23<br>30 | 24<br>31       | 25   | 26   | 27 | Spiněno     | Předmět depeše                                   | Adresa o | desilatele        | Zařazení odesílatele | Vázáno na<br>objekt | Datum přijetí     | Düležitost | Přiložen<br>dokument | Systémová<br>depeše | Složk |
|    | -                                             |                                                                                                 | 6        | 7              |      | -    | 10 |             | Ţ                                                |          | Ţ                 | <b>T</b>             | <b>Y</b>            | <b>Y</b>          |            |                      |                     |       |
| 4  | 4                                             | C                                                                                               | 0        | 1              | 8    | 9    | 10 |             | OPVVV_Informace o proplacení/vypořádání - ŽoP č  | Systém   | *MS2014+          |                      | Finanční            | 24. 10. 2019 8:17 | Střední    |                      | 4                   | Přija |
| Г  | Лоје                                          | oozna                                                                                           | imky     | -              | -    | -    | -  | 1           | OPVVV_Informace o schválení ŽoP ve 2. stupni a o | Systém   | *MS2014+          |                      | Finanční            | 24. 10. 2019 8:06 | Vysoká     |                      | 1                   | Přija |
|    | <i>l</i> oje                                  | ikoly                                                                                           |          |                |      |      |    |             | OPVVV_Informace o proplacení/vypořádání - ŽoP č  | Systém   | *MS2014+          |                      | Finanční            | 24. 10. 2019 8:04 | Střední    |                      | 1                   | Přija |
|    | Conta                                         | kty Ř                                                                                           | 0        |                |      |      |    |             | OPVVV_Informace o schválení ŽoP ve 2. stupni a o | Systém   | *MS2014+          |                      | Finanční            | 24. 10. 2019 7:53 | Vysoká     |                      | 1                   | Přija |
|    | AO                                            | 1                                                                                               |          |                |      |      |    |             | Finalizace žádosti                               | Systém   | *MS2014+          |                      | Projekt:            | 24. 10. 2019 7:49 | Střední    |                      | 4                   | Přija |
|    | - •••<br>4W a                                 | sW n                                                                                            | ožada    | vkv            |      |      |    |             | Žádost o podporu byla zpřístupněna/odemknuta k   | Systém   | *MS2014+          |                      | Projekt:            | 24. 10. 2019 7:34 | Střední    |                      | 1                   | Přija |
| H  | ) - h - a                                     | p                                                                                               | ozauc    | nny<br>In dala |      |      |    | -           | Finalizace žádosti o změnu                       | Systém   | *MS2014+          |                      | Žádost o            | 24. 10. 2019 7:18 | Střední    |                      | 1                   | Přija |
|    | Johna                                         | hrana osobnich údajú Finalizace Zprávy o realizaci/Informace o pokroku Systém*MS2014+ ZoR, IoP, |          |                |      |      |    |             | 24. 10. 2019 7:17                                | Střední  |                   | 1                    | Přija               |                   |            |                      |                     |       |

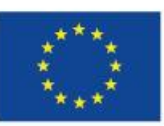

EVROPSKÁ UNIE Evropské strukturální a investiční fondy Operační program Výzkum, vývoj a vzdělávání

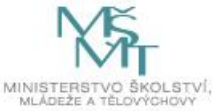

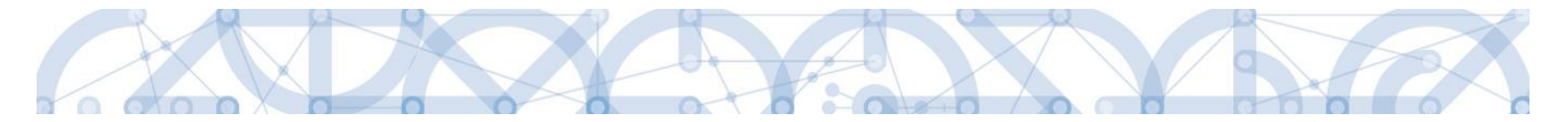

#### Depeše

Tento odkaz uživatele přepne na seznam depeší uživatele, kde může tyto depeše číst a odpovídat na ně. Záložka se zobrazuje pouze na nástěnce a úvodní obrazovce zvoleného profilu.

| <b>MS</b> 2014+                | 🍋 česky 🛑 polski                    | Poznámky 0 | Upozornění | 2 Depeše 10      |            | Žadatel 01 Od  | hlášení za: 59:53         |
|--------------------------------|-------------------------------------|------------|------------|------------------|------------|----------------|---------------------------|
| MOJE PROJEKTY NO               | VÁ ŽÁDOST SEZNAM VÝZEV MODU         | . CBA      | /          |                  |            | PROFIL UŽIVA   | TELE NÁPOVĚDA             |
| Nacházíte se: Nástěnka Žadatel |                                     | /          |            |                  |            |                |                           |
| Navigace 🔨                     | DEPEŠE UŽIVATELE                    |            |            |                  |            |                |                           |
| Zpět                           | Předmět zprávy                      | Odesilatel |            | Piijato          | Přečteno   | Datum přečtení | Vázáno na objekt          |
|                                |                                     | ¥ [        | Y          | <b>T</b>         | - <b>T</b> | Υ              | Y                         |
|                                | Podepsat dokument zadosti o podporu | ISUM_USER  |            | 23. 7. 2014 7:29 |            |                | Projekt: P6 - středeční L |
|                                | Finalizace zadosti                  | ISUM_USER  |            | 23. 7. 2014 7:29 |            |                | Projekt: P6 - středeční L |
|                                | Podepsat dokument zadosti o podporu | ISUM_USER  |            | 5. 8. 2014 14:53 |            |                | Projekt: Prototyp 6: Tes  |

#### Založení nové depeše

Nástroj Depeše funguje jako vnitřní komunikace v rámci celého systému MS2014+, tzn. depeše (zprávy) mohou být předávány jak mezi jednotlivými uživateli IS KP14+, tak i mezi žadateli/příjemci a příslušnými kontaktními pracovníky na straně ŘO.

Novou depeši vždy zakládejte z otevřeného projektu (žádosti o podporu), na záložce *Profil objektu*. Vytvoří se tak vazba depeše na objekt, kterým je příslušná žádost o podporu (projekt). Příjemce zprávy tak bude vědět, kterého projektu se daný dotaz týká.

| Hodnocení operace        | ^    | IDENTIFIKACE OPERACE                        |           |           |                    |           |
|--------------------------|------|---------------------------------------------|-----------|-----------|--------------------|-----------|
| Hodnocení                |      | PŘÍSTUP K PROJEKTU                          | PLNÉ MOCI | KOPÍROVAT | X ODVOLAT ŽÁDOST   | V KONTROL |
| Žádost o přezkum rozhodn | iutí |                                             |           |           |                    |           |
| Informování o realizaci  | ^    |                                             |           |           |                    |           |
| Žádost o změnu           |      | <b>E</b> ZKRÁCENÝ NÁZEV PROJEKTU            |           |           |                    |           |
| Kontroly                 | ^    | Mame radi skolu                             |           |           |                    |           |
| Kontroly                 |      | Máme rádi školu                             |           |           |                    |           |
| Profil objektu           | ^    | STAV                                        |           |           |                    |           |
| Nová depeše a koncepty   |      | Žádost rozpracována v IS                    | KP        |           |                    |           |
| Přehled depeší           | -    | PROCES                                      |           |           |                    |           |
| Poznámky                 |      |                                             |           |           |                    |           |
| Úkoly                    |      | SPRÁVCE PŘÍSTUPŮ                            |           |           |                    |           |
| Datová oblast žádosti    | ^    | DAZAD010                                    |           |           |                    |           |
| Identifikace projektu    | ~    | NAPOSLEDY ZMĚNIL                            |           | DATUM A   | ČAS POSLEDNÍ ZMĚNY |           |
| Identifikace operace     |      | 0                                           |           | 20. led   | na 2016 0:22:04    |           |
| Projekt                  |      | B TYP PODÁNÍ                                |           |           |                    |           |
| Popis projektu           |      | Automatické                                 |           |           |                    |           |
| Specifické cíle          |      | ZPÚSOB JEDNÁNÍ     Podepisuje jeden signatá | ř         |           |                    |           |
| Indikátory               |      |                                             |           | —         |                    |           |

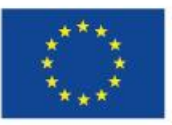

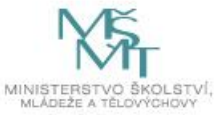

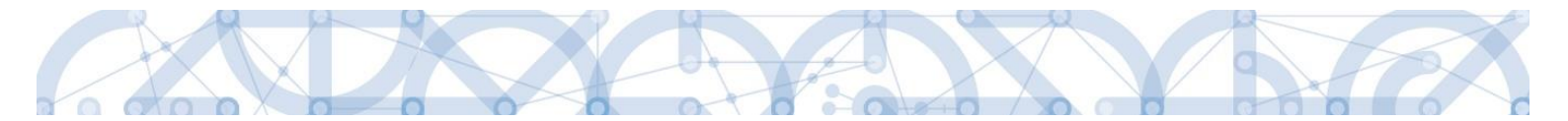

Stiskem tlačítka Nová depeše a Koncepty se uživatel dostane na příslušnou obrazovku, kde může zakládat nové zprávy. Uživatel zvolí **"Nový záznam",** zadá Předmět depeše, Text a chce-li, vyplní také Důležitost nebo checkbox Citlivý obsah. Stiskne tlačítko **"Uložit".** 

| NOVÁ DEPEŠE A KONCEP            | ГҮ                              |                          |        |            |               |                      |                                 |
|---------------------------------|---------------------------------|--------------------------|--------|------------|---------------|----------------------|---------------------------------|
| Naposledy změněno               | Předmět depeše                  |                          |        | Důležitost | Citlivý obsah | Vázáno na objekt     |                                 |
| <b>Y</b>                        |                                 |                          | Y      |            |               |                      | 1                               |
| Nenalezeny žádné záznamy k zobr | razení                          |                          |        |            |               |                      |                                 |
|                                 |                                 |                          |        |            |               |                      |                                 |
|                                 |                                 |                          |        |            |               |                      |                                 |
|                                 |                                 |                          |        |            |               |                      |                                 |
|                                 |                                 |                          |        |            |               |                      |                                 |
|                                 |                                 |                          |        |            |               |                      |                                 |
|                                 |                                 |                          |        |            |               |                      |                                 |
|                                 |                                 |                          |        |            |               |                      |                                 |
|                                 |                                 |                          |        |            |               |                      |                                 |
|                                 |                                 |                          |        |            |               |                      |                                 |
|                                 |                                 |                          |        |            |               |                      |                                 |
|                                 |                                 |                          |        |            |               |                      |                                 |
| H I Pol                         | ožek na stránku 25 💌            |                          |        |            |               |                      | Stránka 1 z 1, položky 0 až 0 z |
| Nový záznam                     | Kopírovat záznam                | Smazat záznam            | Uložit |            | Storno        |                      |                                 |
| PŘEDMĚT DEPEŠE                  |                                 |                          |        |            |               |                      |                                 |
| žádost o prodloužení te         | ermínu pro doložení doplnění př | ed vydáním právního aktu |        |            |               |                      |                                 |
| DÜLEŽITOST                      |                                 |                          |        |            | NAPOSLEDY 2   | MĚNĚNO               |                                 |
| Střední 🔹                       | 🔲 Citlivý obsah                 |                          |        |            |               |                      |                                 |
| TEXT                            |                                 |                          |        |            | 12/2000       | Otevřít v novém okně |                                 |
| text žádosti                    |                                 |                          |        |            |               |                      | Výběr adresátů                  |
|                                 |                                 |                          |        |            |               |                      | Dokumenty                       |
|                                 |                                 |                          |        |            |               |                      | Odeslat                         |
|                                 |                                 |                          |        |            |               |                      |                                 |

Po uložení lze ke zprávě přidat přílohu stiskem tlačítka **"Dokumenty"** v pravé části obrazovky:

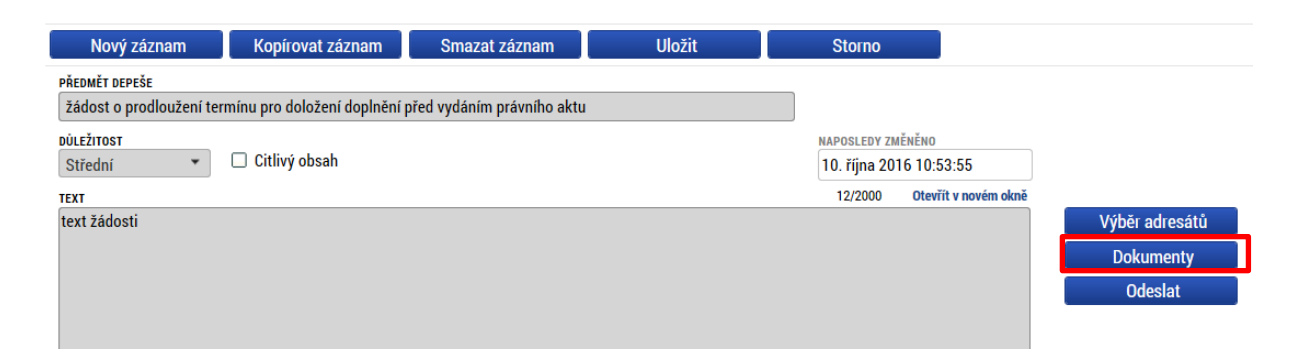

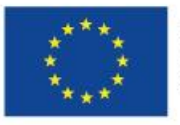

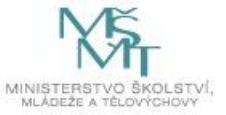

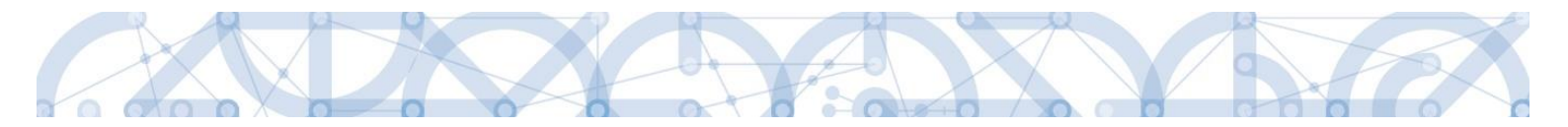

| PŘILOŽENÉ DOKUMENTY                                  |                                   |
|------------------------------------------------------|-----------------------------------|
| Název dokumentu                                      | Čas poslední změny                |
| Y                                                    | Υ                                 |
| Nenalezeny žádné záznamy k zobrazení                 |                                   |
| H A Položek na stránku 25 👻                          | Stránka 1 z 1, položky 0 až 0 z 0 |
| Nový záznam Kopírovat záznam Smazat záznam Uložit St | orno                              |
| NÁZEV DOKUMENTU<br>SOUBOR<br>Připojit                |                                   |

Posledním krokem před odesláním zprávy je výběr adresátů. Po stisknutí stejnojmenného tlačítka je možné ze seznamu uživatelů vybrat příjemce zprávy. Kliknutím na požadovaného příjemce a následným stisknutím ikony šipky doprava je výběr dokončen. (příjemce se zobrazí v tabulce vpravo)

Lze vybrat adresu podpory, správce projektu, manažera projektu, nebo libovolného externího uživatele.

technického Pro dotazy charakteru týkající se formuláře žádosti o podporu IS KP14+ vyberte v sekci Adresy podpory v horní části obrazovky adresáta: OPVVV\_Žadatel/Příjemce\_Technická podpora.

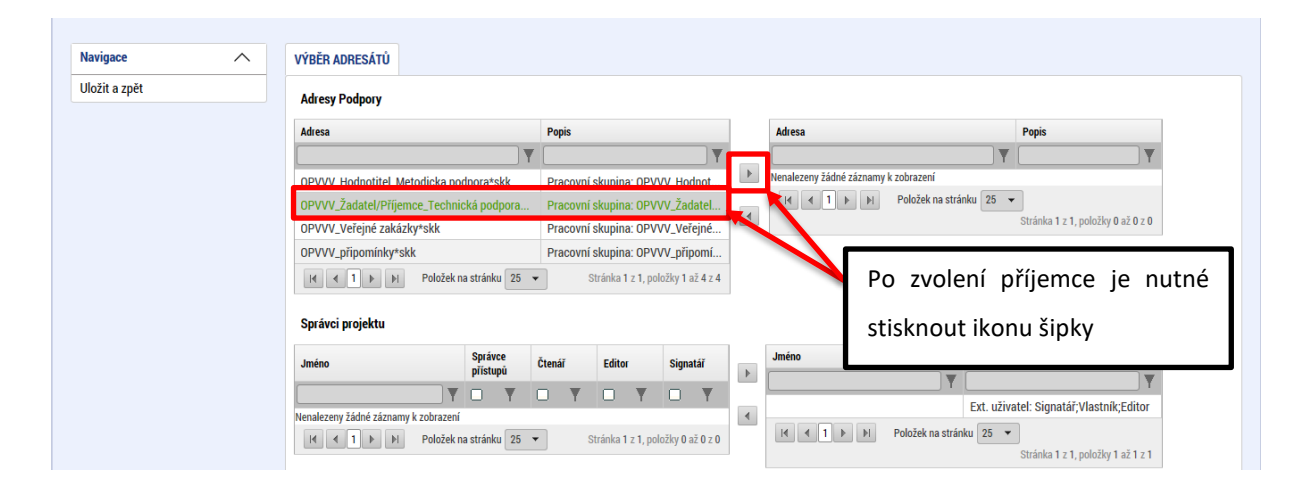

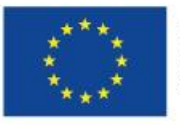

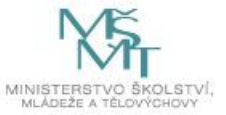

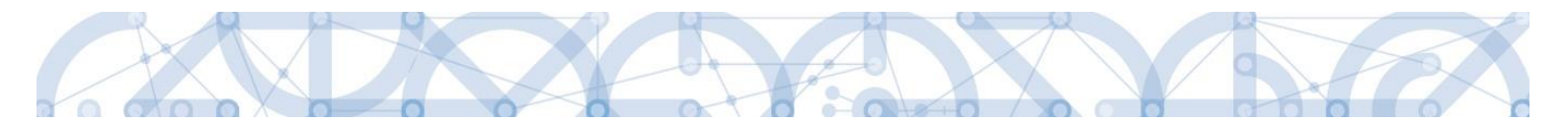

Po zvolení příslušné podpory je nutné vrátit se na obrazovku Depeší stiskem tlačítka **"Uložit a zpět"** v levém horním rohu obrazovky. Následně po stisku tlačítka **"Odeslat"** dochází k odeslání depeše. Systém potvrdí odeslání depeše.

| Navigano                   |                                        |                                                               |              |                                |                                   |
|----------------------------|----------------------------------------|---------------------------------------------------------------|--------------|--------------------------------|-----------------------------------|
| Illožit a zpět             | VYBER ADRESATU                         |                                                               |              |                                |                                   |
| 010211 10 2011             | Adresy Podpory                         |                                                               |              |                                |                                   |
|                            | Adresa                                 | Popis                                                         | Adresa       |                                | Popis                             |
|                            | Y                                      | Υ                                                             |              | 1                              |                                   |
|                            | OPVVV_Hodnotitel_Metodicka podpora*skk | Pracovní skupina: OPVVV_Hodnot Pracovní skupina: OPVVV_Hodnot | OPVVV_Zada   | tel/Příjemce_Technická podpora | Pracovni skupina: OPVV            |
|                            | OPVVV_připomínky*skk                   | Pracovní skupina: OPVVV_veřejne                               |              | POIOZEK na stranku 25          | Stránka 1 z 1, položky 1 až 1 z 1 |
|                            | I                                      | Stránka 1 z 1, položky 1 až 3 z 3                             |              |                                |                                   |
|                            | Správci projektu                       |                                                               |              |                                |                                   |
|                            | Jméno Správce                          | Čtenář Editor Signatář                                        | Jméno        | Rozlišen                       | í                                 |
|                            |                                        |                                                               |              | Y [                            | Υ                                 |
|                            | Nenalezeny žádné záznamy k zobrazení   |                                                               | Georgios Tas | pulas*ext Ext. uži             | vatel: Signatář;Vlastník;Editor   |
|                            | I I Položek na stránku 25 🔹            | <ul> <li>Stránka 1 z 1, položky 0 až 0 z 0</li> </ul>         |              | P PI POlozek na stranku 25     | Stránka 1 z 1, položky 1 až 1 z 1 |
|                            |                                        |                                                               |              |                                |                                   |
|                            |                                        |                                                               |              |                                |                                   |
|                            | ionírovat záznam 🚺 Smazat zá           | znom I Illožit                                                | 1            | Storno                         |                                   |
|                            | opirovat zaznam 📜 Sinazat za           | Zham Ulozit                                                   |              | 5101110                        |                                   |
| PŘEDMĚT DEPEŠE             |                                        | 1                                                             |              |                                |                                   |
| Info zprava                |                                        |                                                               |              |                                |                                   |
| DÚLEŽITOST                 | Citliní choch 🔲 Kritické donože        |                                                               |              |                                |                                   |
| •                          |                                        |                                                               |              |                                |                                   |
| TEXT                       |                                        |                                                               | 4/200        | ) Otevřít v novém okně         |                                   |
| test                       |                                        |                                                               |              |                                | Výběr adresátů                    |
|                            |                                        |                                                               |              |                                | Dokumentv                         |
|                            |                                        |                                                               |              |                                | Odoclat                           |
|                            |                                        |                                                               |              |                                | , Udesiat                         |
|                            |                                        |                                                               |              |                                |                                   |
|                            |                                        |                                                               |              |                                |                                   |
|                            |                                        |                                                               |              |                                |                                   |
|                            |                                        |                                                               |              |                                |                                   |
|                            |                                        |                                                               |              |                                |                                   |
| NOVÁ DEPEŠE A KONCE        | РТҮ                                    |                                                               |              |                                |                                   |
|                            |                                        |                                                               |              |                                |                                   |
| Wisladak anarasa:          |                                        |                                                               |              |                                |                                   |
| vysiedek operace:          |                                        |                                                               |              |                                |                                   |
|                            |                                        | - den á den eðe                                               |              |                                |                                   |
| 150M-480302: Depese by     | ia odesiana a presunuta mezi od        | esiane depese.                                                |              |                                |                                   |
| I zo untiekneut nžes Kanta | vtovou pohídku (Prové tlačítka         | muči)                                                         |              |                                |                                   |
| LZE VYUSKNOUT PRES KONTE   | extovou nabiaku (Prave tiačitko i      | nysi)                                                         |              |                                |                                   |
|                            |                                        |                                                               |              |                                |                                   |

Do jednotlivých složek v rámci administrace zpráv se vstupuje stiskem příslušného tlačítka – Odeslané depeše, Správa složek, Pravidla pro třídění depeší nebo Archív depeší atp.

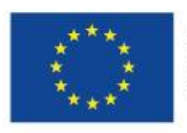

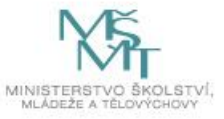

Zpět

| ŽA                         | DAT                                      | EL                                  |                        | HO       | DNO | TITEL |    | DAZ     |                                                                                                    |                                                                                                    |                      |                                                                      |                                                                                                    | PROFIL                                                       | UŽIVATELE            | NÁPO                  | VĚDA                                          |
|----------------------------|------------------------------------------|-------------------------------------|------------------------|----------|-----|-------|----|---------|----------------------------------------------------------------------------------------------------|----------------------------------------------------------------------------------------------------|----------------------|----------------------------------------------------------------------|----------------------------------------------------------------------------------------------------|--------------------------------------------------------------|----------------------|-----------------------|-----------------------------------------------|
| Nach                       | ázíte                                    | se:                                 | > Ná                   | stěn     | ca  |       |    |         |                                                                                                    |                                                                                                    |                      |                                                                      |                                                                                                    |                                                              |                      |                       |                                               |
|                            | 4                                        |                                     | říjer                  | 201      | 9   | •     | ₩  |         |                                                                                                    |                                                                                                    |                      |                                                                      |                                                                                                    |                                                              |                      |                       |                                               |
|                            | р                                        | ú                                   | s                      | č        | р   | s     | n  |         |                                                                                                    | ča Odaslaná danoča                                                                                                    |                      |                                                                      | Správa eložok                                                                                                    | Pro                                                          | vidla pro tří        | dănî donošî           |                                               |
| 0                          | 30                                       | 1                                   | 2                      | 3        | 4   | 5     | 6  | ,       | VSecility depe                                                                                                    | se Ouesiane depese                                                                                                    |                      |                                                                      | oprava služek                                                                                                    | Fla                                                          | viula pro ui         | ueni uepesi           |                                               |
| 1                          | 7                                        | 8                                   | 9                      | 10       | 11  | 12    | 13 |         | Hromadný opis depeší Archív depeš                                                                                                    | ší Přesun do archívu                                                                                                    |                      |                                                                      |                                                                                                    |                                                              |                      |                       |                                               |
| 12                         | 14                                       | 15                                  | 16                     | 17       | 18  | 19    | 20 | Dřijet  | tá danaža                                                                                                    |                                                                                                    |                      |                                                                      |                                                                                                    |                                                              |                      |                       |                                               |
| 13                         | 21                                       | 22                                  | 23                     | 24       | 25  | 26    | 27 | Fijat   | e depese                                                                                                    |                                                                                                    |                      |                                                                      |                                                                                                    |                                                              |                      |                       |                                               |
|                            | 28                                       | 20                                  | 30                     | 31       | 1   | 2     | 3  | Splněno | Předmět depeše                                                                                                    | Adresa odesilatele                                                                                                    | Zařazení odesilatele | Vázáno na<br>objekt                                                  | Datum přijetí                                                                                                    | Düležitost                                                   | Přiložen<br>dokument | Systémová<br>depeše   | Slo                                           |
| 14                         |                                          | 2.5                                 | 00                     | 01       |     | ~     |    |         | V                                                                                                    | V                                                                                                    |                      | T                                                                    | <b>T</b>                                                                                                    |                                                              |                      |                       |                                               |
| -                          |                                          |                                     | 6                      | 7        |     | 0     | 10 |         |                                                                                                    |                                                                                                    |                      |                                                                      |                                                                                                    |                                                              |                      |                       |                                               |
| 5                          | 4                                        | 5                                   | 6                      | 7        | 8   | 9     | 10 |         | OPVVV_Informace o proplacení/vypořádání - ŽoP č                                                                                                    | Systém*MS2014+                                                                                                    |                      | Finanční                                                             | 24. 10. 2019 8:17                                                                                                    | Střední                                                      |                      | -                     | Přij                                          |
| 15<br>Mc                   | 4<br>je p                                | 5<br>ozná                           | 6<br>mky               | 7        | 8   | 9     | 10 |         | OPVVV_Informace o proplacení/vypořádání - ŽoP č<br>OPVVV_Informace o schválení ŽoP ve 2. stupni a o                                                                                                    | Systém*MS2014+<br>Systém*MS2014+                                                                                           |                      | Finanční                                                             | 24. 10. 2019 8:17<br>24. 10. 2019 8:06                                                                                                    | Střední<br>Vysoká                                            |                      | 4                     | Přij<br>Přij                                  |
| 4<br>5<br>Mc               | 4<br>je p<br>je úl                       | 5<br>ozná<br>coly                   | 6<br>mky               | 7        | 8   | 9     | 10 |         | OPVVV_Informace o proplacení/vypořádání - ŽoP č<br>OPVVV_Informace o schválení ŽoP ve 2. stupni a o<br>OPVVV_Informace o proplacení/vypořádání - ŽoP č                                                                                                    | Systém*MS2014+<br>Systém*MS2014+<br>Systém*MS2014+                                                                         |                      | Finanční<br>Finanční<br>Finanční                                     | 24. 10. 2019 8:17<br>24. 10. 2019 8:06<br>24. 10. 2019 8:04                                                                                     | Střední<br>Vysoká<br>Střední                                 |                      |                       | Přij<br>Přij<br>Přij                          |
| Mc<br>Mc<br>Ko             | 4<br>je p<br>je úl<br>ntak               | 5<br>ozná<br>coly<br>ty Ř(          | 6<br>mky               | 7        | 8   | 9     | 10 |         | OPVVV_Informace o proplacení/vypořádání - ŽoP č<br>OPVVV_Informace o schválení ŽoP ve 2. stupni a o<br>OPVVV_Informace o proplacení/vypořádání - ŽoP č<br>OPVVV_Informace o schválení ŽoP ve 2. stupni a o                                                                                                    | Systém*MS2014+<br>Systém*MS2014+<br>Systém*MS2014+<br>Systém*MS2014+                                                       |                      | Finanční<br>Finanční<br>Finanční<br>Finanční                         | 24. 10. 2019 8:17<br>24. 10. 2019 8:06<br>24. 10. 2019 8:04<br>24. 10. 2019 7:53                                                                | Střední<br>Vysoká<br>Střední<br>Vysoká                       |                      | *<br>*<br>*<br>*      | Přij<br>Přij<br>Přij<br>Přij                  |
| 44<br>45<br>Mo<br>Mo<br>Ko | 4<br>je p<br>je úl<br>ntak               | 5<br>oznár<br>coly<br>ty ŘC         | 6<br>mky<br>)          | 7        | 8   | 9     | 10 |         | OPVVV_Informace o proplacení/vypořádání - ŽOP č<br>OPVVV_Informace o schválení ŽoP ve 2. stupni a o<br>OPVVV_Informace o proplacení/vypořádání - ŽOP č<br>OPVVV_Informace o schválení ŽoP ve 2. stupni a o<br>Finalizace žádosti                                                                                  | Systém*MS2014+<br>Systém*MS2014+<br>Systém*MS2014+<br>Systém*MS2014+<br>Systém*MS2014+                                     |                      | Finanční<br>Finanční<br>Finanční<br>Finanční<br>Projekt:             | 24. 10. 2019 8:17<br>24. 10. 2019 8:06<br>24. 10. 2019 8:04<br>24. 10. 2019 7:53<br>24. 10. 2019 7:49                                           | Střední<br>Vysoká<br>Střední<br>Vysoká<br>Střední            |                      | *<br>*<br>*<br>*      | Přij<br>Přij<br>Přij<br>Přij<br>Přij          |
| 44<br>Mo<br>Mo<br>FA       | 4<br>je p<br>je úl<br>ntak<br>Q          | 5<br>ozná<br>coly<br>ty ŘC          | 6<br>mky<br>)          | 7        | 8   | 9     | 10 |         | OPVVV_Informace o proplacení/vypořádání - ŽOP č<br>OPVVV_Informace o schválení ŽoP ve 2. stupni a o<br>OPVVV_Informace o proplacení/vypořádání - ŽoP č<br>OPVVV_Informace o schválení ŽoP ve 2. stupni a o<br>Finalizace žádosti<br>Žádost o podporu byla zpřístupněna/odemknuta k                                | Systém*MS2014+<br>Systém*MS2014+<br>Systém*MS2014+<br>Systém*MS2014+<br>Systém*MS2014+<br>Systém*MS2014+                   |                      | Finanční<br>Finanční<br>Finanční<br>Finanční<br>Projekt:<br>Projekt: | 24. 10. 2019 8:17<br>24. 10. 2019 8:06<br>24. 10. 2019 8:04<br>24. 10. 2019 7:53<br>24. 10. 2019 7:49<br>24. 10. 2019 7:34                      | Střední<br>Vysoká<br>Střední<br>Vysoká<br>Střední<br>Střední |                      | *<br>*<br>*<br>*<br>* | Přij<br>Přij<br>Přij<br>Přij<br>Přij<br>Přij  |
| Mc<br>Mc<br>Ko<br>FA       | 4<br>je p<br>je úl<br>ntak<br>Q<br>/ a S | 5<br>oznát<br>coly<br>ty ŘC<br>W pc | 6<br>mky<br>)<br>)žada | 7<br>vky | 8   | 9     | 10 |         | OPVVV_Informace o proplacení/vypořádání - ŽOP Č<br>OPVVV_Informace o schválení ŽoP ve 2. stupni a o<br>OPVVV_Informace o schválení ŽoP ve 2. stupni a o<br>OPVVV_Informace o schválení ŽoP ve 2. stupni a o<br>Finalizace žádosti<br>Žádost o podporu byla zpřístupněna/odemknuta k<br>Finalizace žádosti o změnu | Systém*MS2014+<br>Systém*MS2014+<br>Systém*MS2014+<br>Systém*MS2014+<br>Systém*MS2014+<br>Systém*MS2014+<br>Systém*MS2014+ |                      | Finanční<br>Finanční<br>Finanční<br>Finanční<br>Projekt:<br>Žádost o | 24. 10. 2019 8:17<br>24. 10. 2019 8:06<br>24. 10. 2019 8:04<br>24. 10. 2019 7:53<br>24. 10. 2019 7:49<br>24. 10. 2019 7:34<br>24. 10. 2019 7:18 | Střední<br>Vysoká<br>Střední<br>Vysoká<br>Střední<br>Střední |                      |                       | Při<br>Při<br>Při<br>Při<br>Při<br>Při<br>Při |

Depeše, která již byla v rámci procesu životního cyklu žádosti o podporu a následné administrace projektu odeslána, nemůže být již z důvodu zachování auditní stopy smazána. Možnost smazat depeši je nastavena jen pro neodeslané depeše tzv. koncepty.

#### Poznámky

Tato záložka uživatele přepne na seznam poznámek, které si zadává sám uživatel. Záložka se zobrazuje pouze na nástěnce a úvodní obrazovce zvoleného profilu.

| <b>MS</b> 2014+                                | 🍆 česky 🛑 polski                     | Poznámky 0 Upozomění 2 Depeše 10 | Žadatel 01 Odhlášení za: 59:53 |
|------------------------------------------------|--------------------------------------|----------------------------------|--------------------------------|
| MOJE PROJEKTY<br>Nacházíte se: Nástěnka Žadate | NOVÁ ŽÁDOST SEZNAM VÝZEV M           | IODUL-CEA                        | PROFIL UŽIVATELE NÁPOVĚDA      |
| Navigace ^                                     | POZNÁMKY                             |                                  |                                |
| Zpět                                           | Datum Barevné označení               | Poznámka                         |                                |
|                                                | ▼                                    | Y                                | Y                              |
|                                                | Nenalezeny žádné záznamy k zobrazení |                                  |                                |

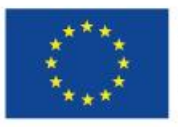

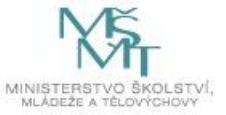

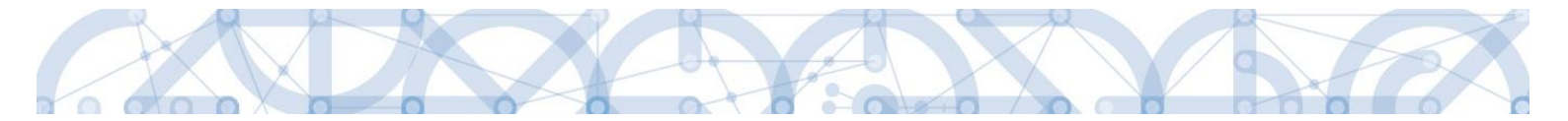

#### Upozornění

V této záložce jsou důležitá upozornění pro všechny uživatele. Záložka se zobrazuje pouze na nástěnce a úvodní obrazovce zvoleného profilu.

| <b>MS</b> 2014+                | 🍆 česky 🔛 pol     | ki Poznámky 0 Upozornění 2 Depeše 10 | Žadatel 01 Odhlášení za: 59:53 🕑 |
|--------------------------------|-------------------|--------------------------------------|----------------------------------|
| MOJE PROJEKTY                  | OVÁ ŽÁDOST SEZI   | AM VÝZEV MODUL CBA                   | PROFIL UŽIVATELE NÁPOVĚDA        |
| Nacházíte se: Nástěnka Žadatel |                   |                                      |                                  |
| Navigace 🔨                     | UPOZORNĚNÍ        |                                      |                                  |
| Zpět                           | Datum             | Název zprávy                         | Typ zprávy                       |
|                                | <b>T</b>          |                                      | Υ                                |
|                                | 29. 3. 2014 11:00 | Nová událost                         | Novinka                          |
|                                | 7. 3. 2014 16:00  | Výpadek aplikace.                    | Systémová zpráva                 |

#### Depeše

Tato záložka uživatele přepne na seznam depeší uživatele, kde může tyto depeše číst a odpovídat na ně. Záložka se zobrazuje pouze na nástěnce a úvodní obrazovce zvoleného profilu.

| <b>MS</b> 2014+                | 🖿 česky 🗾 polski                    | Poznámky <b>0</b> Upozorněn | ní 2 Depeše 10   |          | Žadatel 01 Od  | hlášení za: 59:53 🏼 🍪     |
|--------------------------------|-------------------------------------|-----------------------------|------------------|----------|----------------|---------------------------|
| MOJE PROJEKTY NO               | VÁ ŽÁDOST SEZNAM VÝZEV MODUL        | CBA                         |                  |          | PROFIL UŽIVA   | TELE NÁPOVĚDA             |
| Nacházíte se: Nástěnka Žadatel |                                     |                             |                  |          |                |                           |
| Navigace 🔨                     | DEPEŠE UŽIVATELE                    |                             |                  |          |                |                           |
| Zpět                           | Předmět zprávy                      | Odesilatel                  | Piijato          | Přečteno | Datum přečtení | Vázáno na objekt          |
|                                | []`                                 | 7                           | Υ [              |          | <b>Y</b>       | Υ                         |
|                                | Podepsat dokument zadosti o podporu | ISUM_USER                   | 23. 7. 2014 7:29 |          |                | Projekt: P6 - středeční L |
|                                | Finalizace zadosti                  | ISUM_USER                   | 23. 7. 2014 7:29 |          |                | Projekt: P6 - středeční L |
|                                | Podepsat dokument zadosti o podporu | ISUM_USER                   | 5. 8. 2014 14:53 |          |                | Projekt: Prototyp 6: Tes  |

#### Kontakty ŘO

Tato záložka skrývá kontaktní informace na podporu jednotlivých OP

#### FAQ

V této záložce je možné nalézt odpovědi na nejčastěji kladené dotazy.

#### HW a SW požadavky

Pod tímto odkazem jsou uvedeny parametry hardwarového a softwarového vybavení, se kterým je možné aplikaci bez problémů používat. Zároveň zde naleznete odkaz na tzv. *Test kompatibility* 

prohlížeče.

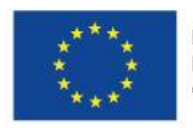

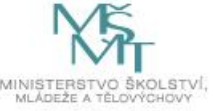

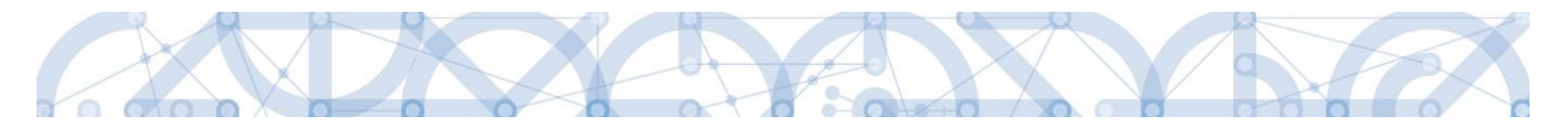

Po stisknutí příslušného odkazu je možné automaticky otestovat kompatibilitu aktuálně používaného prohlížeče.

## 2.2 Informace o přihlášení

V pravém horním rohu záhlaví je umístěna informace o přihlášeném uživateli. Vedle přihlašovacího jména je tlačítko k odhlášení. Kliknutím na tento odkaz dojde k odhlášení a k návratu na úvodní stránku aplikace. Dále se zde zobrazuje informace o časovém limitu automatického odhlášení – odpočet 60 minut od posledního úkonu v aplikaci.

| M  | VV OPV Odhlášení za: 59:58                                                                                        |        |              |                |      |      |    |         |                                                   |                    |                      |                     |                   |            |                      |                     |       |
|----|----------------------------------------------------------------------------------------------------|--------|--------------|----------------|------|------|----|---------|---------------------------------------------------|--------------------|----------------------|---------------------|-------------------|------------|----------------------|---------------------|-------|
| 1  | ŹADA                                                                                                    | TEL    |              | HO             | DNOT | ITEL |    | DAZ     |                                                   |                    |                      |                     |                   | PROFIL     | UŽIVATELE            | NÁPO                | VĚDA  |
| Na | chází                                                                                                    | te se: | $\rangle$ Ná | istěnk         | a    |      |    |         |                                                   |                    |                      |                     |                   |            |                      |                     |       |
|    | •                                                                                                    |        | říjer        | 2019           | )    | •    | ₩  |         |                                                   |                    |                      |                     |                   |            |                      |                     |       |
|    | р                                                                                                    | ú      | s            | č              | р    | s    | n  |         | NOVÁ DEPEŠE a Koncenty Všechny deneš              | oženeh ènclash0    |                      |                     | Správa složek     | Dre        | widla pro tř         | ídění deneší        |       |
| 40 | 30                                                                                                    | 1      | 2            | 3              | 4    | 5    | 6  |         | vaccing deper                                     | ouesiane depese    |                      |                     | Oprava Složek     |            | widia pro d          | deni depesi         |       |
| 41 | 41     7     8     9     10     11     12     13     Hromadný opis depeší     Archív depeší     Přesun do archívu |        |              |                |      |      |    |         |                                                   |                    |                      |                     |                   |            |                      |                     |       |
| 42 | 14                                                                                                    | 15     | 16           | 17             | 18   | 19   | 20 | Přija   | té depeše                                         |                    |                      |                     |                   |            |                      |                     |       |
| 43 | 21                                                                                                    | 22     | 23           | 24             | 25   | 26   | 27 | Spiněno | Předmět depeše                                    | Adresa odesilatele | Zařazení odesilatele | Vázáno na<br>objekt | Datum přijetí     | Důležitost | Přiložen<br>dokument | Systémová<br>depeše | Složk |
|    | -                                                                                                    | 25     | 6            | 7              |      | 2    | 10 |         | Y                                                 | Y                  | Y                    | <b>T</b>            | <b>T</b>          |            |                      |                     |       |
| 40 | 4                                                                                                    | C      | 0            | 1              | 8    | 9    | 10 |         | OPVVV_Informace o proplacení/vypořádání - ŽoP č   | Systém*MS2014+     |                      | Finanční            | 24. 10. 2019 8:17 | Střední    |                      | 1                   | Přija |
| 1  | Moje                                                                                                    | pozná  | imky         |                |      |      |    |         | OPVVV_Informace o schválení ŽoP ve 2. stupni a o  | Systém*MS2014+     |                      | Finanční            | 24. 10. 2019 8:06 | Vysoká     |                      | 1                   | Přija |
| 1  | Moje                                                                                                    | úkoly  |              |                |      |      |    |         | OPVVV_Informace o proplacení/vypořádání - ŽoP č   | Systém*MS2014+     |                      | Finanční            | 24. 10. 2019 8:04 | Střední    |                      | 4                   | Přija |
| H  | Konta                                                                                                    | kty Ř  | 0            |                |      |      |    |         | OPVVV_Informace o schválení ŽoP ve 2. stupni a o  | Systém*MS2014+     |                      | Finanční            | 24. 10. 2019 7:53 | Vysoká     |                      | 1                   | Přija |
| F  | -AO                                                                                                    | ÷      |              |                |      |      |    |         | Finalizace žádosti                                | Systém*MS2014+     |                      | Projekt:            | 24. 10. 2019 7:49 | Střední    |                      | 1                   | Přija |
| H  | <br>-IW a                                                                                                    | SW n   | ožada        | wky            |      |      |    |         | Žádost o podporu byla zpřístupněna/odemknuta k    | Systém*MS2014+     |                      | Projekt:            | 24. 10. 2019 7:34 | Střední    |                      | 1                   | Přija |
| H  | lohra                                                                                                    | 517 p  | ozauc        | urry<br>In úda |      |      |    |         | Finalizace žádosti o změnu                        | Systém*MS2014+     |                      | Žádost o            | 24. 10. 2019 7:18 | Střední    |                      | 1                   | Přija |
|    | Johra                                                                                                    | na os  | onuic        |                | iju  |      |    |         | Finalizace Zprávy o realizaci/Informace o pokroku | Systém*MS2014+     |                      | ZoR, IoP,           | 24. 10. 2019 7:17 | Střední    |                      | 1                   | Přija |

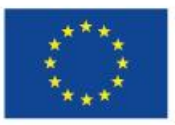

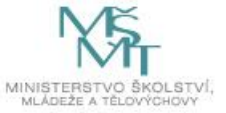

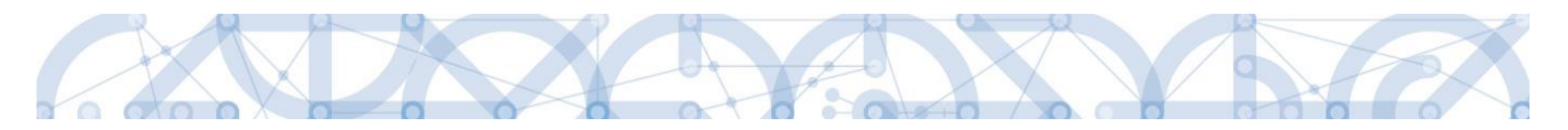

#### 2.3 Profil uživatele

Stiskem tlačítka "**Profil uživatele"** může uživatel upravovat své osobní údaje, kontaktní údaje pro zasílání notifikací a dále jsou zde k dispozici údaje o subjektech, které si uživatel v procesu vytváření žádosti o podporu uložil k dalšímu využití.

| ZADRE     HONOTITE     DZ       tachditi str.     Něstěnka       4     1       4     1       9     1       1     1       1     1       1     1       1     1       1     1       1     1       1     1       1     1       1     1       1     1       1     1       2     1       1     1       2     2       2     2       2     2       2     2       2     2       2     2       2     2       2     2       3     1       2     2       3     1       3     1       4     5       5     6       7     8       9     1       1     1       1     1       1     1       1     1       1     1       1     1       1     1       1     1       1     1       1     1       1 </th <th><b>MS</b>201</th> <th>4<b>+</b></th> <th></th> <th></th> <th><b>&gt;</b></th> <th>česky 🛑 polski</th> <th>nglish english</th> <th>Poznám</th> <th>ky <b>0</b> Upozorněn</th> <th>íO</th> <th>Depeše 8</th> <th>1581</th> <th></th> <th>VV OPV Od</th> <th>nlášení za:</th> <th>59:54</th>                                                                                                    | <b>MS</b> 201    | 4 <b>+</b> |      |      | <b>&gt;</b> | česky 🛑 polski          | nglish english                 | Poznám       | ky <b>0</b> Upozorněn | íO | Depeše 8             | 1581          |                  | VV OPV Od         | nlášení za:  | 59:54           |
|----------------------------------------------------------------------------------------------------|------------------|------------|------|------|-------------|-------------------------|--------------------------------|--------------|-----------------------|----|----------------------|---------------|------------------|-------------------|--------------|-----------------|
| Achtivite sz:       Násteksa                                                                                                    | ŽADATEL          | HODNO      | TITE | L    | DAZ         |                         |                                |              |                       |    |                      |               |                  | PROFIL UŽIVA      | ELE          | NÁPOVĚDA        |
| A tripe 2019     A tripe 2019     A tripe 2014     A tripe 2014     A tripe 2017     A tripe 2017     A tripe 2017     A tripe 2017  | acházíte se: ) I | Nástěnka   |      |      |             |                         |                                |              |                       |    |                      |               |                  |                   |              |                 |
| <pre></pre>                                                                                                    | /                |            |      |      |             |                         |                                |              |                       |    |                      |               |                  |                   |              |                 |
| NOVÁ DEPEŠE a Koncepty Všechny depeše Odeslané depeše   7 8 9 10 11 12 13   14 15 6 7 8 9 10 11 12 13   14 15 6 7 8 9 10 11 12 13   14 15 6 7 8 9 10 11 12 13   14 15 6 7 8 9 10 11 12 13   14 15 6 7 8 9 10 11 12 13   14 15 6 7 8 9 10 11 12 13   14 15 6 7 8 9 10 11 12 13   14 15 6 7 8 9 10 11 12 13   14 15 6 7 8 9 10 11 12 13   14 12 3 4 5 6 7 8 9 10   15 16 17 18 19 20 20 22 24 25 26 7   16 17 18 19 20 20 23 24 25 26 7   16 12 24 5 7 8 9 10 12 12 26 12   16 12 24 5 7 8 9 10 12 14 10 10 <                                                                                                    | k ∢ říj          | en 2019    | •    |      |             |                         |                                |              |                       |    |                      |               |                  |                   |              |                 |
| 1       2       3       4       5       6         7       8       9       10       11       12       13       14       15       16       17       18       19       20       22       23       24       25       26       7       8       9       10       11       12       13       14       15       16       17       18       19       20       23       24       25       26       7       8       9       10       11       12       3       4       5       6       7       8       9       10       12       23       24       25       26       7       8       9       10       11       2.3       4       5       6       7       8       9       10       12       2.4       10       12       3       4       5       6       7       8       9       10       12       24       10       12       14       10       12       14       10       12       10       12       10       10       10       10       10       10       10       10       10       10       10       10       10       10 <t< td=""><td>pú s</td><td>čp</td><td>S</td><td>n</td><td></td><td>NOVÁ DEPEŠE a Kr</td><td>oncenty Všechny d</td><td>leneše</td><td>Odeslané deneš</td><td></td><td></td><td></td><td>Správa složel</td><td>dla r</td><td>vro třídění</td><td>deneší</td></t<>                                                                                                    | pú s             | čp         | S    | n    |             | NOVÁ DEPEŠE a Kr        | oncenty Všechny d              | leneše       | Odeslané deneš        |    |                      |               | Správa složel    | dla r             | vro třídění  | deneší          |
| r       8       9       10       11       12       13       14       15       16       17       18       19       20       21       22       23       24       25       26       27       27       2       23       24       25       26       27       27       2       23       31       1       2       3       31       1       2       34       5       6       7       8       9       100       Prijaté depeis       Adesa odesilaté       Zaiazeni odesilaté       Vizion nab       Profil uživatele         Pijaté depeis       Jániazao Eznény o realizaci/informace o pokroku       Systém MS2014+       Zohsto zněnu       Zohsto zněnu schwálena 80       Systém MS2014+       Zohsto zněnu       Zohsto zněnu schwáleni 20P ve 2. stupni a0       Systém MS2014+       Finanční plán       Zdoto to zněnu schwáleni 20P ve 2. stupni a0       Systém MS2014+       Finanční plán       Zdoto to plán       V 2019 739       Systém MS2014+       Projekt CZ 02.3 680.00.00       Z 1.0 2019 739       Systém 10       OPVVV.Informace o schváleni 20P ve 2. stupni a0       Systém MS2014+       Finanční plán       Zdoto to plán       Z 1.0 2019 739       Systém 10       Deviet       Z 1.0 2019 739       Systém 10       Deviet       Systém 10       Deviet       S                                                                                                    | 30 1 2           | 2 3 4      | 1    | 5 6  |             |                         | voconny c                      | repeac       |                       |    |                      |               |                  |                   | no thuch     | depeor          |
| 14       15       16       17       18       19       20         21       22       24       25       26       27         28       29       30       31       1       2       3         4       5       6       7       8       9       10         Finalizace Zprávy o realizaci/Informace o pokroku       Systém MS2014+       Zadost o změnu Schválena A0       Systém MS2014+       Zadost o změnu Šchválena A0         Toje úkoly       5       5       7       8       9       10       Prinkizace Zprávy o realizaci/Informace o pokroku       Systém MS2014+       Zadost o změnu Schválena A0       Systém MS2014+       Zadost o změnu Schválena A0         Toje úkoly       0       0       0       0       0       0       0       0       0       0       0       0       0       0       0       0       0       0       0       0       0       0       0       0       0       0       0       0       0       0       0       0       0       0       0       0       0       0       0       0       0       0       0       0       0       0       0       0                                                                                                    | 7 8 9            | 9 10 11    | 12   | 2 13 |             | Hromadný opis d         | lepeší Archív de               | epeší        | Přesun do archív      | u  |                      |               | PR               | DFIL UŽIV         | ATE          | E               |
| 21       22       23       24       25       26       27         28       29       30       31       1       2       33       1       2       34       5       6       7       8       9       10       V       V       V       V       V       0       0       0       0       0       0       0       0       0       0       0       0       0       0       0       0       0       0       0       0       0       0       0       0       0       0       0       0       0       0       0       0       0       0       0       0       0       0       0       0       0       0       0       0       0       0       0       0       0       0       0       0       0       0       0       0       0       0       0       0       0       0       0       0       0       0       0       0       0       0       0       0       0       0       0       0       0       0       0       0       0       0       0       0       0       0       0       0       0                                                                                                    | 14 15 10         | 5 17 18    | 19   | 9 20 | Přija       | té depeše               |                                |              |                       |    |                      |               |                  |                   |              |                 |
| a       a                                                                                                    | 21 22 23         | 3 24 25    | 26   | 5 27 | Spiněno     | Předmět depeše          |                                | Ad           | resa odesílatele      |    | Zařazení odesílatele | Vázáno na ob  | P                | rofil uživa       | atele        |                 |
| A s v s v v   Adje poznámky   koje poznámky   koje poznámky   koje poznámky   koje koly   Contakty RO   AQ   AV a SW požadavky   OPVVV_Informace o proplacení/vypořádání - ŽoP č Systém*MS2014+   Zádost o změnu Schválená RO   Systém*MS2014+   Zádost o změnu Schválená RO   Systém*MS2014+   Zádost o změnu Schválená RO   OPVVV_Informace o proplacení/vypořádání - ŽoP č Systém*MS2014+   ANa SW požadavky   OPVVV_Informace o proplacení/vypořádání - ŽoP č Systém*MS2014+   Finanční plán/Zádost o plat 24. 10. 2019 8.04   VIT namčan plán/Zádost o plat 24. 10. 2019 7.53   Vyském*MS2014+   PrivvVI. Informace o schválení ŽoP ve 2. stupni a o   Systém*MS2014+   PrivvVI. Informace o schválení ŽoP ve 2. stupni a o   Systém*MS2014+   PrivvVI. Informace o schválení ŽoP ve 2. stupni a o   Systém*MS2014+   PrivvVI. Informace o schválení ŽoP ve 2. stupni a o   Systém*MS2014+   PrivvI. Informace o schválení ŽoP ve 2. stupni a o   Systém*MS2014+   PrivvI. Informace o schválení ŽoP ve 2. stupni a o   Systém*MS2014+   PrivvI. Informace o schválení ŽoP ve 2. stupni a o   Systém*MS2014+   PrivvI. Informace o schválení ŽoP ve 2. stupni a o   Systém*MS2014+   PriviL I. 2. 3. 4. 5. 6. 7. 8. 9. 10   Poznámky   Datum   Balevné cznačení   Poznámka                                                                                                    | 20 25 30         | . 7 0      |      | 10   |             |                         |                                | ) <b>y</b> [ |                       | Υ  | Y                    |               |                  |                   |              |                 |
| toje poznámky Žádost o změnu Schválena ŘO Systém MS2014+ Žádost o zm   toje úkoly Finalizace Zprávy o realizaci/Informace o pokroku Systém MS2014+ ZoR, IoP, Zo   AQ OPVVV_Informace o proplacen//vypořádání -ŽoP č Systém MS2014+ Finanční plá   Ma OPVVV_Informace o proplacen//vypořádání -ŽoP č Systém MS2014+ Finanční plá   Ma OPVVV_Informace o proplacen//vypořádání -ŽoP č Systém MS2014+ Finanční plá   Ma SW požadavky OPVVV_Informace o schválení ŽoP ve 2. stupni a Systém MS2014+ Finanční plán/Zádost o plat 24.10. 2019 8.04 Střední a   V oPVVV_Informace o schválení ŽoP ve 2. stupni a Systém MS2014+ Finanční plán/Zádost o plat 24.10. 2019 7.53 Vysoká   Ichrana osobních údajů Finalizace žádosti - ZoP ve 2. stupni a Systém MS2014+ Priopkt: CZ.02.3.68/0.00.0./ 24.10. 2019 7.34 Střední a   Žádost o podporu byla zpřístupněna/odemknuta k Systém MS2014+ Projekt: CZ.02.3.68/0.00.0./ 24.10. 2019 7.34 Střední a   Žádost o změnu Systém MS2014+ Projekt: CZ.02.3.68/0.00.0./ 24.10. 2019 7.34 Střední a   Žádost o změnu Systém MS2014+ Zádost o změnu: CZ.02.3.68/0.00.0./ 24.10. 2019 7.34 Střední a   Žádost o změnu Systém MS2014+ Zádost o změnu: CZ.02.3.68/0.00.0./ 24.10. 2019 7.34 Střední a   Žádost o změnu Systém MS2014+ Zádost o změnu: CZ.02.3.68/0.00.0./ 24.10. 2019 7.34 Střední a   Taki z Bron změní                                                                                                    | 4 5 0            | 5 7 8      |      | 9 10 |             | Finalizace Zprávy o     | realizaci/Informace o pokroku  | u Sy         | stém*MS2014+          |    |                      | ZoR, IoP, Zo  | 1                | Osobní úd         | aie          |                 |
| toje úkoly Finalizace Zprávy o realizaci/Informace o pokroku Systém*MS2014+ ZoR, loP, Zo   Kontakty ŘO OPVVV_Informace o proplacen//ypořádání - ŽoP č Systém*MS2014+ Finanční piz   Ma OPVVV_Informace o schwälení ŽoP ve 2. stupni a o Systém*MS2014+ Finanční piz   W a SW požadavky OPVVV_Informace o schwälení ŽoP ve 2. stupni a o Systém*MS2014+ Finanční pián/Zádost o pla 24. 10. 2019 8.04 Štřední   OPVVV_Informace o schwälení ŽoP ve 2. stupni a o Systém*MS2014+ Finanční pián/Zádost o pla 24. 10. 2019 8.04 Štřední   OPVVV_Informace o schwälení ŽoP ve 2. stupni a o Systém*MS2014+ Finanční pián/Zádost o pla 24. 10. 2019 8.04 Štřední   OPVVV_Informace o schwälení ŽoP ve 2. stupni a o Systém*MS2014+ Finanční pián/Zádost o pla 24. 10. 2019 7.53 Vysoká   OPVVV_Informace o schwälení ŽoP ve 2. stupni a o Systém*MS2014+ Projekt: CZ. 02. 3. 68/0. 0/0.0/ 24. 10. 2019 7.34 Štřední   Zádost o podporu byla zpřístupněna/odemknuta k Systém*MS2014+ Projekt: CZ. 02. 3. 68/0. 0/0.0/ 24. 10. 2019 7.34 Štřední   Zádost o změnu Systém*MS2014+ Projekt: CZ. 02. 3. 68/0. 0/0.0/ 24. 10. 2019 7.34 Štřední 20   Zádost o změnu Systém*MS2014+ Projekt: CZ. 02. 3. 68/0. 0/0.0/ 24. 10. 2019 7.34 Štřední   Ditum Poziánka Poziánka Stránka 1 2 #56 7 8 9 10 P Poziánka                                                                                                    | loje poznámk     | у          |      |      |             | Žádost o změnu Sc       | hválena ŘO                     | Sy           | stém*MS2014+          |    |                      | Žádost o zrr  |                  | ooobiin ac        | , aj c       |                 |
| Kontakty Řů       OPVVV_Informace o proplacen//vypořádání - ŽoP č       Systém *MS2014+       Finanční pří       Kontaktin UCAGE         AQ       OPVVV_Informace o schválení ŽoP ve 2. stupni a o       Systém *MS2014+       Finanční pří       Kontaktin UCAGE         Wa SW požadavky       OPVVV_Informace o schválení ŽoP ve 2. stupni a o       Systém *MS2014+       Finanční přán/Žádost o pla       24. 10. 2019 8.04       Štědní       I         OPVVV_Informace o schválení ŽoP ve 2. stupni a o       Systém *MS2014+       Finanční přán/Žádost o pla       24. 10. 2019 7.53       Vysoká       I         OPVVV_Informace o schválení ŽoP ve 2. stupni a o       Systém *MS2014+       Prinační přán/Žádost o pla       24. 10. 2019 7.53       Vysoká       I         OPVVV_Informace o schválení ŽoP ve 2. stupni a o       Systém *MS2014+       Projekt: CZ.02. 3.68/0.0/0.0/       24. 10. 2019 7.34       Střední       I         Žádost o podporu byla zpřístupňena/odemknuta k       Systém *MS2014+       Projekt: CZ.02. 3.68/0.0/0.0/       24. 10. 2019 7.34       Střední       I         Žádost o změnu       Systém *MS2014+       Projekt: CZ.02. 3.68/0.0/0.0/       24. 10. 2019 7.34       Střední       I         V       I       2. 3. 4. 5. 6. 7. 8. 9. 10 P       Polžek na stránku 10 *       Stránka 12.8559, polčížly 1.2.10       Stránka 12.8559, polčížly 1.2.10                                                                                                    | loje úkoly       |            |      |      |             | Finalizace Zprávy o     | realizaci/Informace o pokroku  | u Sy         | stém*MS2014+          |    |                      | ZoR, IoP, Zo  |                  |                   |              |                 |
| AQ Wa SW požadavky chrana osobnich údajú OPVVV_Informace o schválení ŽoP ve 2. stupni a o… Systém*MS2014+ Finanční plán/Žádost o plat… QPVVV_Informace o schválení ŽoP ve 2. stupni a o… Systém*MS2014+ Finanční plán/Žádost o plat… QPVVV_Informace o schválení ŽoP ve 2. stupni a o… Systém*MS2014+ Finanční plán/Žádost o plat… QPVVV_Informace o schválení ŽoP ve 2. stupni a o… Systém*MS2014+ Finanční plán/Žádost o plat… QPVVV_Informace o schválení ŽoP ve 2. stupni a o… Systém*MS2014+ Finanční plán/Žádost o plat… QPVVV_Informace o schválení ŽoP ve 2. stupni a o… Systém*MS2014+ Finanční plán/Žádost o plat… QPVVV_Informace o schválení ŽoP ve 2. stupni a o… Systém*MS2014+ Finanční plán/Žádost o plat… QPVVV_Informace o schválení ŽoP ve 2. stupni a o… Systém*MS2014+ Finanční plán/Žádost o plat… QPVVV_Informace o schválení ŽoP ve 2. stupni a o… Systém*MS2014+ Finanční plán/Žádost o plat… QPVVV_Informace o schválení ŽoP ve 2. stupni a o… Systém*MS2014+ Finanční plán/Žádost o plat… QPVVV_Informace o schválení ŽoP ve 2. stupni a o… Systém*MS2014+ Finalizace žádosti o změnu Systém*MS2014+ Finalizace žádosti o změnu Systém*MS2014+ Projekt: CZ.02.3.68/0.0/0.0/ QPVVVI Z 2. 10. 2019 7.34 Střední Finalizace žádosti o změnu Systém*MS2014+ CZ.02.3.68/0.0/0.0/ QPVVI Z 3. 4 5 6 7 8 9 10 PM Položek na stráku 10   Formánz  Formánz  Finalizace žádosti o změnu Stránka 1 2 859, položity 1 z 10 z  Formánz  Finalizace žádosti o změnu Stránka 1 2 859, položity 1 z 10 z  Formánz  Finalizace žádosti o změnu Stránka 1 2 859, položity 1 z 10 z  Formánz  Finalizace žádosti o změnu Stránka 1 2 859, položity 1 z 10 z  Formánz  Finalizace žádosti o změnu Stránka 1 2 859, položity 1 z 10 z  Formánz  Finalizace žádosti o změnu Stránka 1 2 859, položity 1 z 10 z  Finalizace žádosti o změnu Finalizace žádosti o změnu Finalizace žádosti o změnu Finalizace žádosti o změnu Finalizace žádosti o změnu Finalizace žádosti o změnu Finalizace žádosti o změnu Finalizace žádosti o změnu Finalizace žádosti o změnu Finalizace žádosti o změnu Finalizace žádosti | ontakty ŘO       |            |      |      |             | OPVVV_Informace         | o proplacení/vypořádání - ŽoP  | č Sy         | stém*MS2014+          |    |                      | Finanční plá  | K                | ontaktni l        | idaje        |                 |
| W a SW pożadavky       OPVVV_Informace o proplaceni/vypořádání -ŽoP č Systém*MS2014+       Finanční plán/Žádost o plán 24.10. 2019 8.04       Střední         chrana osobních údajú       OPVVV_Informace o schválení ŽoP ve 2. stupni a o Systém MS2014+       Finanční plán/Žádost o plán 24.10. 2019 7.53       Vysoká         i Finalizace žádosti v VVV_Informace o schválení ŽoP ve 2. stupni a o Systém MS2014+       Projekt: CZ.02.3.68/0.00.00       24.10. 2019 7.53       Střední       I         Žádost o podporu byla zpřístupňa/odemknuta k       Systém MS2014+       Projekt: CZ.02.3.68/0.00.00       24.10. 2019 7.53       Střední       I         Žádost o podporu byla zpřístupňa/odemknuta k       Systém MS2014+       Projekt: CZ.02.3.68/0.00.00       24.10. 2019 7.53       Střední       I         I Finalizace žádosti o změnu       Systém MS2014+       Projekt: CZ.02.3.68/0.00.00       24.10. 2019 7.53       Střední       I         I Finalizace žádosti o změnu       Systém MS2014+       Projekt: CZ.02.3.68/0.00.00       24.10. 2019 7.53       Střední       I         I I I I I I I I I I I I I I I I I I I                                                                                                    | AQ               |            |      |      |             | OPVVV_Informace         | o schválení ŽoP ve 2. stupni a | o Sy         | stém*MS2014+          |    |                      | Finanční plá. |                  |                   | · ,          | -               |
| OPVVVU_Informace o schvåleni ŽoP ve 2. stupni a o       Systém MS2014+       Finanční plán/Žádost o plán       24. 10. 2019 7. 53       Vysoká         chrana osobních údajú       Finalizace žádosti -       Systém MS2014+       Projekt. CZ.02.3.68/0.0/0.0       24. 10. 2019 7. 53       Vysoká         Žádost o podporu byla zpřístupňa/odemknuta k       Systém MS2014+       Projekt. CZ.02.3.68/0.0/0.0       24. 10. 2019 7. 53       Střední       0         Projekt. CZ.02.3.68/0.0/0.0/       24. 10. 2019 7. 53       Střední       0       0         Finalizace žádosti o změnu       Systém MS2014+       Projekt. CZ.02.3.68/0.0/0.0/       24. 10. 2019 7. 34       Střední       0         Finalizace žádosti o změnu       Systém MS2014+       Zádost o změnu: CZ.02.3.68/0.0/0.0/       24. 10. 2019 7. 34       Střední       0         Vertavita       Systém MS2014+       Zádost o změnu: CZ.02.3.68/0.0/0.0/       24. 10. 2019 7. 34       Střední       0         Vertavita       Image: Stránka 10 *       Stránka 10 *       Stránka 12 #S59, položity 1 # 210       Stránka 12 #S59, položity 1 # 210       Stránka 12 #S59, položity 1 # 210       Stránka 12 #S59, položity 1 # 210         Datum       Barené zanamy k zobrazení       Poznámka       Vertánka       Vertánka       Vertánka       Vertánka       Vertánka       Vertánka       Vertánka                                                                                                    | IW a SW poža     | davky      |      |      |             | OPVVV_Informace         | o proplacení/vypořádání - ŽoP  | č Sy         | stém*MS2014+          |    |                      | Finanční plá  | n/Žádost o plat  | 24. 10. 2019 8:04 | Střední      |                 |
| Imalizace žádosti       Systém MS2014+       Projekt: CZ.02.3.68/0.0/0.0/       24.10.2019 7.49       Střední         Žádost o podporu byla zpřístupněna/odemknuta k       Systém MS2014+       Projekt: CZ.02.3.68/0.0/0.0/       24.10.2019 7.49       Střední         Finalizace žádosti o změnu       Systém MS2014+       Projekt: CZ.02.3.68/0.0/0.0/       24.10.2019 7.49       Střední         Finalizace žádosti o změnu       Systém MS2014+       Žádost o změnu: CZ.02.3.68/0.0/0.0/       24.10.2019 7.49       Střední         Image: Stránka 12 859, položity 1 až 10       Střední       Zádost o změnu: CZ.02.3.68/0.0/0.0/       24.10.2019 7.18       Střední         Image: Stránka 12 859, položity 1 až 10       Image: Stránka 10       Stránka 12 8859, položity 1 až 10       Stránka 12 8859, položity 1 až 10         Datum       Barené označení       Poznámka         Venalezeny žádné záznamy k zobrazení                                                                                                    | Ichrana osobr    | rích údaiů |      |      |             | OPVVV_Informace         | o schválení ŽoP ve 2. stupni a | o Sy         | stém*MS2014+          |    |                      | Finanční plá  | n/Żádost o plat  | 24. 10. 2019 7:53 | Vysoká       |                 |
| Zadosť o podporu byla zpristupnena/odemiknuta k… system MS2014+ Projekt: CZ. 02.3.68/0.0/0.0 24. 10. 2019 / 34 Strední<br>Finalizace žádosti o změnu Systém MS2014+ Žádost o změnu: CZ. 02.3.68 24. 10. 2019 / 34 Střední<br>K K 1 2 3 4 5 6 7 8 9 10 F Položek na stránku 10 • Stránka 1 z 8859, položiky 1 až 10<br>Poznámky<br>Datum Barevné označení Poznámka<br>Venalezemy žádné záznamy k zobrazení                                                                                                    |                  |            |      |      |             | Finalizace žádosti      |                                | Sy           | stém*MS2014+          |    |                      | Projekt: CZ.0 | 02.3.68/0.0/0.0/ | 24. 10. 2019 7:49 | Střední      |                 |
| Finalizace zadosti o zmenu     System*MS2U14+     Zadost o zmenu: C2.02.3.68     24.10.2019 /:18     Streant       Imalizace zadosti o zmenu:     2.3.4.5.6.7     8.9.10                                                                                                    |                  |            |      |      |             | Zadost o podporu b      | oyla zpristupnena/odemknuta i  | k Sy         | stem*MS2014+          |    |                      | Projekt: CZ.0 | )2.3.68/0.0/0.0/ | 24. 10. 2019 7:34 | Stredni      |                 |
| Image: Strainka 1 2 85 9 10       Image: Strainka 1 2 85 9, položiky 1 až 10 *         Poznámky       Image: Strainka 1 2 85 9, položiky 1 až 10 *         Datum       Barevné označení       Poznámka         Image: Strainka 1 2 85 9, položiky 1 až 10 *       Image: Strainka 1 2 85 9, položiky 1 až 10 *         Nenalezeny žádné záznamy k zobrazení       Venalezeny žádné záznamy k zobrazení                                                                                                    |                  |            |      |      |             | Finalizace zadosti o    | o zmenu                        | Sy           | stem*MS2014+          |    |                      | Zadost o zm   | enu: CZ.02.3.68  | 24. 10. 2019 7:18 | Stream       |                 |
| Poznámky Datum Barevné označení Poznámka Venalezeny žádné záznamy k zobrazení                                                                                                    |                  |            |      |      | -           |                         |                                |              |                       |    |                      |               |                  |                   |              |                 |
| Poznámky     Datum     Barevné označení     Poznámka       Datum     V     V       Nenalezeny žádné záznamy k zobrazení     V                                                                                                    |                  |            |      |      |             |                         | 78910 🕨 🕅 Po                   | oložek na st | tránku 10 👻           |    |                      |               |                  | Stránka 1 z       | 8859, položk | y 1 až 10 z 885 |
| Datum     Barevné označení     Poznámka       V     V       Nenalezeny žádné záznamy k zobrazení                                                                                                    |                  |            |      |      | Pozr        | iámky                   |                                |              |                       |    |                      |               |                  |                   |              |                 |
| Nenalezeny žádné záznamy k zobrazení                                                                                                    |                  |            |      |      | Datum       |                         | Barevné označení               | Poznám       | ka                    |    |                      |               |                  |                   |              |                 |
| Nenalezeny žádné záznamy k zobrazení                                                                                                    |                  |            |      |      |             | Y                       | Y                              |              |                       |    |                      |               |                  |                   |              | 1               |
|                                                                                                    |                  |            |      |      | Nenalezer   | ny žádné záznamy k zobr | azení                          |              |                       |    |                      |               |                  |                   |              |                 |

Profil uživatele – blíže viz kapitola 5.11

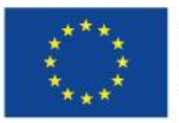

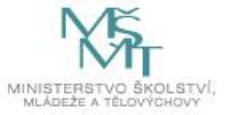

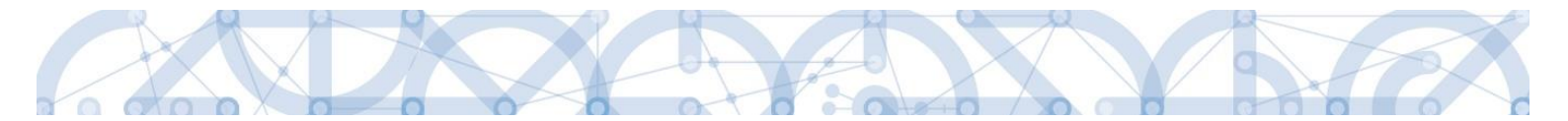

**Osobní údaje** – po zadání uživatelského jména a hesla je možné měnit osobní a kontaktní údaje uživatele. Změna se uloží stiskem tlačítka **"Odeslat změny"** 

| Nacházíte se: | Konto      | Změna osobn | ích údajů               |                                                  |                               |
|---------------|------------|-------------|-------------------------|--------------------------------------------------|-------------------------------|
|               |            |             |                         |                                                  |                               |
| Změna osob    | ních údajů | ^           |                         |                                                  |                               |
| Konto         |            |             | Změna osobních úda      | jů - Přihlášení                                  |                               |
|               |            |             | V rámci zachování bezpe | čnosti celé Aplikace MS2014+ zadejte, prosím, Va | aše přihlašovací údaje.       |
|               |            |             | Uživatelské jméno:      |                                                  | Zadejte své uživatelské jméno |
|               |            |             | Heslo:                  |                                                  | Zadejte heslo                 |
|               |            |             |                         |                                                  |                               |
|               |            |             |                         | Přihlásit                                        |                               |

| Změna osobních údajů |                         |               |                                                                                                    |
|----------------------|-------------------------|---------------|----------------------------------------------------------------------------------------------------|
| Konto                | Změna osobních údajů    |               |                                                                                                    |
|                      | Titul:                  |               | Zadejte titul uváděný před jménem                                                                                                    |
|                      | Jméno:                  |               |                                                                                                    |
|                      | Příjmení:               | Žadatel 02    | Zadejte své příjmení včetně diakritiky a velkým písmenem na začátku                                                                                                    |
|                      | Titul za jménem:        |               | Zadejte titul uváděný za jménem                                                                                                    |
|                      |                         |               |                                                                                                    |
|                      | E-mail:                 |               | Zadejte e-mailovou adresu                                                                                                    |
|                      | Mobilní telefon:        | +420 🗸        | Zadejte číslo mobilního telefonu                                                                                                    |
|                      |                         |               |                                                                                                    |
|                      | Změna hesla             |               |                                                                                                    |
|                      | Nové heslo:             |               | Zadejte heslo, které bude využíváno pro přístup do aplikace. Heslo musí být<br>nejméně 8 znaků dlouhé a musí obsahovat alespoň jedno velké písmeno, m<br>písmeno a číslici. |
|                      | Potvrzení nového hesla: |               | Zadejte heslo znovu                                                                                                    |
|                      |                         | Odeslat změny |                                                                                                    |

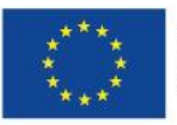

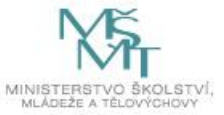

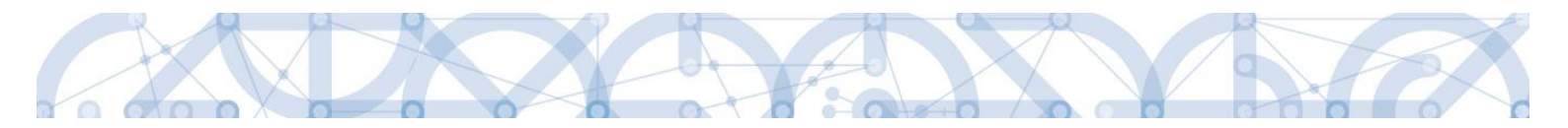

#### Kontaktní údaje pro zasílání notifikací

Na záložce kontaktní údaje může žadatel vložit své kontaktní údaje, které budou sloužit k zasílání notifikací. Pokud vám přijde v rámci příslušného projektu zpráva, upozornění nebo depeše, systém vás upozorní přes e-mail nebo SMS. Uživatel zadá zvolenou formu notifikace, číslo telefonu (v mezinárodním formátu +420xxxxxxxx) nebo email a potvrdí stiskem tlačítka **"Uložit"**.

| Navigace | KONTAKTNÍ Ú                                           | IDAJE PRO ZASÍLÁNÍ NOTIFIKACÍ                                                                              |                     |               |        |            |                                   |
|----------|-------------------------------------------------------|----------------------------------------------------------------------------------------------------|---------------------|---------------|--------|------------|-----------------------------------|
| Zpět     | Platnost                                              | Název                                                                                                    | Komunikační kanál p | ro notifikaci | Email  |            | Tel. číslo                        |
|          | Nenalezeny žádné                                      | Yazev                                                                                                    |                     |               |        | Y          | τ         τ                       |
|          | Nový z<br>Název<br>SMS<br>E-mail<br>SMS a e-m<br>Upře | Položek na stránku 25 v<br>ráznam Kopírovat záznam<br>Sní Kanál PRO NOTIFIKACI<br>nail<br>sňující podmínky | Smazat zá           | POPIS<br>L    | Storno | 0/2000 Ote | Stránka 1 z 1, položky 0 až 0 z 0 |

| <b>n</b>          |                  |                         |                               |                                  |        |        |                     | NAPOVEDA                         |
|-------------------|------------------|-------------------------|-------------------------------|----------------------------------|--------|--------|---------------------|----------------------------------|
| Nacházíte se: 🔪 N | Nástěnka Kontakt | ní údaje pro zasílání n | otifikací                     |                                  |        |        |                     |                                  |
|                   |                  |                         |                               |                                  |        |        |                     |                                  |
| Navigace          | ^                | KONTAKTNÍ               | ÚDAJE PRO ZASÍLÁNÍ NOTIFIKACÍ |                                  |        |        |                     |                                  |
| Zpět              |                  | Platnost                | Název                         | Komunikační kanál pro notifikaci | Email  |        | Tel. číslo          |                                  |
|                   |                  | Ο Υ                     | Υ                             |                                  |        |        | ¥                   | Y                                |
|                   |                  | Nenalezeny žádno        | é záznamy k zobrazení         |                                  |        |        |                     |                                  |
|                   |                  |                         |                               |                                  |        |        |                     |                                  |
|                   |                  |                         |                               |                                  |        |        |                     |                                  |
|                   |                  |                         |                               |                                  |        |        |                     |                                  |
|                   |                  |                         |                               |                                  |        |        |                     |                                  |
|                   |                  |                         |                               |                                  |        |        |                     |                                  |
|                   |                  |                         |                               |                                  |        |        |                     |                                  |
|                   |                  |                         |                               |                                  |        |        |                     |                                  |
|                   |                  |                         |                               |                                  |        |        |                     |                                  |
|                   |                  |                         |                               |                                  |        |        |                     |                                  |
|                   |                  | H 4 1                   | Položek na stránku 25 •       |                                  |        |        | S                   | tránka 1 z 1, položky 0 až 0 z 0 |
|                   |                  | Nový                    | záznam Kopírovat záznam       | Smazat záznam                    | Uložit | Storno |                     |                                  |
|                   |                  | NÁZEV                   |                               | POPIS                            |        | 0/2000 | Otevřít v novém okn | ě                                |
|                   |                  |                         | ¥ / _ /                       |                                  |        |        |                     |                                  |
|                   |                  | E-mail                  | ACNI KANAL PRO NOTIFIKACI     | Noční klid                       |        |        |                     |                                  |
|                   |                  |                         |                               |                                  |        |        |                     |                                  |
|                   |                  | E EMAIL                 |                               |                                  |        |        |                     |                                  |
|                   |                  | katerina.v              | roisova@msmt.cz               |                                  |        |        |                     |                                  |
|                   |                  | Upi                     | esňující podmínky             | -                                |        |        |                     |                                  |
|                   |                  |                         |                               |                                  |        |        |                     |                                  |
|                   |                  | Platnos                 | si l                          |                                  |        |        |                     |                                  |

Aby zasílání notifikací na email či telefon bylo funkční, je nutné zatrhnout checkbox Platnost.

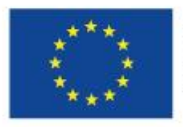

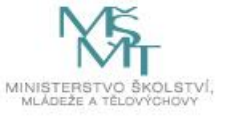

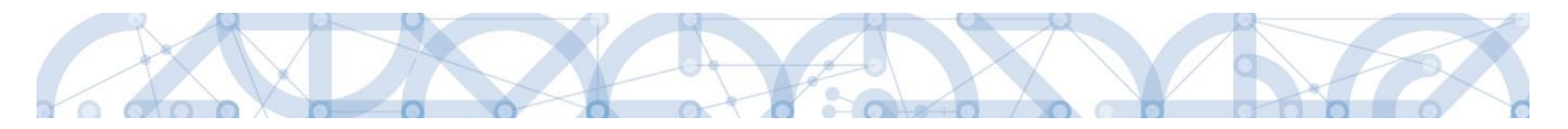

## 2.4 Žadatel

Stiskem tlačítka **"Žadatel"** uživatel vstupuje do IS KP14+ v roli žadatele na obrazovku se seznamem žádostí o podporu/seznamem projektů, ke kterým má přístup v rámci svého účtu. V roli žadatele jsou dále přístupné i další moduly.

|                                 |                                                              |                                            |                     | -                     |               |              |              |                       |                                                                                                    |                                                                                                    |                       |                                                                                                    |                                                                                                    |                                                                                                   |
|---------------------------------|--------------------------------------------------------------|--------------------------------------------|---------------------|-----------------------|---------------|--------------|--------------|-----------------------|----------------------------------------------------------------------------------------------------|----------------------------------------------------------------------------------------------------|-----------------------|----------------------------------------------------------------------------------------------------|----------------------------------------------------------------------------------------------------|---------------------------------------------------------------------------------------------------|
| ŻA                              | DAT                                                          | EL                                         | Л                   |                       |               | _            |              |                       |                                                                                                    |                                                                                                    |                       | PROF                                                                                                    | IL UŽIVATELE                                                                                                    | NÁPOVĚ                                                                                            |
| dL IS                           | and the                                                      |                                            | The                 | stenka                |               |              |              |                       |                                                                                                    |                                                                                                    |                       |                                                                                                    |                                                                                                    |                                                                                                   |
|                                 |                                                              |                                            | Cives               | 3                     |               |              |              | -                     |                                                                                                    |                                                                                                    |                       |                                                                                                    |                                                                                                    |                                                                                                   |
| Ľ.                              | P                                                            |                                            |                     | 0                     | P             |              |              | N                     | OVÁ DEPEŠE a Koncepty Přijaté depeše                                                                                                    | Odeslané depeše                                                                                                    |                       | Správa složek F                                                                                                    | Pravidia pro třídění d                                                                                                    | lepeši                                                                                            |
|                                 | 29                                                           | -30                                        | -                   | 2                     | 3             | 4            | 5            |                       |                                                                                                    |                                                                                                    |                       |                                                                                                    |                                                                                                    |                                                                                                   |
| 1                               | 6                                                            | 7                                          | 8                   | 9                     | 10            | 11           | 12           |                       |                                                                                                    |                                                                                                    |                       |                                                                                                    |                                                                                                    |                                                                                                   |
|                                 | 13                                                           | 14                                         | 15                  | 16                    | 17            | 18           | 10           | 122722                |                                                                                                    |                                                                                                    |                       |                                                                                                    |                                                                                                    |                                                                                                   |
|                                 |                                                              |                                            |                     |                       |               |              |              | Prijate o             | depeše                                                                                                    |                                                                                                    |                       |                                                                                                    |                                                                                                    |                                                                                                   |
|                                 | 20                                                           | 21                                         | 22                  | 23                    | 24            | 25           | 26           | Přijaté o<br>Přečteno | depeše<br>Pledmět depele                                                                                                    | Adresa odesilatele                                                                                                    | Zařazení odesilatele  | Vázáro na objekt                                                                                                    | Datum přijetí                                                                                                    | Dúležit                                                                                           |
|                                 | 20                                                           | 21<br>28                                   | 22                  | 23<br>30              | 24<br>31      | 25           | 26           | Přijaté o<br>Přečteno | depeše<br>Piedmět depeše                                                                                                    | Adresa odesilatele                                                                                                    | Zařazení odesilatele  | Vázáno na objekt                                                                                                    | Datum přijetí                                                                                                    | Dúležit                                                                                           |
|                                 | 20                                                           | 21<br>28                                   | 22<br>29            | 23<br>30              | 24<br>31      | 25           | 26           | Přijatě o<br>Přečteno | depeše<br>Plednět depeše<br>Finalizace zadosti                                                                                                    | Adresa odesilatele<br>Y<br>Systém*MS2014+                                                                                                    | Zařazení odesilatele  | Vázáno na objekt Projekt: 26.6.2015. školení                                                                                                    | Datum příjetí<br>7 26. 6. 2015 10:31                                                                                                    | Dúležit<br>Středr                                                                                 |
| 1 3 1 2                         | 20<br>27<br>3                                                | 21<br>28<br>4                              | 22<br>29<br>5       | 23<br>30<br>6         | 24<br>31<br>7 | 25<br>1<br>8 | 26<br>2<br>9 | Přejate o<br>Přečteno | depeše<br>Přednět depele<br>Finalizace zadosti<br>Podepast dokument zadosti o podporu                                                                                                    | Adresa odesilatele<br>Systém*MS2014+<br>Systém*MS2014+                                                                                                    | Zařazení odesilatele  | Vázáno na objekt<br>Projekt: 26.6.2015_Skolení<br>Projekt: 26.6.2015_Skolení                                                                                                    | Datum přijetí<br>26. 6. 2015 10:31<br>26. 6. 2015 10:31                                                                                                    | Dúležit<br>Středr<br>Středr                                                                       |
| Mo                              | 20<br>27<br>3                                                | 21<br>28<br>4<br>koly                      | 22<br>29<br>5       | 23<br>30<br>6         | 24<br>31<br>7 | 25<br>1<br>8 | 26<br>2<br>9 | Přijate o<br>Přečteno | depeše<br>Piedmit depele<br>Finalizace zadosti<br>Podepsat dokument zadosti o podporu<br>Finalizace zadosti                                                                                                    | Adiresa odesilatele<br>Systém <sup>*</sup> MS2014+<br>Systém <sup>*</sup> MS2014+<br>Systém <sup>*</sup> MS2014+                                                    | Zařazení odesilatele  | Vázáno na objeht<br>Projekt: 26.6.2015_školení<br>Projekt: 26.6.2015_školení<br>Projekt: Školení 19.6.2015 DP                                                                                                    | Datum přijetí<br>7<br>26. 6. 2015 10:31<br>26. 6. 2015 10:31<br>19. 6. 2015 10:44                                                                                                    | Dúležin<br>Středr<br>Středr                                                                       |
| Mo                              | 20<br>27<br>3<br>5je û                                       | 21<br>28<br>4<br>koly                      | 22<br>29<br>5       | 23<br>30<br>6         | 24<br>31<br>7 | 25<br>1<br>8 | 26<br>2<br>9 | Přijatě (<br>Přečteno |                                                                                                    | Adresa odesilatele<br>Systém*MS2014+<br>Systém*MS2014+<br>Systém*MS2014+<br>Systém*MS2014+                                                                          | Zalazeni odesilatele  | Vázáno na objekt<br>Projekt: 26.6.2015_školení<br>Projekt: 26.6.2015_školení<br>Projekt: Školení 19.6.2015 DP<br>Projekt: Školení 19.6.2015 DP                                                                                                    | Datum přijetí<br>7<br>26. 6. 2015 10:31<br>26. 6. 2015 10:31<br>19. 6. 2015 10:44<br>19. 6. 2015 10:44                                                                                                    | Düležin<br>Středr<br>Středr<br>Středr                                                             |
| 1<br>2<br>Mo                    | 20<br>27<br>3<br>oje ŭ<br>form                               | 21<br>28<br>4<br>koly                      | 22<br>29<br>5       | 23<br>30<br>6         | 24<br>31<br>7 | 25<br>1<br>8 | 26<br>2<br>9 | Přijate o<br>Přečteno | Piednikt depele  Finalizace zadosti Podepsat dokument zadosti o podporu  Finalizace zadosti Podepsat dokument zadosti o podporu  Finalizace zadosti                                                                                                    | Adresa odesilatele<br>Systém*1452014+<br>Systém*1452014+<br>Systém*1452014+<br>Systém*1452014+<br>Systém*1452014+                                                   | Zaliszeni odesilatele | Vázáso na objeht<br>Projekt: 26.6.2015, školení<br>Projekt: 26.6.2015, školení<br>Projekt: Školení 19.6.2015 DP<br>Projekt: 12.6.2015, školení<br>Projekt: 12.6.2015, školení                                                                                                    | Datum přijetí<br>26. 6. 2015 10.31<br>26. 6. 2015 10.31<br>19. 6. 2015 10.44<br>19. 6. 2015 10.44<br>12. 6. 2015 10.22                                                                                                    | Dúležin<br>Středr<br>Středr<br>Středr<br>Středr                                                   |
| Mo                              | 20<br>27<br>3<br>oje û<br>form                               | 21<br>28<br>4<br>koly<br>ace f             | 22<br>29<br>5       | 23<br>30<br>6         | 24<br>31<br>7 | 25<br>1<br>8 | 26<br>2<br>9 | Přijate o             | depeše Přednět depele Finalizace zadosti Podepast dokument zadosti o podporu Finalizace zadosti Podepast dokument zadosti o podporu Finalizace zadosti Podepast dokument zadosti o podporu Finalizace zadosti                                                                                                    | Adresa odesilatele<br>Systém*1452014+<br>Systém*1452014+<br>Systém*1452014+<br>Systém*1452014+<br>Systém*1452014+<br>Systém*1452014+                                | Zaliszeni odesilatele | Vázáno na objekt<br>Projekt: 26.6.2015. školení<br>Projekt: 26.6.2015. školení<br>Projekt: Školení 19.6.2015 DP<br>Projekt: 12.6.2015. školení<br>Projekt: 12.6.2015. školení                                                                                                    | Datum přijetí<br>26. 6. 2015 10.31<br>26. 6. 2015 10.31<br>19. 6. 2015 10.44<br>19. 6. 2015 10.44<br>12. 6. 2015 10.22<br>12. 6. 2015 10.22                                                                                                    | Duležn<br>Středr<br>Středr<br>Středr<br>Středr<br>Středr                                          |
| 1<br>Mo<br>Infi<br>Kor<br>Od    | 20<br>27<br>3<br>oje û<br>form<br>ntak                       | 21<br>28<br>4<br>koly<br>ace f             | 22<br>29<br>5       | 23<br>30<br>6         | 24<br>31<br>7 | 25<br>1<br>8 | 26           | Přijate o             | depeše Přednět depele Finalizace zadosti Podepsat dokument zadosti o podporu Finalizace zadosti Podepsat dokument zadosti o podporu Finalizace zadosti Podepsat dokument zadosti o podporu Finalizace zadosti Finalizace zadosti                                                                                                    | Adresa odesiliatele<br>Systém MAS2014+<br>Systém MAS2014+<br>Systém MAS2014+<br>Systém MAS2014+<br>Systém MAS2014+<br>Systém MAS2014+<br>Systém MAS2014+            | Zalizeni odesilatele  | Vázáno na objekt<br>Projekt: 26.6.2015. školení<br>Projekt: 26.6.2015. školení<br>Projekt: Školení 19.6.2015 DP<br>Projekt: 12.6.2015. školení<br>Projekt: 12.6.2015. školení<br>Projekt: 12.6.2015. školení                                                                              | Datum přijetí<br>7<br>26. 6. 2015 10.31<br>26. 6. 2015 10.31<br>19. 6. 2015 10.44<br>19. 6. 2015 10.44<br>12. 6. 2015 10.22<br>15. 6. 2015 10.22<br>5. 6. 2015 10.27                                                                                                    | Dúležis<br>Středn<br>Středn<br>Středn<br>Středn<br>Středn<br>Středn                               |
| Mo<br>Infi<br>Kor<br>Od         | 20<br>27<br>3<br>oje ú<br>form<br>fkazy<br>Q                 | 21<br>28<br>4<br>koly<br>ace f<br>ty       | 22<br>29<br>5       | 23<br>30<br>6         | 24<br>31<br>7 | 25<br>1<br>8 | 26           | Přijste o             |                                                                                                    | Adresa odesiliátele<br>Systém MS2014+<br>Systém MS2014+<br>Systém MS2014+<br>Systém MS2014+<br>Systém MS2014+<br>Systém MS2014+<br>Systém MS2014+<br>Systém MS2014+ | Zalazeni odesilatele  | Vázáno na objekt<br>Projekt: 26.6.2015, školení<br>Projekt: Skolení 19.6.2015 DP<br>Projekt: Školení 19.6.2015 DP<br>Projekt: 12.6.2015, školení<br>Projekt: 12.6.2015, školení<br>Projekt: Excelentní týmy<br>Projekt: Excelentní týmy                                                   | Datam přijetí<br>26. 6. 2015 10.31<br>26. 6. 2015 10.31<br>19. 6. 2015 10.44<br>19. 6. 2015 10.44<br>12. 6. 2015 10.22<br>2. 6. 2015 10.37<br>5. 6. 2015 10.37                                                                                                    | Dúležin<br>Středr<br>Středr<br>Středr<br>Středr<br>Středr<br>Středr<br>Středr                     |
| Mo<br>Infi<br>Kor<br>Odl<br>FA  | 20<br>27<br>3<br>oje û<br>form<br>ntal<br>kazy<br>Q          | 21<br>28<br>4<br>koly<br>ace F<br>dy       | 22<br>29<br>5       | 23<br>30<br>6         | 24<br>31<br>7 | 25<br>1<br>8 | 26 2 9       | Přiste o Přečteno     |                                                                                                    | Adresa odesiliátele<br>Systém MS2014+<br>Systém MS2014+<br>Systém MS2014+<br>Systém MS2014+<br>Systém MS2014+<br>Systém MS2014+<br>Systém MS2014+<br>Systém MS2014+ | Zařazení odesilatele  | Vázáno na objekt Projekt: 26.6.2015, školení Projekt: 26.6.2015, školení Projekt: Školení 19.6.2015 DP Projekt: 12.6.2015, školení Projekt: 12.6.2015, školení Projekt: 12.6.2015, školení Projekt: Excelentní týmy Projekt: Excelentní týmy Projekt: Encelentní týmy                     | Datam přijetí<br>26. 6. 2015 10.31<br>26. 6. 2015 10.31<br>19. 6. 2015 10.34<br>19. 6. 2015 10.34<br>19. 6. 2015 10.22<br>12. 6. 2015 10.22<br>12. 6. 2015 10.22<br>5. 6. 2015 10.37<br>5. 6. 2015 8.39                                                                                                    | Dúležin<br>Středr<br>Středr<br>Středr<br>Středr<br>Středr<br>Středr<br>Středr<br>Středr           |
| Mo<br>Infi<br>Kor<br>Ddl<br>FA/ | 20<br>27<br>3<br>oje ú<br>form<br>mtak<br>kazy<br>Q<br>V a S | 21<br>28<br>4<br>koly<br>ace F<br>cty<br>% | 22<br>29<br>5<br>40 | 23<br>30<br>6<br>v/ky | 24 31 7       | 25<br>1<br>8 | 26 2 9       | Přisteo<br>Přečteno   | depeše Přednět depeše Přednět depeše Finalizace zadosti Podepsat dokument zadosti o podporu Finalizace zadosti Podepast dokument zadosti o podporu Finalizace zadosti Podepast dokument zadosti o podporu Finalizace zadosti Podepast dokument zadosti o podporu Finalizace zadosti Podepast dokument zadosti o podporu Finalizace zadosti Podepast dokument zadosti o podporu | Adresa odesilatele                                                                                                    | Załazeni odesilatele  | Vázáno na objekt<br>Projekt: 26.6.2015. školení<br>Projekt: 26.6.2015. školení<br>Projekt: Školení 19.6.2015 DP<br>Projekt: 26.2015. školení<br>Projekt: 26.2015. školení<br>Projekt: Excelentní týmy<br>Projekt: Excelentní týmy<br>Projekt: Test finalizace<br>Projekt: Test finalizace | Distans plijeti           26. 6. 2015 10:31           26. 6. 2015 10:31           19. 6. 2015 10:34           19. 6. 2015 10:44           12. 6. 2015 10:42           12. 6. 2015 10:42           5. 6. 2015 10:42           5. 6. 2015 10:37           5. 6. 2015 10:37           5. 6. 2015 10:37           5. 6. 2015 10:37           5. 6. 2015 10:37 | Dúležit<br>Středi<br>Středi<br>Středi<br>Středi<br>Středi<br>Středi<br>Středi<br>Středi<br>Středi |

#### 2.4.1 Moje projekty

Žádosti o podporu, u kterých uživatel figuruje v libovolné roli, jsou zobrazeny v modulu "Moje projekty"

| ħ       | MOJE PROJEKTY NOVÁ ŽÁDOST SEZNAM VÝZEV MODUL CBA PROFIL UŽIVATELE NÁPOVĚDA                                                                                                    |               |      |       |    |     |      |        |    |                            |  |  |          |  |       |           |             |              |
|---------|----------------------------------------------------------------------------------------------------|---------------|------|-------|----|-----|------|--------|----|----------------------------|--|--|----------|--|-------|-----------|-------------|--------------|
| Nac     | házít                                                                                                    | e se:         | ) N  | ástěn | ka | Žad | atel |        |    |                            |  |  |          |  |       |           |             |              |
| *       |                                                                                                    |               |      |       |    |     |      |        |    |                            |  |  |          |  |       |           |             |              |
| 44      | p u s c p s<br>4 27 28 29 30 31 1 4 5 1 1 1 1 1 1 1 1 1 1 1 1 1 1 1 1                                                                                                    |               |      |       |    |     |      |        |    |                            |  |  |          |  |       |           |             |              |
| 45      |                                                                                                    |               |      |       |    |     |      |        |    |                            |  |  |          |  | Y     |           |             |              |
| 46      | 46         10         11         12         13         14         15         16         OeuUsP         Modernizace vybavení základní školy         Modernizace vybavení základní školy         Modernizace vybavení základní školy         Rozpracována |               |      |       |    |     |      |        |    |                            |  |  | racována |  |       |           |             |              |
| 47      | 17                                                                                                    | 18            | 19   | 20    | 21 | 22  | 28   | 0ehjMP |    |                            |  |  |          |  | Rozpr | racována  |             |              |
| 48      | 24                                                                                                    | 25            | 26   | 27    | 28 | 29  | 31   |        |    |                            |  |  |          |  |       |           |             |              |
| 49      | 1                                                                                                    | 2             | 3    | 4     | 5  | 6   | 7    |        |    |                            |  |  |          |  |       |           |             |              |
| lr<br>K | form<br>ontal                                                                                                    | iace  <br>kty | Ř0   |       |    |     |      |        |    |                            |  |  |          |  |       |           |             |              |
| 0       | dkaz                                                                                                    | y<br>y        |      |       |    |     |      |        |    |                            |  |  |          |  |       |           |             |              |
| E       | AQ                                                                                                    |               |      |       |    |     |      |        |    |                            |  |  |          |  |       |           |             |              |
| Н       | W po                                                                                                    | žada          | ovky |       |    |     |      |        |    |                            |  |  |          |  |       |           |             |              |
|         |                                                                                                    |               |      |       |    |     |      |        | €1 | ▶I Položek na stránku 25 👻 |  |  |          |  |       | Stránka 1 | z 1, položk | y 1 až 2 z 2 |
|         |                                                                                                    |               |      |       |    |     |      |        |    |                            |  |  |          |  |       |           |             |              |

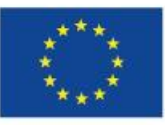

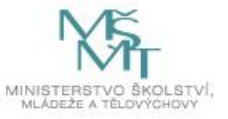

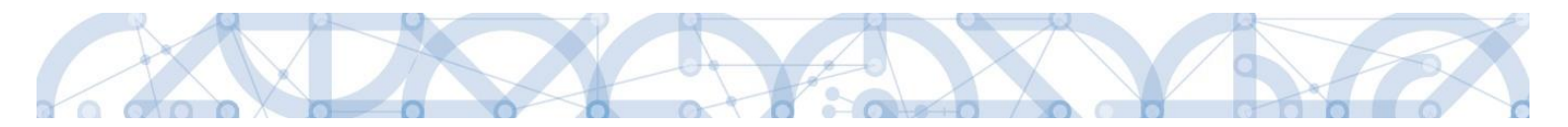

#### 2.4.2 Moje neaktivní projekty

Tento modul byl vytvořen za účelem zpřehlednění a možnosti třídění projektů uživatele. Do modulu může uživatel přenášet libovolné projekty. Primárně je určený pro projekty, u kterých již byla ukončena administrace.

Označení projektu jako neaktivního se vztahuje k uživateli a podle toho se projekt příslušnému uživateli zobrazí buď v modulu "Moje projekty" anebo "Moje neaktivní projekty". Uživatel má možnost projekt mezi moduly přesouvat opakovaně.

Zařazení projektu do toho či onoho modulu v IS KP14+ jedním uživatelem nemá žádný vliv na zařazení projektu do modulů u jiného uživatele ani na práci s projektem na straně ŘO.

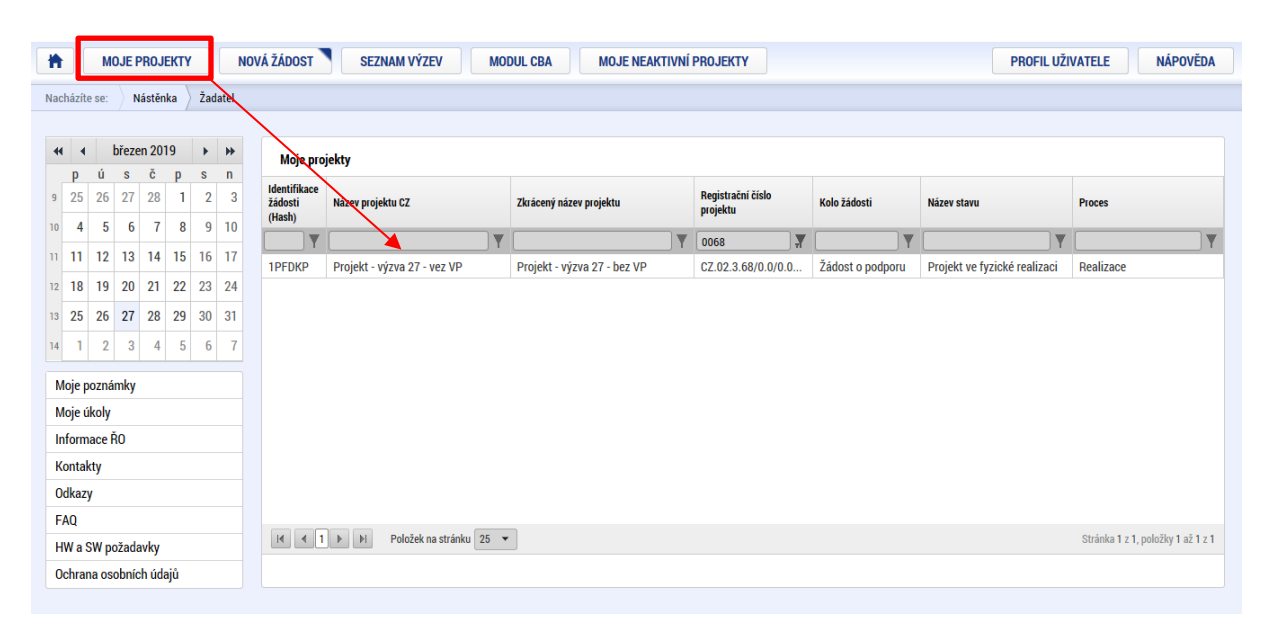

Po výběru projektu systém uživatele přesměruje na záložku Identifikace operace, kde je přístupné tlačítko "Přesunout do Moje neaktivní projekty". Po jeho stisknutí zobrazí systém potvrzovací dotaz. Po potvrzení systém žádost o podporu/projekt přesune z "Moje projekty" do "Moje neaktivní projekty".

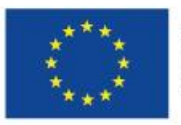

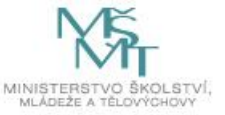

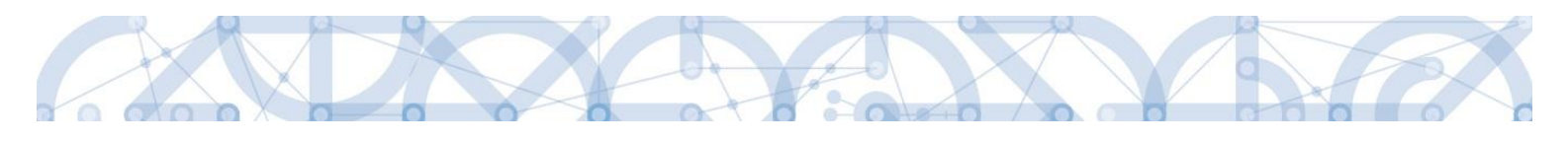

| Hodnocení operace        | ^   | IDENTIFIKACE OPERACE       |                    |        |                     |                  |           |           |                     |                                     |
|--------------------------|-----|----------------------------|--------------------|--------|---------------------|------------------|-----------|-----------|---------------------|-------------------------------------|
| Hodnocení                |     | 👫 PŘÍSTUP K PROJEKTU       | PLNÉ MOCI          | CC ZMĚ | ÍNIT ZPŮSOB JEDNÁNÍ | KOPÍROVAT        | 🗶 UKONČIT | PROJEKT   | TISK                |                                     |
| Žádost o přezkum rozhodn | utí |                            |                    |        |                     | 1                |           |           |                     |                                     |
| Informování o realizaci  | ^   |                            |                    |        |                     |                  |           |           |                     |                                     |
| Žádost o změnu           |     | ZKRÁCENÝ NÁZEV PROJEKTU    |                    |        |                     |                  |           | REGISTRA  | ČNÍ ČÍSLO PROJEKTU  |                                     |
| 7                        |     | Projekt - výzva 27 - bez V | Р                  |        |                     |                  |           | CZ.02.3   | .68/0.0/0.0/18_027/ | 0000068                             |
| zpravy o realizaci       |     | NÁZEV PROJEKTU CZ          |                    |        |                     |                  |           | IDENTIFIK | ACE ŽÁDOSTI (HASH)  | VERZE                               |
| Veřejné zakázky          |     | Projekt - výzva 27 - vez V | 0                  |        |                     |                  |           | 1PFDK     | 2                   | 0002                                |
| Kontroly                 | ^   | STAV                       |                    |        |                     |                  |           | Žádos     | t o podporu         |                                     |
| Kontroly                 |     | Projekt ve fyzické realiza | ai i               |        |                     |                  |           | DATUM     | ZALOŽENÍ            | DATUM FINALIZACE                    |
| Profil objektu           | ~   | BBOCES                     |                    |        |                     | 7.1              | f - 1 1   | 19. 9     | 2018 2:39           | 19. 9. 2018 20:17                   |
|                          |     | Poolizano                  |                    |        |                     | Zobrazer         | li stavu  | DATUM     | PODPISU             | DATUM PODÁNÍ AKTUÁLNÍ VERZE ŽÁDOSTI |
| Nová depeše a koncepty   |     | nealizace                  |                    |        |                     | Popis s          | stavu     | 19.9      | 2018 20:21          | 19. 9. 2018 20:21                   |
| Přehled depeší           |     | SPRÁVCE PŘÍSTUPŮ           |                    |        |                     |                  |           | DATUM     | PRVNÍHO PODÁNÍ      | VRÁCENO Z                           |
| Poznámky                 |     | YEPILLEN                   |                    |        |                     |                  |           | 19. 9     | 2018 10:12          | PP27a                               |
| Úkoly                    |     | NAPOSLEDY ZMĚNIL           |                    |        | DATUM A ČAS POSLED  | NÍ ZMĚNY         |           |           | ádosti              |                                     |
| Datová oblast žádosti    | ~   | TASGEO                     |                    |        | 13. 2. 2019 14:56   |                  |           | KOLO      | ŽÁDOSTI             |                                     |
| Identifikase prejektu    |     | TYP PODÁNÍ                 |                    |        | IDENTIFIKACE ZDROJO | VÉHO PROJEKTU    |           | Žád       | ost o podporu       |                                     |
| identifikace projektu    |     | Automatické                |                    |        | CZ.02.3.68/0.0/0    | 0/18_027/0000064 |           |           | Distant             | - here - web                        |
| Identifikace operace     |     | ZPŮSOB JEDNÁNÍ             |                    | _      |                     |                  |           |           | Prenied             | ODFAZOVEK                           |
| Specifické cíle          |     | Podepisuje jeden signatái  |                    |        |                     |                  |           |           |                     |                                     |
| Projekt                  |     |                            |                    |        |                     |                  |           |           |                     |                                     |
| Popis projektu           |     | Přesunout do Moj           | e neaktivní projel | kty    |                     |                  |           |           | Verze               |                                     |
| Umístění                 |     |                            |                    |        |                     |                  |           |           |                     |                                     |
| Others for a laure in a  |     |                            |                    |        |                     |                  |           |           |                     |                                     |

Po označení záznamu v seznamu neaktivních projektů lze v detailu kliknout na tlačítko "Přesunout do Moje projekty". Systém zobrazí potvrzovací dotaz a po potvrzení systém žádost o podporu/projekt přesune zpět z "Moje neaktivní projekty" do "Moje projekty".

| Navigace 🖍 | $\mathbf{x}$ | MOJE NEA                          | KTIVNÍ PROJEKTY             |                             |                               |                  |                              |                                   |
|------------|--------------|-----------------------------------|-----------------------------|-----------------------------|-------------------------------|------------------|------------------------------|-----------------------------------|
| Zpět       |              | Identifikace<br>žádosti<br>(Hash) | Název projektu CZ           | Zkrácený název projektu     | Registrační číslo<br>projektu | Kolo žádosti     | Název stavu                  | Proces                            |
|            |              | <b>T</b>                          | []                          | Y                           | Υ                             | <b>T</b>         | <b></b>                      | <b>T</b>                          |
|            |              | 1PFDKP                            | Projekt - výzva 27 - vez VP | Projekt - výzva 27 - bez VP | CZ.02.3.68/0.0/0.0            | Žádost o podporu | Projekt ve fyzické realizaci | Realizace                         |
|            |              |                                   |                             |                             |                               |                  |                              |                                   |
|            |              | H 4 1                             | Položek na stránku 25       | •                           |                               |                  |                              | Stránka 1 z 1, položky 1 až 1 z 1 |
|            |              |                                   | Přesunout do Moje projekty  |                             |                               |                  |                              |                                   |

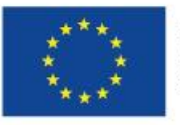

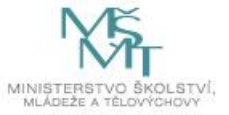

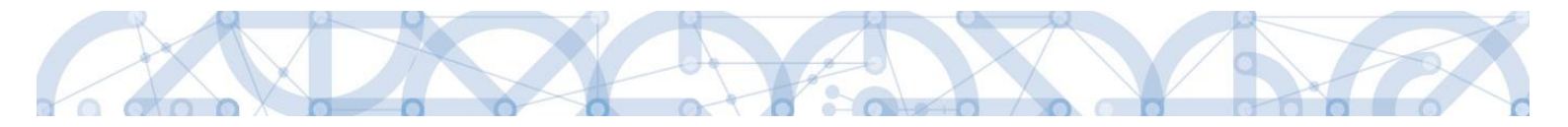

#### 2.4.3 Seznam výzev

Tento odkaz umožňuje uživateli zobrazit ucelený seznam výzev napříč operačními programy. K návratu do přehledu projektů slouží tlačítko ŽADATEL . Pro návrat na úvodní obrazovku je třeba použít tlačítko

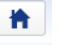

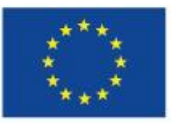

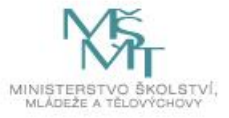

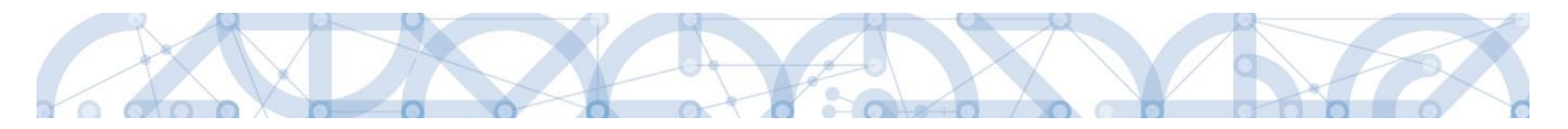

## 3 Nová žádost o podporu

Stiskem tlačítka **Nová žádost** žadatel vstoupí na obrazovku, kde vybere program, v rámci kterého chce podat žádost o podporu.

Po výběru programu je uživateli zobrazen seznam aktuálně otevřených výzev daného programu, v rámci nichž lze žádost o podporu založit.

| MOJE PROJEKTY NOVÁ ŽÁDOST |                                    |         |         |         |         |        |        | OVÁ ŽÁDOST     |   | SEZNAM VÝZEV MODUL CBA PRO          |    |                                     |   |                            |   | PROFIL UŽIVATELE | NÁPOVĚ            | DA    |
|---------------------------|------------------------------------|---------|---------|---------|---------|--------|--------|----------------|---|-------------------------------------|----|-------------------------------------|---|----------------------------|---|------------------|-------------------|-------|
| Na                        | łacházite se: 🔰 Nástěnka 👌 Žadatel |         |         |         |         |        |        |                |   |                                     |    |                                     |   |                            |   |                  |                   |       |
|                           |                                    |         |         |         |         |        |        |                |   |                                     |    |                                     |   |                            |   |                  |                   |       |
| +                         | •                                  |         | listop  | ad 20   | )14     | •      | ₩      | Moje projekt   | y |                                     |    |                                     |   |                            |   |                  |                   |       |
| 44                        | р<br>27                            | ú<br>28 | s<br>29 | č<br>30 | р<br>31 | s<br>1 | n<br>2 | Identifikace   |   | Název projektu CZ                   |    | Zkrácený název projektu             |   | Registrační číslo projektu |   | Název stavu      |                   |       |
| 45                        | 3                                  | 4       | 5       | 6       | 7       | 8      | 9      | zadosti (Hash) | W |                                     | 1  |                                     | V |                            | 7 |                  |                   |       |
| 46                        | 10                                 | 11      | 12      | 13      | 14      | 15     | 16     | 0euUsP         |   | Modernizace vybavení základní školy | '' | Modernizace vybavení základní školy | 1 | J '                        |   | Rozpracována     |                   |       |
| 47                        | 17                                 | 18      | 19      | 20      | 21      | 22     | 23     | 0ehjMP         |   | , ,                                 |    |                                     |   |                            |   | Rozpracována     |                   |       |
| 48                        | 24                                 | 25      | 26      | 20      | 21      | 29     | 20     |                |   |                                     |    |                                     |   |                            |   |                  |                   |       |
| 40                        | 1                                  | 20      | 20      | 1       | 5       | 6      | 7      |                |   |                                     |    |                                     |   |                            |   |                  |                   |       |
| 47                        |                                    | 2       | 3       | 4       | J       | 0      | -      |                |   |                                     |    |                                     |   |                            |   |                  |                   |       |
| 1                         | nform                              | nace    | Ř0      |         |         |        |        |                |   |                                     |    |                                     |   |                            |   |                  |                   |       |
| ŀ                         | onta                               | kty     |         |         |         |        |        |                |   |                                     |    |                                     |   |                            |   |                  |                   |       |
| 0                         | dkaz                               | y       |         |         |         |        |        |                |   |                                     |    |                                     |   |                            |   |                  |                   |       |
| F                         | AQ                                 |         |         |         |         |        |        |                |   |                                     |    |                                     |   |                            |   |                  |                   |       |
| ŀ                         | W po                               | ožada   | ovky    |         |         |        |        |                |   |                                     |    |                                     |   |                            |   |                  |                   |       |
|                           |                                    |         |         |         |         |        |        |                |   | ▶ Položek na stránku 25 👻           |    |                                     |   |                            |   | Stránka 1 z      | 1, položky 1 až 2 | 2 z 2 |
|                           |                                    |         |         |         |         |        |        |                |   |                                     |    |                                     |   |                            |   |                  |                   |       |

| *             |          |         |                                                                                                    |
|---------------|----------|---------|----------------------------------------------------------------------------------------------------|
|               |          | *       |                                                                                                    |
| Nacházíte se: | Násténka | Zadatel | Seznam programú a výzev                                                                                                    |
|               |          |         |                                                                                                    |
| Moje projekt  | у        |         | SEZNAM PROGRAMŮ A VÝZEV                                                                                                    |
|               |          |         | <ul> <li><u>DoP - Dohoda o partnerství</u></li> <li><u>01 - Podnikáni a inovace pro konkure reschopnost</u></li> <li><u>02 - Výrkum, vývoj a vzdělávaní</u></li> <li><u>03 - Zaměstnanost</u></li> <li><u>04 - Doprava</u></li> <li><u>05 - Životní prostředí</u></li> <li><u>06 - Integrovaný regionální operační program</u></li> <li><u>07 - Operační program Praha - pól růstu ČR</u></li> <li><u>08 - Deprační program Technická pomoc</u></li> <li><u>09 - Program rozvoje venkova</u></li> <li><u>10 - Operační program Rybájství</u></li> <li><u>11 - Přeshraniční spolupráce mezi Šovenskou republikou a Polskou republikou</u></li> <li><u>12 - Přeshraniční spolupráce mezi Šovenskou republikou a Českou republikou</u></li> <li><u>13 - Přeshraniční spolupráce mezi Šovenskou republikou a Českou republikou</u></li> <li><u>15 - Přeshraniční spolupráce mezi Šovenskou republikou a Českou republikou</u></li> <li><u>16 - Nadnárodní spolupráce mezi Šovenskou statem Sasko a Českou republikou</u></li> <li><u>16 - Nadnárodní spolupráce</u></li> <li><u>17 - Mezíregionální spolupráce</u></li> <li><u>18 - Nadnárodní spolupráce</u></li> <li><u>19 - Program OSMS</u></li> </ul> |

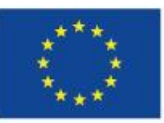

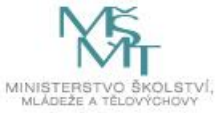

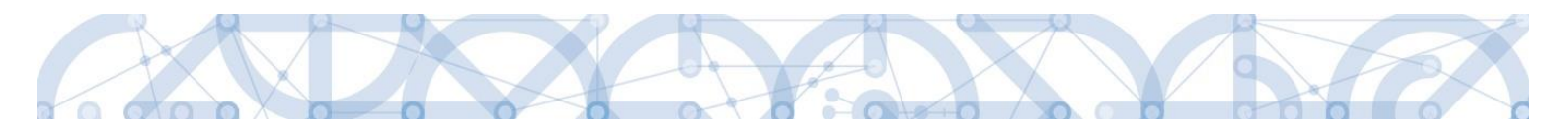

| oje projekty         | 02 - OPERAČNÍ PROGRAM VÝZKUM, VÝVOJ A VZDĚLÁVÁNÍ                                                                                                    |
|----------------------|----------------------------------------------------------------------------------------------------|
| nam programů a výzev | OP VVV - (02_17_045) - Výzva č. 02_17_045 pro Technická pomoc II v prioritní ose 4 OP<br>• individuální projekt<br>OP VVV - (02_16_024) - Výzva č. 02_16_024 pro Strategické řízení VaVal na národní úrovni II v prioritní ose 1 OP<br>• individuální projekt<br>OP VVV - (02_18_053) - Výzva č. 02_18_053 pro Mezinárodní mobilítu výzkumných, technických a administrativních pracovníkú výzkumných organizací v prioritní ose 2 OP<br>• individuální projekt                      |
|                      | OP VVV - (02_19_078) - Výzva č. 02_19_078 pro Implementaci KAP II v prioritní ose 3 OP<br>• individuální projekt<br>OP VVV - (02_20_079) - Výzva č. 02_20_079 pro Mezinárodní mobilitu výzkumných pracovníků - MSCA - IF IV v prioritní ose 2 OP<br>• individuální projekt<br>OP VVV - (02_20_081) - Výzva č. 02_20_081 pro Šablony III - VRR v prioritní ose 3 OP<br>• zjedmodušený projekt<br>OP VVV - (02_20_080) - Výzva č. 02_20_080 pro Šablony III - MRR v prioritní ose 3 OP |

Po výběru příslušné výzvy se žadateli zobrazí obrazovka formuláře žádosti o podporu. V rámci této obrazovky jsou uživateli zpřístupněny k editaci datové oblasti definované řídicím orgánem na výzvě. Záložky, resp. obrazovky se liší v závislosti na konkrétní výzvě.

| Profil objektu             | IDENTIFIKACE OPERACE      |                                                            |           |                    |               |               |              |                                     |  |  |  |
|----------------------------|---------------------------|------------------------------------------------------------|-----------|--------------------|---------------|---------------|--------------|-------------------------------------|--|--|--|
| Nová depeše a koncepty     | 👫 PŘÍSTUP K PROJEKTU      | PLNÉ MOCI                                                  | KOPÍROVAT | 🗶 VYMAZAT ŽÁDOST   | V KONTROLA    | FINALIZACE    | H TISK       |                                     |  |  |  |
| Přehled depeší             |                           |                                                            |           |                    |               |               |              |                                     |  |  |  |
| Poznámky                   |                           |                                                            |           |                    |               |               |              |                                     |  |  |  |
| Úkoly                      | E ZKRÁCENÝ NÁZEV PROJEKTU |                                                            |           |                    |               | REGISTRAČNÍ Č | SLO PROJEKTU |                                     |  |  |  |
| Datová oblast žádosti 🔨    |                           |                                                            |           |                    |               |               |              |                                     |  |  |  |
| Identifikace projektu      | NAZEV PROJEKTU CZ         | NÁZEV PROJEKTU CZ IDENTIFIKACE ŽÁDOSTI (HASH) VERZE W40qLP |           |                    |               |               |              |                                     |  |  |  |
| Identifikace operace       | STAV                      |                                                            |           |                    |               | Žádost o p    | odporu       |                                     |  |  |  |
| Projekt                    | Žádost rozpracována v IS  | KP                                                         |           |                    |               | DATUM ZALO    | ŽENÍ         | DATUM FINALIZACE                    |  |  |  |
| Specifické cíle            | PROCES                    |                                                            |           | 70                 | nrazení stavů | 27. 4. 201    | 8 9:20       |                                     |  |  |  |
| Indikátory                 |                           |                                                            |           |                    |               | DATUM PODP    | ISU          | DATUM PODÁNÍ AKTUÁLNÍ VERZE ŽÁDOSTI |  |  |  |
| Horizontální principy      | SPRÁVCE PŘÍSTUPŮ          |                                                            |           | _ F                | opis stavu    |               | ίμο ρορώνί   | νράςενο 7                           |  |  |  |
| Popis projektu             | UPTASGEO                  |                                                            |           |                    |               |               |              |                                     |  |  |  |
| Umístění                   | NAPOSI EDV ZMĚNIL         |                                                            | DATUM A   | ČAS POSLEDNÍ ZMĚNY |               |               |              |                                     |  |  |  |
| Cílová skupina             | UPTASGEO                  |                                                            | 27. 4. 2  | 2018 9:20          |               | Kolo žádos    | eri          |                                     |  |  |  |
| Subjekty 🔨                 |                           |                                                            |           |                    |               | Žádost o      | podporu      |                                     |  |  |  |
| Subjekty projektu          | Automatické               |                                                            |           |                    |               |               | Dřoblad ob   | brozovok                            |  |  |  |
| Adresy subjektu            | E ZPŮSOB JEDNÁNÍ          |                                                            | _         |                    |               |               | Freilieu ol  | JIAZOVEK                            |  |  |  |
| Osoby subjektu             |                           |                                                            | <b>=</b>  |                    |               |               |              |                                     |  |  |  |
| Účty subjektu              |                           |                                                            |           |                    |               |               |              |                                     |  |  |  |
| Veřejná podpora            |                           |                                                            |           |                    |               |               |              |                                     |  |  |  |
| Financování 🔨              |                           |                                                            |           | Illožit            | Stor          | no            |              |                                     |  |  |  |
| Přehled zdrojů financování |                           |                                                            |           | Oložit             | 0.01          |               |              |                                     |  |  |  |
| Finanční plán              |                           |                                                            |           |                    |               |               |              |                                     |  |  |  |
| Kategorie intervencí       |                           |                                                            |           |                    |               |               |              |                                     |  |  |  |
| Klíčové aktivity           |                           |                                                            |           |                    |               |               |              |                                     |  |  |  |
| Čestná prohlášení          |                           |                                                            |           |                    |               |               |              |                                     |  |  |  |
| Dokumenty                  |                           |                                                            |           |                    |               |               |              |                                     |  |  |  |
| Seznam odborností projektu |                           |                                                            |           |                    |               |               |              |                                     |  |  |  |
| Podpis žádosti             |                           |                                                            |           |                    |               |               |              |                                     |  |  |  |

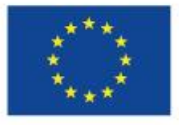

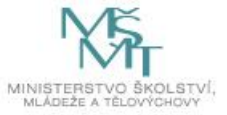

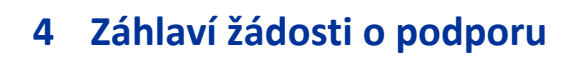

|                            |        |                            |           |                    |              |                            | 1                                   |
|----------------------------|--------|----------------------------|-----------|--------------------|--------------|----------------------------|-------------------------------------|
| Profil objektu             | ^      | IDENTIFIKACE OPERACE       |           |                    |              |                            |                                     |
| Nová depeše a koncepty     |        | 🗰 PŘÍSTUP K PROJEKTU 🔛     | PLNÉ MOCI | X VYMAZAT ŽÁDOST   | V KONTROLA   | 🔒 FINALIZACE 🚔 TISK        |                                     |
| Přehled depeší             |        |                            |           |                    |              |                            | ]                                   |
| Poznámky                   |        |                            |           |                    |              |                            |                                     |
| Úkoly                      |        | SZKRÁCENÝ NÁZEV PROJEKTU   |           |                    |              | REGISTRAČNÍ ČÍSLO PROJEKTU |                                     |
| Datová oblast žádosti      | ^      |                            |           |                    |              |                            | 10070                               |
| Identifikace projektu      | ^      | NAZEV PROJEKTU CZ          |           |                    |              | w4oqLP                     | VERZE                               |
| Identifikace operace       |        | STAV                       |           |                    |              | Žádost o podporu           |                                     |
| Projekt                    |        | Žádost rozpracována v ISKP |           |                    |              | DATUM ZALOŽENÍ             | DATUM FINALIZACE                    |
| Specifické cíle            |        | PROCES                     |           | Zoh                | razoní etavů | 27. 4. 2018 9:20           |                                     |
| Indikátory                 |        | FROLO                      |           | 200                | azeni stavu  | DATUM PODPISU              | DATUM PODÁNÍ AKTUÁLNÍ VERZE ŽÁDOSTI |
| Horizontální principy      |        | SPRÁVCE PŘÍSTUPŮ           |           | Po                 | opis stavu   |                            |                                     |
| Popis projektu             |        | UPTASGEO                   |           |                    |              |                            |                                     |
| Umístění                   |        | NAPOSLEDY ZMĚNIL           | DATUM A   | ČAS POSLEDNÍ ZMĚNY |              |                            |                                     |
| Cílová skupina             |        | UPTASGEO                   | 27.4.     | 2018 9:20          |              | KOIO ZADOSTI               |                                     |
| Subjekty                   | $\sim$ | TYP PODÁNÍ                 |           |                    |              | Žádost o podporu           |                                     |
| Subjekty projektu          |        | Automatické                |           |                    |              | Přehled ob                 | razovek                             |
| Adresy subjektu            |        | C ZPŮSOB JEDNÁNÍ           |           |                    |              |                            | ALLOVER .                           |
| Osoby subjektu             |        |                            |           |                    |              |                            |                                     |
| Účty subjektu              |        |                            |           |                    |              |                            |                                     |
| Veřejná podpora            |        |                            |           |                    |              |                            |                                     |
| Financování                | $\sim$ |                            |           | Llložit            | Storno       |                            |                                     |
| Přehled zdrojů financován  | í      |                            |           | UIDER              | Otomo        |                            |                                     |
| Finanční plán              |        |                            |           |                    |              |                            |                                     |
| Kategorie intervencí       |        |                            |           |                    |              |                            |                                     |
| Klíčové aktivity           |        |                            |           |                    |              |                            |                                     |
| Čestná prohlášení          |        |                            |           |                    |              |                            |                                     |
| Dokumenty                  |        |                            |           |                    |              |                            |                                     |
| Seznam odborností projektu |        |                            |           |                    |              |                            |                                     |
| Podpis žádosti             |        |                            |           |                    |              |                            |                                     |

Záhlaví formuláře žádosti o podporu je přístupné z jakékoli záložky.

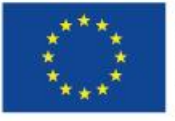

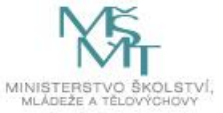

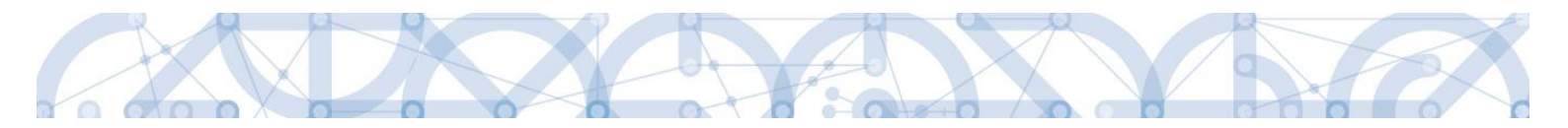

#### 4.1 Přístup k projektu

Stisknutím tlačítka "**Přístup k projektu**" se zobrazí obrazovka, v rámci které lze přidělit/odebrat role v rámci dané žádosti o podporu konkrétním uživatelům.

Uživatel, který žádost o podporu založil, je určen jako **Správce přístupů**. Ten má právo přidělit/odebrat k dané žádosti dalším uživatelům příslušné role. Rozlišujeme role **Čtenář** (data jsou zobrazena pouze k náhledu), **Editor** (možnost zápisu změn), **Signatář** (podepisování předem definovaných úkonů v rámci dané žádosti) a **Zástupce správce přístupů** (uživatel zastupující správce přístupů s možností převzetí práv po původním správci).

| Profil objektu          | ^   | IDENTIFIKACE OPERACE                                       |           |           |                      |                 |        |                  |              |   |
|-------------------------|-----|------------------------------------------------------------|-----------|-----------|----------------------|-----------------|--------|------------------|--------------|---|
| Nová depeše a koncepty  |     | 🗰 PŘÍSTUP K PROJEKTU                                       | PLNÉ MOCI | KOPÍROVAT | X VYMAZAT ŽÁDOS      | KONTRO          | ILA    | FINALIZACE       | 🔒 TISK       |   |
| Přehled depeší          |     |                                                            |           |           |                      |                 |        |                  |              |   |
| Poznámky                |     | ZKRÁCENÝ NÁZEV PROJEKTU<br>Preiodet u životelelu é – žívot | 9         |           |                      |                 |        | REGISTRAČNÍ ČÍSL | O PROJEKTU   |   |
| Úkoly                   |     | Projekt uzivatelska priruo                                 | жа        |           |                      |                 |        |                  |              |   |
| Datová oblast žádosti   | ^   | NAZEV PROJEKTU CZ                                          |           |           |                      |                 |        | 0mlGAP           | USTI (HASH)  |   |
| Identifikace projektu   | ^   | STAV                                                       |           |           |                      |                 |        | Žádost o pod     | poru         |   |
| Identifikace operace    |     | Rozpracována                                               |           |           |                      |                 |        | DATUM ZALOŽEN    | ví           |   |
| Projekt                 |     | PROCES                                                     |           |           |                      |                 |        | 10. června 2     | 015 15:08:56 |   |
| Popis proiektu          |     |                                                            |           |           |                      | Zobrazení stavů |        | DATUM PODPISI    | J            |   |
| Specifické cíle         |     | sppávce pôjstupů                                           |           |           |                      |                 |        |                  |              |   |
| Indikátory              |     | DAZAD011                                                   |           |           |                      |                 |        |                  |              | _ |
| Horizontální principy   |     | NADOSI EDV. ZMĚNII                                         |           | 0.0       | 640 DOCI CONÍ 741ÊNY |                 |        |                  |              |   |
| Umístění                |     | DAZAD011                                                   |           | 13. če    | rvence 2015 12:49:36 |                 |        |                  |              |   |
| Harmonogram             |     |                                                            |           |           |                      |                 |        |                  |              |   |
| Cílová skupina          |     | TYP PODÁNÍ<br>Automatické                                  |           |           |                      |                 |        |                  |              |   |
| Cilova skupilla         |     |                                                            |           |           |                      |                 |        |                  |              |   |
| Subjekty                |     |                                                            |           |           |                      |                 |        |                  |              |   |
| Subjekty projektu       |     |                                                            |           |           |                      |                 |        |                  |              |   |
| Adresy subjektu         |     |                                                            |           |           | Uložit               |                 | Storno |                  |              |   |
| Osoby subjektu          |     |                                                            |           |           | 010211               |                 | Romo   |                  |              |   |
| Účty subjektu           |     |                                                            |           |           |                      |                 |        |                  |              |   |
| Účetní období           |     |                                                            |           |           |                      |                 |        |                  |              |   |
| Financování             |     |                                                            |           |           |                      |                 |        |                  |              |   |
| Přehled zdrojů financov | ání |                                                            |           |           |                      |                 |        |                  |              |   |
| Finanční plán           |     |                                                            |           |           |                      |                 |        |                  |              |   |
| Klíčové aktivity        |     |                                                            |           |           |                      |                 |        |                  |              |   |

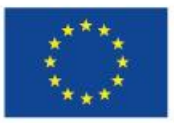

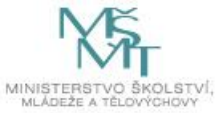

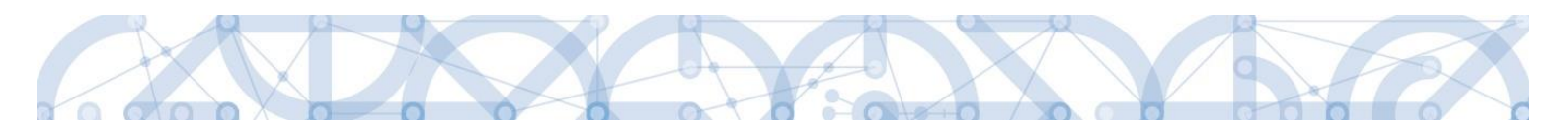

Stiskem tlačítka "Nový záznam", zadáním uživatelského jména osoby a zaškrtnutím vybraného checkboxu (editor, signatář, čtenář), se příslušnému uživateli přiřadí konkrétní role k dané žádosti. (pokud je signatářů více, určuje se i pořadí v jakém mají žádost o podporu podepisovat. Tlačítkem "Uložit" se záznam uloží. Pro možnost finalizace a následného podpisu žádosti o podporu je nutné, aby v rámci žádosti vystupoval alespoň jeden uživatel s přiřazenou rolí signatář.

| Nacházíte se: | Nástěnka | Žadatel | Příručka pro hodnotitele 🔰 Přístup k proj     | ektu                |                  |          |                         |                                 |             |                 |                                          |                                |          |
|---------------|----------|---------|-----------------------------------------------|---------------------|------------------|----------|-------------------------|---------------------------------|-------------|-----------------|------------------------------------------|--------------------------------|----------|
|               |          |         |                                               |                     |                  |          |                         |                                 |             |                 |                                          |                                |          |
| Navigace      |          | ^       | PŘÍSTUP K PROJEKTU                            |                     |                  |          |                         |                                 |             |                 |                                          |                                |          |
| Operace       |          |         | Správci projektu                              |                     |                  |          |                         |                                 |             |                 |                                          |                                |          |
|               |          |         | Uživatelské jméno                             | Správce<br>přístupů | Editor           | Signatář | Čtenář                  | Zástupce<br>správce<br>přístupů | Zmocněnec   | Pořadí          | Signatář bez<br>registrace v<br>IS KP14+ | Jméno neregistrovaného signatá | ře       |
|               |          |         | <b></b>                                       | □ ₹                 |                  | □ ₹      | □ ₹                     | □ ₹                             | □ ₹         |                 |                                          |                                | Y        |
|               |          |         | DAZAD005                                      |                     |                  | 4        |                         |                                 |             |                 |                                          |                                |          |
|               |          |         | DAZAD012                                      | 1                   | 1                |          |                         |                                 |             |                 |                                          |                                |          |
|               |          |         |                                               |                     |                  |          |                         |                                 |             |                 |                                          |                                |          |
|               |          |         | Polozek na stra                               | inku 25 🔻           |                  |          |                         |                                 |             |                 |                                          | Stranka I z I, polozky I       | az 2 z 2 |
|               |          |         | Nový záznam Sn                                | nazat záznar        | n                | Uložit   |                         | Storno                          |             |                 |                                          |                                |          |
|               |          |         | NÁZEV PROJEKTU CZ<br>Příručka pro hodnotitele |                     |                  |          | SPRÁVCE PŘÍ<br>DAZAD012 | İstupů<br>2                     |             |                 |                                          | Historie                       |          |
|               |          |         | UŽIVATELSKÉ JMÉNO                             |                     |                  |          | G Editor                |                                 | Signatář    |                 | Ctenář                                   |                                |          |
|               |          |         | 🛙 UŽIVATELSKÉ JMÉNO UŽIVATELE, KTERÉN         | IU CHCETE PŘIDĚ     | LIT PŘÍSTUP K ŽÁ | DOSTI    |                         | _                               | Vlo         | žení uži        | vatelskéh                                | o jména osoby,                 |          |
|               |          |         | Signatář bez registrace v IS KP1              | 4+                  |                  |          |                         |                                 | kte<br>k žá | ré se<br>idosti | má pi                                    | řidělit přístup                |          |

Speciální rolí je **Signatář bez registrace v IS KP14**+. Přidělení této role je vhodné pro uživatele, kteří nejsou a nechtějí být v aplikaci registrováni, ale jsou zmocniteli k úkonům souvisejících s projektovou žádostí, předkládání žádostí o platbu, zpráv o realizaci apod. Při použití této role aplikace vyžaduje zadání plné moci.

Po označení checkboxu **Signatář bez registrace v IS KP14+** se aktivují nová pole **Datum narození** a **Jméno neregistrovaného signatáře**, která jsou povinná k vyplnění.

| UŽIVATELSKÉ JMÉNO UŽIVATELE, KTERÉMU CHCETE | ŘIDĚLIT PŘÍSTUP K ŽÁDOSTI |                           |
|---------------------------------------------|---------------------------|---------------------------|
| ☑ Signati i bez registrace v IS KP14+       | DATUM NAROZENÍ 1. 1. 1980 | Jan Žadate     Jan Žadate |

Po vyplnění polí je třeba záznam uložit stejnojmenným tlačítkem.

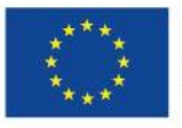

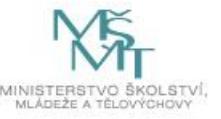
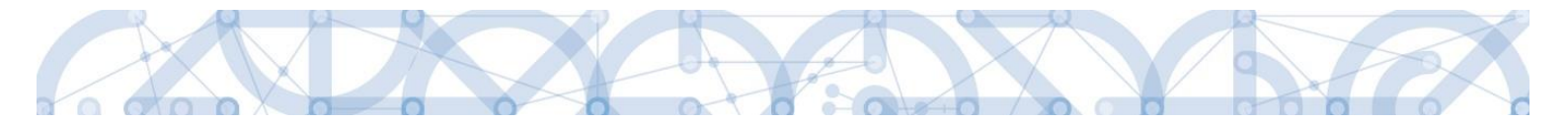

V dolní části obrazovky je seznam všech signatářů a přidělených úloh, které mohou svým podpisem potvrdit. Seznam je možné měnit a editovat v závislosti na přidělených rolích.

Zároveň je možné určit pořadí, ve kterém budou signatáři podepisovat jednotlivé úlohy.

|                                                                                                    | olozek na stranku 25 👻                                               |            |            |           |              |        |            | Stranka 1 z 1, polozky 1 az 1 |
|----------------------------------------------------------------------------------------------------|----------------------------------------------------------------------|------------|------------|-----------|--------------|--------|------------|-------------------------------|
| Nový záznam                                                                                                    | Smazat záznam                                                        | Uložit     |            |           | Storno       |        |            |                               |
|                                                                                                    |                                                                      |            |            | CDDÁVCE I | ກໍ່ຄາເຫມ     |        |            |                               |
|                                                                                                    |                                                                      |            |            | ZADATE    | L11          |        | -          |                               |
| UŽIVATELSKÉ JMÉNO                                                                                               |                                                                      |            |            |           |              | POŘADÍ |            |                               |
| ZADATEL11                                                                                                    |                                                                      |            | (          | Edito     | r 🗹 Signatář |        | 🗌 🗆 Čtenář |                               |
| Signatáři<br>Ioha                                                                                               | Signatář                                                             |            | Podepisuje | 2         | Zmocněnec    |        | Pořadí     | Podepsal                      |
| Ţ                                                                                                    |                                                                      | Y          |            |           |              | Ţ      | Y          |                               |
| iformace o pokroku v r                                                                                          | ZADATEL11                                                            |            |            |           |              |        |            |                               |
| rávní akt o poskytnutí/                                                                                         | ZADATEL11                                                            |            |            |           |              |        |            |                               |
| ádost o podporu                                                                                                 | ZADATEL11                                                            |            |            |           |              |        |            |                               |
| ádost o platbu                                                                                                  | ZADATEL11                                                            |            |            |           |              |        |            |                               |
|                                                                                                    | ZADATEL11                                                            |            |            |           |              |        |            |                               |
| práva o realizaci                                                                                               |                                                                      |            |            |           |              |        |            |                               |
| práva o realizaci<br>práva o udržitelnosti                                                                      | ZADATEL11                                                            |            |            |           |              |        |            |                               |
| Zpráva o realizaci                                                                                              |                                                                      |            |            |           |              |        |            |                               |
| Ipráva o realizaci<br>Ipráva o udržitelnosti<br>Iádost o změnu                                                  | ZADATEL11<br>ZADATEL11                                               |            |            |           |              |        |            |                               |
| Zpráva o realizaci<br>Zpráva o udržitelnosti<br>Šádost o změnu<br>K € 1 ► ► Pc                                  | ZADATEL11<br>ZADATEL11<br>oložek na stránku 25 💌                     |            |            |           |              |        |            | Stránka 1 z 1, položky 1 až 7 |
| práva o realizaci<br>práva o udržitelnosti<br>ádost o změnu<br>I I I I I P Pr<br>Nový záznam                    | ZADATEL11<br>ZADATEL11<br>oložek na stránku 25 •<br>Kopírovat záznam | Smazat záz | nam        |           | Uložit S     | torno  |            | Stránka 1 z 1, položky 1 až 7 |
| práva o realizaci<br>práva o udržitelnosti<br>ádost o změnu<br>IK K 1 E E Po<br>Nový záznam<br>židenta s platku | ZADATEL11<br>ZADATEL11<br>oložek na stránku 25 💌<br>Kopírovat záznam | Smazat záz | nam        |           | Uložit S     | torno  |            | Stránka 1 z 1, položky 1 až 7 |

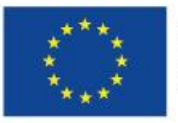

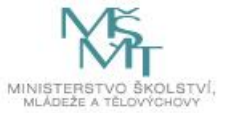

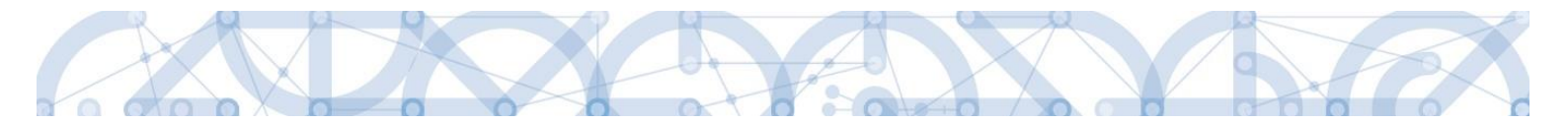

Správce přístupů se může svých práv vzdát tak, že označí záznam s uživatelem, kterému chce práva předat a stiskne tlačítko Změnit nastavení přístupu

| PŘÍSTUP K PROJEKTU              |                  |                 |                 |                    |                              |                    |                       |
|---------------------------------|------------------|-----------------|-----------------|--------------------|------------------------------|--------------------|-----------------------|
| Správci projektu                |                  |                 |                 |                    |                              |                    |                       |
| Uživatelské jméno               | Správce přístupů | Editor          | Signatář        | Čtenář             | Zástupce správce<br>přístupů | Zmocněnec          | Pořadí                |
| ŢŢ                              |                  |                 |                 |                    |                              |                    | <b>Y</b>              |
| DAZAD011                        | 1                | 1               |                 |                    |                              |                    |                       |
| DAZAD012                        |                  | 1               |                 |                    |                              |                    |                       |
| III ► ► Položek na stránku 25 ▼ |                  |                 |                 |                    |                              | Stránka 1 z        | 1, položky 1 až 2 z 2 |
| Novy zaznam Smazat zaznam       |                  |                 |                 |                    |                              |                    |                       |
| NÁZEV PROJEKTU CZ               |                  | SPRÁVCE PŘÍSTUP | Ů               |                    |                              |                    |                       |
| Projekt uživatelská příručka    |                  | DAZAD011        |                 |                    |                              | His                | torie                 |
| uživatelské jméno<br>DAZAD012   |                  | Editor          | 🗆 Signatái      | ŕ                  | 🗌 Čtenář                     | Zmoc               | něnec                 |
|                                 |                  | Správce pří     | stupů 🗌 Zástupc | e správce přístupů | Změn                         | it nastavení příst | tupu                  |

Na další obrazovce označí možnost Správce přístupů a stiskne tlačítko **"Změnit nastavení"**. Tímto je změněn správce přístupů. Dokud mu novým správcem přístupů není role editora odebrána, pak má původní správce přístupů na žádosti o podporu/projektu v IS KP14+ roli editora.

| ZMĚNA PŘÍSTUPŮ                          |                                                                                                    |
|-----------------------------------------|----------------------------------------------------------------------------------------------------|
| Měníme nastavení správci:               | DAZAD012                                                                                                    |
| Editor                                  |                                                                                                    |
| 🗆 Signatář                              |                                                                                                    |
| 🗆 Čtenář                                |                                                                                                    |
| ✓ Správce přístupů                      | Zatrhnout v případě, že jste správce přístupů a tuto roli chcete předat některému ze správců projektu s přístupem editor. |
| Zrušit sdílení správci                  | Zatrhnout v případě, že chcete odepřít tomuto správci přístup k operaci.                                                  |
| Před spuštěním akce si ověřte, že nasta | vení změny přístupů odpovídá Vaším potřebám.                                                                              |
|                                         |                                                                                                    |
|                                         |                                                                                                    |
|                                         | Změnit nastavení                                                                                                    |

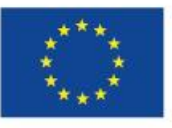

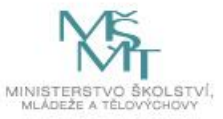

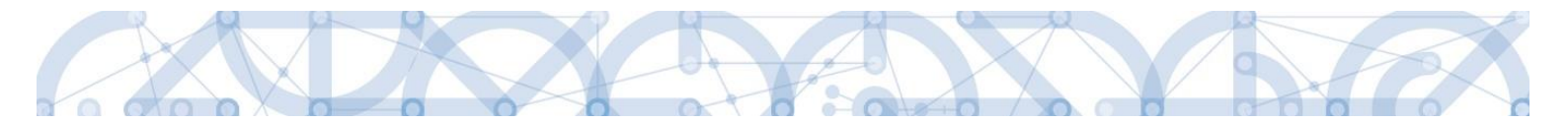

Systém také umožňuje zvolit **Zástupce správce přístupů**. Postup je podobný jako v případě předání vlastnických práv s tím rozdílem, že na obrazovce s názvem Změna přístupů je označena možnost Zástupce správce přístupů.

| ZMĚNA PŘÍSTUPŮ                        |                                                                                                    |
|---------------------------------------|----------------------------------------------------------------------------------------------------|
| Měníme nastavení správci:             | DAZAD012                                                                                                    |
| ✓ Editor                              |                                                                                                    |
| 🗆 Signatář                            |                                                                                                    |
| 🗆 Čtenář                              |                                                                                                    |
| Zástupce správce přístupů             |                                                                                                    |
| 🔲 Správce přístupů                    | Zatrhnout v případě, že jste správce přístupů a tuto roli chcete předat některému ze správců projektu s přístupem editor. |
|                                       |                                                                                                    |
| 🗆 Zrušit sdílení správci              | Zatrhnout v případě, že chcete odepřít tomuto správci přístup k operaci.                                                  |
| Před spuštěním akce si ověřte, že nas | stavení změny přístupů odpovídá Vašim potřebám.                                                                           |
|                                       |                                                                                                    |
|                                       |                                                                                                    |
|                                       | Zmēnit nastavení                                                                                                    |

Uživatel s touto rolí může případně sám převzít roli Správce přístupu, je-li to nutné. Postupuje při tom tak, že označí záznam původního správce přístupů, stiskne tlačítko **"Změnit nastavení přístupu"** a na obrazovce s názvem *Změna přístupů* označí možnost Odebrat správce přístupů. Po stisknutí tlačítka **"Změnit nastavení"** jsou práva Správce přístupů převedena.

| ZMĚNA PŘÍSTUPŮ                          |                                                                                                    |
|-----------------------------------------|----------------------------------------------------------------------------------------------------|
| Měníme nastavení správci:               | DAZAD011                                                                                               |
| Editor                                  |                                                                                                    |
| 🗌 Signatář                              |                                                                                                    |
| Ctenář                                  |                                                                                                    |
|                                         |                                                                                                    |
|                                         |                                                                                                    |
| Odebrat správce přístupů                | Zatrhnout v případě, že jste zástupce správce přístupů a chcete převzít roli správce přístupů na sebe. |
|                                         |                                                                                                    |
| Před spuštěním akce si ověřte, že nasta | vení změny přístupů odpovídá Vašim potřebám.                                                           |
|                                         |                                                                                                    |
|                                         | 7mänit nastavení                                                                                       |
|                                         | Lincht hastaven                                                                                        |

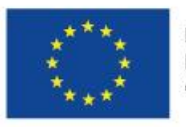

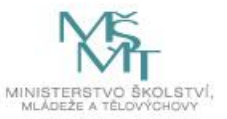

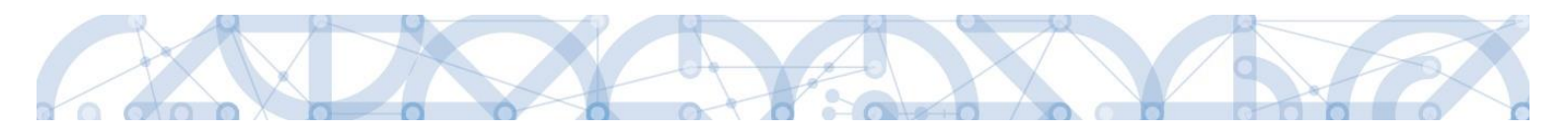

### 4.2 Plné moci

V systému MS2014+ je zapracována funkcionalita umožňující signatáři (zmocniteli) pověřit podepsáním vybraných úloh zmocněnce. Zmocněncem může být jakýkoli z uživatelů, který je tzv. správcem projektu, tedy má v rámci projektu přidělené role (signatář /editor / čtenář). Administraci údajů na záložce plné může provádět pouze uživatel s rolí správce přístupů nebo zástupce správce přístupů.

Formulář pro vyplnění plných mocí lze zobrazit pomocí tlačítka "Plné moci"

| ŽADATEL                |         |                             |           |                  |                 |                   |        |  |  |  |
|------------------------|---------|-----------------------------|-----------|------------------|-----------------|-------------------|--------|--|--|--|
| Nacházíte se: Nástěnka | Žadatel | Plná moc test Videntifikace | operace   |                  |                 |                   |        |  |  |  |
|                        |         |                             |           |                  |                 |                   |        |  |  |  |
| Profil objektu         | ^       | IDENTIFIKACE OPERACE        |           |                  |                 |                   |        |  |  |  |
| Nová depeše a koncepty |         | <b>PŘÍSTUP K PROJEKTU</b>   | PLNÉ MOCI | <b>KOPÍROVAT</b> | <b>KONTROLA</b> | <b>FINALIZACE</b> | 🖶 тізк |  |  |  |
| Přehled depeší         |         |                             |           |                  |                 |                   |        |  |  |  |

V rámci výběru typu plné moci uživatel vybere, zda se jedná o plnou moc **elektronickou nebo listinnou**. Listinná verze plné moci je v systému pod volbou "papírová". U této volby lze navíc přiřadit jako zmocnitele uživatele, který není v aplikaci registrován – viz kap. 4.1.

#### Listinná plná moc – varianta, kdy jsou registrováni v aplikaci zmocnitel i zmocněnec

V případě této varianty vyplní správce projektu pole Zmocnitel a Zmocněnec a nahraje originál plné moci nebo dokument, který prošel autorizovanou konverzí, pomocí tlačítka **"Připojit"**. Aby byla plná moc platná, je třeba vyplnit její platnost do polí "Platnost od" a "Platí do". V případě, že je plná moc bez časového omezení, pole "Platí do" se nevyplňuje. Po nahrání dokumentu a uložení záznamu je aktivní ikona pečeti pro vložení elektronického podpisu. Zmocněnec připojí svůj elektronický podpis a tímto stvrdí přijetí pověření k podpisu dané úlohy.

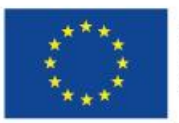

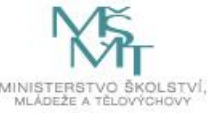

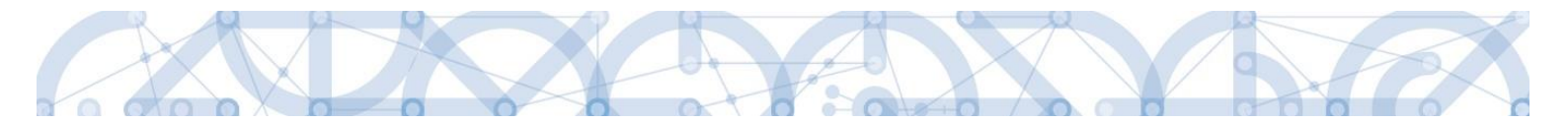

Pozn.: Pokud žádost nevyplňuje přímo zmocněnec, musí správce projektu, tedy uživatel, který žádost založil a vyplnil, nasdílet projekt zmocněnci a přidělit mu roli editora nebo čtenáře. Pokud přidělí roli čtenáře, musí také záznam plné moci připravit pro podpis zmocněnce a žádost o podporu před podpisem sám finalizovat.

| PLNÉ MOCI                  |                                           |       |                                                                   |      |          |             |       |                               |
|----------------------------|-------------------------------------------|-------|-------------------------------------------------------------------|------|----------|-------------|-------|-------------------------------|
| yp plné moci               | Zmocnitel                                 |       | Zmocněnec                                                         |      | Platnost | Platnost od |       | Platí do                      |
| Y                          |                                           | Ŧ     | <b>•</b>                                                          | 7    |          |             | Ŧ     | Υ                             |
|                            |                                           |       |                                                                   |      |          |             |       |                               |
| Nový záznam                | olozek na stranku 25 ▼<br>Smazat záznam U | Jloži | t Storno                                                          |      |          |             | Strar | ika I z I, polozky I az I z I |
| Plná moc                   |                                           |       |                                                                   |      |          |             |       |                               |
| TYP PLNÉ MOCI     Papírová |                                           | :=    |                                                                   |      |          |             |       |                               |
| Pořízení plné moci         | -                                         |       |                                                                   |      |          |             | ļ     |                               |
| CMKADMAR                   |                                           |       | PLATNOST OD     PLATI     12. 2. 2015     MISTO ULOŽENÍ DOKUMENTU | [ DO |          |             |       |                               |
| PLNÁ MOC                   | Přip                                      | ojit  |                                                                   |      |          |             |       |                               |
| R                          |                                           |       |                                                                   |      |          |             |       |                               |
| oha projektu - předmět zmo | cnění                                     |       |                                                                   | _    |          |             |       |                               |
| idost o podporu            |                                           |       |                                                                   |      |          |             |       |                               |
|                            |                                           |       |                                                                   |      |          |             |       |                               |
|                            |                                           |       |                                                                   |      |          |             |       |                               |
|                            |                                           |       |                                                                   |      |          |             |       |                               |
|                            |                                           |       |                                                                   |      |          |             |       |                               |
|                            | Položek na stránku 25 👻                   |       |                                                                   |      |          |             | Strár | ika 1 z 1, položky 1 až 1 z 1 |
| Smazat záznam              |                                           |       |                                                                   |      |          |             |       |                               |
| Vybrat předmět zr          | nocnění                                   |       |                                                                   |      |          |             |       |                               |

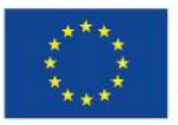

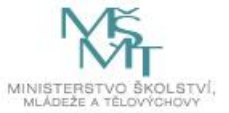

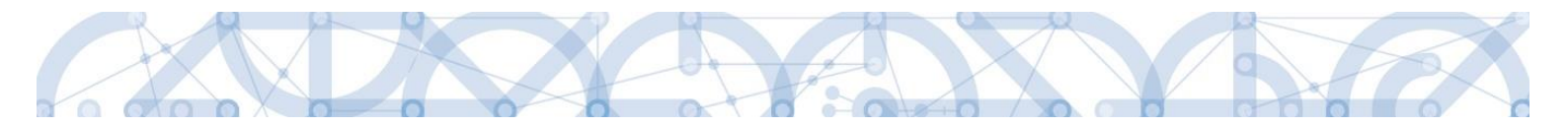

Před podpisem je ještě nutné na záložce Plné moci vyplnit úlohu, k jejímuž podpisu zmocnitel zmocněnce pověřuje – tedy typ dokumentu, který bude podepisován elektronickým podpisem zmocněnce např. žádost o podporu, Informace o pokroku v realizaci projektu. Tento výběr se provádí prostřednictvím tlačítka **"Vybrat předmět zmocnění"**. Žadateli se zobrazí příslušná úloha ke zmocnění výběrem z číselníku. Potvrzení výběru – tlačítko **"Vybrat"**.

| Výběr z číse | lníku  |                                          | 6 |
|--------------|--------|------------------------------------------|---|
| Kód          |        | Název CZ                                 |   |
|              | Y      |                                          | Y |
| IOP          |        | Informace o pokroku v realizaci projektu |   |
| SML          |        | Rozhodnutí o poskytnutí dotace           |   |
| ZOP          |        | Žádost o platbu                          |   |
| ZOR          |        | Zpráva o realizaci                       |   |
| ZOU          |        | Zpráva o udržitelnosti                   |   |
| ZOZ          |        | Žádost o změnu                           |   |
| <u>ا</u>     | /ybrat |                                          |   |
|              |        |                                          |   |
|              |        |                                          |   |
|              |        |                                          |   |
|              |        |                                          |   |

| Úloha projektu - předmět zmocnění |                                       |
|-----------------------------------|---------------------------------------|
|                                   | · · · · · · · · · · · · · · · · · · · |
| Žádost o podporu                  |                                       |
| Žádost o platbu                   |                                       |
|                                   |                                       |
|                                   |                                       |
|                                   |                                       |
|                                   |                                       |
|                                   |                                       |
|                                   |                                       |
|                                   |                                       |
|                                   |                                       |
|                                   |                                       |
| H I Položek na stránku 25 👻       | Stránka 1 z 1, položky 1 až 2 z 2     |
| Çmazat záznam                     |                                       |
|                                   |                                       |
| Vybrat předmět zmocnění           |                                       |

Stiskem tlačítka **"Operace"** se žadatel vrátí zpět na záložku *Identifikace operace*.

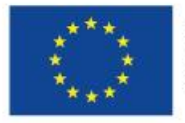

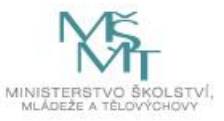

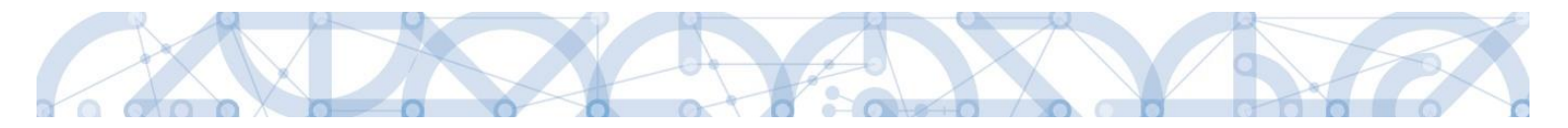

#### Listinná plná moc – varianta, kdy je v aplikaci registrován pouze zmocněnec

Tato varianta umožňuje zadání plné moci bez účasti a registrace zmocnitele. Zmocněnec vybere v poli s názvem "Zmocnitel neregistrovaný v IS KP14" zadaného uživatele bez registrace. (viz kap. 4.1.) Dále pokračuje stejným způsobem jako v předchozím případě – vyplní příslušná pole, vybere předmět zmocnění, připojí originál plné moci nebo dokument, který prošel autorizovanou konverzí a záznam opatří svým elektronickým podpisem prostřednictvím ikony pečetě.

| Nový záznam        | Smazat záznam | Uložit   | Storno                        |                    |  |
|--------------------|---------------|----------|-------------------------------|--------------------|--|
| Plná moc           |               |          |                               |                    |  |
| Typ plné moci      |               |          |                               |                    |  |
| Papírová           |               |          |                               |                    |  |
| Pořízení plné moci |               |          |                               |                    |  |
| ZMOCNITEL          |               |          | ZMOCNITEL NEREGISTROVANÝ V IS | KP14+              |  |
|                    |               |          | Jan Zadatel                   | <b>6</b> ni sti na |  |
| JSOPVVVX           |               |          | 21. 9. 2015                   |                    |  |
| PLNÁ MOC           |               |          | MÍSTO ULOŽENÍ DOKUMENTU       |                    |  |
| Ŷ                  |               | Připojit |                               |                    |  |
|                    |               |          |                               |                    |  |
|                    |               |          |                               |                    |  |

Pokud žádost nevyplňuje přímo zmocněnec, musí správce projektu, tedy uživatel, který žádost založil a vyplnil, nasdílet projekt zmocněnci a přidělit mu roli editora nebo čtenáře. Pokud přidělí roli čtenáře, musí také záznam plné moci připravit pro podpis zmocněnce a žádost o podporu před podpisem sám finalizovat.

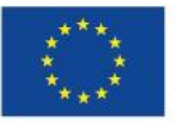

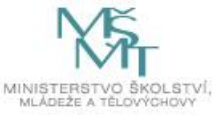

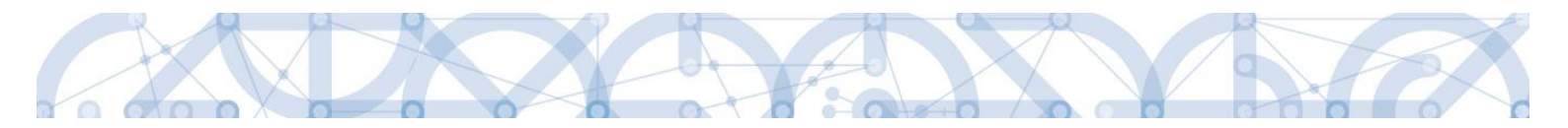

#### Elektronická plná moc

V případě elektronické plné moci je třeba k plné moci připojit podpis obou uživatelů, jak zmocnitele, tak i zmocněnce.

Správce projektu vyplní pole **Zmocnitel** a **Zmocněnec**, doplní platnost plné moci a vybere předmět zmocnění. Po uložení záznamu stiskne tlačítko **"Plná moc"** a uloží vygenerovaný formulář plné moci např. na lokální disk počítače. Následně pomocí tlačítka **"Připojit"** vloží soubor s plnou mocí do aplikace a záznam uloží. Lze použít také vlastní formulář plné moci nebo pověření. Po nahrání a uložení souboru plné moci připojí k záznamu svůj elektronický podpis. Po vložení podpisu zmocněncem je zmocnitel vyzván interní depeší k připojení svého elektronického podpisu.

| DEPEŠE UŽIVATELE      |                    |                              |                        |                                                                                  |  |  |  |  |  |
|-----------------------|--------------------|------------------------------|------------------------|----------------------------------------------------------------------------------|--|--|--|--|--|
| PŘEDMĚT DEPEŠE        |                    |                              | DÜLEŽITOST             | ADRESÁŘ                                                                          |  |  |  |  |  |
| Podpis plne moci      |                    |                              |                        | Přijaté 🗮                                                                        |  |  |  |  |  |
| DATUM PŘIJETÍ         | ADRESA ODESÍLATELE | ZAŘAZENÍ ODESÍLATELE         | VÁZÁNO NA OBJEKT       |                                                                                  |  |  |  |  |  |
| 21. září 2015 9:25:15 | Systém*MS2014+     |                              | Projekt: Plná moc test |                                                                                  |  |  |  |  |  |
| TEXT                  |                    | 55/2000 Otevřít v novém okně |                        |                                                                                  |  |  |  |  |  |
|                       |                    |                              |                        | Systémová depeše - neodpovídejte<br>Odpovědět<br>Přeposlat<br>Přehled komunikace |  |  |  |  |  |
|                       |                    |                              |                        | Dokumenty                                                                        |  |  |  |  |  |
|                       | Uložit Storno      |                              |                        |                                                                                  |  |  |  |  |  |

Zmocnitel se přihlásí do aplikace pod svým účtem, vstoupí do modulu **Žadatel**, zvolí příslušný projekt v kontě **Moje projekty** a zobrazí plnou moc prostřednictvím tlačítka **"Plné moci"**. K záznamu plné moci pomocí ikony pečetě připojí svůj elektronický podpis. Po vložení podpisu zmocnitelem aplikace potvrdí přiřazení zmocněnce k roli signatáře.

Pokud žádost nevyplňuje přímo zmocněnec, musí správce projektu, tedy uživatel, který žádost založil a vyplnil, nasdílet projekt zmocniteli v roli signatáře a zmocněnci v roli editora nebo čtenáře. Pokud přidělí zmocněnci roli čtenáře, musí ještě sám žádost finalizovat.

#### Odvolání plné moci

Poté, co je přiložen dokument plné moci a je podepsán alespoň jedním uživatelem, nelze již záznam plné moci v systému měnit ani smazat.

Plná moc může pozbýt platnosti (zadáním do systému) zneplatněním či zánikem. Plná moc může pozbýt platnosti vypršením doby platnosti či jejím odvoláním. Odvolání plné moci je zadáno

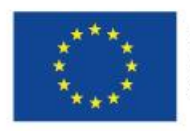

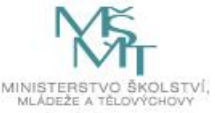

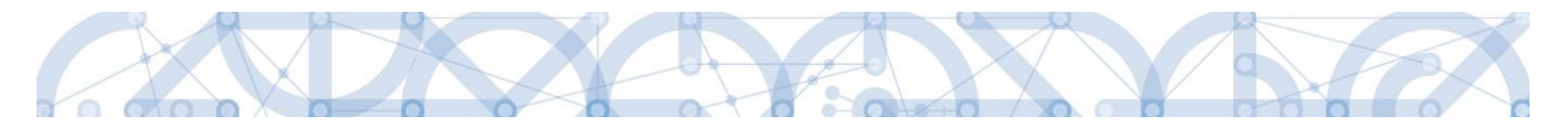

zmocnitelem nebo zmocněncem, podle strany odstoupení od plné moci (odvolání ze strany zmocnitele, vypovězení ze strany zmocněnce); či správcem přístupů a to v případě úmrtí zmocněnce/zmocnitele nebo pokud je informace o zániku pořizována papírově. Pro vypovězení plné moci zmocnitel/zmocněnec/správce přístupů vstoupí do formuláře pro odebrání plné moci, vyplní data a vytvoří příslušný opis odebrání plné moci, který přiloží a podepíše. Poté budou patřit podpisová práva k žádosti o podporu/projektu pouze původnímu signatáři.

Uživatel klikne na záznam plné moci, kterou chce odvolat (řádek se zeleně podbarví). Poté klikne na tlačítko **"Odvolání plné moci"** a stiskem tlačítka **"Uložit"** operaci dokončí.

| PLNÉ MOCI                                                                            |                         |                                            |                                                                |          |              |                |                    |
|--------------------------------------------------------------------------------------|-------------------------|--------------------------------------------|----------------------------------------------------------------|----------|--------------|----------------|--------------------|
| Typ/typ odvolání<br>plné moci                                                        | Zmocnitel               | Zmocnitel neregistrovaný v IS KP14+        | Zmocněnec                                                      | Platnost | Platnost od  | Platí do       | Zanikla            |
|                                                                                      | Ψ                       | <b>T</b>                                   | <b>T</b>                                                       |          | <b>T</b>     | Y              |                    |
| Papírová                                                                             | CSSKOL01                |                                            | CMKADMAR                                                       |          | 31. 7. 2015  |                |                    |
| Papírová                                                                             | CSSKOL01                |                                            | CMKADMAR                                                       | 1        | 19. 10. 2015 |                |                    |
| <                                                                                    | Położek na stránku 25 🗸 |                                            |                                                                |          |              | Stránka 1 z 1, | položky 1 až 2 z 2 |
| Nový zázr<br>Plná mo                                                                 | nam Smazat záznam       | Uložit                                     | Storno                                                         |          |              |                |                    |
| Typ plné moci                                                                        |                         |                                            |                                                                |          |              |                |                    |
| Papírová                                                                             |                         |                                            |                                                                |          |              |                |                    |
| Pořízení plné                                                                        | noci                    |                                            |                                                                |          |              |                |                    |
| ZMOCHITEL<br>CSSKOL01<br>ZMOCNĚNEC<br>CMKADMAR<br>PLINÁ MOC<br>PLINÁ MOC<br>PINA MOC | pdf Pi                  | E PLATMOS<br>III 19. 10.<br>Ipojit Otevřít | T OD PLATÍ DO<br>2015 III OŻENÍ DOKUMENTU<br>dvolání plné moci |          |              |                |                    |

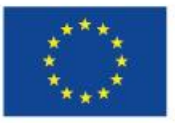

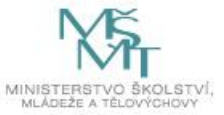

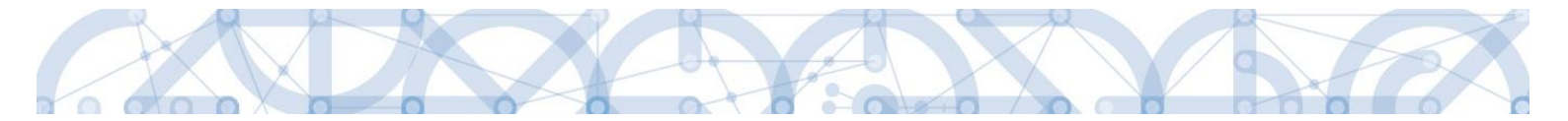

Systém založí v seznamu plných mocí nový řádek. Uživatel vstoupí na tento nový řádek (řádek se zeleně podbarví) a v poli **Typ odvolání plné moci** vybere pravý důvod odvolání plné moci (např. Odvoláním ze strany zmocněnce), přiloží soubor s odvoláním plné moci a záznam uloží.

| yp/typ odvolání plné moci                                                                                                    |           | Zmocnitel  |       | Zmocnitel neregistrovaný v IS KP14+           | Zmocněnec           |        | Platnost |         | Platnost od        |               |
|----------------------------------------------------------------------------------------------------|-----------|------------|-------|-----------------------------------------------|---------------------|--------|----------|---------|--------------------|---------------|
|                                                                                                    | Y         |            | Y     | Y                                             |                     | Y      |          | ¥.      |                    | Y             |
| apírová                                                                                                    |           | CSSKOL01   |       |                                               | CMKADMAR            |        |          |         | 31.7.2015          |               |
| apírová                                                                                                    |           | CSSKOL01   |       |                                               | CMKADMAR            |        |          | •       | 19. 10. 201        | 5             |
| ypovězením ze strany zmocněnce                                                                                                    |           |            |       |                                               |                     |        |          |         |                    |               |
| <                                                                                                    |           |            |       |                                               |                     |        |          |         |                    | >             |
| IX     IX     IX     Položek na stránku       Nový záznam     Smaz       Odvolání plné moci                                                                                                    | 25 👻      | n Uložit   |       | Storno                                        |                     |        | :        | Stránka | 1 z 1, položky 1 a | 12 <b>3</b> z |
| Id     I     I     Položek na stránku       Nový záznam     Smaz       Odvolání plné moci       Typ odvolání plné moci       Vypovězením ze strany zmocněnce                                                                                         | at záznam | n J Uložit |       | Storno                                        | yp odvolání<br>poci | íplné  |          | Stránka | 1 z 1, položky 1 a | 12 3 z 3      |
| Image: Položek na stránku       Nový záznam       Smaz       Odvolání plné moci       Typ odvolání plné moci       Vypovězením ze strany zmocněnce       Odvolání plné moci                                                                          | 25 🔹      | n Uložit   | ]•    | Storno                                        | yp odvolání<br>poci | íplné  |          | Stránka | 1 z 1, položky 1 a | iž 3 z 3      |
| A Constraints     Položek na stránku     Nový záznam Smaz     Odvolání plné moci     Typ odvolání plné moci     Vypovězením ze strany zmocněnce     Odvolání plné moci     ZMOCNITEL     COSSI/OLO                                                   | 25 👻      | n Uložit   | ZMOCh | Storno                                        | yp odvolání<br>poci | íplné  |          | Stránka | 1 z 1, položky 1 a | 12 3 z 3      |
| IX     1     IV     Položek na stránku       Nový záznam     Smaz       Odvolání plné moci       Typ odvolání plné moci       Vypovězením ze strany zmocněnce       Odvolání plné moci       ZMOCNITEL       CSSKOL01       ZMOCNITEL                | ≥5 ▼      | n Uložit   | ZMOCH | Storno                                        | yp odvolání<br>noci | í plné |          | Stránka | 1 z 1, položky 1 a | 12 3 z 3      |
| IM     I     IM     Položek na stránku       Nový záznam     Smaz       Odvolání plné moci       Typ odvolání plné moci       Vypovězením ze strany zmocněnce       Odvolání plné moci       ZMOCNITEL       CSSKOL01       zmocněnec       CMKADMAR | at záznan | ) Uložit   | ZMOCH | Storno<br>IIIIIIIIIIIIIIIIIIIIIIIIIIIIIIIIIII | yp odvolání<br>noci | íplné  |          | Stránka | 1 z 1, položky 1 a | ž 3 z :       |

| Výběr z číse | elníku |                                           | ×  |
|--------------|--------|-------------------------------------------|----|
|              |        |                                           |    |
| Kód          |        | Název CZ                                  |    |
|              | Y      |                                           | Υ. |
| Zvl          |        | Odvolání zadává správce přístupů/zástupce |    |
| Zzc          |        | Vypovězením ze strany zmocněnce           |    |
| Zzl          |        | Odvoláním ze strany zmocnitele            |    |
|              |        |                                           |    |
|              |        |                                           |    |
|              |        |                                           |    |
|              |        |                                           |    |
|              |        |                                           |    |
|              |        |                                           |    |
|              |        | Výběr hodnoty                             |    |
|              |        |                                           |    |

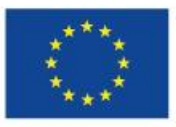

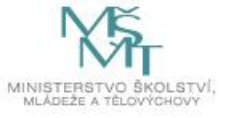

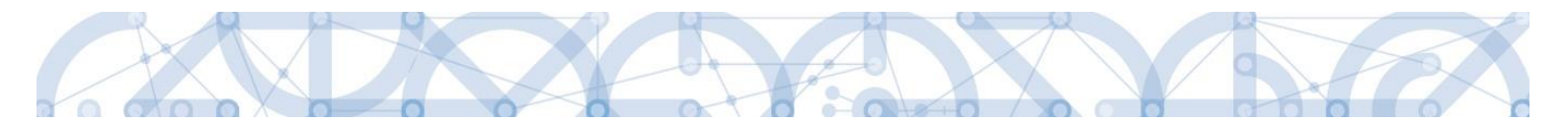

Uživatel (zmocněnec nebo zmocnitel), který plnou moc odvolává, může připojit buď svůj dokument, nebo využít šablonu odvolání plné moci, kterou si vygeneruje v systému stiskem tlačítka **"Odvolání plné moci"**. Tento formulář uloží do svého PC a následně připojí v rámci pole pro přílohy. Situace je tedy obdobná jako v případě elektronické a papírové plné moci. Uživatel (správce přístupů), který plnou moc odvolává, může připojit pouze svůj dokument, pro uživatele s touto rolí se šablona odvolání negeneruje.

| Typ/typ odvolání<br>plné moci                                  | Zmocnitel                                                              | Zmocnitel neregistrovaný v IS KP14+ | Zmocněnec                           | Platnost | Platnost od  | Platí do       | Zanikla              |
|----------------------------------------------------------------|------------------------------------------------------------------------|-------------------------------------|-------------------------------------|----------|--------------|----------------|----------------------|
| Y                                                              | Y                                                                      | Y                                   | Ţ                                   | • Y      | <b></b>      | <b></b>        |                      |
| Papírová                                                       | CSSK0L01                                                               |                                     | CMKADMAR                            | 1        | 31. 7. 2015  |                |                      |
| Papírová                                                       | CSSK0L01                                                               |                                     | CMKADMAR                            |          | 19. 10. 2015 |                | 1                    |
| Vypovězením z                                                  |                                                                        |                                     |                                     | 1        |              |                |                      |
| Elektronická                                                   | CSSK0L01                                                               |                                     | CSSK0L02                            |          | 21. 10. 2015 |                |                      |
| <  Nový zázr  Odvolání pln  Typ odvolání plně m  Vypovězením z | Položek na stránku 25  nam Smazat záznam é moci oci e strany zmocněnce | Toto tlač<br>formulář p<br>moci     | ítko vygeneruje<br>ro odvolání plné |          |              | Stránka 1 z 1, | > položky 1 až 4 z 4 |
| Odvolání plné                                                  | moci                                                                   |                                     |                                     |          |              |                |                      |
| ZMOCNITEL<br>CSSKOL01<br>ZMOCNĚNEC                             |                                                                        | ZMOCNIT                             | EL NEREGISTROVANÝ V IS KP14+        |          |              |                |                      |
| CMKADMAR                                                       |                                                                        |                                     |                                     |          |              |                |                      |
| Post Moc                                                       | pdf Pi                                                                 | ipojit Otevřít                      |                                     |          |              |                |                      |

Uživatel, který plnou moc odvolává, podepíše odvolání plné moci. (stejný postup jako při zakládání plné moci). Systém zobrazí informativní hlášku.

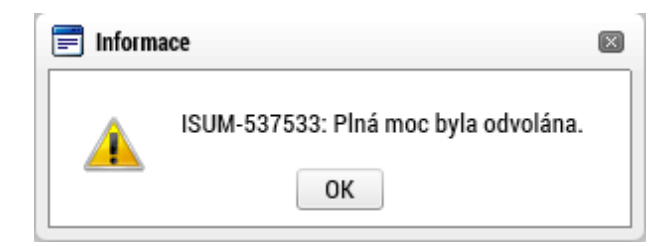

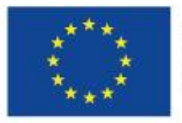

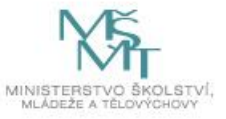

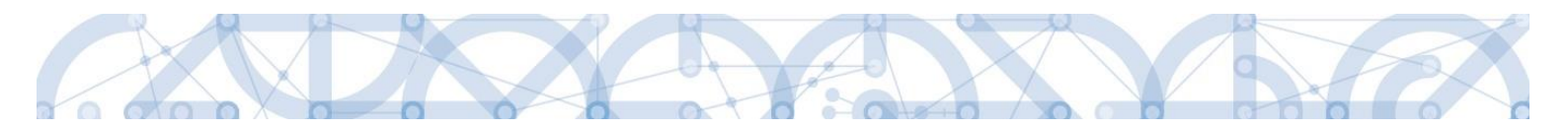

Systém nastaví platnost u odvolání plné moci a zároveň zobrazí znak ve sloupci "Zanikla" u té plné moci, která byla odvolána.

| yp/typ odvolání plné moci                                                 | Zmocnitel    |   | Zmocnitel<br>neregistrovaný<br>v IS KP14+ | Zmocněnec                    |      | Platnost | Platnost od  | Platí do |               | Zanikla         |
|---------------------------------------------------------------------------|--------------|---|-------------------------------------------|------------------------------|------|----------|--------------|----------|---------------|-----------------|
| 1                                                                         | 7            | Y | Y                                         |                              | Y    |          |              | Y        | Y             |                 |
| apírová                                                                   | CSSKOL01     |   |                                           | CMKADMAR                     |      |          | 31. 7. 2015  |          |               |                 |
| apírová                                                                   | CSSKOL01     |   |                                           | CMKADMAR                     |      | 1        | 19. 10. 2015 |          |               | 1               |
|                                                                           |              |   |                                           |                              |      | T        |              |          |               |                 |
|                                                                           |              |   |                                           | Označení                     | plat | nosti    | 0            | značer   | ní z          | ániku           |
|                                                                           |              |   |                                           | odvolání pln                 | é mo | oci      | pl           | né mo    | ci            |                 |
| I     I     Položek na t       Nový záznam     I       Odvolání plné moci | stránku 25 👻 |   |                                           |                              |      |          |              | ŝ        | Stránka 1 z ` | 1, položky 1 až |
| Typ odvolání plné moci                                                    |              |   |                                           |                              |      |          |              |          |               |                 |
| Vypovězením ze strany zmocné                                              | ince         |   |                                           |                              |      |          |              |          |               |                 |
| Odvolání plné moci                                                        |              |   |                                           |                              |      |          |              |          |               |                 |
| ZMOCNITEL<br>CSSKOL01                                                     |              |   | ZMOCNI                                    | TEL NEREGISTROVANÝ V IS KP14 | l+   |          |              |          |               |                 |
|                                                                           |              |   | мі́сто ц                                  | ILOŽENÍ DOKUMENTU            |      |          |              |          |               |                 |
| ZMOCNĚNEC                                                                 |              |   |                                           |                              |      |          |              |          |               |                 |

V souvislosti s nastavením algoritmu plných mocí a plnění příznaku "Zmocněnec", se při finalizaci úloh projektu automaticky vyhodnocuje revize příznaku na základě aktuálních plných mocí.

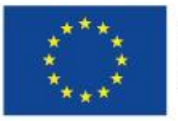

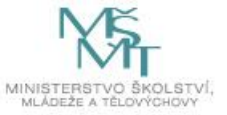

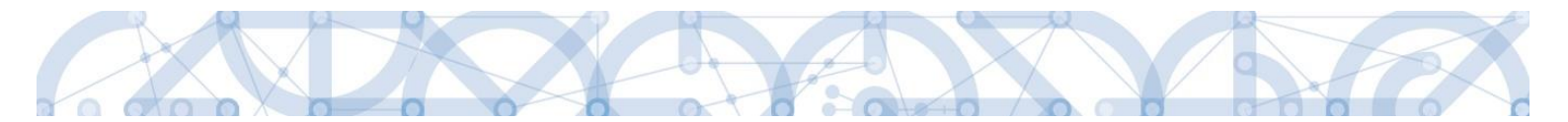

V některých případech toto vyhodnocení nemusí zohledňovat realitu, proto, aby byl příznak "Zmocněnec" co nejvíce aktuální, je na záložce Přístup k projektu k dispozici tlačítko s názvem Aktualizovat příznak Zmocněnce, kterým je možné ručně aktualizovat nastavení zmíněného příznaku.

| Správci projektu                                                                          |                            |        |          |                                    |                                 |           |          |                                          |                                         |
|-------------------------------------------------------------------------------------------|----------------------------|--------|----------|------------------------------------|---------------------------------|-----------|----------|------------------------------------------|-----------------------------------------|
| ivatelské jméno                                                                           | Správce<br>přístupů        | Editor | Signatář | Čtenář                             | Zástupce<br>správce<br>přístupů | Zmocněnec | Pořadí   | Signatář bez<br>registrace v<br>IS KP14+ | Jméno neregistrovaného signatáře        |
|                                                                                           | 7 🗆 Y 🗌                    |        |          |                                    |                                 |           | <b>T</b> |                                          |                                         |
| (TEST01                                                                                   | 4                          | 4      |          |                                    |                                 |           |          |                                          |                                         |
| TEST02                                                                                    |                            | 1      |          |                                    |                                 |           |          |                                          |                                         |
|                                                                                           |                            | \      |          |                                    |                                 |           |          |                                          |                                         |
|                                                                                           |                            | Ň      |          |                                    |                                 |           |          |                                          |                                         |
|                                                                                           |                            | ~      |          |                                    |                                 |           | •        |                                          |                                         |
| 1 4 1 b bł Położek na st                                                                  | ránku 25 💌                 |        |          |                                    |                                 |           | •        |                                          | Stránka 1 z 1, položky 1 a              |
| t < 1 ► H Položek na st<br>Nový záznam S                                                  | ránku 25 💌<br>mazat záznam |        |          |                                    |                                 |           | •        |                                          | Stránka 1 z 1. položiky 1 a             |
| K     I     I     Položek na st       Nový záznam     St       Ázev projektu cz           | ránku 25 ▼<br>mazat záznam |        |          | SPRÁVCE PŘÍS                       | τυρύ                            |           |          |                                          | Stránka 1 z 1. položky 1 a<br>Historie  |
| t <b>t 1 b b</b> Položek na st<br>Nový záznam S<br>Lizev projektu cz<br>zivatejské julého | ránku 25 👻                 |        |          | správce přís                       | STUPÚ                           |           | ×        |                                          | Stránka 1 z 1. položíky 1 a<br>Historie |
| Nový záznam S<br>Nový záznam S<br>zev Projektu cz<br>rvatelské Jwého<br>KTESTO2           | ránku 25 💌 🕅               |        |          | spalvce páls<br>JKTESTOI<br>Editor | атир0<br>С 2                    | Signatář  | •        | Ctenář                                   | Stránka 1 z 1, položky 1 a<br>Historie  |

Tlačítko je dostupné pro uživatele s rolí Správce přístupů nebo Zástupce správce přístupů.

### 4.3 Kopírovat

Tlačítko **"Kopírovat"** slouží k **vytvoření kopie žádosti o podporu**. Kopírování lze provádět pouze v rámci stejné výzvy. Při použití této funkce nejsou kopírována data, která souvisí s finanční stránkou projektu, místa dopadu a realizace, přílohy, nebo čestná prohlášení. Kopie žádosti se zobrazí na účtu žadatele ve složce **Moje projekty** a její název začíná slovem "Kopie".

### 4.4 Vymazat žádost

Tlačítko **"Vymazat žádost"** slouží k **odstranění žádosti**. Žádost o podporu musí být ve stavu rozpracována, aby mohlo dojít k jejímu vymazání. Žádost nelze smazat ze stavu Finalizována (v tomto případě je nutné nejprve provést Storno finalizace žádosti o podporu a až následně žádost smazat).

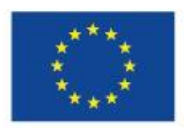

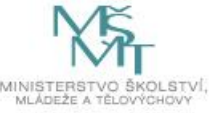

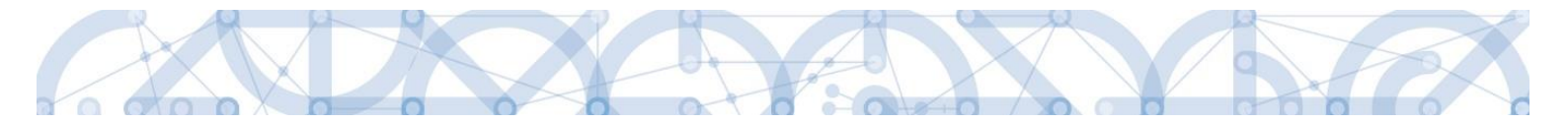

Storno finalizace může provést pouze uživatel s rolí signatář.

Stiskem tlačítka Vymazat žádost a po následném potvrzení dojde k vymazání žádosti.

| Profil objektu         | ^ | IDENTIFIKACE OPERACE                                                                                                    |
|------------------------|---|----------------------------------------------------------------------------------------------------|
| Nová depeše a koncepty |   | 🗌 PŘÍSTUP K PROJEKTU 🔤 PLNÉ MOCI 🗇 KOPÍROVAT 🗶 VYMAZAT ŽÁDOST 🤟 KONTROLA 🔒 FINALIZACE 🚍 TISK                                                                                                    |
| Přehled depeší         |   |                                                                                                    |
| Poznámky               |   | G RRACENY NAZEY PROJEKT     BEISTRACH ČISLO PROJEKTU     BEISTRACH ČISLO PROJEKTU                                                                                                    |
| Úkoly                  |   | Fright utratedap produke     Fright utratedap produke     Fright utratedap produke     Fright utratedap produke     Fright utratedap     Fright utratedap     Frightutrateda |
| Datová oblast žádosti  | ^ |                                                                                                    |
| Identifikace projektu  | ^ | STAV Zádost o podporu                                                                                                    |
| Identifikace operace   |   | Rozpracována DATUM ZALOŽENÍ DATUM FINALIZACE                                                                                                    |
| Projekt                |   | PROCES [0. cervm 2015 15:08:56]                                                                                                    |
| Popis projektu         |   | Zobrazení stavů DATUM PODANI                                                                                                    |
| Specifické cíle        |   | SPRÁVCE PŘÍSTUPÚ                                                                                                    |
| Indikátory             |   | DAZADO11                                                                                                    |
| Horizontální principy  |   | NAPOSLEDY ZMĚNIL DATUM A ČAS POSLEDNÍ ZNĚNY                                                                                                    |
| Umístění               |   | DAZAD011 13. července 2015 12:49:36                                                                                                    |
| Harmonogram            |   | B TYP PODÁNÍ                                                                                                    |
| Cílová skupina         |   | Automatické 🔳                                                                                                    |
| Subjekty               | ^ | C ZPÚSOB JEDNÁNÍ                                                                                                    |
| Subjekty projektu      |   |                                                                                                    |
| Adresy subjektu        |   |                                                                                                    |
| Osoby subjektu         |   | Uložit Storno                                                                                                    |
| Účty subjektu          |   |                                                                                                    |
| Účetní období          |   |                                                                                                    |

|   |                                    | $\times$ |
|---|------------------------------------|----------|
| 2 | Opravdu chcete tuto žádost smazat? |          |
|   | Pokračovat Zrušit                  |          |

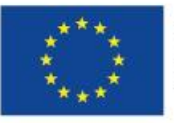

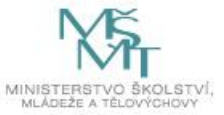

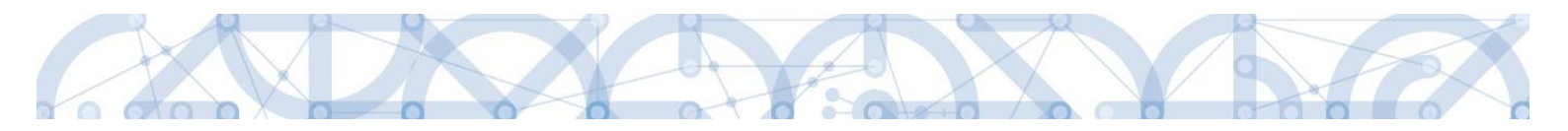

### 4.5 Kontrola

Tlačítko **"Kontrola"** slouží k ověření, zda jsou vyplněny všechny požadované údaje. Systém automaticky dle předem definovaných kontrol ověří, zda jsou všechna povinná data vyplněna a žádost je možné finalizovat. Pokud nejsou všechna data vyplněna, zobrazí se odkaz na danou záložku, kde je možné příslušná data doplnit. Kontrolu si může žadatel průběžně kdykoli spustit během procesu vyplňování formuláře žádosti o podporu.

| Profil objektu         | ^ | IDENTIFIKACE OPERACE                                                                                                 |   |
|------------------------|---|----------------------------------------------------------------------------------------------------|---|
| Nová depeše a koncepty |   | 🏟 PŘÍSTUP K PROJEKTU 🔤 PLNÉ MOCI 🗇 KOPÍROVAT 🗶 VYMAZAT ŽÁDOST 🖌 KONTROLA 🔒 FINALIZACE 🖨 TISK                         |   |
| Přehled depeší         |   |                                                                                                    |   |
| Poznámky               |   | ZXRACENY NAZVY PROJEKTU     REGISTRACHI CISLO PROJEKTU     REGISTRACHI CISLO PROJEKTU     REGISTRACHI CISLO PROJEKTU |   |
| Úkoly                  |   | r rugens uuractiona pinuona<br>Mary aon etaiteina pinuona<br>Mary aon etaiteina pinuona                              |   |
| Datová oblast žádosti  | ^ |                                                                                                    |   |
| Identifikace projektu  | ~ | STAV Žádost o podporu                                                                                                |   |
| Identifikace operace   |   | Rozpracována DATUM ZALÓŽENÍ DATUM FINALIZACE                                                                         | _ |
| Projekt                |   | PROCES 10. června 2015 15:08:56                                                                                      | 4 |
| Popis projektu         |   | Zobrazeni stavů DATUM PODPISU DATUM PODANI                                                                           |   |
| Specifické cíle        |   | SPRÁVCE PŘÍSTUPÚ                                                                                                    | - |
| Indikátory             |   | DAZAD011                                                                                                    |   |
| Horizontální principy  |   | NAPOSLEDY ZMĚNIL DATUM A ČAS POSLEDNÍ ZMĚNY                                                                          |   |
| Umístění               |   | DAZAD011 13. července 2015 12:49:36                                                                                  |   |
| Harmonogram            |   | B TYP PODÁNÍ                                                                                                    |   |
| Cílová skupina         |   | Automatické                                                                                                    |   |
| Subjekty               | ^ | D ZPÚSOB JEDNÁNÍ                                                                                                    |   |
| Subjekty projektu      |   |                                                                                                    |   |
| Adresy subjektu        |   |                                                                                                    |   |
| Osoby subjektu         |   | Uložit Storno                                                                                                    |   |
| Účty subjektu          |   |                                                                                                    |   |
| Účetní období          |   |                                                                                                    |   |
| Einenseyéní            |   |                                                                                                    |   |

Výsledek kontroly (příklad):

| KONTROLA                                                                                                    |                                                                                                    |                                                                                                    |                                                                               |                         |               |  |
|----------------------------------------------------------------------------------------------------|----------------------------------------------------------------------------------------------------|----------------------------------------------------------------------------------------------------|-------------------------------------------------------------------------------|-------------------------|---------------|--|
| <b>PŘÍSTUP K PROJEKTU</b>                                                                                                    | ROMUNIKACE                                                                                                    | 🗙 VYMAZAT ŽÁDOST                                                                                                    | KONTROLA                                                                      | FINALIZACE              | TISK          |  |
| Výsledek operace:<br>ISUM-317266: <u>Umístění</u> - N<br>ISUM-317266: <u>Přehled zdru</u><br>ISUM-317266: <u>Finanční plá</u><br>ISUM-314216: <u>Identifikace</u><br>ISUM-387122: <u>Indikátory</u> -<br>ISUM-387122: <u>Indikátory</u> -<br>ISUM-317266: <u>Subjekty pro</u><br>ISUM-317266: <u>Přiložené do</u><br>Lze vytisknout přes Kontex | Musí existovat alespoň ju<br><u>ojů financování</u> - Musí b<br><u>in</u> - Finanční plán musí o<br><u>operace</u> - Není vyplněn<br>Není vyplněn povinný al<br><u>ojektu</u> - Musí existovat ž<br>sí mít vyplněného alesp<br><u>skumenty</u> - Musí být zad<br>tovou nabídku (Pravé tla | eden záznam Místa realizac<br>ýt korektně vyplněny zdroj<br>ubsahovat alespoň jeden zá<br>povinný atribut Způsob jed<br>tribut Datum cílové hodnot<br>tribut Datum výchozí hodno<br>adatel.<br>oň jednoho signatáře.<br>ána alespoň jedna příloha.<br>učítko myši) | ce k projektu<br>e financování (pomoc<br>Iznam.<br>Inání.<br>y.<br>y.<br>sty. | ií tl. Rozpad financí p | λříp. ručně). |  |
|                                                                                                    |                                                                                                    |                                                                                                    | Z                                                                             | /pět                    |               |  |

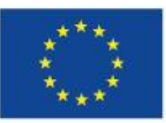

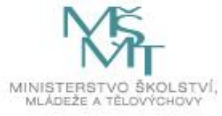

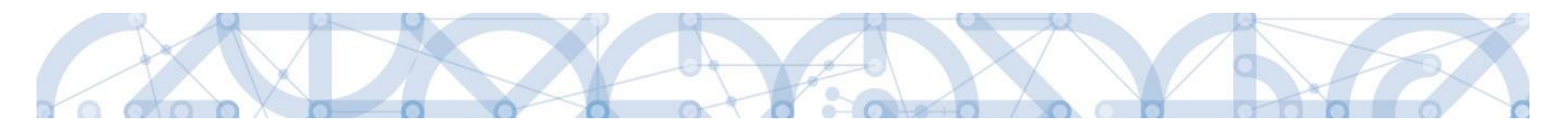

### 4.6 Finalizace

Stiskem tlačítka "Finalizace" se projekt uzamkne a je připraven k podpisu prostřednictvím kvalifikovaného elektronického podpisu signatářem/signatáři projektu. I během procesu finalizace jsou spuštěny předem definované kontroly vyplnění všech povinných údajů formuláře žádosti o podporu. Tedy i v případě, kdy uživatel zapomene sám kontrolu provést stiskem tlačítka Kontrola, při finalizaci ji automaticky provede systém.

Není tedy možné finalizovat nekompletní žádost.

| IDENTIFIKACE OPERACE<br>IM PŘÍSTUP K PROJEKTU IM PLNÉ MOCI IN KOPÍROVAT IN VYMAZAT ŽÁDOST IN KONTROLA IN FINALIZACE IN TISK<br>ZXRACONÝ NÁZEV PROJEKTU<br>Projekt uživatelská příručka<br>INTROLA                                                                              |
|----------------------------------------------------------------------------------------------------|
| Image: Strak Cong in Azery Projektu     Image: Strak Cong in Azery Projektu     Image: Strak Cong in Azery Projektu     Image: Strak Cong in Azery Projektu       Projekt uživatelská příručka     Image: Strak Cong in Azery Projektu     Image: Strak Cong in Azery Projektu |
| ZRRÁCENÝ NAZEV PROJEKTU         REGISTRAČNÍ ČÍSLO PROJEKTU           Projekt uživatelská příručka                                                                                                    |
| Projekt uživatelská příručka                                                                                                    |
| Projekt uzivalejska priručka                                                                                                    |
|                                                                                                    |
| NÁZEV PROJEKTU CZ IDENTIFIKACE ZÁDOSTI (HASH) VERZE                                                                                                    |
| OmIGAP                                                                                                    |
| STAV Žádost o podporu                                                                                                    |
| Rozpracována DATUM ZALOŽENÍ DATUM FINALIZACE                                                                                                    |
| 10. června 2015 15:08:56                                                                                                    |
| PROCES DATUM PODPISU DATUM PODANI                                                                                                    |
| 200/a2/411 Stavu                                                                                                    |
| SPRAVCE PÁISTUPÚ                                                                                                    |
| DAZAD011                                                                                                    |
|                                                                                                    |
| NAPOSLOT ZMENIL DATOMA CAS POSLOM ZARAT                                                                                                    |
| DERIOTT IS CEVERIC LOT 1.4.50                                                                                                    |
|                                                                                                    |
| Automatické 🗮                                                                                                    |
| s způsob jednání                                                                                                    |
|                                                                                                    |
|                                                                                                    |
| 11-77                                                                                                    |
| Ulozit Storno                                                                                                    |
|                                                                                                    |
|                                                                                                    |

Po stisku tlačítka "Finalizace" se objeví upozornění, zda chce uživatel opravdu finalizaci provést. Provedením finalizace dojde k uzamčení všech záznamů a jejich editace je nadále znemožněna.

Stiskem tlačítka "Pokračovat" je finalizace dokončena, stiskem tlačítka "Zrušit" je finalizace stornována.

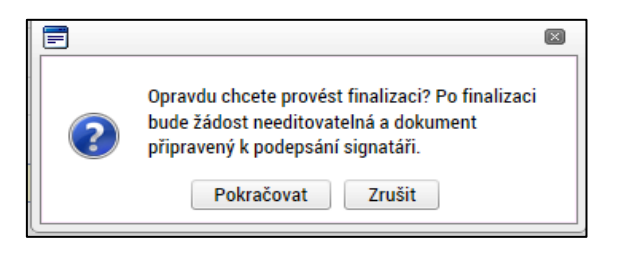

Po výběru možnosti "Pokračovat" je na žádosti provedena finalizace.

Stiskem tlačítka "Zrušit" se žadatel dostane zpátky na žádost. Finalizaci lze před podpisem žádosti o podporu **stornovat** stiskem tlačítka **Storno finalizace**. Storno finalizace může provést pouze uživatel s rolí signatář. Žádost lze následně opět editovat a vkládat údaje.

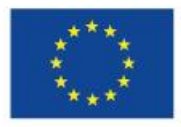

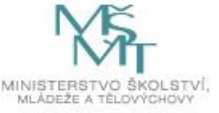

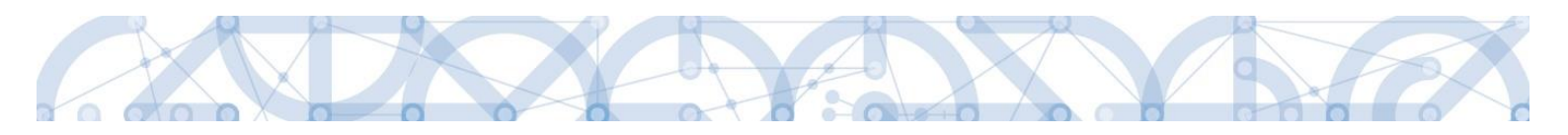

| FINALIZACE                                                    |
|---------------------------------------------------------------|
| 👫 PŘÍSTUP K PROJEKTU 🔍 KOMUNIKACE 🔓 STORNO FINALIZACE 🖨 TISK  |
| Výsledek operace:                                             |
| ISUM-298800: Na žádosti byla provedena finalizace.            |
| Lze vytisknout přes Kontextovou nabídku (Pravé tlačítko myši) |
| Zpět                                                          |
|                                                               |

#### STORNO FINALIZACE

| DŮVOD VRÁCENÍ ŽÁDOSTI O PODPORU |                   | 0/2000 | Otevřít v novém okně |
|---------------------------------|-------------------|--------|----------------------|
|                                 |                   |        |                      |
|                                 |                   |        |                      |
|                                 |                   |        |                      |
|                                 |                   |        |                      |
|                                 |                   |        |                      |
| _                               |                   |        |                      |
|                                 | Storno finalizace |        |                      |
|                                 |                   |        |                      |

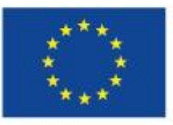

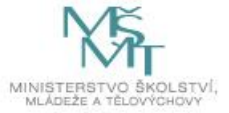

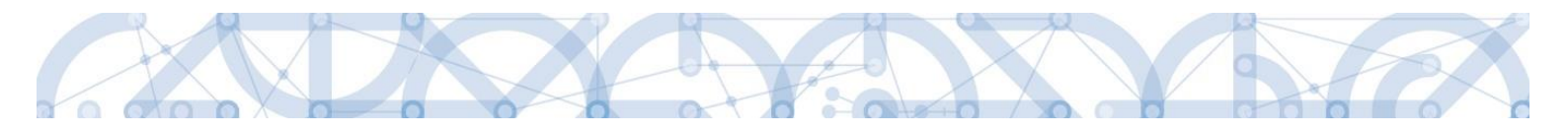

# 5 Vyplnění žádosti – krok za krokem

U textových polí je uvedena vždy kapacita pole, tzn. max. počet znaků. V případě, že kapacita jakéhokoli textového pole žadateli nestačí, vloží žadatel do textového pole odkaz s názvem nepovinné přílohy. Do přílohy žadatel propíše potřebné informace/vloží část textu, která se mu do textového pole žádosti o podporu nevešla, přílohu vloží pod záložku *Dokumenty*.

Žlutá pole jsou povinná k vyplnění, šedá pole jsou nepovinné, pokud není stanoveno jinak (např. v PpŽP), bílá pole jsou postupně automaticky doplněna systémem.

### Záložky musí být vyplňovány postupně.

#### Základní tlačítka pro vyplňování a jejich funkce:

Uložit Tlačítko uložit je nutné použít po vyplnění každé záložky. V případě více záznamů na záložce pak po každém vyplnění záznamu.

Nový záznam Tlačítko slouží k vytvoření dalšího záznamu na stejné záložce. Každý záznam je nutné zvlášť uložit

Smazat záznam Tlačítko slouží ke smazání záznamu. Záznamy označené jako povinné nelze smazat.

tento symbol označuje číselník předdefinovaných hodnot. Po jeho rozkliknutí se zobrazí nabídka.

checkboxy – lze je vyplnit fajfkou, křížkem, nebo ponechat prázdné (některé mohou být povinné k vyplnění – viz jednotlivé příslušné kapitoly)

### 5.1 Záložka Identifikace operace

Na záložce *Identifikace operace* jsou zobrazeny základní údaje o žádosti o podporu, jako je aktuální stav žádosti, identifikace žádosti, registrační číslo projektu (pokud již byla žádost podána) a další. Uživatel vyplní příslušná editovatelná pole vztahující se k žádosti o podporu.

**Zkrácený název projektu** - žadatel vyplní pracovní název projektu. Oficiální název projektu je zadáván na záložce *Projekt*.

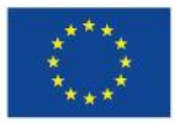

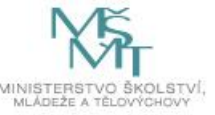

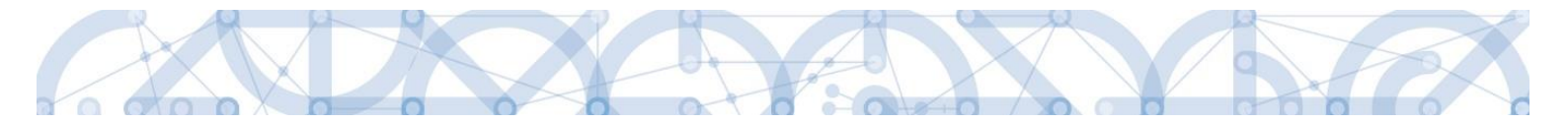

**Způsob jednání** - určení způsobu jednání, tedy zda žádost o podporu podepisuje jeden signatář nebo všichni signatáři přiřazení k projektu.

**Typ podání** – při automatickém podání je žádost odeslána na ŘO automaticky po podpisu signatářem nebo posledním signatářem v řadě (v případě volby podpisu všemi signatáři), při ručním podání je žádost odeslána na ŘO až na základě aktivní volby žadatele po podpisu žádosti o podporu. Doporučujeme ponechat automatické podání.

| IDENTIFIKACE OPERACE     |                     |               |                |               |            |                   |                                     |
|--------------------------|---------------------|---------------|----------------|---------------|------------|-------------------|-------------------------------------|
| 👫 PŘÍSTUP K PROJEKTU     | PLNÉ MOCI           | 🗇 KOPÍROVAT 🕻 | VYMAZAT ŽÁDOST | V KONTROLA    | finaliz/   | .ce 📑 Tisk        |                                     |
|                          |                     |               |                |               |            |                   |                                     |
|                          |                     |               |                |               |            |                   |                                     |
| ZKRÁCENÝ NÁZEV PROJEKTU  |                     |               |                |               | REGISTRAČ  | NÍ ČÍSLO PROJEKTU |                                     |
| sabiony III VRR          |                     |               |                |               |            |                   |                                     |
| NÁZEV PROJEKTU CZ        |                     |               |                |               | IDENTIFIKA | CE ŻÁDOSTI (HASH) | VERZE                               |
| test                     |                     |               |                |               | 142pWK     | P                 |                                     |
| STAV                     |                     |               |                |               | —Žádost    | o podporu         | ]                                   |
| Žádost rozpracována v IS | KP                  |               |                |               | DATUM Z    | ALOŽENÍ           | DATUM FINALIZACE                    |
| PROFE                    |                     |               |                |               | 31. 3.     | 2020 12:57        |                                     |
| PROCES                   |                     |               | 20             | brazeni stavu | DATUM F    | ODPISU            | DATUM PODÁNÍ AKTUÁLNÍ VERZE ŽÁDOSTI |
|                          |                     |               | F              | Popis stavu   |            |                   |                                     |
| SPRÁVCE PŘÍSTUPŮ         |                     |               |                |               | DATUM F    | RVNÍHO PODÁNÍ     | VRÁCENO Z                           |
| UPTASGEO                 |                     |               |                |               |            |                   |                                     |
| NAPOSLEDY ZMĚNIL         |                     | DATUM A ČAS I | POSLEDNÍ ZMĚNY |               |            | 4                 |                                     |
| UPTASGEO                 |                     | 3. 4. 2020 1  | 2:25           |               | KOLO Z     | dosti             |                                     |
|                          |                     |               |                |               | Žádo       | st o podporu      |                                     |
| Automatické              |                     |               |                |               |            |                   |                                     |
| ZPŮSOB JEDNÁNÍ           |                     | _             |                |               |            | Prehled           | obrazovek                           |
| Podepisuje jeden signatá | ŕ                   | [III]         |                |               |            |                   |                                     |
|                          |                     |               |                |               |            |                   |                                     |
| Přesunout do Moj         | e neaktivní projekt | у             |                |               | L          |                   |                                     |
|                          |                     |               |                |               |            |                   |                                     |
|                          |                     |               | Liložit -      | Ctor          |            |                   |                                     |
|                          |                     |               | Ulozit         | Stor          | 10         |                   |                                     |

Tlačítkem **"Uložit"** uživatel uloží vložená data.

**Oblast Žádost o podporu** – do této datové oblasti se postupně nahrávají důležitá data týkající se žádosti, jako je např. datum založení žádosti, datum podpisu apod. Jednotlivá pole jsou vyplňována automaticky systémem a žadatel je nemůže editovat.

**Oblast Kolo žádosti** – automaticky načtená definice určuje typ formuláře (předběžná žádost o podporu<sup>1</sup>/žádost o podporu). Při vstupu na pole Přehled obrazovek jsou viditelné všechny záložky, které jsou žadateli zpřístupněné v žádosti o podporu a dále záložky zpřístupněné před vydáním právního aktu. Označení jsou neměnná, vycházejí z definice výzvy.

<sup>&</sup>lt;sup>1</sup> Relevantní pouze v případě využití dvoukolového modelu hodnocení – viz výzva a Pravidla pro žadatele a příjemce – specifická část.

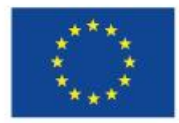

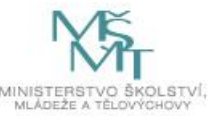

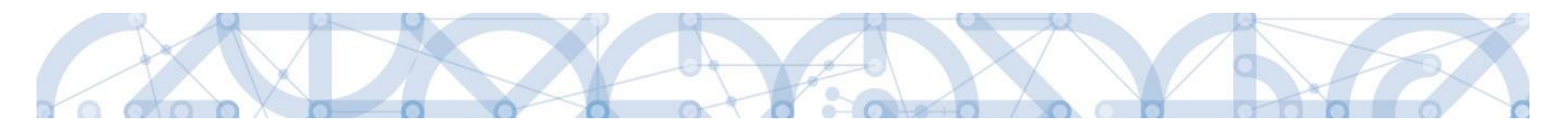

### 5.2 Záložka Dokumenty

Na záložce *Dokumenty* dokládá žadatel přílohy stanovené na výzvě (jedná se o přílohu výzvy s přehledem příloh k žádosti o podporu), kde jsou uvedeny informace o druhu přílohy a formátu přikládaného souboru.

Přílohy jsou rozděleny do následujících kategorií:

• Povinné přílohy

Jsou automaticky načteny na žádost o podporu. Žadatel k nim vkládá přílohu přes tlačítko Připojit. Vzor přílohy je možné stáhnout tlačítkem Stáhnout soubor dokumentu

• Povinně-volitelné přílohy

Žadatel vytvoří Nový záznam a přes číselník "Název předdefinovaného dokumentu" zvolí požadovanou přílohu. Po vyplnění názvu a uložení je možné stáhnout vzor přílohy a ten nahrát přes tlačítko Připojit.

• Vlastní přílohy

Žadatel stiskne tlačítko Nový záznam, vyplní název a přes tlačítko připojit vloží přílohu.

| Profil objektu                                                                                                    | DOKUMENTY              |                           |                               |                         |                |        |                                                                                                    |         |
|----------------------------------------------------------------------------------------------------|------------------------|---------------------------|-------------------------------|-------------------------|----------------|--------|----------------------------------------------------------------------------------------------------|---------|
| Nová depeše a koncepty                                                                                                    | 👫 PŘÍSTUP K PROJEKTU   | YLNÉ MOCI 📋 KOPÍROVAT     | 🗙 VYMAZAT ŽÁDOST              | 🖌 KONTROLA              | FINALIZACE     | 🖶 TISK |                                                                                                    |         |
| Přehled depeší                                                                                                    |                        | 1                         |                               |                         |                |        |                                                                                                    |         |
| Poznámky                                                                                                    | Editovatelné dokumenty |                           |                               |                         |                |        |                                                                                                    |         |
| Úkoly                                                                                                    | Pořadí Název doku      | mentu                     |                               | Doložený soubor         | Povinný        |        | Soubor                                                                                                    |         |
| Datová oblast žádosti 🔨                                                                                                    | <b>T</b>               |                           | Y                             | □ ▼                     |                |        |                                                                                                    | T       |
| Identifikace operace                                                                                                    | 1 Prohlášen            | í o přijatelnosti         |                               |                         |                | 1      |                                                                                                    |         |
| Dokumenty                                                                                                    | 2 Výstup z d           | dotazníkového šetření     |                               |                         |                | 4      |                                                                                                    |         |
| Projekt                                                                                                    | 3 Kalkulačka           | a indikátorů              |                               |                         |                | 1      |                                                                                                    |         |
| Popis projektu                                                                                                    | •                      |                           |                               |                         |                |        |                                                                                                    |         |
| Specifické cíle                                                                                                    |                        |                           | Export                        | t standardní            |                |        |                                                                                                    |         |
| Umístění                                                                                                    | H A 1 D DI Polože      | ek na stránku 25 👻        |                               |                         |                |        | Stránka 1 z 1, položky 1 až                                                                                                    | ž 3 z 3 |
| Cílová skupina                                                                                                    |                        |                           |                               |                         |                |        |                                                                                                    |         |
| Subjekty                                                                                                    | Nový záznam            | Smazat záznam             | Uložit                        | Storno                  |                |        |                                                                                                    |         |
| Subjekty projektu                                                                                                    | Stáhnout dokumenty     |                           |                               |                         |                |        |                                                                                                    |         |
| Adresy subjektu                                                                                                    |                        |                           |                               |                         |                |        |                                                                                                    |         |
| Osoby subjektu                                                                                                    | 1 Prohlá               | ášení o přijatelnosti     |                               |                         |                |        |                                                                                                    |         |
| Účty subjektu                                                                                                    | ČÍSLO NÁZEV P          | ŘEDDEFINOVANÉHO DOKUMENTU |                               |                         |                |        | DRUH POVINNÉ PŘÍLOHY ŽÁDOSTI O PODPO                                                                                                    | DRU     |
| Veřejná podpora                                                                                                    | Prohlá                 | šení o přijatelnosti      |                               |                         |                | =      | Listinná                                                                                                    | 3       |
| Aktivity                                                                                                    | C Profession           | ODKAZ NA UMÍSTĚNÍ D       | KUMENTU                       |                         |                |        | TYP PŘÍLOHY                                                                                                    |         |
| Realizace mimo ČR                                                                                                    |                        | ozeny soubor              |                               |                         |                |        | Implementační / realizační 2                                                                                                    |         |
| Indikátory                                                                                                    | POPIS DOROMENTO        |                           |                               |                         |                |        | 0/2000 Oteviit v novem o                                                                                                    | JKne    |
| Financování 🔨                                                                                                    |                        |                           |                               |                         |                |        |                                                                                                    |         |
| Rozpočet jednotkový                                                                                                    |                        |                           |                               |                         |                |        |                                                                                                    |         |
| Přehled zdrojů financování                                                                                                    |                        |                           |                               |                         |                |        |                                                                                                    |         |
| Finanční plán                                                                                                    | SOUBOR                 |                           |                               | OSOBA, KTERÁ SOUBOR ZAD | ALA DO MS2014+ |        | DATUM VLOŽENÍ                                                                                                    |         |
| Kategorie intervencí                                                                                                    | Ŷ                      |                           | Připojit                      | UPTASGEO                |                |        | 31. 3. 2020 14:36                                                                                                    |         |
| Horizontální principy                                                                                                    | Stábnout soubor dokum  | entu                      |                               |                         |                |        | VERZE DOKUMENTU                                                                                                    |         |
| Popis projektu Specifické cíle Sulitické cíle Sulitické cíle Sulitické cíle Sulitické cíle Sulitické cíle Sulitické cíle Sulitické cíle Sulitické cíle Sulitické cíle Sulitické cíle Sulitické Cíle Sulitické Sulitické |                        | entu                      | Uložit<br>KUMENTU<br>Připojit | Storno                  | ALA DO MS2014+ |        | Stránka 1 z 1. položky 1           DRUH POVINKÉ PŘÍLOHY ŽÁDOSTI O POD           Listinná           TYP PŘÍLOHY           Implementační / realizační 2           0/2000           DATUM VLOŽENÍ           31. 3. 2020 14:36           VERZE DOKUMENTU | až      |

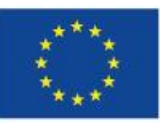

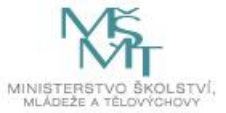

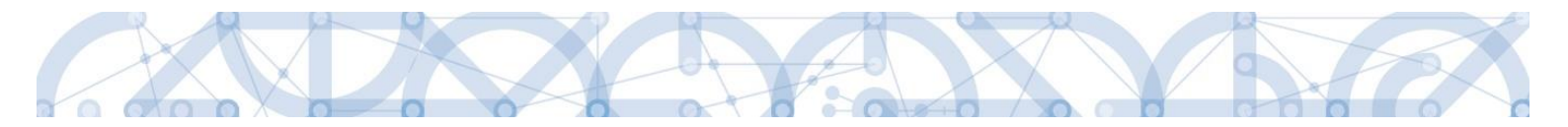

#### Údaje o povinnosti přílohy jsou z výzvy přenášeny do žádosti o podporu:

|    | Povinný     | Doložený soubor | ODKAZ NA UMÍSTĚNÍ DOKUMENTU | Ī | YP PŘÍLOHY |                      |
|----|-------------|-----------------|-----------------------------|---|------------|----------------------|
| PO | S DOKUMENTU |                 |                             |   | 0/2000     | Otevřít v novém okně |
|    |             |                 |                             |   |            |                      |
|    |             |                 |                             |   |            |                      |
|    |             |                 |                             |   |            |                      |
|    |             |                 |                             |   |            |                      |

#### Podrobnosti k vyplnění záložky:

Soubor lze přiložit do aplikace IS KP14+ prostřednictvím tlačítka "Připojit". Jeho platnost můžete také potvrdit elektronickým podpisem (stiskem pečetě vedle položky Soubor). Aplikace umožňuje uložení pouze jednoho souboru k příloze – pokud potřebujete nahrát souborů více, soubory zazipujte.

Šablonu přílohy (vzor přílohy) je možné stáhnout prostřednictvím tlačítka "Stáhnout soubor dokumentu".

Jednou z povinně volitelných příloh je Čestné prohlášení o výběru režimu veřejné podpory, kterou dokládá každý oprávněný žadatel, který NENÍ zřízen organizační složkou státu, krajem, obcí nebo svazkem obcí. Upozorňujeme, že ve výzvě 80 a 81 je stanoveno:

"Podpora subjektům, které nejsou převážně financovány z veřejného rozpočtu, bude poskytnuta v režimu de minimis dle nařízení Komise č. 1407/2013 ze dne 18. prosince 2013 o použití článků 107 a 108 Smlouvy o fungování Evropské unie na podporu de minimis."

Vyplnění přílohy Čestné prohlášení o výběru režimu veřejné podpory je podmínkou pro stanovení režimu poskytnuté podpory.

Teprve po vyplnění této přílohy a zjištění, zda se na projekt bude či nebude vztahovat režim de minimis, je možné pokračovat dále.

Pokud žadatel vkládá další nepovinné přílohy, mimo seznam, postupuje přes tlačítko "Nový záznam" a dále vyplňuje všechny povinné datové položky.

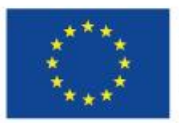

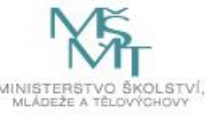

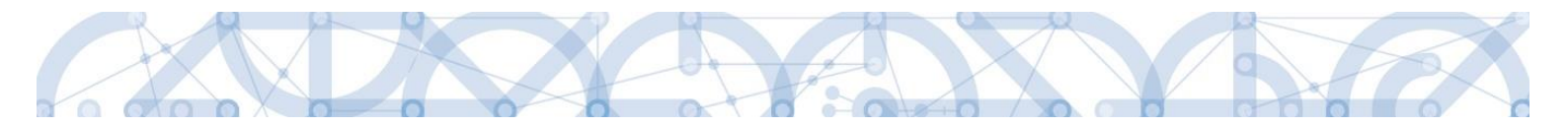

## 5.3 Záložka Projekt

Na záložce *Projekt* žadatel vyplňuje data týkající se stručných informací o projektu:

#### Název projektu

Žadatel vyplňuje Název projektu CZ a Název projektu EN

#### Anotace projektu

Položka Anotace projektu je vyplněna automatickým textem a žadatel toto pole nikterak neupravuje.

#### Oblast Fyzická realizace projektu

Žadatel vyplňuje pole Předpokládané datum zahájení a Předpokládané datum ukončení fyzické realizace projektu<sup>3</sup>.

Pole Předpokládaná doba trvání (v měsících) automaticky načítá délku realizace – délka realizace stanovená výzvou je **12 až 24 měsíců**. Pole **Skutečné datum zahájení žadatel nevyplňuje**.

#### Oblast příjmy projektu

Data jsou nastavena automaticky. Žadatel je nijak neupravuje.

#### Oblast Doplňkové informace

• Realizace zadávacích řízení na projektu

Pokud žadatel zaškrtne checkbox **Realizace zadávacích řízení na projektu**, je zpřístupněn Modul VZ, kde provede evidenci plánovaných VZ. Detailní postup pro práci v Modulu VZ je uveden v samostatné uživatelské příručce - <u>http://www.msmt.cz/strukturalni-fondy-1/verejne-</u>zakazky-3

#### • Veřejná podpora

označí fajfkou pouze žadatel, který uplatňuje veřejnou podporu – režim De minimis (dle vyplněné přílohy Čestné prohlášení o režimu veřejné podpory). Označením dojde také z aktivaci samostatné

<sup>&</sup>lt;sup>3</sup> Viz definice Data zahájení/ ukončení fyzické realizace v Pravidlech pro žadatele a příjemce zjednodušených projektů.

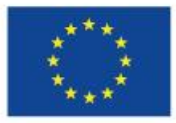

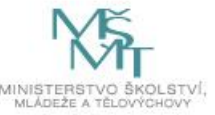

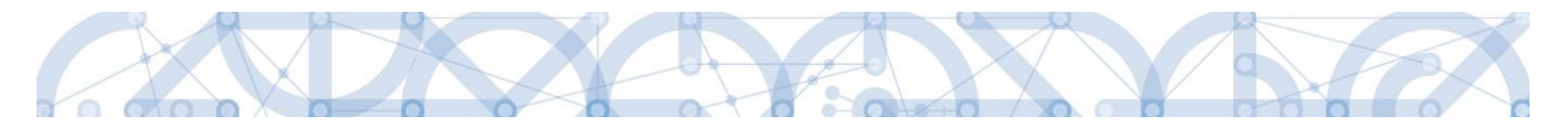

záložky Veřejná podpora. Pokud žadatel veřejnou podporu neuplatňuje, zůstává checkbox prázdný.

#### Další kroky pro korektní evidenci veřejné podpory:

- Záložka Subjekty projektu u typu subjektu Žadatel/Příjemce označí fajfkou checkbox
   Zahrnout subjekt do definice jednoho podniku;
- Záložka Veřejná podpora výběr režimu "De minimis OPVVV" z číselníku Režim podpory. Záznam poté uložte.
- Režim financování

Režim financování je automaticky nastaven na Ex-ante. Jiné formy financování nejsou přípustné.

• Ostatní checkboxy nejsou pro výzvu relevantní a žadatel je nevyplňuje ani nijak neupravuje!

#### Oblast Fázovaný projekt

Žadatel tuto oblast nijak neupravuje.

Po vyplnění všech datových polí je nezbytně nutné záložku Uložit.

| – Fyzická realizace projektu –                                |                                                                    |                           |
|---------------------------------------------------------------|--------------------------------------------------------------------|---------------------------|
| PŘEDPOKLÁDANÉ DATUM ZAHÁJENÍ     PŘEDPOKLÁDANÉ DATUM UKONČENÍ | PŘEDPOKLÁDANÁ DOBA TRVÁNÍ (V MĚSÍCÍCH)                             |                           |
| 1. 9. 2020 III 31. 8. 2022 III                                | 24                                                                 |                           |
| SKUTEČNÉ DATUM ZAHÁJENÍ                                       |                                                                    |                           |
|                                                               |                                                                    |                           |
|                                                               |                                                                    |                           |
| – Přijmy projektu                                             |                                                                    |                           |
| JINÉ PENĚŽNÍ PŘÍJMY (JPP)                                     | PŘÍJMY DLE ČL. 61 OBECNÉHO NAŘÍZENÍ                                |                           |
| Projekt nevytváří jiné peněžní příjmy                         | Projekt nevytváří příjmy dle článku 61                             |                           |
|                                                               |                                                                    |                           |
| -Doplňkové informace                                          |                                                                    | Atribut operace           |
|                                                               |                                                                    |                           |
| Realizace zadavacich rizeni na projektu                       |                                                                    |                           |
| 🗆 Liniová stavba                                              | Partnerství veřejného a soukromého sektoru                         | 🗆 Integrovaný             |
| 🗆 Delží podpovo ustalov k posiektu z činách vežsinách zdeciá  |                                                                    | C Comercialaí             |
| Darsi podpory ve vztanu k projektu z jiných verejných zdroju  | L) CBA                                                             | Synergicky                |
| 🗹 Veřejná podpora                                             | Projekt je zcela nebo zčásti prováděn sociálními partnery nebo NNO |                           |
|                                                               |                                                                    |                           |
| กรรับ ราย เมอกน้ำน์                                           |                                                                    |                           |
| REZIM FINANCOVANI                                             |                                                                    |                           |
| Ex-ante                                                       |                                                                    |                           |
| Fázovaný projekt                                              |                                                                    |                           |
| POPIS FÁZOVANÉHO PROJEKTU                                     | 0                                                                  | 2000 Otevřít v novém okně |
|                                                               |                                                                    |                           |
| Fázovaný projekt                                              |                                                                    |                           |
|                                                               |                                                                    |                           |
|                                                               |                                                                    |                           |
|                                                               |                                                                    |                           |
|                                                               |                                                                    |                           |
|                                                               | Uložit Storno                                                      |                           |

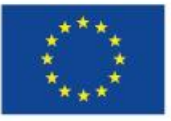

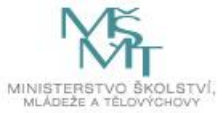

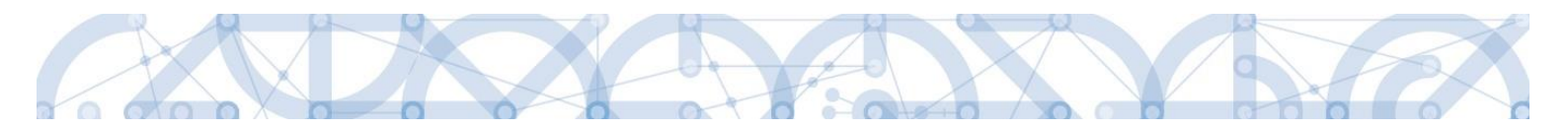

### 5.4 Záložka Popis projektu

Jednotlivé datové položky této záložky jsou všechny vyplněny automatickými texty. **Žadatel tuto** záložku nijak neupravuje, textová pole jsou needitovatelná.

### 5.5 Záložka Specifické cíle

Na záložce *Specifické cíle* vybírá žadatel v poli "Název" záznam/y specifického/ých cíle/ů určeného/ch výzvou. Výzva je vyhlašovaná napříč 3 specifickými cíli, žadatel vybírá pouze relevantní specifické cíle k zvoleným aktivitám.

Přesné vazby specifického cíle a aktivit nalezne žadatel v příloze výzvy Kalkulačka indikátorů.

| Profil objektu             | SPECIFICKÉ CÍLE                                                                                                 |                |
|----------------------------|----------------------------------------------------------------------------------------------------|----------------|
| Nová depeše a koncepty     | 🏟 PŘÍSTUP K PROJEKTU 🌇 PLNÉ MOCI 🗇 KOPÍROVAT 🗶 VYMAZAT ŽÁDOST ✔ KONTROLA 🔒 FINALIZACE 🖨 TISK                    |                |
| Přehled depeší             | Číslo Název mestiční proti podil Název programu Název prioritní osy Název investiční priority Název opatření Ná | zev tematickéh |
| Poznámky                   | Y Y Y Y Y Y Y Y Y Y Y Y Y Y Y Y Y Y Y                                                                           |                |
| Úkoly                      | Nenalezeny žádné záznamy k zobrazení                                                                            |                |
| Datová oblast žádosti 🔨    | •                                                                                                    |                |
| Identifikace operace       | 1 Položek na stránku 25 🔻                                                                                       | žky O až O z O |
| Projekt                    |                                                                                                    |                |
| Popis projektu             | Nový záznam Smazat záznam Uložit Storno                                                                         |                |
| Specifické cíle            | ČÍSLO PROGRAMU NÁZEV PROGRAMU                                                                                   |                |
| Umistění                   |                                                                                                    |                |
| Cílová skupina             | ČÍSLO PRIORITNÍ OSY NÁZEV PRIORITNÍ OSY                                                                         |                |
| Subjekty                   |                                                                                                    |                |
| Subjekty projektu          |                                                                                                    |                |
| Adresy subjektu            | ČÍSLO OPATŘENÍ NÁZEV OPATŘENÍ                                                                                   |                |
| Osoby subjektu             |                                                                                                    |                |
| Účty subjektu              | ČÍSLO TEMATICKÉHO CÍLE NÁZEV TEMATICKÉHO CÍLE                                                                   |                |
| Aktivity                   | δίειο Βιώτεν                                                                                                    |                |
| Indikátory                 |                                                                                                    |                |
| Financování 🔨              | B PROCENTNÍ PODÍL                                                                                               |                |
| Přehled zdrojů financování |                                                                                                    |                |
| Finanční plán              | Kategorie regionu:                                                                                              |                |
| Kategorie intervencí       | VÍCE ROZVINUTÉ MÉNĚ ROZVINUTÉ                                                                                   |                |

Po zvolení specifického cíle a Uložení jsou ostatní bílá podbarvená pole automaticky doplněna systémem. Žadatel dále doplní **procentní podíl** specifického cíle na finanční alokaci projektu dle zvolených aktivit. Procentní podíl je upřesněn v příloze Kalkulačka indikátorů.

Celkový součet všech procentních podílů za specifické cíle projektu musí dosahovat hodnoty 100 - zobrazeno v červeném rámečku.

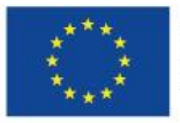

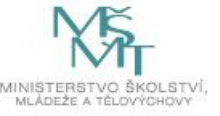

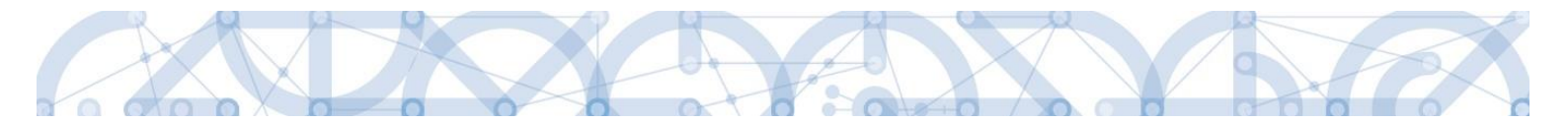

Uložením záznamu dojde k automatickému načtení polí v oblasti Kategorie regionu. Pole jsou dále needitovatelná.

Pro výzvu č. 080 – Více rozvinuté 0; Méně rozvinuté 100

Pro výzvu č. 081 – Více rozvinuté 100; Méně rozvinuté 0

Na základě těchto zadání proběhnou automatické rozpady v oblasti přehledu zdrojů financování, indikátorů a kategorie intervencí.

| Profil objektu          | ^   | SPECIFICKÉ CÍ     | LE       |                            |                                |                           |                                       |                           |                |                       |
|-------------------------|-----|-------------------|----------|----------------------------|--------------------------------|---------------------------|---------------------------------------|---------------------------|----------------|-----------------------|
| Nová depeše a koncepty  |     | 👫 PŘÍSTUP K       | PROJEKTU | PLNÉ MOCI                  | KOPÍROVAT                      | X VYMAZAT ŽÁDOST          | 🗸 KONTROLA 🔒 FI                       | NALIZACE 🚔 TISK           |                |                       |
| Přehled depeší          |     | Číslo             | Název    |                            | Procentní podíl                | Název programu            | Název prioritní osy                   | Název investiční priority | Název opatření | Název tematickéh      |
| Poznámky                |     | Y                 |          |                            | YY                             | Y                         | · · · · · · · · · · · · · · · · · · · | Y T                       |                | r                     |
| Úkoly                   |     | 02.3.68.1         | Zvýšení  | vality předškolního        | . 60,00                        | Operační program Výz      | Rovný přístup ke kvalit               | Omezování a prevence      |                | Investice do vzo      |
| Datová oblast žádosti   | ^   | 02.3.61.1         | Sociální | integrace dětí a žák       | . 40,00                        | Operační program Výz      | Rovný přístup ke kvalit               | Socioekonomická inte      |                | Podpora sociáli       |
| Identifikace operace    |     | •                 |          |                            |                                |                           |                                       |                           |                | 4                     |
| Projekt                 |     |                   | N P      | ložok po strápku 25        |                                | •                         |                                       |                           | Stránka 1 v    | noložku 1 ož 2 z 2    |
| Popis projektu          |     |                   |          |                            |                                |                           |                                       |                           | Sudika 12      | 1, położky 1 az 2 z z |
| Specifické cíle         |     | Nový za           | iznam    | Smazat za                  | iznam                          | Uložit                    | Storno                                |                           |                |                       |
| Umístění                |     | ČÍSLO PROGRAMU    |          | NÁZEV                      | / PROGRAMU                     |                           |                                       |                           |                |                       |
| Cílová skupina          |     | 02                |          | Oper                       | rační program Výzku            | m, vývoj a vzdělávání     |                                       |                           |                |                       |
| Subjekty                | ^   | ČÍSLO PRIORITNÍ ( | SY       | NÁZEV                      | / PRIORITNÍ OSY                |                           |                                       |                           |                |                       |
| Subjekty projektu       |     | 02.3              |          | Rovi                       | ný přístup ke kvalitní         | mu předškolnímu, primárn  | ímu a sekundárnímu vzdě               | ávání                     |                |                       |
| Adresy subjektu         |     | ČÍSLO INVESTIČNÍ  | PRIORITY | NÁZE                       | / INVESTIČNÍ PRIORITY          | oo marginalizovaných kor  | nunit jako isou Pomová                |                           |                |                       |
| Osoby subjektu          |     |                   |          | NÁZEN                      |                                | ace marginalizovanych kor | nunit, jako jsou homove               |                           |                |                       |
| Účty subjektu           |     |                   |          |                            | or Arrican                     |                           |                                       |                           |                |                       |
| Aktivity                |     | ČÍSLO TEMATICKÉ   | IO CÍLE  | NÁZEV                      | / TEMATICKÉHO CÍLE             |                           |                                       |                           |                |                       |
| Indikátory              |     | TC 09             |          | Pod                        | pora sociálního začle          | ňování a boj proti chudob | ě                                     |                           |                |                       |
| Financování             | ^   | ČÍSLO             |          | I NÁ                       | ZEV<br>ální intograda dětí a i | žáků věstně začlaňování r | molejob dětí do vzdělává              |                           |                |                       |
| Přehled zdrojů financov | ání |                   | กม์เ     | 3001                       | ann integrace detra i          |                           | JIISKYCII UEU UU VZUEIAVAI            | I                         |                |                       |
| Finanční plán           |     |                   |          | 40,00                      |                                |                           |                                       |                           |                |                       |
| Kategorie intervencí    |     | - Kategorie reg   | ionu:    |                            |                                |                           |                                       |                           |                |                       |
| Veřejné zakázky         | ~   | VÍCE ROZVINUT     | ŧ.       | MÉNĚ ROZVIN                | JTÉ                            |                           |                                       |                           |                |                       |
| Veřejné zakázky         |     |                   | 100,     | 00                         | 0,00                           |                           |                                       |                           |                |                       |
|                         |     |                   |          |                            | ]                              |                           |                                       |                           |                |                       |
|                         |     |                   |          |                            |                                |                           |                                       | _                         |                |                       |
|                         |     |                   |          | Oznámení                   |                                |                           |                                       |                           |                |                       |
|                         |     |                   |          |                            |                                |                           |                                       | 21                        |                |                       |
|                         |     |                   |          | ISUN                       | 1-381258: Sou                  | čet procent vybrar        | ných specifických                     |                           |                |                       |
|                         |     |                   |          | <ul> <li>cílů i</li> </ul> | jejich kategor                 | ií regionu je 100. S      | Souviseiící data                      |                           |                |                       |

ОК

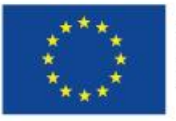

巫

budou přepočítána.

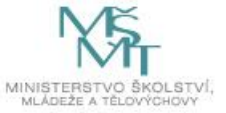

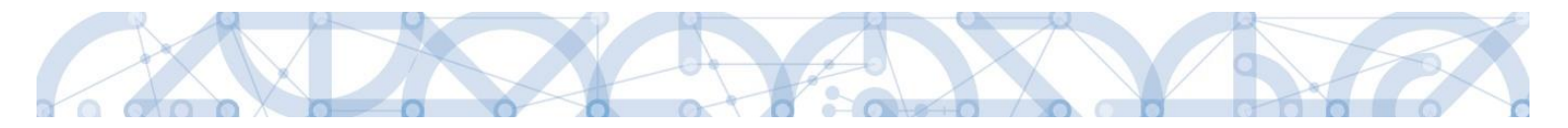

### 5.6 Záložka Indikátory

Na záložce *Indikátory* nalezne žadatel projektové a výstupové indikátory. Žadatel vychází z vazeb aktivit a indikátorů dle přílohy Kalkulačka indikátorů.

Žadatel vybere z číselníku Kód indikátoru a uloží. Následně doplní datové položky "Cílová hodnota" a "Datum cílové hodnoty", "Výchozí hodnota" a "Datum výchozí hodnoty"

Cílová hodnota odpovídá výstupům zvolené aktivity, Datum cílové hodnoty žadatel uvádí datum, které je totožné jako Předpokládané datum ukončení realizace projektu.

Žadatel vyplňuje hodnoty indikátorů kumulativně, tzn., pokud je daný indikátor definovaný pro více aktivit, indikátor zvolí pouze jednou a hodnotu načte kumulativně za více aktivit.

Výchozí hodnota indikátoru je vždy nula (0), pokud není stanoveno jinak. V případě tzv. výsledkových indikátorů je žadatel povinen výchozí hodnotu doplnit do příslušného pole. V případě tzv. výstupových indikátorů je hodnota doplněna automaticky.

V případě žádosti o podporu / projektu, který k datu svého podání fyzickou realizaci ještě skutečně nezahájil, je **datum výchozí hodnoty indikátoru rovno aktuální datum podání žádosti o podporu.** V případě, že k úpravě data výchozí hodnoty dochází zpětně (například v rámci úpravy žádosti před vydáním právního aktu), vyplní žadatel / příjemce vždy datum prvního podání žádosti.

Z uvedeného vyplývá, že datum výchozí hodnoty indikátoru musí být vždy starší nebo právě rovno datu podání žádosti o podporu

| Profil objektu         | ^ | INDIKÁTORY                       |                        |                  |                  |                   |           |                 |                                   |
|------------------------|---|----------------------------------|------------------------|------------------|------------------|-------------------|-----------|-----------------|-----------------------------------|
| Nová depeše a koncepty |   | PŘÍSTUP K PROJEKTU               | PLNÉ MOCI              | KOPÍROVAT        | X VYMAZAT ŽÁDOST | 💉 KONTROLA        | FINALIZAC | e 📑 tisk        |                                   |
| Přehled depeší         |   | Antifactory in the file of the   |                        |                  |                  |                   |           |                 |                                   |
| Poznámky               |   | Meritelne indikatory             |                        |                  |                  |                   |           |                 |                                   |
| Úkoły                  |   | Zde přetáhněte hlavičku sloupce, | podle kterého má být p | rovedeno třídění |                  |                   |           |                 |                                   |
| Datová oblast žádosti  | ~ | Kód indikátoru                   | Název indikátoru       |                  |                  | Výchozí hodn      | ota C     | alová hodnota   | Datum cilové hodnoty              |
|                        |   |                                  | r                      |                  |                  | Y                 | Y         |                 | Υ                                 |
| Identifikace operace   |   | Nenalezeny žádné záznamy k zobr  | azeni                  |                  |                  |                   |           |                 |                                   |
| Projekt                |   |                                  |                        |                  |                  |                   | *         |                 | 1                                 |
| Popis projektu         |   |                                  |                        |                  | Expo             | ort standardní    |           |                 |                                   |
| Specifické cíle        |   |                                  |                        | _                |                  |                   |           |                 |                                   |
| Umístění               |   |                                  | ožek na stránku 26     | •                |                  |                   |           |                 | Stránka 1 z 1, położky 0 aż 0 z 0 |
| Cílová skupina         |   | Nový záznam                      | Smazat zá              | znam             | Uložit           | Storno            |           |                 |                                   |
| Subjekty               | ~ |                                  |                        |                  |                  |                   |           |                 |                                   |
| Subjekty projektu      |   | C KÓD INDIKÁTORU                 | NÁZEV INDIKÁTORU       |                  |                  | NPR/ENVI          |           |                 |                                   |
| Adresy subjektu        |   |                                  | การราช เพื่อเหตุร์ และ |                  | où out uoouoza   |                   | 1072      | ANDALE INDUSTRY | THE HERE FROM                     |
| Osoby subjektu         |   |                                  | DATOM VTCHOZI HO       |                  | CILOVA HOUNDIA   | DATON CILOVE HODI | Ē         | MERRA JEDHOTKA  |                                   |
| Účty subjektu          |   |                                  |                        |                  |                  |                   |           |                 | 0/9000 Oteviit v novém okně       |
| Aktivity               |   | The more marked by               |                        |                  |                  |                   |           |                 |                                   |
| Indikátory             |   |                                  |                        |                  |                  |                   |           |                 |                                   |

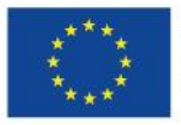

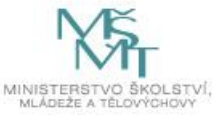

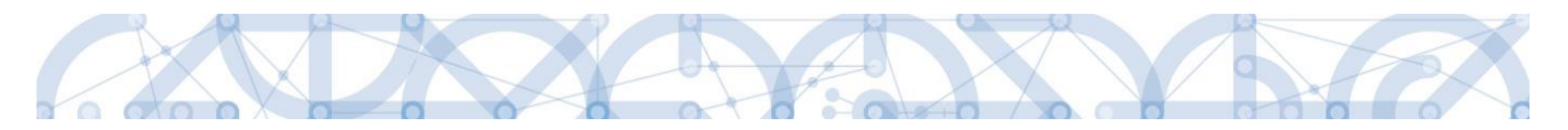

### 5.7 Záložka Umístění

V rámci záložky *Umístění* je možné určit, kde bude projekt realizován (místo realizace) a na jaké území bude mít realizace projektu dopad (místo dopadu – kraj, ve kterém se nachází škola). Tato území mohou být stejná, ale mohou se i lišit. Zadání vychází z **Pravidel pro žadatele a příjemce zjednodušených projektů, kap. 5.2.2.** 

Způsob zadávání je ale v obou případech stejný. Místa realizace i dopadu jsou **definovány na úrovni Kraj.** 

| Nacházíte se: Nástěnka Žadatel | Příručka Umístění                                                                                                    |
|--------------------------------|----------------------------------------------------------------------------------------------------|
|                                |                                                                                                    |
| Profil objektu                 | UMISTĚNÍ                                                                                                    |
| Nová depeše a koncepty         | 👫 PŘÍSTUP K PROJEKTU 🎬 PLNÉ MOCI 🗇 KOPÍROVAT 🗶 VYMAZAT ŽÁDOST 🖌 KONTROLA 🔒 FINALIZACE 🚔 TISK                                                       |
| Přehled depeší                 |                                                                                                    |
| Poznámky                       | Misto realizace                                                                                                    |
| Úkoly                          | Kód územní jednotky Název územní jednotky Úroveň Spadá pod                                                                                         |
| Datová oblast žádosti 🔨        | Landeron idde information                                                                                                    |
| Identifikace operace           | H 4 1 P Položek na stránku 25 V Stránka 1 z 1, položky 0 až 0 z 0                                                                                  |
| Projekt                        |                                                                                                    |
| Popis projektu                 | Smazat záznam                                                                                                    |
| Specifické cíle                | Na základě výběru záznamu Mista realizace projektu jsou automaticky vytvořeny záznamy typu Typ území a Lokalizace na záložce Kategorie intervenci. |
| Umístění                       |                                                                                                    |
| Cílová skupina                 | Клај                                                                                                    |
| Subjekty                       |                                                                                                    |
| Subjekty projektu              | Developminister                                                                                                    |
| Adresy subjektu                | Dobad biolexra                                                                                                    |
| Osoby subjektu                 | Kód územní jednotky Název územní jednotky Úroveň Spada pod                                                                                         |
| Účty subjektu                  | kanalaraw falda tanana kuturana                                                                                                    |
| Aktivity                       | Nemecký zobre zakomi je konstanie v obrah na tránku 25 👻 Stránka 1 z 1. položky 0 až 0 z 0                                                         |
| Indikátory                     |                                                                                                    |
| Financování 🔨                  | Smazat záznam                                                                                                    |
| Přehled zdrojů financování     |                                                                                                    |
| Finanční plán                  | Kraj Zobrazit územi (místo dopadu) na výzvě                                                                                                    |
| Kategorie intervencí           |                                                                                                    |
| Veřejné zakázky                |                                                                                                    |
| Veřejné zakázky                |                                                                                                    |

Žadatel vstoupí přes tlačítko "Kraj" na detail, kliknutím na konkrétní řádek kraje ho označí a pomocí šipky přenese na pravou stranu tabulky. Ukládá přes pole Uložit a zpět v levé části.

| Navigace      | MÍSTO RE  | ALIZACE - KRAJ       |                 |                 |     |           |   |                    |           |      |                            |
|---------------|-----------|----------------------|-----------------|-----------------|-----|-----------|---|--------------------|-----------|------|----------------------------|
| Uložit a zpět | Místo rea | lizace               |                 |                 |     |           |   |                    |           |      |                            |
|               | Kód kraje | Název kraje          | Region          | Stat            |     | Kód kraje |   | Název kraje        | Region    |      | SUR                        |
|               |           | Y                    | Y (             |                 | Y   |           | Y | T                  |           | Y    |                            |
|               | CZ010     | Hlavní město Praha   | Praha           | Česká republika |     | CZ031     |   | Jihočeský kraj     | Jihozápad |      | Česká republika            |
|               | CZ064     | Jihomoravský kraj    | Jihovýchod      | Česká republika |     | 14 4      | 1 | H Položen na strán | ku 25 *   | - 55 | inka 1 z 1, polsžky 1 až 1 |
|               | CZ041     | Karlovarský kraj     | Severozápad     | Česká republika |     |           |   |                    |           |      |                            |
|               | CZ063     | Kraj Vysočina        | Jihovýchod      | Česká republika |     |           |   |                    |           |      |                            |
|               | CZ052     | Královéhradecký kraj | Severovýchod    | Česká republika |     |           |   |                    |           |      |                            |
|               | CZ051     | Liberecký kraj       | Severovýchod    | Česká republika |     |           | / |                    |           |      |                            |
|               | CZ080     | Moravskoslezský kraj | Moravskoslezsko | Česká republika |     |           |   |                    |           |      |                            |
|               | CZ071     | Olomoucký kraj       | Střední Morava  | Česká republika |     |           |   |                    |           |      |                            |
|               | CZ053     | Pardubický kraj      | Severovýchod    | Česká republika | . 6 | <b>-</b>  |   |                    |           |      |                            |
|               | CZ032     | Plzeńský kraj        | Jihozápad       | Česká republika |     | P         |   |                    |           |      |                            |
|               | CZ020     | Středočeský kraj     | Střední Čechy   | Ce a una        |     |           |   |                    |           |      |                            |
|               | CZ042     | Ústecký kraj         | Severozápad     | Če              |     |           |   |                    |           |      |                            |
|               | CZ072     | Zlinský kraj         | Střední Morava  | Česká republika | _   |           |   |                    |           |      |                            |
|               |           |                      |                 |                 |     |           |   |                    |           |      |                            |

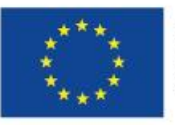

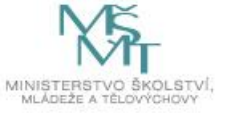

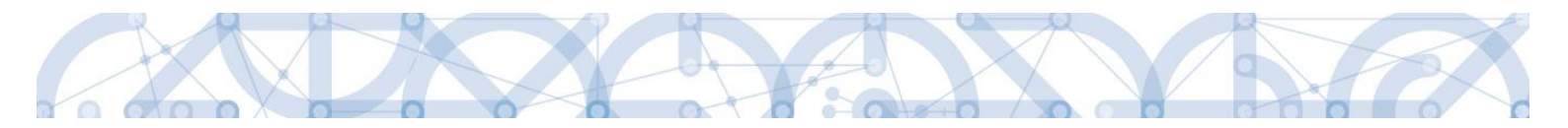

### 5.8 Záložka Cílová skupina

**Cílová skupina** – žadatel vybere záznam cílové skupiny z číselníku, který odpovídá definici výzvy a zvolených aktivit. Stisknutím tlačítka "Uložit" volbu potvrdí.

Popis cílové skupiny - datová položka je prázdná, bez možnosti editace. Pro ŘO není tento údaj nutný.

Přes tlačítko "Nový záznam" vybírá žadatel další záznam z číselníku v případě, že cílových skupin v rámci realizace projektu je více. Každý záznam se ukládá zvlášť.

| ŽADATEL                        |                                                                                             | NÁPOVĚDA         |
|--------------------------------|---------------------------------------------------------------------------------------------|------------------|
| Nacházíte se: Nástěnka Žadatel | R9 Cilová skupina                                                                           |                  |
| Profil objektu                 | CÍLOVÁ SKUPINA                                                                              |                  |
| Nová depeše a koncepty         | 🇌 PŘÍSTUP K PROJEKTU 🔛 PLNÉMOCI 🗍 KOPÍROVAT 🗶 VYMAZAT ŽÁDOST 🖌 KONTROLA 🔒 FINALIZACE 🚔 TISK |                  |
| Přehled depeší                 | Cilová skupina Popis cilové skupiny                                                         |                  |
| Poznámky                       | Vedoucí pracovníci škol a školských zařízení -                                              |                  |
| Úkoly                          | Export standardní                                                                           |                  |
| Datová oblast žádosti 🔨        |                                                                                             |                  |
| Identifikace operace           | Nový záznam Smazat záznam Uložit Storno                                                     |                  |
| Projekt                        | O CÍLOVÁ SKUPINA                                                                            |                  |
| Popis projektu                 | Vedoucí pracovnici škol a školských zařízení                                                |                  |
| Specifické cíle                |                                                                                             |                  |
| Umístění                       | POPIS CILOVÉ SKUPINY 1/2000 Otev                                                            | rit v novem okne |
| Cílová skupina                 |                                                                                             |                  |
| Subjekty 🔨                     |                                                                                             |                  |
| Subjekty projektu              |                                                                                             |                  |
| Adresy subjektu                |                                                                                             |                  |

### 5.9 Záložka Subjekty projektu

V rámci záložky *Subjekty projektu* vyplní žadatel údaje o subjektech, které se k projektu vztahují – např. žadatelé/příjemci, zřizovatel obec, zřizovatel/nadřízený kraj.

| rofil objektu          | ^      | SUBJEKTY PROJEKTU                    |                                  |                                      |                    |                             |        |
|------------------------|--------|--------------------------------------|----------------------------------|--------------------------------------|--------------------|-----------------------------|--------|
| ová depeše a koncepty  |        | 👫 PŘÍSTUP K PROJEKTU 🔛 PLNÉ MOCI 🗍 I | KOPÍROVAT 🛠 VYMAZAT ŽÁDOST ✔ KOR | TROLA 🔒 FINALIZACE 🚔                 | TISK               |                             |        |
| ehled depeší           |        | IČ IČzebraniční BČ                   | Néver subjects                   | Imina                                | Dilimani           | Top subjects                |        |
| známky                 |        |                                      | W                                | V                                    | V I                |                             |        |
| bly                    |        | Nenalezeny žádné záznamy k zobrazení |                                  |                                      | •                  |                             |        |
| vá oblast žádosti      | ^      |                                      | Export standar                   | dní                                  |                    |                             |        |
| fikace operace         |        | H + 1 + H Položek na stránku 25 💌    |                                  |                                      | Stránka            | a 1 z 1, položky 0 až 0 z 0 |        |
| t                      |        |                                      |                                  |                                      |                    |                             |        |
| projektu               |        | Nový záznam Uložit                   | Storno                           |                                      | Vyberte typ sub    | biektu z číse               | elníku |
| fické cíle             |        | TYP SUBJEKTU                         |                                  |                                      | 7                  |                             |        |
| ění                    |        |                                      |                                  | aznam Kopie do p                     | rofilu Kopie do žá | idosti                      |        |
| á skupina              |        | C KÓD STÁTU                          |                                  | HESLO ROS                            |                    |                             |        |
| kty                    | $\sim$ | CZE   Česká republika                |                                  |                                      | Ověření hes        | ala ROS                     |        |
| kty projektu           |        |                                      |                                  |                                      |                    |                             |        |
| sy subjektu            |        | Validovaný subjekt - IČ              |                                  |                                      |                    |                             |        |
| oy subjektu            |        | I IČ                                 | DATUM VALIDACE                   | DIČ / VA                             | r ID               |                             |        |
| y subjektu             |        |                                      | Validace                         |                                      |                    |                             |        |
| ty                     |        | NÁZEV SUBJEKTU                       | PRÁVNÍ FORMA                     |                                      |                    |                             |        |
| átory                  |        |                                      |                                  |                                      |                    |                             |        |
| cování                 | ~      | DATUM VZNIKU POČET                   | ZAMĚSTNANCŮ BOČNÍ OBBAT (EUR)    | BILANČNÍ SUMA<br>ROČNI ROZVAHY (EUR) | VELIKOST PODMIKU   |                             |        |
| and at last at last    | ~      | POLET                                | HOLHI ODANI (EON)                |                                      | The most i continu |                             |        |
| rpocet jednotkovy      |        |                                      |                                  |                                      |                    |                             |        |
| ehled zdrojú financová | ni     | NUD INSTITUCIONALNINU SEKTORU        |                                  |                                      |                    |                             |        |

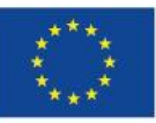

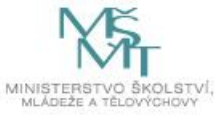

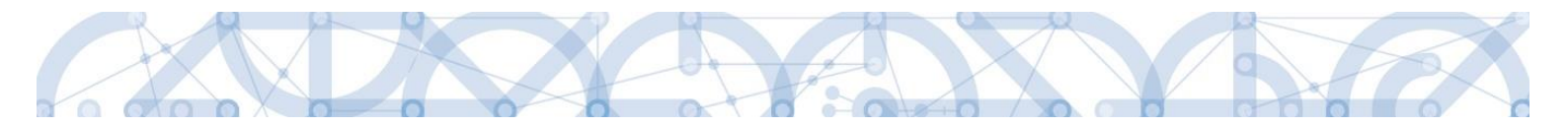

Pole Kód státu je předvyplněno – CZE/Česká republika (lze změnit výběrem z číselníku).

Systém je napojený na základní registry, jejichž prostřednictvím jsou data o subjektech projektu validována. Po vyplnění údaje v poli IČO jsou stiskem tlačítka "**Validace"** údaje o subjektu ověřeny a doplněny do datových polí. Výsledek validace:

| Výsledek operace:                                             |      |
|---------------------------------------------------------------|------|
| ISUM-308856: Validace IČ byla úspěšně provedena.              |      |
| Lze vytisknout přes Kontextovou nabídku (Pravé tlačítko myši) |      |
|                                                               | Zpět |

Stiskem tlačítka "Zpět" se žadatel vrátí na záložku *Subjekty projektu*. Na obrazovce se doplní příslušné údaje základních registrů.

V případě neúspěšně provedené Validace ROS je nutné provést registraci subjektu v daném rejstříku. Daná povinnost se řídí následujícím:

V návaznosti na zákon č. 111/2009 Sb., o základních registrech, ve znění pozdějších předpisů a jeho novelu, zákon č. 192/2016 Sb. kterým se mění zákon č. 111/2009 Sb., o základních registrech, ve znění pozdějších předpisů, a některé další zákony, již není možné v aplikaci IS KP14+ provádět ověření subjektu žadatele/příjemce jinak než provedením řádné validace systémem. Pokud zpětná vazba provedené validace je negativní, tzn. zadané IČ subjektu nebylo v registru ROS nalezeno, není možné zadat subjekt jiným způsobem a projektovou žádost korektně podat.

Editorem do rejstříku ROS je příslušný orgán, který vede evidenci subjektu nebo jí uděluje oprávnění k činnosti.

Více informací naleznete zde: http://www.szrcr.cz/co-jsou-to-zakladni-registry

Žadatel může na záložce *Subjekty projektu* vyplnit údaje o počtu zaměstnanců, bilanční sumu rozvahy a roční obrat. Na základě těchto údajů je pak automaticky vydefinována Velikost podniku dle Přílohy I Nařízení Komise (ES)č. 800/2008.

V dolní části obrazovky je pak zobrazen seznam statutárních zástupců. Pokud je informace prázdná nebo je uváděná informace neplatná, žadatel dokládá nepovinnou přílohu – zřizovací listina subjektu či jinou formu stanov.

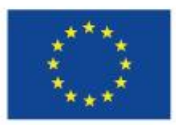

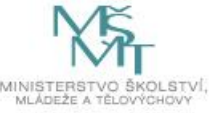

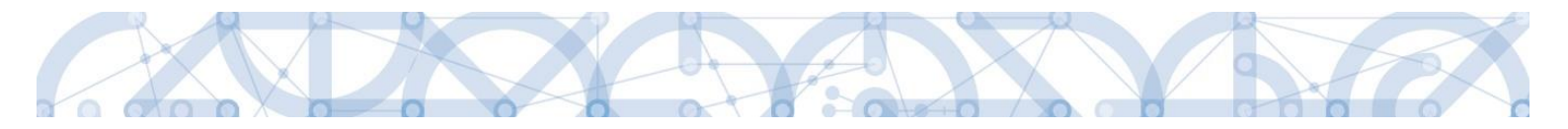

Checkbox **Zahrnout subjekt do definice jednoho projektu** – povinné pro vyplnění. Pokud je projekt v režimu de minimis (dle přílohy Čestné prohlášení o výběru veřejné podpory), je nutné zatrhnout fajfkou. Pokud projekt není v režimu de minimis (např. u všech příspěvkových organizací), je nutné zatrhnout křížek. **Pozor, správné vyplnění checkboxu znovu zkontrolujte po uložení!** 

### 5.9.1 Založení subjektu Zřizovatel Obec/Zřizovatel Nadřízený Kraj

A) Škola, jejímž zřizovatelem je obec

1. Stiskněte "Nový záznam", z číselníku Typ subjektu vyberte "Zřizovatel obec", následně vyplňte potřebné IČO obce a stiskněte tlačítko "Validovat". Údaje se automaticky doplní. Stiskněte tlačítko "Uložit".

2. Stiskněte Nový záznam, z číselníku Typ subjektu vyberte Zřizovatel/Nadřízený kraj, následně vyplňte potřebné IČO nadřízeného kraje a stiskněte tlačítko Validovat. Údaje se automaticky doplní. Stiskněte tlačítko "Uložit".

Tento postup je nutný pro zajištěný plynulého toku finančních prostředků.

B) Škola, jejímž zřizovatelem je kraj

1. Stiskněte "Nový záznam", z číselníku Typ subjektu vyberte "Zřizovatel/Nadřízený kraj", následně vyplňte potřebné IČO kraje a stiskněte tlačítko "Validovat". Údaje se automaticky doplní. Stiskněte tlačítko "Uložit". Posledním krokem je doplnění pole Typ plátce DPH. Po uložení kompletně vyplněné záložky dojde k automatickému načtení záložky Účty subjektu, pro tento typ subjektu, viz více níže v kapitole Záložka Účty subjektu.

### Přehled IČO Zřizovatel/Nadřízený kraj

| Kraj                 | IČ       |
|----------------------|----------|
| Královéhradecký kraj | 70889546 |
| Plzeňský kraj        | 70890366 |
| Pardubický kraj      | 70892822 |
| Ústecký kraj         | 70892156 |
| Liberecký kraj       | 70891508 |
| Středočeský kraj     | 70891095 |

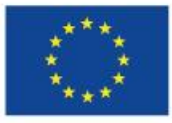

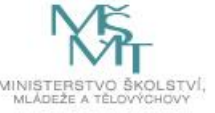

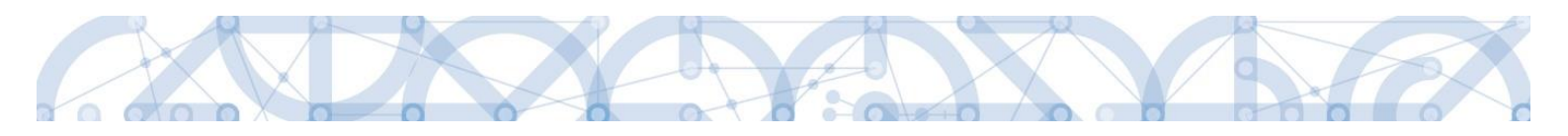

| Jihočeský kraj       | 70890650 |
|----------------------|----------|
| Olomoucký kraj       | 60609460 |
| Karlovarský kraj     | 70891168 |
| Jihomoravský kraj    | 70888337 |
| Zlínský kraj         | 70891320 |
| Moravskoslezský kraj | 70890692 |
| Kraj Vysočina        | 70890749 |
| Hlavní město Praha   | 00064581 |

C) Soukromé školy, církevní školy

Zřizovatele nevyplňují. Pouze pokud jsou tyto školy zřizované jinou právnickou osobou a ve zřizovací listině je uvedeno, že finanční toky musí jít přes zřizovatele této školy, vyplní daná škola i zřizovatele.

D) Škola, jejímž zřizovatelem je Organizační složkou státu (dále jen OSS)

Stiskněte "Nový záznam", z číselníku Typ subjektu vyberte "Zřizovatel OSS", následně vyplňte potřebné IČO dané OSS a stiskněte tlačítko "Validovat". Údaje se automaticky doplní. Stiskněte tlačítko "Uložit".

E) Škola, jejímž zřizovatelem je dobrovolný svazek obcí

Stiskněte "Nový záznam", z číselníku Typ subjektu vyberte Zřizovatel/Nadřízený kraj, následně vyplňte potřebné IČO dobrovolného svazku obcí a stiskněte tlačítko "Validovat". Údaje se automaticky doplní. Stiskněte tlačítko "Uložit"

#### 5.9.2 Funkce Kopie do profilu

Stiskem tlačítka "Kopie do profilu" lze jednoduše kopírovat informace o příslušném subjektu pro možnosti využití v další žádosti o podporu bez nutnosti znovu vkládat data.

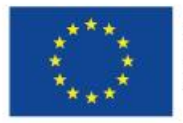

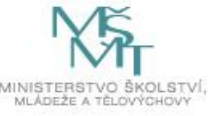

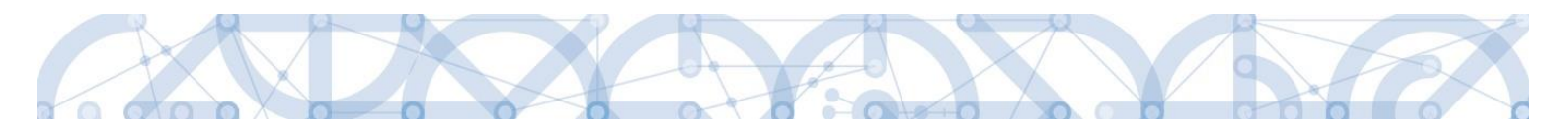

| SUBJEKTY               | PROJEKTU              |              |            |               |                |               |               |                                    |               |          |               |                       |
|------------------------|-----------------------|--------------|------------|---------------|----------------|---------------|---------------|------------------------------------|---------------|----------|---------------|-----------------------|
| 🗰 PŘÍSTU               | P K PROJEKTU          | P            | LNÉ MOCI   | KOPÍRO        | VAT 🗙 VYN      | IAZAT ŽÁDOST  | KONTROLA      | FINALIZA                           | ICE 🔒 T       | ISK      |               |                       |
| IČ                     | IČ zahra              | niční        | RČ         |               | Název subjektu |               |               | Jméno                              |               | Příjmení |               | Typ subjektu          |
|                        | Y                     | Y            |            | Y             |                |               | Y             |                                    | Y             |          | Y             | Y                     |
| 25892533               |                       |              |            |               | TESCO SW a.s.  |               |               |                                    |               |          |               | Hlavní žadate         |
|                        |                       |              |            |               |                | Export        | standardní    |                                    |               |          |               |                       |
| H 4 1                  | ▶ H P                 | oložek na st | ránku 25 🔹 | 1             |                |               |               |                                    |               |          | Stránka 1 z   | 1, položky 1 až 1 z 1 |
| Novj                   | ý záznam              |              | Uložit     |               | Storno         |               |               |                                    |               |          |               |                       |
| TYP SUBJE<br>Hlavní ža | кти<br>adatel/příjemo | e            |            |               |                |               | Smazat záznan | n Ko                               | opie do profi | u        | Kopie do žádo | sti                   |
| CZE   Čes              | itu<br>ská republika  |              |            |               |                |               |               |                                    |               |          |               |                       |
| Validov                | raný subjekt - I      | č            |            |               |                |               |               |                                    |               |          |               |                       |
| <b>B</b> 10            |                       |              |            |               |                | DATUM VALIDAC | E             |                                    | DIČ / VAT ID  |          |               |                       |
| 258925                 | 33                    |              |            | Va            | lidace         | 15. července  | 2015 14:00:53 |                                    |               |          |               | ]                     |
| NÁZEV SUB              | 3 JEKTU               |              |            |               |                | PRÁVNÍ FORMA  |               |                                    |               |          |               |                       |
| TESCO S                | SW a.s.               |              |            |               |                | Akciová spol  | ečnost        |                                    |               |          |               |                       |
| DATOM TE               | 1110                  |              |            | FOULT EXHILIT | ANCO           | NOCH CONAT (C | 567           | BILANČNÍ SUMA<br>ROČNÍ ROZVANY (EU | 91            |          |               |                       |
| 16. října              | 2001                  |              |            |               |                |               |               |                                    |               |          |               |                       |
| KÖD INSTIT             | rucionálního si       | EKTORU       |            |               | =              |               |               |                                    |               |          |               |                       |

Do pole Název nového profilu uživatele vyplní žadatel název subjektu, jehož údaje si chce uložit pro pozdější využití a stiskne tlačítko "Použít".

| PROFIL UŽIVATELE      |                           |        |         |   |  |
|-----------------------|---------------------------|--------|---------|---|--|
| PROFIL UŽIV           | ATELE                     |        | E       |   |  |
| NÁZEV NOVÉ<br>TescoSW | HO PROFILU UŽIVATELE<br>I |        |         | ] |  |
|                       |                           | Použít | Spustit |   |  |
|                       |                           |        |         |   |  |

Systém potvrdí, že akce proběhla úspěšně.

| 📄 Oznámení |                                     |  |
|------------|-------------------------------------|--|
|            | ISUM-415284: Akce proběhla úspěšně. |  |
|            | ОК                                  |  |

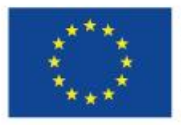

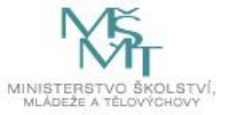

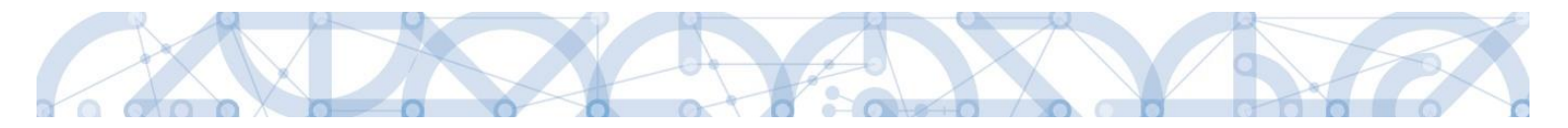

#### Funkce kopie do žádosti

Pokud chce žadatel v budoucnu uložené údaje o subjektu znovu využít např. při zakládání další žádosti o podporu, může data o příslušném subjektu, které má uložené ve svém profilu vyvolat stiskem tlačítka "Kopie do žádosti".

| Příštup K PROJEKTU   Přístup K PROJEKTU Přístup K PROJEKTU ŘÍŠTUP K PROJEKTU ŘÍŠTUP K PROJEKTU ŘÍŠTUP K PROJEKTU ŘÍŠTUP K PROJEKTU ŘÍŠTUP K PROJEKTU Přístup K PROJEKTU Přístup K PROJEKTU <th>UBJEKTY PRO</th> <th>JEKTU</th> <th></th> <th></th> <th></th> <th></th> <th></th> <th></th> <th></th> <th></th> <th></th>                                                                                                    | UBJEKTY PRO     | JEKTU            |            |                  |                  |                  |                                      |              |                  |                |                                       |
|----------------------------------------------------------------------------------------------------|-----------------|------------------|------------|------------------|------------------|------------------|--------------------------------------|--------------|------------------|----------------|---------------------------------------|
| Š IČ zahraniční RČ Název subjektu Jméno Přijmení Typ subjektu   5892533 TESCO SW a.s. Hlavní žadate    Export standardní    Id 1 M Položek na stránku 25    Stránka 1 z 1, položky 1 až 1  Nový záznam Uložit Storno  TYP SUBJEKTU Hlavní žadatel/příjemce  Stránka 1 z 1, položky 1 až 1  Nový záznam Uložit Storno  TYP SUBJEKTU Hlavní žadatel/příjemce  Validovaný subjekt - IČ  CZE I Česká republika  NAZEV SUBJEKTU NAZEV SUBJEKTU NAZEV S | PŘÍSTUP K PR    | ROJEKTU 🔛 P      | LNÉ MOCI ( | S KOPÍROVAT      | 🗙 VYMAZAT ŽÁDOST | KONTROLA         | FINALIZACE                           | е 🔒 т        | ISK              |                |                                       |
| Stránka 1 z 1, položek na stránku 25 v     Stránka 1 z 1, položek na stránku 25 v     Strán                                                                                                    |                 | IČ zahraniční    | RČ         | Název s          | ubjektu          |                  | Jméno                                |              | Příjmení         |                | Typ subjektu                          |
| S892533 TESCO SW a.s.     Export standardní     Id     Položek na stránku     25     Vorý záznam     Uložít     Stránka 1 z 1, položky 1 až 1     Nový záznam     Uložít     Stránka 1 z 1, položky 1 až 1     Nový záznam     Uložít     Stránka 1 z 1, položky 1 až 1     Nový záznam     Uložít     Stránka 1 z 1, položky 1 až 1     Nový záznam     Uložít     Stránka 1 z 1, položky 1 až 1     Nový záznam     Uložít     Stránka 1 z 1, položky 1 až 1     Nový záznam     Uložít     Stránka 1 z 1, položky 1 až 1     Nový záznam     Validovaný subjekt - IČ     Validovaný subjekt - IČ     Datum ValidaCE   Datum ValidaCE   15. července 2015 14:00:53     Ndzev Subjektu     PRÁVNÍ FORMA   Akciová společnost     BRANČNÍŠVIM roma                                                                                                    | Ţ               | Y                |            | Y                |                  | Ţ                |                                      | Y            |                  | Ţ              | · · · · · · · · · · · · · · · · · · · |
| Export standardní     Export standardní     Stránka 1 z 1, položky 1 až 1     Nový záznam     Uložit     Stránka 1 z 1, položky 1 až 1     Nový záznam     Uložit     Stránka 1 z 1, položky 1 až 1     Nový záznam     Kopie do profilu     Kopie do žádosti     Ide     DATUM VALIDACE     DATUM VALIDACE   Dátum VaLIDACE   Dátum VaLIDACE   Dátum VaLIDACE   Dátum VaLIDACE   Dátum VaLIDACE   Dátum VALIDACE   Dátum VALIDACE                                                                                                    | 892533          |                  |            | TESCO            | SW a.s.          |                  |                                      |              |                  |                | Hlavní žadate                         |
| Nový záznam Uložit Storno     TYP SUBJEKTU   Hlavní žadatel/přijemce     Image: Stratu i i i i i i i i i i i i i i i i i i i                                                                                                    |                 |                  |            |                  | Expo             | ort standardní   |                                      |              |                  |                |                                       |
| Nový záznam       Uložit       Storno         TYP SUBJEKTU       Hlavní žadatel/příjemce       Image: Smazat záznam       Kopie do žádosti         I koo státu       Image: Smazat záznam       Kopie do žádosti       Image: Smazat záznam       Kopie do žádosti         I koo státu       Image: Smazat záznam       Kopie do žádosti       Image: Smazat záznam       Kopie do žádosti         I koo státu       Image: Smazat záznam       Kopie do žádosti       Image: Smazat záznam       Kopie do žádosti         Validovaný subjekt - IČ       Image: Smazat záznam       Kopie do žádosti       Image: Smazat záznam       Kopie do žádosti         Validovaný subjekt - IČ       Image: Smazat záznam       Kopie do žádosti       Image: Smazat záznam       Kopie do žádosti         Validovaný subjekt - IČ       Image: Smazat záznam       Image: Smazat záznam       Kopie do žádosti       Image: Smazat záznam       Image: Smazat záznam       Image: Sma                                                                                                    | ( { ] }         | ▶I Položek na st | ránku 25 💌 |                  |                  |                  |                                      |              |                  | Stránka 1 z    | 1, položky 1 až 1 z                   |
| Nový záznam       Uložit       Storno         TYP SUBJEKTU       Hlavní žadateľ/přijemce       E       Smazat záznam       Kopie do profilu       Kopie do žádosti         I kdo státu       E       Ito zásta republika       E       Validovaný subjekt - IČ         Validovaný subjekt - IČ       DATUM VALIDACE       DIČ / VAT ID       DIČ / VAT ID         I tů       DATUM VALIDACE       DIČ / VAT ID       DIČ / VAT ID         NAZEV SUBJEKTU       PRÁVNÍ FORMA       Akciová společnost       ELANČKÍ SIMA comp                                                                                                    |                 | _                |            |                  |                  |                  |                                      |              |                  |                |                                       |
| TYP SUBJEKTU       Havní žadatel/příjemce       Smazat záznam       Kopie do profilu       Kopie do žádosti         I KOD STÁTU       IC       IC                                                                                                    | Nový záz        | inam             | Uložit     | S                | orno             |                  |                                      |              |                  |                |                                       |
| Hlavní žadatel/příjemce       Smazať záznam       Kopie do profilu       Kopie do žádosti         • Koo státu       • Koo státu       • Koo statu       • Koo statu       •                                                                                                    | TYP SUBJEKTU    |                  | _          |                  | _                |                  |                                      |              |                  |                |                                       |
|                                                                                                    | Hlavní žadate   | l/příjemce       |            |                  |                  | Smazat záznam    | п Кор                                | ie do profi  | lu K             | (opie do žádos | sti                                   |
| CZE I Česká republika       Validovaný subjekt - IČ       IČ       25892533       Validace       IŠ. července 2015 14:00:53       NÁZEV SUBJEKTU       PRÁVNÍ FORMA       TESCO SW a.s.                                                                                                    | 🖪 KÓD STÁTU     |                  |            |                  |                  |                  |                                      |              |                  |                |                                       |
| Validovaný subjekt - IČ       I IČ       25892533       Validace       15. července 2015 14:00:53         PRÁVNÍ FORMA       Akciová společnost                                                                                                    | CZE   Česká re  | epublika         |            |                  |                  |                  |                                      |              |                  |                |                                       |
| Validovaný subjekt - IČ       B IČ       25892533       Validace       15. července 2015 14:00:53         NÁZEV SUBJEKTU       TESCO SW a.s.         BILANČNÍ SVIMA                                                                                                    |                 |                  |            |                  |                  |                  |                                      |              |                  |                |                                       |
| Filistupe KPROJEKTU   PLNÉ MOCI   KOPÍROVAT   KOPÍROVATIROVA   KOPÍROVATIROVA   KOPÍROVATIROVA   KOPÍROVATIROVA   KOPÍROVATIROVA   KOPÍROVATIROVA   KOPÍROVATIROVA   KOPÍROVATIROVA   KOPÍROVATIROVA   KOPÍROVATIROVA   KOPÍROVATIROVA   KOPÍROVATIROVA   KOPÍROVATIROVA   Validoraný subjekt - IČ   KOV STATU   KOVNI KOVATIROVA   KOVNI KOVATIROVA   KOVNI KOVATIROVA   KOVNI KOVATIROVA   KOVNI KOVATIROVA   KOVNI KOVATIROVA   KOVNI KOVATIROVA   KOVNI KOVATIROVA                                                                                                    |                 |                  |            |                  |                  |                  |                                      |              |                  |                |                                       |
| Inc     Dialow Vacibace     Dialow Vacibace       25892533     Validace     15. července 2015 14:00:53       NÁZEV SUBJEKTU     PRÁVNÍ FORMA       TESCO SW a.s.     Akciová společnost                                                                                                    | -               |                  |            |                  |                  |                  |                                      |              |                  |                |                                       |
| NÁZEV SUBJEKTU     PRÁVNÍ FORMA       TESCO SW a.s.     Akciová společnost                                                                                                    | 25802533        |                  |            | Validace         | 15 červen        | ACE              |                                      | DIC / VAT ID |                  |                |                                       |
| NÁZEV SUBJEKTU PRÁVNÍ FORMA<br>TESCO SW a.s. Akciová společnost BILANČNÍ SVIMA (rup)                                                                                                    | 20092000        |                  |            | Vanduce          | To. Cerven       | 00.2010 14.00.00 |                                      |              |                  |                |                                       |
| TESCO SW a.s. Akciová společnost                                                                                                    | NÁZEV SUBJEKTU  | U                |            |                  | PRÁVNÍ FORM      | A                |                                      |              |                  |                | _                                     |
| BELANCIN SUMA                                                                                                    | TESCO SW a.     | .S.              |            |                  | Akciová sp       | olečnost         |                                      |              |                  |                |                                       |
| DATUM VZNIKU POČET ZAMĚSTNANCÚ ROČNÍ ORBAT (EUR) ROČNÍ ROŽVAHY (EOR) VELIKOST PODNIKU                                                                                                    | DATUM VZNIKU    |                  | P          | DČET ZAMĚSTNANCŮ | BOČNÍ OBBAT      | (FUR)            | BILANČNÍ SUMA<br>ROČNÍ ROZVAHY (EUR) |              | VELIKOST PODNIKU |                |                                       |
| 16. řína 2001                                                                                                    | 16. října 2001  | 1                |            |                  |                  | (2011)           |                                      |              |                  |                | 1 I                                   |
|                                                                                                    |                 |                  |            |                  |                  |                  |                                      |              |                  |                |                                       |
| KÓD INSTITUCIONÁLNÍHO SEKTORU                                                                                                    | KÓD INSTITUCIÓN | NÁLNÍHO SEKTORU  |            |                  | -                |                  |                                      |              |                  |                |                                       |
|                                                                                                    |                 |                  |            |                  |                  |                  |                                      |              |                  |                |                                       |

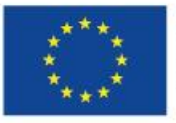

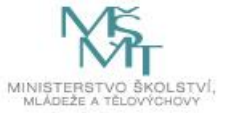

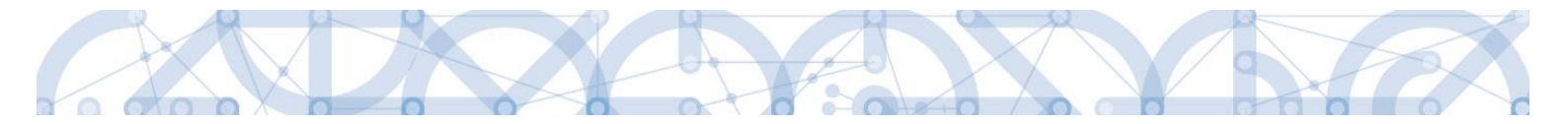

Z číselníku vybere příslušný profil uživatel, pod kterým byly dané informace uloženy.

| PROFIL UŽIVATELE |        |         |                   |  |
|------------------|--------|---------|-------------------|--|
| PROFIL UŽIVATELE |        |         |                   |  |
|                  |        |         | Výběr z číselníku |  |
|                  |        |         |                   |  |
|                  | Použít | Spustit |                   |  |
|                  |        |         |                   |  |

| 💌 Výběr Profilu užívatele | 8  |
|---------------------------|----|
| Název profilu uživatele   |    |
| TescoSW                   | )▼ |
| zadatel04                 |    |
|                           |    |
|                           |    |
|                           |    |
|                           |    |
|                           |    |
|                           |    |

Následně se nám zpřístupní pole pro výběr názvu subjektu, kde opět výběrem z číselníku provedeme volbu příslušného subjektu.

| PROFIL UŽIVATELE            |        |      |      |                   |
|-----------------------------|--------|------|------|-------------------|
| PROFIL UŽIVATELE<br>TescoSW |        |      |      |                   |
| VÝBĚR SUBJEKTU              |        |      |      |                   |
|                             |        |      |      | Výběr z číselníku |
|                             |        |      |      |                   |
|                             | Použít | Spus | stit |                   |

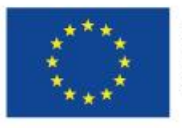

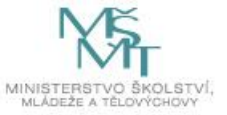

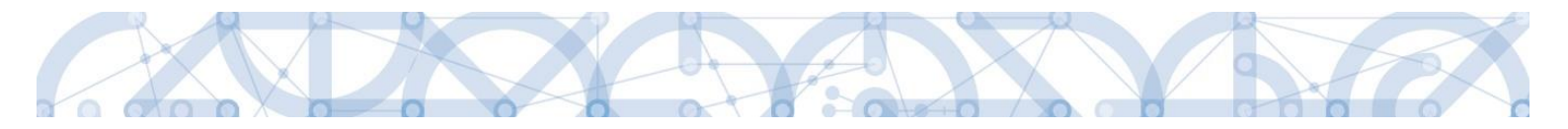

| F | Výběr subjektu |             | 8        |
|---|----------------|-------------|----------|
|   |                |             |          |
|   |                |             |          |
|   | Naz            | ev subjektu |          |
|   | Název subjektu | Jméno       | Příjmení |
|   | Y (            | Υ           | <b>Y</b> |
|   | TESCO SW a.s.  |             |          |
|   |                |             |          |
|   |                |             |          |
|   |                |             |          |
|   |                |             |          |
|   |                |             |          |
|   |                |             |          |
|   |                |             |          |
|   |                |             |          |
|   |                |             |          |
|   |                |             |          |
|   |                |             |          |
|   |                |             |          |

Tlačítkem "Použít" následně potvrdím akci a data jsou úspěšně zkopírována do žádosti o podporu bez nutnosti znovu vkládat IČO.

| PROFIL UŽIVATELE |        |         |   |
|------------------|--------|---------|---|
| PROFIL UŽIVATELE |        |         | - |
| TescoSW          |        |         | E |
| VÝBĚR SUBJEKTU   | <br>   |         | _ |
| TESCO SW a.s.    |        |         | ≡ |
|                  |        |         |   |
|                  |        |         |   |
|                  |        |         |   |
|                  |        |         |   |
|                  | Použít | Spustit |   |
|                  |        |         |   |

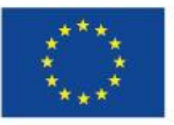

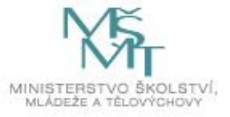

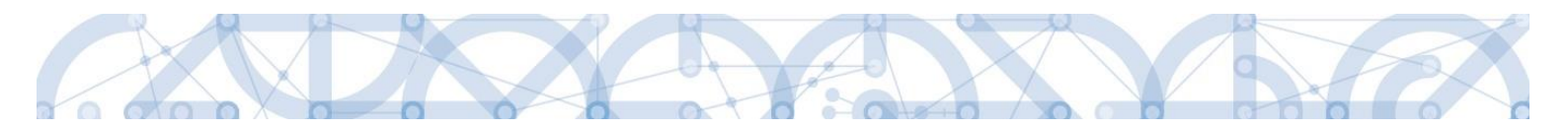

### 5.10 Záložka Adresy subjektu

Po validaci dat na záložce *Subjekty projektu* se příslušné ověřené údaje o oficiální adrese žadatele zobrazí na obrazovku *Adresy subjektu*.

|                            | ADREST SUBJEKTU               |                    |             |                |                        |                    |                        |                 |                           |                            |          |  |
|----------------------------|-------------------------------|--------------------|-------------|----------------|------------------------|--------------------|------------------------|-----------------|---------------------------|----------------------------|----------|--|
| Nová depeše a koncepty     | <b>PŘÍSTUP K PROJEKTU</b>     | 📔 PLNÉ M           | юсі 🗍 корія | ROVAT          | X VYMAZAT ŽÁDOST       |                    | LA 🔒 FINALIZAC         | E 📑 TISK        |                           |                            |          |  |
| Přehled depeší             |                               |                    |             |                |                        |                    |                        |                 |                           |                            |          |  |
| Poznámky                   | Subjekt                       |                    |             |                |                        |                    |                        |                 |                           |                            |          |  |
| Úkoly                      | IČ IČ za                      | hraniční           | RČ          |                | Název subjektu         |                    |                        | Jméno           |                           | Příjmení                   |          |  |
| Datová oblast žádosti 🔨 🔨  | Y                             | <b>Y</b>           |             | <b>Y</b>       |                        | -                  | Y                      | Υ               | <b>Y</b>                  |                            | <b>Y</b> |  |
| Identifikace operace       | 70933987                      |                    |             |                | Zakladni skola Ustravi | i, Zelena 42, pris | spevkova organizace    |                 |                           |                            |          |  |
| Projekt                    | 70890692                      |                    |             |                | Moravskosležský kraj   |                    |                        |                 |                           |                            |          |  |
| Popis projektu             |                               | 'oložek na stránku | 25 🔻        |                |                        |                    |                        |                 |                           | Stránka 1 z 1, položky 1 a | 12 2 Z 2 |  |
| Specifické cíle            | Detail adresv                 |                    |             |                |                        |                    |                        |                 |                           |                            |          |  |
| Umístění                   |                               |                    |             |                |                        |                    |                        |                 |                           |                            |          |  |
| Cílová skupina             | Nazev okresu                  | Nazev ORP          |             | Nazev ob       | ce Ulice Zelané        |                    | Adresa uvedena textove |                 | Typ adresy                |                            |          |  |
| Subiekty                   | Ostrava-mesto                 | USURAVA            |             | USURAVA        |                        | Zelena             |                        |                 | Auresa onciann (auresa si |                            |          |  |
| Subjekty projektu          | Nový záznam                   | Smaz               | at záznam   |                | Uložit                 | Storno             |                        |                 |                           |                            |          |  |
| Adresv subjektu            |                               |                    |             |                |                        |                    |                        |                 |                           |                            |          |  |
| Osoby subjectu             | Český subjekt                 |                    |             |                |                        |                    |                        |                 |                           |                            |          |  |
| líčtv subjektu             | OBEC                          |                    |             | NÁZEV          | OKRESU                 |                    | NÁZ                    | EV KRAJE        |                           |                            |          |  |
| Altivity                   | Ostrava                       |                    |             | Ostra          | Ostrava-město Mo       |                    | Moravskoslezský kraj   |                 |                           |                            |          |  |
| AKUVILY                    | PSČ                           |                    |             | MĚSTS          | SKÁ ČÁST               |                    | NÁZ                    | EV ORP          |                           |                            |          |  |
| Indikatory                 | 702 00                        |                    |             | Mora           | avská Ostrava a Přívoz |                    | Os                     | trava           |                           |                            |          |  |
| Financování 🔨              |                               |                    |             |                |                        |                    |                        |                 | ČÍSLO POPISNÉ/            | KÓD DRUHU ČÍSLA            |          |  |
| Rozpočet jednotkový        | CAST OBCE<br>Moravská Ostrava |                    |             | ULICE<br>7eler | ná                     |                    | ČÍSI<br>12             | LO ORIENTAČNÍ   | 1406                      | 1                          |          |  |
| Přehled zdrojů financování | moravaka Ostrava              |                    |             | Zelei          | iia                    |                    | 42                     |                 | 1400                      |                            |          |  |
| Finanční plán              | www                           |                    |             |                |                        |                    | DAT                    | UM VALIDACE     |                           |                            |          |  |
| Kategorie intervencí       |                               |                    |             |                |                        |                    | 27                     | . kvetna 2016 I | 1:38:01                   |                            |          |  |

Pokud chce žadatel jako typ adresy doručovací nebo místo realizace zvolit jiné místo, než je adresa oficiální, stiskem tlačítka "Nový záznam" vyplní relevantní datové položky a v dolní části obrazovky vybere příslušný typ adresy.

| PŘÍSTUP K PROJEKTU | 💭 КОМИ            | NIKACE 🗶 VY                                | YMAZAT ŽÁDOST | V              | KONTROL      | A 🔒 FINALIZAC                                 |   | TISK  |                            |           |                                  |                                  |        |  |
|--------------------|-------------------|--------------------------------------------|---------------|----------------|--------------|-----------------------------------------------|---|-------|----------------------------|-----------|----------------------------------|----------------------------------|--------|--|
| ubjekt             |                   |                                            |               |                |              |                                               |   |       |                            |           |                                  |                                  |        |  |
| IČ zah             | raniční           | iční RČ                                    |               | Název subjektu |              |                                               |   | Jméno |                            |           | Příjmení                         |                                  |        |  |
| Y                  | Y                 |                                            | Y             |                |              |                                               |   |       | Y                          |           | Ţ                                |                                  |        |  |
| 892533             |                   |                                            | TE            | SCO SW a       | . <b>S</b> . |                                               |   |       |                            |           |                                  |                                  |        |  |
| 4 4 1 Þ ÞI - Pi    | oložek na stránki | J 25 👻                                     |               |                |              |                                               |   |       |                            |           |                                  | Stránka 1 z 1, položky           | 1 až 1 |  |
|                    |                   |                                            |               |                |              |                                               |   |       |                            |           |                                  |                                  |        |  |
| etail adresy       |                   |                                            |               |                |              |                                               |   |       |                            |           |                                  |                                  |        |  |
| zev okresu         | esu Název ORP     |                                            |               | Název obce     |              |                                               |   | Ulice |                            |           | Typ adresy                       |                                  |        |  |
|                    | alaraa            |                                            |               | 01             |              |                                               |   | 47. V |                            |           | Adress ofisiólsí (odress sídla - |                                  |        |  |
| omouc Olomou       |                   | nouc                                       | Olomouc       |                |              |                                               |   |       | tř. Kosmonautů             |           |                                  | Adresa oficialni (adresa sidia d |        |  |
| Nový záznam        | Smaz              | at záznam                                  | Ulož          | iit            | Ĩ            | Storno                                        |   |       |                            |           |                                  |                                  |        |  |
|                    |                   |                                            |               |                |              |                                               |   |       |                            |           |                                  |                                  |        |  |
| B OBEC NÁZEV C     |                   |                                            |               | KRESU          |              |                                               |   | NÁ    | NÁZEV KRAJE                |           |                                  |                                  |        |  |
|                    |                   |                                            |               |                |              |                                               |   |       |                            |           |                                  |                                  |        |  |
| ě                  |                   |                                            | MĚSTOVÁ Č     | ler            |              |                                               |   | ni    |                            |           |                                  |                                  |        |  |
| MESTSP<br>III      |                   |                                            | MESTORAG      | 4 GHO1         |              |                                               |   |       | REEVORP                    |           |                                  |                                  |        |  |
|                    |                   |                                            |               |                |              |                                               |   |       |                            | ČÍSLO POP | ISNÉ/                            | KÓD DRUHU ČÍSLA                  |        |  |
| ST OBCE            |                   |                                            | ULICE         |                |              | či                                            |   | čís   | ČÍSLO ORIENTAČNÍ EVIDENČNÍ |           |                                  | DOMOVNÍHO                        |        |  |
|                    |                   |                                            |               |                |              |                                               |   |       |                            |           |                                  |                                  |        |  |
| w                  |                   |                                            |               |                |              |                                               |   | DAT   | TUM VALIDACE               |           |                                  |                                  |        |  |
|                    |                   |                                            |               |                |              |                                               |   |       |                            |           |                                  |                                  |        |  |
|                    |                   |                                            |               |                |              |                                               |   |       |                            |           |                                  |                                  |        |  |
|                    |                   |                                            |               |                |              |                                               |   |       |                            |           |                                  |                                  | -      |  |
| yp adresy          |                   |                                            |               |                |              |                                               |   |       |                            |           |                                  |                                  |        |  |
| ód                 | Název             | Název                                      |               |                |              | Kód                                           | N | ázev  |                            |           |                                  |                                  |        |  |
|                    | 7                 |                                            |               | Y              | _            |                                               | Y |       |                            |           |                                  |                                  |        |  |
|                    | Adresa ofi        | Adresa oficiální (adresa sídla organizace) |               |                | ►            | Venalezeny žádné záznamy k zobrazení          |   |       |                            |           |                                  |                                  |        |  |
|                    | Adresa pro        | Adresa pro doručení                        |               |                | 4            | H I F H Položek na stránku 25 V Stránka 1 z 1 |   |       |                            |           | Stránka 1 z 1, položky 0         | až O                             |        |  |
|                    | Adresa mi         | sta realizace                              |               |                |              |                                               |   |       |                            |           |                                  |                                  |        |  |
|                    |                   |                                            |               |                |              |                                               |   |       |                            |           |                                  |                                  |        |  |
|                    | Položek na strár  | ku 25 👻                                    |               |                |              |                                               |   |       |                            |           |                                  |                                  |        |  |

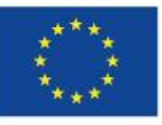

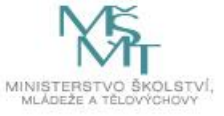
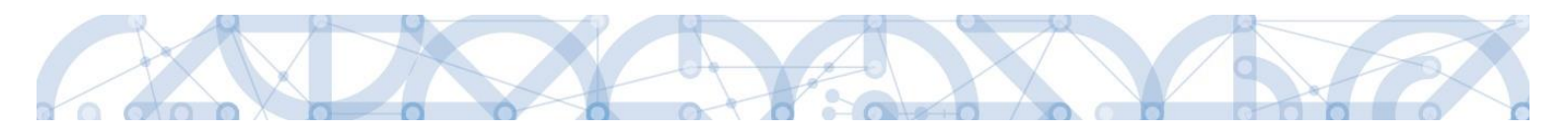

## 5.11 Záložka Osoby subjektu

Na záložce *Osoby subjektu* žadatel k subjektu definovanému na záložce *Subjekty projektu* – Žadatel/Příjemce doplní povinné položky vztahující se k osobě subjektu. Zaškrtnutím checkboxu potvrdí, zda se jedná o kontaktní osobu nebo statutárního zástupce. Je možné zaškrtnout oba checkboxy. Stiskem tlačítka "Uložit" žadatel údaje uloží.

U subjektů "Zřizovatel obec" a "Zřizovatel/Nadřízený kraj" informace žadatel <u>nevyplňuje</u>. I když jsou pole žlutá, systém jejich vyplnění nevyžaduje.

| 👫 PŘÍSTUP K PROJ        | 👫 PŘÍSTUP K PROJEKTU 🎽 PLNÉ MOCI 🗇 KOPÍROVAT 🛠 VYMAZAT ŽÁDOST ✔ KONTROLA 🔒 FINALIZACE 🚔 TISK |                    |      |                             |                   |               |                        |                                   |  |  |  |  |  |  |
|-------------------------|----------------------------------------------------------------------------------------------|--------------------|------|-----------------------------|-------------------|---------------|------------------------|-----------------------------------|--|--|--|--|--|--|
| Subjekt                 |                                                                                              |                    |      |                             |                   |               |                        |                                   |  |  |  |  |  |  |
| ĬČ                      | IČ zahraniční                                                                                | RČ                 |      | Název subjektu              |                   |               | Jméno                  | Příjmení                          |  |  |  |  |  |  |
| T                       |                                                                                              |                    | Y    |                             |                   |               | Y                      | <b>.</b>                          |  |  |  |  |  |  |
| 70933987                |                                                                                              |                    |      | Základní škola Ostrava, Zel | ená 42, příspěvko | vá organizace |                        |                                   |  |  |  |  |  |  |
| 70890692                |                                                                                              |                    |      | Moravskoslezský kraj        |                   |               |                        |                                   |  |  |  |  |  |  |
|                         | Položek na stránku                                                                           | 25 💌               |      |                             |                   |               |                        | Stránka 1 z 1, položky 1 až 2 z 2 |  |  |  |  |  |  |
|                         |                                                                                              |                    |      |                             |                   |               |                        |                                   |  |  |  |  |  |  |
| Osoba                   | Osoba                                                                                        |                    |      |                             |                   |               |                        |                                   |  |  |  |  |  |  |
| Jméno                   |                                                                                              |                    | Příj | mení                        |                   |               | Hlavní kontaktní osoba | Statutární zástupce               |  |  |  |  |  |  |
|                         |                                                                                              | Y                  |      |                             |                   | Y             |                        |                                   |  |  |  |  |  |  |
| Nenalezeny žádné záznar | ny k zobrazení                                                                               |                    |      |                             |                   |               |                        |                                   |  |  |  |  |  |  |
|                         | Položek na stránku                                                                           | 25 💌               |      |                             |                   |               |                        | Stránka 1 z 1, položky 0 až 0 z 0 |  |  |  |  |  |  |
|                         |                                                                                              |                    |      |                             |                   |               |                        |                                   |  |  |  |  |  |  |
| Novy zazna              | im Smaz                                                                                      | at zaznam          |      | Ulozit                      | Storno            |               |                        |                                   |  |  |  |  |  |  |
| TITUL PŘED JMÉNEM       | JMÉNO                                                                                        |                    | 8    | PŘÍJMENÍ                    |                   | <u> </u>      | UL ZA JMÉNEM           |                                   |  |  |  |  |  |  |
|                         |                                                                                              |                    |      |                             |                   |               |                        |                                   |  |  |  |  |  |  |
| TELEFON                 |                                                                                              | MOBIL              |      | EMAIL                       |                   |               |                        |                                   |  |  |  |  |  |  |
|                         |                                                                                              |                    |      |                             |                   |               |                        |                                   |  |  |  |  |  |  |
|                         |                                                                                              |                    |      |                             |                   |               |                        |                                   |  |  |  |  |  |  |
| 🔲 Hlavní kontaktr       | ní osoba                                                                                     | 🔲 Statutární zásti | upce |                             |                   |               |                        |                                   |  |  |  |  |  |  |

## 5.12 Záložka Účty subjektu

Žadatel uvádí informace o čísle bankovního účtu na všech zvolených subjektech.

V případě existence záznamu Typ subjektu Zřizovatel/Nadřízený kraj je detail účtu vyplněn automaticky. Pole jsou editovatelná, ale **žádáme žadatele, aby data neměnili.** Detail účtu tohoto subjektu je načten ve chvíli provedení validace IČ a doplnění pole Typ plátce DPH na záložce *Subjekty projektu*.

1) V případě, že je zřizovatelem obec, musí žadatel uvést 3 bankovní účty:

- a) organizace = žadatele/příjemce,
- b) Zřizovatel/obec = obce,

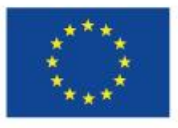

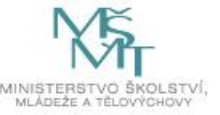

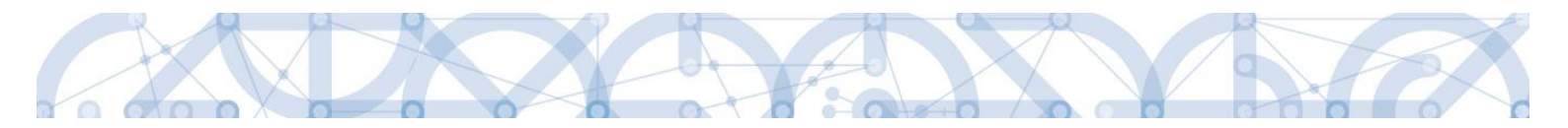

c) Zřizovatel/Nadřízený kraj = kraje.

2) V případě, že je zřizovatelem kraj nebo dobrovolný svazek obcí, uvede žadatel 2 bankovní účty:

- a) organizace = žadatele/příjemce,
- b) Zřizovatel/Nadřízený kraj = kraje nebo dobrovolný svazek obcí.
- 3) V případě, že se jedná o soukromou školu či školu zřízenou MŠMT, uvede žadatel pouze

jeden **bankovní účet** = organizace = žadatele/příjemce.

| Profil objektu          | ÚČTY SUBJEKTU          |                   |                   |                           |                                  |          |           |                                   |
|-------------------------|------------------------|-------------------|-------------------|---------------------------|----------------------------------|----------|-----------|-----------------------------------|
| Nová depeše a koncepty  | PŘÍSTUP K PRO.         | JEKTU 🔛 PLNÉ      | мосі 🗍 корі́гоvат | ¥ VYMAZAT ŽÁDOST          | 🗸 KONTROLA 🔒 FINALIZ             | ACE      | тізк      |                                   |
| Přehled depeší          |                        |                   |                   |                           |                                  |          |           |                                   |
| Poznámky                | Subjekt                |                   |                   |                           |                                  |          |           |                                   |
| Úkoly                   | IČ                     | IČ zahraniční     | RČ                | Název subjektu            |                                  |          | Jméno     | Příjmení                          |
| Datová oblast žádosti 🔨 | <b>Y</b>               | <b></b>           | Ţ                 |                           |                                  | <b>Y</b> |           | Υ                                 |
| Identifikace operace    | 70933987               |                   |                   | Základní škola Ostrava, Z | elená 42, příspěvková organizace |          |           |                                   |
| Projekt                 | <b>708</b> 90692       |                   |                   | Moravskoslezský kraj      |                                  |          |           |                                   |
| Popis projektu          |                        | Položek na stránk | u 25 🔻            |                           |                                  |          |           | Stránka 1 z 1, položky 1 až 2 z 2 |
| Specifické cíle         | Název účtu příjemce    | IBAN              | Předčíslí A       | BO Základní č             | ást ABO Kód banky                |          | Měna účtu | Stát                              |
| Umístění                | Nenalezeny žádné zázna | my k zobrazení    |                   |                           | ,                                |          |           |                                   |
| Cílová skupina          |                        |                   |                   | Ехро                      | rt standardní                    |          |           |                                   |
| Subjekty A              |                        |                   |                   |                           |                                  |          |           |                                   |
| Subjekty projektu       | Nový zázna             | am Sma            | zat záznam        | Uložit                    | Storno                           |          |           |                                   |
| Adresy subjektu         | NÁZEV ÚČTU PŘÍJEMCE    |                   |                   |                           | KÓD BANKY                        |          |           |                                   |
| Osoby subjektu          |                        |                   |                   |                           |                                  |          |           |                                   |
| Účty subjektu           | IBAN                   |                   | MĚNA ÚČTU         |                           | STÁT                             |          |           |                                   |
| Aktivity                |                        |                   |                   | <b>∷</b>                  |                                  |          |           |                                   |
| Indikátory              | PREDUISLIABU           | ZARLAUNI CAST ABU |                   |                           |                                  |          |           |                                   |
| Financování 🔨           |                        |                   |                   |                           |                                  |          |           |                                   |

Žadatel kliknutím vstoupí na daný subjekt a následně vyplňuje datové položky:

- Název účtu příjemce u každého subjektu uvádí označení názvu, např. účet žadatel/příjemce;
   účet zřizovatel obec nebo účet zřizovatel/nadřízený kraj.
- Kód banky z číselníku volí kód banky.
- Měna účtu žadatel zvolí koruna česká.
- Stát žadatel zvolí Česká republika. Zde je možné použít filtrovací řádek pro nalezení záznamu.
- IBAN –pole nevyplňujte.
- Předčíslí ABO žadatel doplní předčíslí bankovního účtu.
- Základní část ABO žadatel doplní číslo účtu.

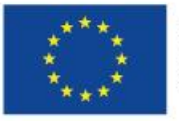

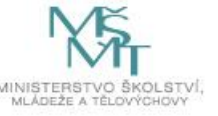

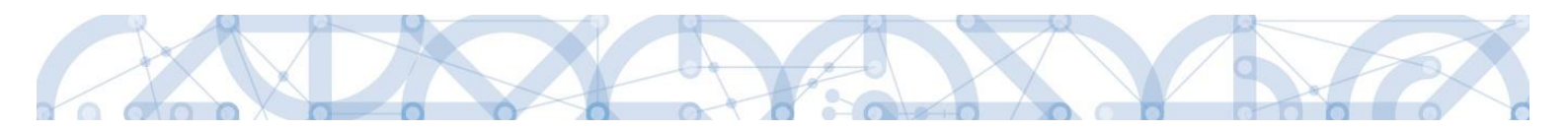

"Uložit". Korektním vyplněním dojde k nahrání záznamu do prostřední tabulky.

| Profil objektu             | ^      | ÚČTY SUBJEKTU       |                                                                   |            |               |                |             |                   |                        |          |                |      |   |  |
|----------------------------|--------|---------------------|-------------------------------------------------------------------|------------|---------------|----------------|-------------|-------------------|------------------------|----------|----------------|------|---|--|
| Nová depeše a koncepty     |        | 👫 PŘÍSTUP K PR      | DJEKTU 🔛 PLNÉ                                                     | мосі 🗇     | KOPÍROVAT     | X VYMAZA       | T ŽÁDOST    | V KONTROLA        | FINALIZACE             |          | TISK           |      |   |  |
| Přehled depeší             |        |                     |                                                                   |            |               |                |             |                   | 1                      |          |                |      |   |  |
| Poznámky                   |        | Subjekt             |                                                                   |            |               |                |             |                   |                        |          |                |      |   |  |
| Úkoly                      |        | IČ                  | IČ zahraniční                                                     | RČ         |               | Název subjektu |             |                   |                        | Jn       | Jméno Příjmení |      |   |  |
| Datová oblast žádosti      | $\sim$ | <b>Y</b>            | <b>Y</b>                                                          |            | <b>Y</b>      |                |             |                   |                        | <b>r</b> | Y              |      | Y |  |
| Identifikace operace       |        | 70933987            |                                                                   |            |               | Základní škola | Ostrava, Ze | lená 42, příspěvk | ová organizace         |          |                |      |   |  |
| Projekt                    |        | 70890692            |                                                                   |            |               | Moravskoslezs  | ký kraj     |                   |                        |          |                |      |   |  |
| Ponis projektu             |        | €                   | A 1 b b Položek na stránku 25 🔻 Stránka 1 z 1. položky 1 až 2 z 2 |            |               |                |             |                   |                        |          |                |      |   |  |
| Specifické cíle            |        | Název účtu příjemce | IDAN                                                              |            | Dřadějeli AD  | 0              | Základní čá | et ADO            | Kód banky              |          | Měna účtu      | Stát |   |  |
| Umictóni                   |        | účet žadatel/příjen | nce                                                               |            | F TEUCISII AL |                | Zakiauni ca | 77 621 761        | Citfin, spořitelní dru | žstvo    | С7К            | C7E  |   |  |
| Cílová skupina             |        |                     |                                                                   |            |               |                | _           |                   |                        |          |                |      |   |  |
| Cilova skupina<br>Cubieldu |        |                     |                                                                   |            |               |                | Expor       | t standardni      |                        |          |                |      |   |  |
| Subjecty                   | ^      | Νοιτί τότ           | om Om                                                             | zot záznom |               | Ulažit         |             | Storne            |                        |          |                |      |   |  |
| Subjekty projektu          |        | NOVY Zaz            |                                                                   |            |               | UIUZIL         |             | 5101110           |                        |          |                |      |   |  |
| Adresy subjektu            |        | NÁZEV ÚČTU PŘÍJ     | EMCE                                                              |            |               |                |             | KÓD BANKY         |                        |          |                |      |   |  |
| Osoby subjektu             |        | účet žadatel/pří    | jemce                                                             |            |               |                |             | 0710   Česká      | národní banka          |          |                |      |   |  |
| Účty subjektu              |        | IBAN                |                                                                   |            | 🖪 MĚNA ÚČ     | ти             |             | STÁT              |                        |          |                |      | _ |  |
| Aktivity                   |        |                     |                                                                   |            | СZК           |                |             | CZE   Česká re    | epublika               |          |                |      | ≣ |  |
| Indikátory                 |        | PŘEDČÍSLÍ ABO       | ZÁKLADNÍ ČÁST                                                     | AB0        |               |                |             |                   |                        |          |                |      |   |  |
| Financování                | $\sim$ |                     |                                                                   | 11021101   |               |                |             |                   |                        |          |                |      |   |  |

Žadatel opakuje postup u každého subjektu = ke každému subjektu musí být uveden účet

UPOZORNĚNÍ: účty subjektu Zřizovatel/Nadřízený kraj musí být vedeny u České národní banky.

#### Přehled účtů jednotlivých krajů:

Automaticky dochází k načtení čísla účtu pro obecní školy.

V případě 4 žlutě označených krajů jsou čísla účtu rozdílné pro krajské a obecní školy – žadatelé krajských škol ze čtyř žlutě označených krajů tedy přepíší automatikou načtené údaje.

V případě, že nejsou č.ú. vyplněny automaticky, zadejte je ručně.

| Kraj                      | Číslo účtu pro školy zřizované | Číslo účtu pro školy zřizované |  |  |  |  |
|---------------------------|--------------------------------|--------------------------------|--|--|--|--|
|                           | krajem                         | obcemi                         |  |  |  |  |
| Středočeský kraj          | 94-2028111/0710                | 94-2028111/0710                |  |  |  |  |
| Liberecký kraj            | 40096-5827461/0710             | 40096-5827461/0710             |  |  |  |  |
| Ústecký kraj              | 94-8423411/0710                | 94-8423411/0710                |  |  |  |  |
| Karlovarský kraj          | 30090-218341/0710              | <mark>94-218341/0710</mark>    |  |  |  |  |
| Plzeňský kraj             | 94-24621311/0710               | 94-24621311/0710               |  |  |  |  |
| Jihočeský kraj            | 94-3126231/0710                | 94-3126231/0710                |  |  |  |  |
| Kraj Vysočina             | 94-32925681/0710               | 94-32925681/0710               |  |  |  |  |
| Jihomoravský kraj         | 94-110621/0710                 | 94-110621/0710                 |  |  |  |  |
| <mark>Zlínský kraj</mark> | <mark>94-718661/0710</mark>    | <mark>20095-718661/0710</mark> |  |  |  |  |

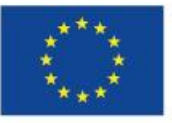

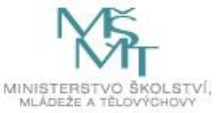

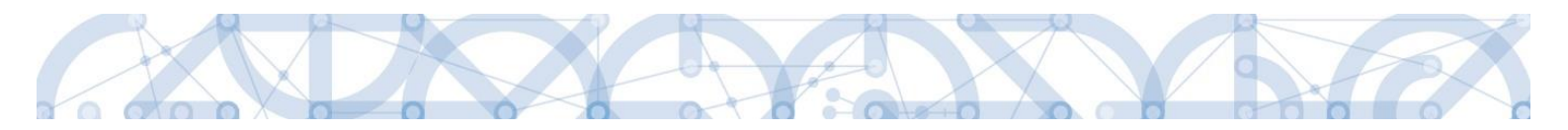

| Olomoucký kraj       | 94-5722811/0710     | 94-5722811/0710               |
|----------------------|---------------------|-------------------------------|
| Moravskoslezský kraj | 20095-15826761/0710 | <mark>94-15826761/0710</mark> |
| Královéhradecký kraj | 30090-813511/0710   | 94-813511/0710                |
| Pardubický kraj      | 94-510561/0710      | 94-510561/0710                |
| Hlavní město Praha   | 30090-1119011/0710  | 30090-1119011/0710            |

## 5.13 Záložka Veřejná podpora

Pokud žadatel, resp. subjekt žadatele uplatňuje veřejnou podporu v režimu De minimis, je nutné postupovat dle upřesnění v kapitole 0.

Na záložce Veřejná podpora vybírá z číselníku režim – "825169756|DE MINIMIS\_OPVVV".

| VEŘEJNÁ PODPORA                                            |          |                                                                   |                                   |                                        |
|------------------------------------------------------------|----------|-------------------------------------------------------------------|-----------------------------------|----------------------------------------|
| 🗰 PŘÍSTUP K PROJEKTU 🎽 PLNÉ MOCI 🗇 KOPÍROVAT 🗶 VYMAZAT ŽÁL | DOST 💊   | KONTROLA 🔒 FINALIZACE                                             | 🖶 тізк                            |                                        |
| Subjekt                                                    |          |                                                                   |                                   |                                        |
| Název subjektu                                             |          | IČ                                                                |                                   | Platnost                               |
|                                                            | · ·      | 7                                                                 | Y                                 | <b>• Y</b>                             |
| Základní škola Libčice nad Vltavou, okres Praha - západ    |          | 75031523                                                          |                                   | ✓                                      |
| H + 1 > > Položek na stránku 25 🕶                          |          |                                                                   |                                   | Stránka 1 z 1, položky 1 až 1 z 1      |
|                                                            |          |                                                                   |                                   |                                        |
| Veřejná podpora                                            |          |                                                                   |                                   |                                        |
| Forma podpory                                              |          | Režim podpory                                                     |                                   |                                        |
|                                                            | Y        |                                                                   |                                   | Y                                      |
|                                                            |          | Podpora de minimis (Nařízení Komi                                 | se (EU) č. 1407/2013)             |                                        |
| Položek na stránku 25 💌                                    |          |                                                                   |                                   | Stránka 1 z 1, položky 1 až 1 z 1      |
| Nový záznam Smazat záznam Uložit                           |          | Storno                                                            |                                   |                                        |
| FORMA PODPORY                                              |          | DATUM PŘIDĚLENÍ PODPORY OB                                        | LAST PODPORY                      | MĚNA PODPORY                           |
|                                                            |          | <b></b>                                                           |                                   |                                        |
| PRÁVNÍ AKT PODPORY                                         |          | ČÁSTKA POSKYTNUTÉ VEŘEJNÉ<br>Podpory Celkem v KČ                  | ČÁSTKA PŘIDĚLEN<br>UVEDENA V EURO | IÉ PODPORY                             |
|                                                            | :≡       | 1 157 256,00                                                      |                                   |                                        |
| ZRUŠENÍ PODPORY                                            |          | ČÁSTKA POSKYTNUTÉ VEŘEJNÉ<br>PODPORY CELKEM - PŘÍSPĚVEK UNIE V KČ | ČÁSTKA VEŘEJNÉ<br>PODPORY CELKEM  | POSKYTNUTÉ<br>I - PŘÍSPĚVEK ZE SR V KČ |
|                                                            | <b>=</b> | 983 667,60                                                        | )                                 | 173 588,40                             |
| KOMBINACE VEŘEJNÉ PODPORY                                  |          | ČÁSTKA POSKYTNUTÉ VEŘEJNÉ<br>PODPORY CELKEM - OSTATNÍ ZDROJE V KÖ | 5                                 |                                        |
| 825169756   DE MINIMIS_OPVVV                               | .≡       | 0,00                                                              | )                                 |                                        |

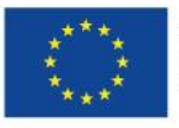

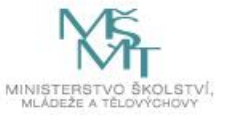

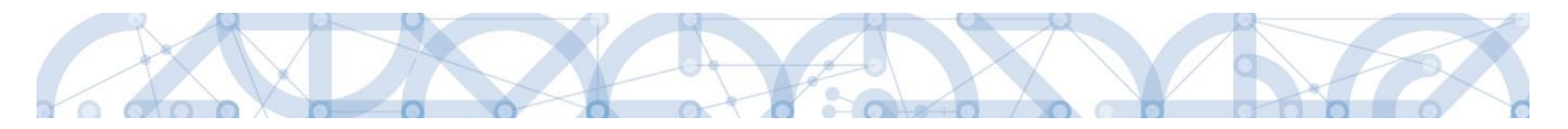

## 5.14 Záložka Aktivity

Na této záložce žadatel vybírá a definuje aktivity, které bude v projektu realizovat. Při vyplňování této záložky používá žadatel přílohu Kalkulačka indikátorů.

| Profil objektu         | ^ | AKTIVITY                                                                                     |
|------------------------|---|----------------------------------------------------------------------------------------------|
| Nová depeše a koncepty |   | 🏟 PŘÍSTUP K PROJEKTU 🎽 PLNÉ MOCI 🗇 KOPÍROVAT 🗶 VYMAZAT ŽÁDOST 🖌 KONTROLA 🔒 FINALIZACE 🖨 TISK |
| Přehled depeší         |   | Číslo aktivity Název aktivity Celkové náklady aktivity                                       |
| Poznámky               |   | Y Y                                                                                          |
| Úkoly                  |   | Nenalezeny žádné záznamy k zobrazení                                                         |
| Datová oblast žádosti  | ^ | •                                                                                            |
| Identifikace operace   |   | K K Doložek na stránku 25 V Stránka 1 z 1, položek na stránku 25 V                           |
| Projekt                |   | Nový záznam Smazat záznam Uložit Storno                                                      |
| Popis projektu         |   |                                                                                              |
| Specifické cíle        |   | ČÍSLO AKTIVITY DI NÁZEV AKTIVITY CELKOVÉ NÁKLADY AKTIVITY                                    |
| Umístění               |   |                                                                                              |
| Cílová skupina         |   | NALEV SPEUJPLAEND ULE J UPAI NEN ENNP / UPENALE ELPNV                                        |
| Subjekty               | ^ | B POČET AKTIVIT ZP                                                                           |
| Subjekty projektu      |   | Generovat aktivity do rozpočtu                                                               |
| Adresy subjektu        |   | POPIS REALIZACE AKTIVITY 0/2000 Oterviit v novém okně                                        |
| Osoby subjektu         |   |                                                                                              |
| Účty subjektu          |   |                                                                                              |
| Aktivity               |   |                                                                                              |
| Indikátory             |   |                                                                                              |
| Financování            | ^ |                                                                                              |

Žadatel vstoupí na číselník Název aktivity. Z číselníku vybírá aktivitu, kterou chce realizovat. Zobrazené aktivity v číselníku odpovídají zvoleným specifickým cílům, které byly žadatelem vybrány na záložce *Specifický cíl*. Pokud nějaké aktivity žadatel nemůže najít, musí ověřit vazbu na specifický cíl a případně záložku Specifický cíl aktualizovat.

Pro výběr z číselníku je možné využít filtrování – podle kódu, názvu aktivity nebo název Specifického cíle.

|   | Výběr aktivity |                                               |                                                         |
|---|----------------|-----------------------------------------------|---------------------------------------------------------|
|   |                |                                               |                                                         |
| I | Číslo aktivity | Název aktivity                                | Název specifického cíle / opatření ENRF / operace EZFRV |
|   | I/1.3          | <b>Y</b>                                      |                                                         |
|   | l/1.3a         | Školní psycholog - personální podpora MŠ a ZŠ | Zlepšení kvality vzdělávání a výsledků žáků v klíčovýc  |
|   | •              | m                                             | 4                                                       |
|   |                |                                               |                                                         |
|   |                |                                               |                                                         |
|   |                |                                               |                                                         |
|   |                |                                               |                                                         |

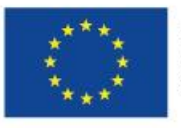

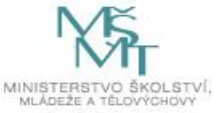

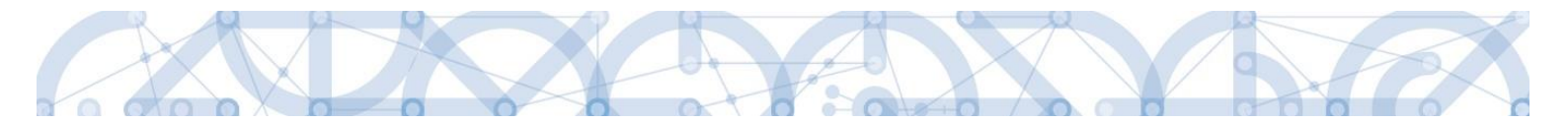

Po zvolení aktivity v číselníku žadatel stiskne pole "Uložit". Tímto krokem dojde k načtení dílčích datových položek a také oblasti Jednotkové náklady aktivity ve spodní části obrazovky.

| AKTIVITY                |                                               |                                                |                                         |                  |            |        |                                   |
|-------------------------|-----------------------------------------------|------------------------------------------------|-----------------------------------------|------------------|------------|--------|-----------------------------------|
| 👫 PŘÍSTUP K PROJEKTU    | PLNÉ MOCI                                     | KOPÍROVAT                                      | X VYMAZAT ŽÁDOST                        | KONTROLA         | FINALIZACE | 🖶 тізк |                                   |
| Číslo aktivity          | Název aktivity                                |                                                |                                         |                  |            |        | Celkové náklady aktivity          |
|                         | <b>Y</b>                                      |                                                |                                         |                  |            | Y      | Y                                 |
| 1.2                     | Školní speciáli                               | ní pedagog - personá                           | lní podpora MŠ a ZŠ                     |                  |            |        | 0,00                              |
|                         |                                               |                                                |                                         |                  |            |        | •                                 |
|                         | Položek na stránku 25                         | •                                              |                                         |                  |            |        | Stránka 1 z 1, položky 1 až 1 z 1 |
| Nový záznam             | Smazat zá                                     | znam                                           | Uložit                                  | Storno           |            |        |                                   |
| ÍSLO AKTIVITY           | NÁZEV AKTIVITY                                |                                                |                                         |                  |            |        | CELKOVÉ NÁKLADY AKTIVITY          |
| /1.2                    | Školní speciální pec                          | lagog - personální p                           | odpora MŠ a ZŠ                          |                  |            |        |                                   |
|                         | název specifického cí<br>Zvýšení kvality přec | le / opatření enrf / op<br>Iškolního vzděláván | erace ezfrv<br>í včetně usnadnění přech | nodu dětí na ZŠ  |            |        |                                   |
| POČET AKTIVIT ZP        | PŘEDDEFINOVANÝ                                | POČET JEDNOTEK V AKT<br>3,00                   | IVITĚ ZP<br>Podrobný popis rea          | alizace aktivity |            | Ge     | nerovat aktivity do rozpočtu      |
| OPIS REALIZACE AKTIVITY |                                               |                                                | L                                       |                  |            |        | 99/2000 Otevřít v novém okně      |
| Práce speciálního peda  | goga ve škole ve výši                         | úvazku 0,5 na 1 mě                             | isíc (znamená 1/24 indik                | átoru 5 05 01)   |            |        |                                   |

Bílá needitovatelná pole definují danou aktivitu.

Povinné pole k naplnění je Počet aktivit ZP (zjednodušeného projektu) – zde žadatel upřesňuje, kolikrát bude aktivitu realizovat.

Oblast Jednotkové náklady aktivity zvolené aktivity popisují detail aktivity – jeho cenové vyjádření, jednotka = výstup aktivity, počet jednotek v aktivitě = počet výstupů.

Pole jsou needitovatelná. Tlačítka "Nový záznam" a "Smazat záznam" v oblasti Jednotkové náklady aktivity nejsou funkční.

| Jednotkové nák       | lady aktivity     |                                                          |              |                             |                                 |                              |                                                               |                                          |
|----------------------|-------------------|----------------------------------------------------------|--------------|-----------------------------|---------------------------------|------------------------------|---------------------------------------------------------------|------------------------------------------|
| Kód jednotky         | Název jednotky    |                                                          | Povinná      | Minimální počet<br>jednotek | Počet jednotek v<br>aktivitě ZP | Náklady na jednu<br>jednotku | Celkové náklady<br>na daný počet<br>jednotek v<br>aktivitě ZP | Celkový počet<br>jednotek na<br>projektu |
| Y                    |                   | Υ                                                        | ΟY           | <b>T</b>                    | <b>•</b>                        | <b>•</b>                     | <b>T</b>                                                      | <b>Y</b>                                 |
| MSMT_2               | Práce speciálníh  | o pedagoga ve škole ve výši úvazku 0,5 n                 | 1            |                             | 3,00                            | 500,00                       | 1 500,00                                                      | 0,00                                     |
| •                    |                   |                                                          | III          |                             |                                 |                              |                                                               | F.                                       |
|                      |                   |                                                          |              | *                           | *                               | <b>*</b>                     | -                                                             | -                                        |
| Nový záz<br>Jednotka | znam              | Smazat záznam                                            |              |                             | POVINNÁ                         |                              |                                                               |                                          |
| MSM1_2   Prace       | e specialniho peo | lagoga ve skole ve výsl uvažku 0,5 na T me               | ISIC         | =                           | <b>~</b>                        |                              |                                                               |                                          |
| MINIMÁLNÍ POČET J    | IEDNOTEK          | POČET JEDNOTEK V AKTIVITĚ ZP                             | POČET AKTIVI | t ZP<br>0,0                 | CELKOVÝ POČET                   | JEDNOTEK NA PROJE<br>0,00    | KTU                                                           |                                          |
|                      |                   | CELKOVÉ NÁKLADY NA DANÝ.<br>Počet jednotek v aktivitě zp | CELKOVÉ NÁK  | LADY NA AKTIVITU ZP         |                                 |                              |                                                               |                                          |
| NÁKLADY NA JEDNU     | JEDNUTKU          |                                                          |              |                             |                                 |                              |                                                               |                                          |

Další aktivitu naváže žadatel přes tlačítko "Nový záznam" v horní části obrazovky. Následně postupuje identicky.

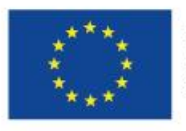

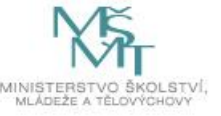

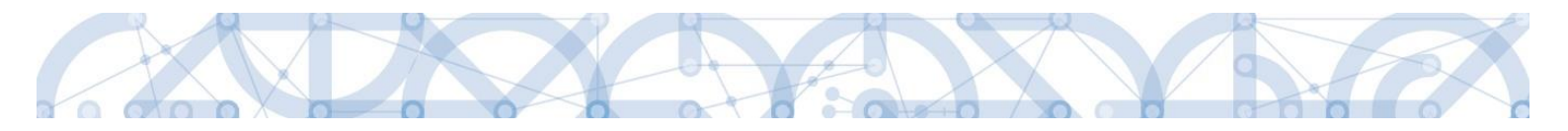

## Pokud je projekt v režimu de minimis, postupuje před stisknutím pole "Generovat aktivity do rozpočtu" dle kapitoly 0..

Jakmile má žadatel všechny aktivity vybrány a odpovídají příloze Kalkulačka indikátorů, stiskne pole "Generovat aktivity do rozpočtu". Tímto krokem dochází k vygenerování rozpočtu.

Následné změny parametrů aktivit:

- Dodatečné založení nové aktivity nová aktivita musí být založená přes pole Nový záznam. Změna již zvolené aktivity není možná. Po doplnění nových dat musí dojít k stisknutí pole Generovat aktivity do rozpočtu. Pokud již byl proveden také Rozpad financí (přehled zdrojů financování) a vygenerován finanční plán, je nutné aktualizovat i tyto záložky.
- Smazání zvolené aktivity smazat aktivitu může žadatel označením záznamu aktivity a stisknutím pole "Smazat záznam". Následně musí provést aktualizaci rozpočtu přes tlačítko "Generovat aktivity do rozpočtu" a také aktualizaci *Rozpadu financí* a *finančního plánu*, dle výše uvedeného budu.

## 5.15 Záložka Realizace mimo ČR

Záložka je určena pro uvedení cílové destinace (země) v případě, že škola zvolila aktivitu zahraničních stáží pro pedagogy.

## 5.16 Záložka Rozpočet jednotkový

Záložka *Rozpočet jednotkový* je načtena po vyplnění všech náležitostí záložky *Aktivity*. Žadatel spustí naplnění rozpočtu stisknutím pole "Generovat aktivity do rozpočtu".

Jakékoliv další následující změny na záložce *Aktivity* znamenají, že žadatel musí provést akci "Generovat aktivity do rozpočtu" znova. Až poté se změny propíší na záložku *Rozpočet jednotkový*.

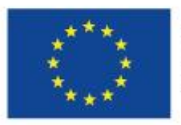

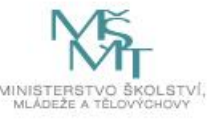

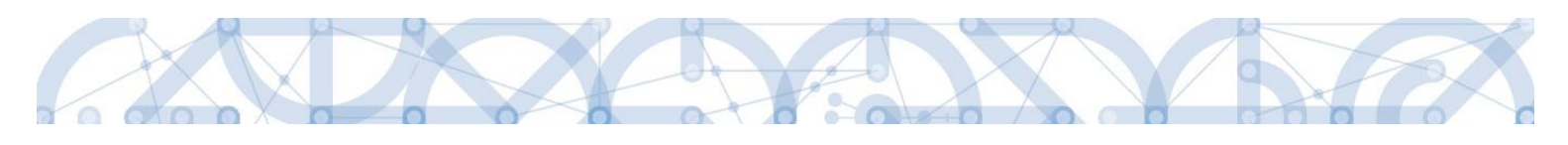

| Profil objektu           | ^   | ROZPOČET   | JEDN    | IOTKOVÝ      |                   |         |                |                |               |          |        |              |          |                                      |      |                           |
|--------------------------|-----|------------|---------|--------------|-------------------|---------|----------------|----------------|---------------|----------|--------|--------------|----------|--------------------------------------|------|---------------------------|
| Nová depeše a koncepty   |     | 👘 PŘÍSTU   | IP K PR | OJEKTU I     | Y PLNÉ MOCI       | 6       | KOPÍROVAT      | VYMAZAT ŽÁDOS  | T 💉 KONTRO    | LA       | ô      | FINALIZACE   | 📄 🔒 ТІЗК |                                      |      |                           |
| Přehled depeší           |     | Kód        |         |              | Název             |         |                |                |               |          | Zdrojo | ový rozpočet | - fáze   |                                      |      |                           |
| Poznámky                 |     |            |         | <b>T</b>     |                   |         |                |                |               | <b>Y</b> |        |              |          |                                      |      | Y                         |
| Úkoly                    |     | OP VVV 02_ | 16_25   |              | Zjednodušenj      | i rozpo | očet - pokus   |                |               |          |        |              |          |                                      |      |                           |
| Datová oblast žádosti    | ^   |            | Þ       | ▶I Polože    | k na stránku 25   | •       |                |                |               |          |        |              |          | Stra                                 | ánka | 1 z 1, položky 1 až 1 z 1 |
| Identifikace operace     |     | Kód        |         | Název        |                   |         | Cena jednotky  | Počet jednotek | Částka celkem | Pote     | omek   | Úroveň       | Procento | Měrná jednotka<br>(přednastavena ŘO) |      | Měrná jednotka (z číseln  |
| Projekt                  |     |            |         |              |                   |         |                |                |               |          | W      |              |          | (preuliastavella RO)                 | v    |                           |
| Popis projektu           |     |            | JI      |              | 196.011           | T       |                | T              |               |          | T      | T            |          |                                      | T    |                           |
| Specifické cíle          |     | 1          |         | Celkove zpu  | sobile vydaje     |         | 0,00           | 0,00           | 52 500,00     |          |        | 1            | 100,00   |                                      |      |                           |
| Umístění                 |     | 1.1        |         | Skolní psych | iolog - personáli | ni p    | 0,00           | 0,00           | 48 000,00     |          |        | 2            | 91,43    |                                      |      |                           |
| Cílová skupina           |     | 1.1.1      |         | Práce školni | ho psychologa v   | /e š    | 2 000,00       | 24,00          | 48 000,00     |          |        | 3            |          |                                      |      |                           |
| Subjector                | ~   | 1.2        |         | Školní speci | ální pedagog - p  | ers     | 0,00           | 0,00           | 4 500,00      |          |        | 2            | 8,57     |                                      |      |                           |
| Subjecty                 | ~   | 1.2.1      |         | Práce specia | ilního pedagoga   | ve      | 500,00         | 9,00           | 4 500,00      |          |        | 3            |          |                                      |      |                           |
| Subjekty projektu        |     | •          |         |              |                   |         |                |                |               |          |        |              |          |                                      |      | •                         |
| Adresy subjektu          |     |            |         |              |                   |         |                |                |               |          |        |              |          |                                      |      |                           |
| Osoby subjektu           |     |            |         |              |                   |         |                | Export standar | dní Edi       | itova    | t vše  |              |          |                                      |      |                           |
| Účty subjektu            |     |            |         |              |                   |         |                |                |               |          |        |              |          |                                      |      |                           |
| Aktivity                 |     | Nov        | ý záz   | nam          | Smazat za         | iznan   | n              |                |               |          |        |              |          |                                      |      |                           |
| Indikátory               |     | KÓD        |         |              | NÁZEV             |         |                |                |               |          |        |              | POTOMER  | ÚROVEŇ                               |      |                           |
| Financování              | ^   | 1          |         |              | Celko             | vé zpi  | ůsobilé výdaje |                |               |          |        |              |          | 1                                    |      |                           |
| Rozpočet jednotkový      |     |            |         |              | CENA JE           | DNOTK   | Y 0.00         | POČET JEDNOTEK | ČÁST          | KA CEL   | .KEM   | 52 500 0     | PROCENT  | 0                                    |      |                           |
| Přehled zdrojů financová | iní |            |         |              |                   |         | 3,00           | · · · ·        | 100           |          |        | 02 000,0     |          | 00,00                                |      |                           |

Úroveň 1 – Celkové způsobilé výdaje.

Úroveň 2 – název aktivity.

Úroveň 3 – název jednotky.

Vstupem na konkrétní řádek se ve spodní části zobrazí jeho detail. Stisknutím pole Export standardní je možné rozpočet exportovat do excelu. Tlačítko Editovat vše k editaci nevyužívejte.

Dle definice výzvy je stanovena minimální a maximální hranice výše CZV rozpočtu projektu.

Pokud žadatel uplatňuje veřejnou podporu, postupuje před stisknutím pole "Generovat aktivity do rozpočtu" dle kapitoly 0.. Výsledkem jeho postupu bude rozpočet, u něhož bude na každé položce vyplněna Kombinace veřejné podpory.

| Kód                                | Název                                       | Měrná jednotka (individuální)      | Cena jednotky | Počet jednotek     | Částka celkem | Potomek | Úroveň  | Procento |
|------------------------------------|---------------------------------------------|------------------------------------|---------------|--------------------|---------------|---------|---------|----------|
| <b>Y</b>                           | <b>T</b>                                    | <b>Y</b>                           | <b>T</b>      | <b>T</b>           | <b>Y</b>      |         | <b></b> | <b>T</b> |
| 1                                  | Celkové způsobilé výdaje                    |                                    | 0,00          | 0,00               | 1 157 256,00  |         | 1       | 100      |
| 1.1                                | Využití ICT ve vzdělávání v MŠ              |                                    | 0,00          | 0,00               | 384 000,00    |         | 2       | 33,18    |
| 1.1.1                              | 1 hodina výuky s ICT                        |                                    | 2 000,00      | 192,00             | 384 000,00    |         | 3       | 33,18    |
| 1.2                                | Projektový den ve výuce (povin              |                                    | 0,00          | 0,00               | 5 256,00      |         | 2       | 0,45     |
| 1.2.1                              | Realizovaný projektový den                  |                                    | 5 256,00      | 1,00               | 5 256,00      |         | 3       | 0,45     |
| 1.3                                | Využití ICT ve vzdělávání v ZŠ              |                                    | 0,00          | 0,00               | 768 000,00    |         | 2       | 66,36    |
| 1.3.1                              | Realizovaná výuka s ICT                     |                                    | 2 000,00      | 384,00             | 768 000,00    |         | 3       | 66,36    |
| <                                  |                                             |                                    |               |                    |               |         |         |          |
|                                    |                                             |                                    | •             | *                  | •             |         | •       | *        |
| Nový zá<br><sup>кóд</sup><br>1.1.1 | znam Smazat záznam<br>Název<br>1 hodina výt | iky s ICT                          |               |                    | POTOMI        | EK      | ÚROVEŇ  | 3        |
|                                    | CENA JEDNOTKY                               | POČET JEDNOTEK                     | ČÁ            | STKA CELKEM        | PROCEN        | то      |         |          |
|                                    |                                             | 2 000,00                           | 92,00         | 384                | 000,00 33,18  |         |         |          |
| MĚRNÁ JEDNOTKA                     | (INDIVIDUÁLNÍ)<br>Iřazené položce           |                                    |               |                    |               |         |         |          |
| KÓD                                | NÁZEV                                       |                                    |               |                    |               |         |         |          |
| 1.1                                | Využiti ICT v                               | ve vzdělávání v MS - 16 hodin/16 t | ÿdnú          |                    |               |         |         |          |
|                                    |                                             |                                    | KOMBINA       | CE VEŘEJNÉ PODPORY |               |         |         |          |
|                                    |                                             |                                    | 825169        | 756   DE MINIMIS   | OPVVV         |         |         | ≡]       |

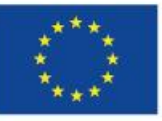

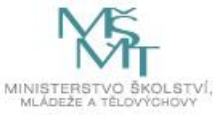

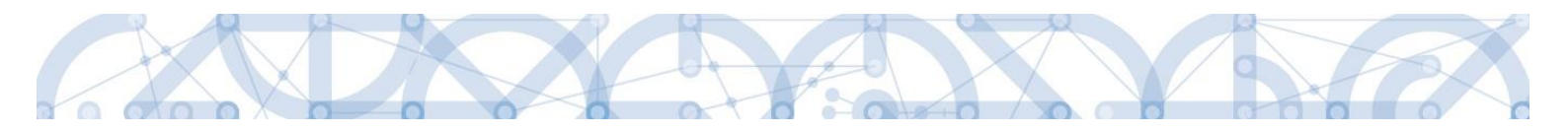

## 5.17 Záložka Přehled zdrojů financování

Vyplněný rozpočet je podkladem pro *Přehled zdrojů financování*. Rozpad na jednotlivé zdroje financování provádí systém automaticky po stisknutí tlačítka "Rozpad financí". Proveďte rozpad financí. Zdrojová částka pro rozpad se načítá z celkových způsobilých výdajů uvedených v rozpočtu. Pokud dojde ke změně rozpočtu, je nutné provést znovu rozpad financí!

Ostatní nepovinné položky se nevyplňují.

| Profil objektu         | ^ | PŘEHLED ZDROJŮ FINANC              | ování        |                            |                |                           |             |                  |                       |            |                     |        |
|------------------------|---|------------------------------------|--------------|----------------------------|----------------|---------------------------|-------------|------------------|-----------------------|------------|---------------------|--------|
| Nová depeše a koncepty |   | 👫 ΡŘÍSTUP K PROJEKTU               | 🞽 PLN        | É MOCI 🗍 KOPÍR             | OVAT X         | VYMAZAT ŽÁDOST            | × 1         | KONTROLA         | finalizace            | 📑 ТІЗК     |                     |        |
| Přehled depeší         |   | Fáze přehledu financování          |              | Název projektu             |                | Celkové zdroje            |             |                  | Celkové způsobilé výd | laje       | Celkové nezpůsobilé | výdaje |
| Poznámky               |   | Žádost o podporu                   |              | Školení 6.5.               |                |                           |             | 52 500,00        |                       | 52 500,00  |                     | 0,00   |
| Úkoly                  |   |                                    |              |                            |                |                           |             | •                |                       | •          |                     | •      |
| Datová oblast žádosti  | ^ | FÁZE PŘEHLEDU FINANCOVÁNÍ          |              |                            | м              | ÉNA                       |             | NÁZEV ET         | (APY                  |            |                     |        |
| Identifikace operace   |   | Žádost o podporu                   |              |                            |                | ZK                        |             |                  |                       |            |                     |        |
| Projekt                |   | CELKOVÉ ZDROJE                     | CEL          | KOVÉ NEZPŮSOBILÉ VÝDA      | JE JI          | P NEZPŮSOBILÉ             |             | CELKOVÉ          | ZPŮSOBILÉ VÝDAJE      | JINÉ PENĚŽ | NÍ PŘÍJMY (JPP)     |        |
| Popis projektu         |   | 52 500,00                          |              | (                          | ),00           |                           | 0,00        |                  | 52 500,00             |            | 0,00                |        |
| Specifické cíle        |   | CZV BEZ PŘÍJMŮ                     | PŘÍ          | JMY DLE ČL. 61 OBECNÉH     | O NAŘÍZENÍ P   | ÍSPĚVEK UNIE              |             | NÁRODNÍ          | VEŘEJNÉ ZDROJE        | PODPORA C  | ELKEM               |        |
| Umístění               |   | 52 500,00                          |              | 0,0                        | 00             | 26 2                      | 250,00      |                  | 26 250,00             |            | 52 500,00           |        |
| Cílová skupina         |   |                                    |              |                            |                |                           |             |                  |                       |            |                     |        |
| Subjekty               | ^ | VLASTNÍ ZDROJ FINANCOVÁNÍ          | ZDF          | OJ FINANCOVÁNÍ VLASTN      | IÍHO PODÍLU    |                           |             | % VLASTI         | NÍHO FINANCOVÁNÍ      |            |                     |        |
| Subjekty projektu      |   |                                    |              |                            |                |                           |             |                  |                       |            |                     |        |
| Adresy subjektu        |   | Rozpad financi                     |              |                            |                |                           |             |                  |                       |            |                     |        |
| Osoby subjektu         |   |                                    | .,           | ny hlavního žadatele, příj | mů v CBA je nu | né použít toto tlačítko p | ro zobrazei | ní aktuálního př | ehledu financování.   |            |                     |        |
| Účty subjektu          |   | V případě relevantního typu veřejn | é podpory je | třeba zadat údaje o veliko | sti podniku.   |                           |             |                  |                       |            |                     |        |
| Aktivity               |   |                                    |              |                            |                |                           |             |                  |                       |            |                     |        |
| Indikátory             |   |                                    |              |                            |                |                           | Uložit      |                  |                       |            |                     |        |
| Financování            | ^ |                                    |              |                            |                |                           | 010211      |                  |                       |            |                     |        |

## 5.18 Záložka Finanční plán

Finanční plán se generuje až po validaci žadatele na záložce *Subjekty projektu*, vygenerování rozpočtu projektu a provedení rozpadu financí na jednotlivé zdroje (přes tlačítko "Rozpad financí" na záložce *Přehled zdrojů financování*).

Finanční plán definuje harmonogram žádostí o platbu a zpráv o realizaci, které příjemce předkládá dle sledovaného období.

Zálohová platba je příjemci odeslána zpravidla do 30 pracovních dnů od vydání právního aktu o poskytnutí/převodu podpory, nejdříve však 60 dnů před plánovaným zahájením fyzické realizace projektu.

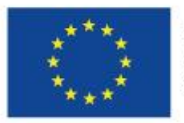

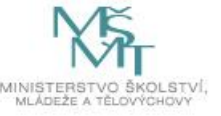

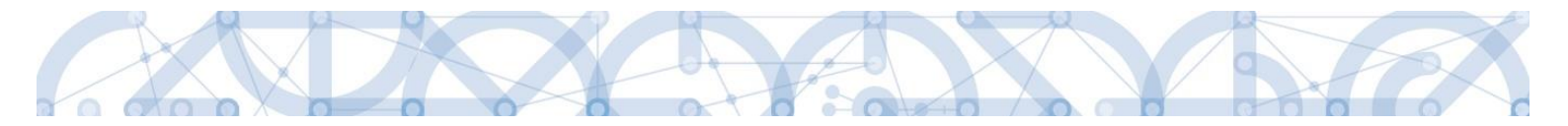

#### Způsob úpravy Finančního plánu:

Finanční plán se generuje automaticky po splnění podmínek uvedených výše. Obsahuje 3 řádky, následuje řádek sumarizační.

#### 1. řádek finančního plánu

Výchozím datumem pro generování je datum "Předpokládané datum zahájení fyzické realizace projektu", které je vyplněno na záložce Projekt - žadatel needituje žádné údaje na tomto řádku

- Jedná se o první zálohovou platbu.
- Datum předložení vychází z Předpokládaného data zahájení fyzické realizace projektu<sup>6</sup> (skutečné datum vyplacení zálohy se odvíjí od data vydání právního aktu)
- Záloha plán 100 % celkových způsobilých výdajů projektu.
- Ostatní sloupečky jsou nulové a prázdné.

#### 2. řádek finančního plánu - žadatel needituje žádné údaje na tomto řádku

- Datum předložení ZoR/ŽoP odpovídá prvnímu 6-měsíčnímu sledovanému období od Předpokládaného data zahájení fyzické realizace projektu + 20 pracovních dní na zpracování ZoR.
- Jedná se o první zprávu o realizaci, jejíž součástí je žádost o platbu.
- Záloha plán nulové částky.
- Vyúčtování plán automaticky nastaveno na 50% z částky celkových způsobilých výdajů projektu.

#### 3. řádek finančního plánu - žadatel edituje pouze datum předložení, viz postup níže

- Datum předložení ZZoR/ZŽoP Předpokládané datum ukončení fyzické realizace projektu + 40 pracovních dní na zpracování ZoR.
- Jedná se o závěrečnou vyúčtovací žádost o platbu.
- Záloha plán nulové částky.
- Vyúčtování plán automaticky nastaveno na 50% z částky celkových způsobilých výdajů projektu.

<sup>&</sup>lt;sup>6</sup> Připadne-li předpokládané datum zahájení fyzické realizace projektu na víkend, systém automaticky do Data předložení přiřadí datum nejbližšího pracovního dne. Žadatel datum needituje.

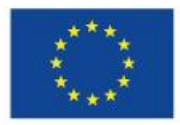

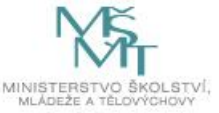

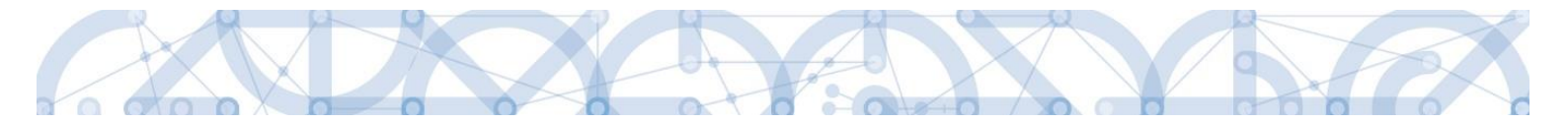

V případě délky realizace projektu 24 měsíců, je datum odevzdání ZZoR/ZŽoP na 3. řádku FP správně a pole nebude editováno.

Pokud je délka realizace projektu kratší než 24 měsíců, je nutné editovat Datum předložení ZZoR/ZŽoP na 3. řádku FP. Editaci proveďte ve spodní části v poli Datum předložení dle níže uvedené tabulky. Ostatní řádky ani pole needituje.

| Předpokládané<br>datum ukončení<br>realizace projektu | Předpokládané datum<br>odevzdání závěrečné<br>zprávy o realizaci pro<br>záložku Finanční plán |
|-------------------------------------------------------|-----------------------------------------------------------------------------------------------|
| 31.07.2021                                            | 24.09.2021                                                                                    |
| 31.08.2021                                            | 27.10.2021                                                                                    |
| 30.09.2021                                            | 29.11.2021                                                                                    |
| 31.10.2021                                            | 28.12.2021                                                                                    |
| 30.11.2021                                            | 26.01.2022                                                                                    |
| 31.12.2021                                            | 25.02.2022                                                                                    |
| 31.01.2022                                            | 28.03.2022                                                                                    |
| 28.02.2022                                            | 27.04.2022                                                                                    |
| 31.03.2022                                            | 30.05.2022                                                                                    |
| 30.04.2022                                            | 24.06.2022                                                                                    |
| 31.05.2022                                            | 28.07.2022                                                                                    |
| 30.06.2022                                            | 29.08.2022                                                                                    |
| 31.07.2022                                            | 23.09.2022                                                                                    |
| 31.08.2022                                            | 27.10.2022                                                                                    |
| 30.09.2022                                            | 29.11.2022                                                                                    |
| 31.10.2022                                            | 28.12.2022                                                                                    |
| 30.11.2022                                            | 26.01.2023                                                                                    |
| 31.12.2022                                            | 24.02.2023                                                                                    |
| 31.01.2023                                            | 28.03.2023                                                                                    |
| 28.02.2023                                            | 27.04.2023                                                                                    |
| 31.03.2023                                            | 01.06.2023                                                                                    |
| 30.04.2023                                            | 27.06.2023                                                                                    |
| 31.05.2023                                            | 27.07.2023                                                                                    |
| 30.06.2023                                            | 28.08.2023                                                                                    |

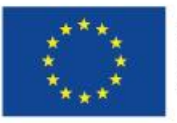

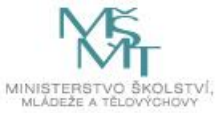

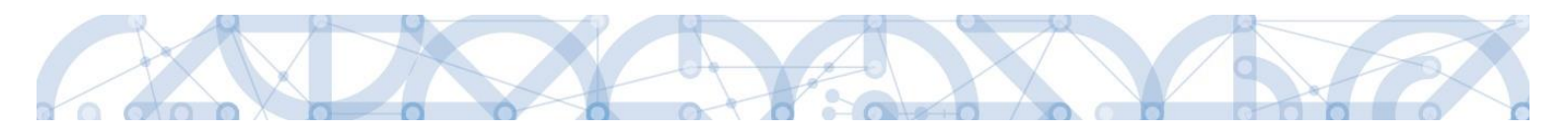

| Součtový<br>řádek | Pořadí finančního plánu                           | Datum předložení                                          | Záloha - plán                   | Vyúčtování - plán | Skutečnost -<br>Záloha | Skutečnost -<br>Vyúčtování              | Stav ŽoPl                       | Závěrečná platba | Kód etapy       |
|-------------------|---------------------------------------------------|-----------------------------------------------------------|---------------------------------|-------------------|------------------------|-----------------------------------------|---------------------------------|------------------|-----------------|
|                   | <b>Y</b>                                          | <b>T</b>                                                  | <b>Y</b>                        | <b>Y</b>          | <b>•</b>               | <b>Y</b>                                | <b>T</b>                        |                  |                 |
|                   | 1                                                 | 1.9.2020                                                  | 2 880 000,00                    | 0,00              | 2 880 000,00           | 0,00                                    | Plánovaná                       |                  |                 |
|                   | 2                                                 | 26. 3. 2021                                               | 0,00                            | 1 440 000,00      | 0,00                   | 1 440 000,00                            | Plánovaná                       |                  |                 |
|                   | 3                                                 | 27. 4. 2022                                               | 0,00                            | 1 440 000,00      | 0,00                   | 1 440 000,00                            | Plánovaná                       | 4                |                 |
| 1                 |                                                   |                                                           | 2 880 000,00                    | 2 880 000,00      | 2 880 000,00           | 2 880 000,00                            |                                 |                  |                 |
| <                 |                                                   |                                                           |                                 |                   |                        |                                         |                                 |                  |                 |
|                   | *                                                 |                                                           | •                               | •                 | •                      |                                         |                                 |                  |                 |
|                   |                                                   |                                                           | Ехрог                           | t standardní      | Editovat v             | še                                      |                                 |                  |                 |
| 4                 | 1 🕨 🕨 Položek na                                  | stránku 25 🔻                                              |                                 |                   |                        |                                         |                                 | Strán            | ka 1 z 1, polož |
| N                 | lový záznam                                       | Smazat záznam                                             | Uložit                          |                   | Storno                 |                                         |                                 |                  |                 |
| Údaje             |                                                   |                                                           |                                 |                   |                        |                                         |                                 |                  |                 |
| POŘADÍ F<br>3     | INANČNÍHO PLÁNU <b>A DA</b><br>27.                | TUM PŘEDLOŽENÍ<br>4. 2022                                 |                                 | 6                 | Závěrečná platb        | oa 🗌 <b>Zálohová</b><br>Zálohová platba | platba<br>neobsahuje vyúčtování |                  |                 |
| 🛛 ZÁLOH           | A - PLÁN                                          | VYÚČTOVÁNÍ - F                                            | PLÁN                            |                   |                        |                                         |                                 |                  |                 |
|                   |                                                   | 0,00                                                      | 1 440 00                        | 00,00             |                        |                                         |                                 |                  |                 |
|                   |                                                   |                                                           |                                 |                   |                        |                                         |                                 |                  |                 |
|                   |                                                   |                                                           |                                 |                   |                        |                                         |                                 |                  |                 |
|                   |                                                   |                                                           |                                 |                   |                        | D                                       | ATUM A ČAS POSLEDN              | ÍZMĚNY           | _               |
|                   |                                                   |                                                           |                                 |                   |                        | 2                                       | 2. 4. 2020 8:28                 |                  |                 |
| Kontrola          | Kontrola fi<br>zjišťuje, zda součet částek na fin | nančního plánu a rozpo<br>ančním plánu nepřekročil celkov | DČTU<br>ré způsobilé výdaje pro | jektu.            | enerovat nový fin      | anční plán                              | ۷                               | erze             |                 |

#### Editace data předložení ZZoR:

Vyúčtování finančncíh prostředků (dle doložených výstupů) je v 1. ZoR naplánováno na 50% výše dotace a v ZZoR také na 50% dotace. Tento plán je indikativní a není závazný. **Částky v žádném případě needitujte** (i pokud už nyní plánujete, že vyúčtování bude jiné)!

V průběhu realizace projektu bude zpřesňováno dle skutečného čerpání finančních prostředků.

Pokud žadatel změní Předpokládané datum zahájení realizace projektu nebo Předpokládané datum ukončení realizace projektu, musí "Vygenerovat nový finanční plán".

## 5.19 Záložka Kategorie intervencí

#### Tematický cíl

Položky záložky se načítají automaticky dle zvoleného Specifického cíle na záložce Specifický cíl.

Tematický cíl se načítá automaticky pouze v případě SC financovaného z jiných zdrojů než ESF. Pro výzvy se specifickým cílem ESF zůstává oblast Tematický cíl prázdná.

Výzvy 80 a 81 jsou financované z ESF, tzn. tato oblast je vždy prázdná.

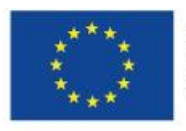

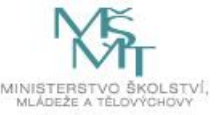

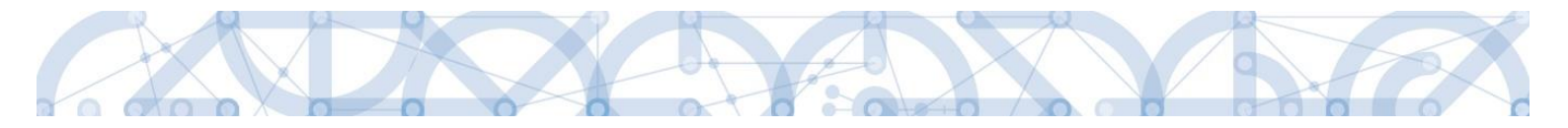

#### **Oblast intervence**

Žadatel vybere z číselníku "Název specifického cíle" zvoleného na záložce *Specifický cíl*, který odpovídá zvoleným aktivitám. Přes tlačítko Nový záznam zakládá záznamy podle počtu specifických cílů.

V poli "Název" volí oblast intervence, která naplňuje realizaci projektu ke každému specifickému cíli. Uvádí také podíl na alokaci projektu. **Do pole Podíl uvádí žadatel hodnotu 100**.

Specifické cíle a jejich Intervence:

| Kód Specifického cíle | Název specifického cíle        | Intervence                                  |
|-----------------------|--------------------------------|---------------------------------------------|
| 02.3.61.1             | Sociální integrace dětí a žáků | 110 Socio-ekonomická integrace              |
|                       | včetně začleňování romských    | marginalizovaných skupin, jako jsou Romové  |
|                       | dětí do vzdělávání             |                                             |
| 02.3.68.5             | Zvýšení kvality vzdělávání a   | 115 Omezování a prevence předčasného        |
|                       | odborné přípravy včetně        | ukončování školní docházky a podpora        |
|                       | posílení jejich relevance pro  | rovného přístupu ke kvalitním programům     |
|                       | trh práce                      | předškolního rozvoje, k primárnímu a        |
|                       |                                | sekundárnímu vzdělávání, možnostem          |
|                       |                                | formálního a neformálního vzdělávání, které |
|                       |                                | umožňuje zpětné začlenění do procesu        |
|                       |                                | vzdělávání a odborné přípravy               |
| 02.3.68.2             | Zlepšení kvality vzdělávání a  | 115 Omezování a prevence předčasného        |
|                       | výsledků žáků v klíčových      | ukončování školní docházky a podpora        |
|                       | kompetencích                   | rovného přístupu ke kvalitním programům     |
|                       |                                | předškolního rozvoje, k primárnímu a        |
|                       |                                | sekundárnímu vzdělávání, možnostem          |
|                       |                                | formálního a neformálního vzdělávání, které |
|                       |                                | umožňuje zpětné začlenění do procesu        |
|                       |                                | vzdělávání a odborné přípravy               |
| 02.3.68.1             | Zvýšení kvality předškolního   | 115 Omezování a prevence předčasného        |
|                       | vzdělávání včetně usnadnění    | ukončování školní docházky a podpora        |
|                       | přechodu dětí na ZŠ            | rovného přístupu ke kvalitním programům     |
|                       |                                | předškolního rozvoje, k primárnímu a        |

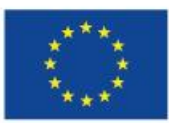

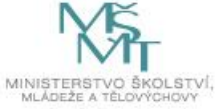

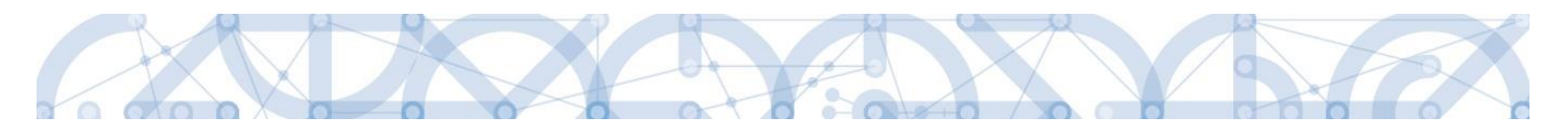

|  | sekundární | ímu v    | zdělávání,  | mo    | ožnostem   |
|--|------------|----------|-------------|-------|------------|
|  | formálního | a nefor  | málního vzd | ělává | ání, které |
|  | umožňuje   | zpětné   | začlenění   | do    | procesu    |
|  | vzdělávání | a odborr | né přípravy |       |            |

#### Vedlejší téma ESF

Žadatel vybere z číselníku Název specifického cíle zvoleného na záložce Specifický cíl, který odpovídá zvoleným aktivitám. Žadatel také využívá Kalkulačku indikátoru a jeho doplňkové funkce.

V poli Název volí téma ESF - Nediskriminace.

Automaticky dochází k načtení Procentního podílu a Indikativní alokace.

Záložka je relevantní (k výběru) pouze pro výzvy ESF.

#### Forma financování

Žadatel vybere z číselníku Název formu financování – Nevratný grant.

Pole Procentní podíl a Indikativní alokace jsou vyplněny automaticky.

#### Ekonomická aktivita

Žadatel vybere z číselníku Název – Vzdělávání.

Pole Procentní podíl a Indikativní alokace jsou vyplněny automaticky.

#### Mechanismus územního plnění

Žadatel vybere z číselníku Název – Nepoužije se.

Pole Procentní podíl a Indikativní alokace jsou vyplněny automaticky.

#### Lokalizace

Záložka je naplněna automaticky z dat záložky Umístění.

#### Typ území

Záložka je naplněna automaticky z dat záložky Umístění.

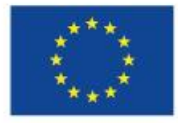

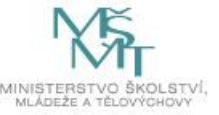

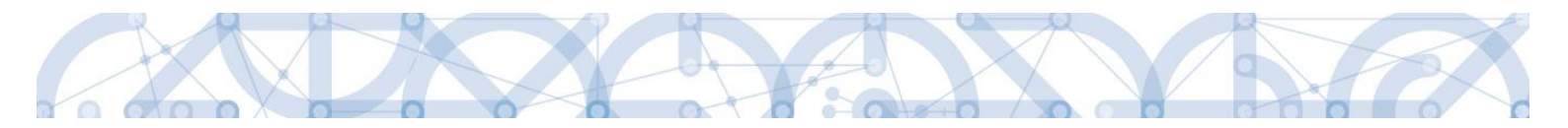

### 5.20 Záložka Horizontální principy

Záložka je kompletně vyplněna automaticky dle parametru výzvy. Žadatel zde nedělá žádné úpravy.

## 5.21 Záložka Čestná prohlášení

Na záložce Čestná prohlášení jsou automaticky načtena povinná čestná prohlášení žadatele.

Žadatel vstupuje na jednotlivé záznamy a u každého zaškrtnutí checkboxu "Souhlasím s čestným prohlášením" potvrdí svůj souhlas s jeho zněním. Pokud není checkbox zatržen, není možné finalizovat a podat žádost o podporu.

| ČESTNÁ PROHLÁŠENÍ                                                                                                    |                                                                                                    |                                                                                                    |                                                                                                    |                                                                                                    |
|----------------------------------------------------------------------------------------------------|----------------------------------------------------------------------------------------------------|----------------------------------------------------------------------------------------------------|----------------------------------------------------------------------------------------------------|----------------------------------------------------------------------------------------------------|
| 👬 PŘÍSTUP K PROJEKTU 🔛 PLNÉ MOCI                                                                                                    | 🗇 KOPÍROVAT 🗶 VYMAZAT ŽÁDOST                                                                                                    | KONTROLA                                                                                                    | 🔒 FINALIZACE 🚔 TISK                                                                                                    |                                                                                                    |
| lázev čestného prohlášení                                                                                                    | Popis                                                                                                    |                                                                                                    |                                                                                                    | Kód Souhlas                                                                                                    |
|                                                                                                    | Υ                                                                                                    |                                                                                                    |                                                                                                    | Y Y Y                                                                                                    |
| Cestné prohlášení žadatele (Úvodní)                                                                                                    |                                                                                                    | <b>X</b> _                                                                                                    |                                                                                                    | OP VVV_P                                                                                                    |
| Cestné prohlášení žadatele (Závěrečné)                                                                                                    |                                                                                                    |                                                                                                    | \                                                                                                    | OP VVV_P                                                                                                    |
| Položek na stránku 25                                                                                                    | •                                                                                                    |                                                                                                    | Odsouhlasení a                                                                                                    | a uložení je nutné                                                                                                    |
| Nový záznam Smazat záz                                                                                                    | rnam Uložit                                                                                                    | Storno                                                                                                    | provést pro kažo                                                                                                    | dé ČP zvlášť                                                                                                    |
| NÁZEV ČESTNÉHO PROHLÁŠENÍ                                                                                                    | 1                                                                                                    |                                                                                                    | F F                                                                                                    |                                                                                                    |
| Čestné prohlášení žadatele (Úvodní)                                                                                                    |                                                                                                    |                                                                                                    |                                                                                                    |                                                                                                    |
| TEXT ČESTNÉHO PROHLÁŠENÍ                                                                                                    |                                                                                                    |                                                                                                    |                                                                                                    | Otevřít v novém okně                                                                                                    |
| <ul> <li>Statutární orgán / osoba jednající na zák</li> <li>Splňuji definici oprávněného žadate</li> <li>Operace nebyla fyzicky ukončena ne operace je dle Nařízení Evropského Parla dotyčných programů nebo z jejich pověřrí na finanční nástroje a následná finanční - Nečerpám a nenárokuji veřejné pros projektu, které mají být financovány ze z budou zahrnuty do přehledu zdrojů finan</li> </ul> | Idače plné moci vydané statutárním orgán<br>le vymezeného výzvou.<br>ebo plně provedena před předložením žádd<br>amentu a Rady (EU) č. 1303/2013 definovz<br>ení a které přispívají k dosažení cílů priorit<br>podpora, kterou tyto finanční nástroje pos<br>tředky z jiných finančních nástrojů EU, ná<br>drojů OP VVV mimo vlastních zdrojů, s výj<br>cování v právním aktu o poskytnutí/převo | em žadatele prohlašuje:<br>posti o podporu bez ohledu<br>ina jako projekt, smlouva<br>y nebo priorit; v souvislo<br>skytují.<br>rodních programů či prog<br>imkou těch prostředků, k<br>du podpory z OP VVV. | u na to, zda byly žadatelem proveder<br>a, opatření nebo skupina projektů, kt<br>sti s finančními nástroji tvoří operac<br>gramů územních samospráv, na způs<br>tteré přímo souvisejí se spolufinanco | ny všechny platby či nikoliv;<br>eré byly vybrány řídicími orgány<br>i finanční příspěvky z programu<br>sobilé výdaje výše uvedeného<br>ováním projektu a jako takové |

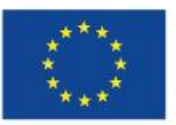

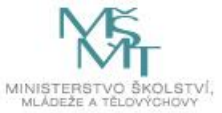

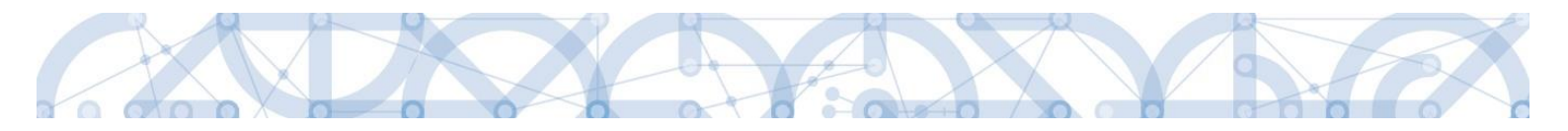

## 6 Podpis a podání žádosti o podporu

Podrobné informace o práci s certifikáty jsou k dispozici na úvodní stránce aplikace IS KP14+ na záložce *FAQ* v sekci <u>Elektronický podpis</u>.

Po vyplnění všech relevantních údajů a jejich kontrole provede žadatel finalizaci žádosti o podporu (viz kapitola 4.6). Finalizací žádosti je systémem generovaná automatická zpráva, která je doručena signatáři/signatářům. Zpráva informuje o možnosti žádost podepsat kvalifikovaným podpisem.

|                              |                                                                                                    |                                                                                |                                                    |                                               |                             | PROF                                                                           |                                                                                                    | NÁDOVĚD    |
|------------------------------|----------------------------------------------------------------------------------------------------|--------------------------------------------------------------------------------|----------------------------------------------------|-----------------------------------------------|-----------------------------|--------------------------------------------------------------------------------|----------------------------------------------------------------------------------------------------|------------|
| ZADATEL HODNOTTEL            | NUSITEL STRATEOIE                                                                                                    |                                                                                |                                                    |                                               |                             | Phor                                                                           | IL UZIVATELE                                                                                                    | NAPOVED    |
| Nacházíte se: Nástěnka       |                                                                                                    |                                                                                |                                                    |                                               |                             |                                                                                |                                                                                                    |            |
|                              |                                                                                                    |                                                                                |                                                    |                                               |                             |                                                                                |                                                                                                    |            |
| 📢 📢 srpen 2015 🕨 🍽           |                                                                                                    |                                                                                |                                                    |                                               |                             |                                                                                |                                                                                                    |            |
| púsčpsn                      | NOVÁ DEPEŠE a Koncor                                                                                                    | ntv. Dřijatá donoše                                                            | Odaslaná donošo                                    |                                               | Správa ele                  | nžok D                                                                         | ravidla pro třídění d                                                                                                    | opočí      |
| 31 27 28 29 30 31 <b>1</b> 2 | NOVA DEI ESE a Ronce                                                                                                    | r njate depese                                                                 | ouesiane depese                                    |                                               | Oprava sic                  | JZEK T                                                                         | ravidia pro trideni d                                                                                                    | epesi      |
| 32 3 4 5 6 7 8 9             | 1                                                                                                    |                                                                                |                                                    |                                               |                             |                                                                                |                                                                                                    |            |
| 33 10 11 12 13 14 15 1F      |                                                                                                    |                                                                                |                                                    |                                               |                             |                                                                                |                                                                                                    |            |
| 17 18 10 20 21 22 25         | Přijaté depeše                                                                                                    |                                                                                |                                                    |                                               |                             |                                                                                |                                                                                                    |            |
| 34 17 10 19 20 21 22 23      | Přečteno Předmět depeše                                                                                                    |                                                                                | Adresa odesilatele                                 | Zařazení odesilatel                           | vázáno na objekt            |                                                                                | Datum přijetí                                                                                                    | Důležitost |
| 35 24 25 26 27 28 29 30      |                                                                                                    | Ţ                                                                              | []Y                                                |                                               | Ψ                           | Y                                                                              | Ψ                                                                                                    |            |
| 36 <b>31</b> 1 2 3 4 5 6     | Podepsat dokument zad                                                                                                    | osti o podporu                                                                 | Systém*MS2014+                                     |                                               | Projekt: Testován           | í fce IPs                                                                      | 31. 8. 2015 10:49                                                                                                    | Střední    |
|                              | <ul> <li>Prosha-termín vvhláčení</li> </ul>                                                                                                    | výsledků výhěrového řízení                                                     | 7hvněkHoudektevt                                   |                                               |                             |                                                                                | 22 8 2015 23:52                                                                                                    | Vvenká     |
|                              |                                                                                                    |                                                                                |                                                    |                                               |                             |                                                                                |                                                                                                    |            |
| Navigace                     | ΠΕΡΕϔΕ ΙΙΖΊΙΛΑΤΕΙ Ε                                                                                                    |                                                                                | Ļ                                                  |                                               |                             |                                                                                |                                                                                                    |            |
| Navigace 🔨                   | DEPEŠE UŽIVATELE                                                                                                    |                                                                                |                                                    | ດໃຫຍ່ຮັບກາຍຮ                                  |                             | ADDESÍĂ                                                                        |                                                                                                    |            |
| Navigace ^<br>Zpēt           | DEPEŠE UŽIVATELE<br>Prozekt prevše<br>Podepsat dokument zadosti o                                                                                        | podporu                                                                        |                                                    | DÚLEŽITOST                                    |                             | ADRESÁŘ<br>Příjatě                                                             |                                                                                                    |            |
| Navigace ^                   | DEPEŠE UŽIVATELE<br>pirmelt rozvčie<br>Podepsat dokument zadosti o<br>annue pirucri                                                                      | podporu<br>ADRESA GOESIÁATELE                                                  | ZÁAZZNÍ GOESILATELE                                | DŮLEŽITOST                                    | objekt                      | adresáň<br>Přijaté                                                             |                                                                                                    |            |
| Navigace 🔨<br>Zpět           | DEPEŠE UŽIVATELE<br>Pistanit soveše<br>Podepsat dokument zadosti o<br>satua pilucti<br>31. spna 2015 10.49 05                                            | podporu<br>Ameta-oossia.attat<br>System*MS2014+                                | ZAĤAZENÍ ODESÍLATELE                               | DÚLEŽITOST<br>VÁZÁNO MA<br>Projekt: 1         | OBJERT<br>řestování fce IPs | adresáň<br>Příjaté                                                             |                                                                                                    |            |
| Navigace 🔨<br>Zpět           | DEPEŠE UŽIVATELE<br>pistavit soreša<br>Podepsat dokument zadosti o<br>astruu pilutri<br>31. srpna 2015 10.49:05<br>text                                  | podporu<br>Aoresa oosii.artte<br>System*MS2014+                                | ZAŘAZENÍ ODESÍLATELE<br>55/200 Oteríl v novém      | DÚLEŽITOST<br>VÁZÁNO HA<br>Projekt: 1         | OBJEKT<br>Festování fce IPs | ADRESĂŘ<br>Přijaté                                                             | steno                                                                                                    |            |
| Navigace ^<br>Zpět           | DEPEŠE UŽIVATELE<br>Prodepsat dokument zadosti o<br>sarou Pilucri<br>31. srpna 2015 10.49.05<br>trax<br>Podepište dokument žadosti o                     | podporu<br>Amera opesiu Artice<br>System*MS2014+<br>podporu: Testování fce IPs | ZAŇAZIDNÍ ODESÍLATELE<br>55/2000 Otevílt v novém   | Důležitost<br>vízáko ma<br>Projekt: 1<br>okmě | OBJERT<br>Festování fce IPs | ADRESÁŘ<br>Přijaté<br>V Přeč<br>DATUM PI                                       | Steno<br>Kečroví                                                                                                    |            |
| Navigace ^<br>Zpět           | DEPEŠE UŽIVATELE<br>Pitrasti rozvšie<br>Podepsat dokument zadosti o<br>antu priozrii<br>31. srpna 2015 10.49:05<br>TEXT<br>Podepište dokument žadosti o  | potporu<br>Amera ooesil.arrue<br>Systém*MS2014+<br>podporu: Testování fce IPs  | zaňazení opesikarese<br>S5/2000 Otevilt v novém    | Důležitost<br>vázáno na<br>Projekt: T         | 08JEKT<br>estování fce IPs  | Adresář<br>Příjaté<br>V Před<br>Datum Pi<br>31. srpi                           | iteno<br>Inčritni<br>na 2015 12:42:48                                                                                      |            |
| Navigace A<br>Zpět           | DEPEŠE UŽIVATELE<br>Primair norecis<br>Podepsat dokument zadosti o<br>anuna Pituriti<br>31. srpna 2015 10 49:05<br>TEXT<br>Podepište dokument žadosti o  | podporu<br>Aoresa oossil.artte<br>System*MS2014+<br>podporu: Testování fce IPs | ZAŘAZENÍ ODESÍLATELE<br>S5/2000 Otevílit v novém   | DůLEŽITOST<br>VÁZÁNO IMA<br>Projekt: T        | OBJEKT<br>Festování fce IPs | ADRESÁŘ<br>Příjaté<br>v Přec<br>Janua pi<br>31. srp.<br>Systémo                | šteno<br>kežroví<br>ná depěše - neodpovidějit                                                                              |            |
| Navigace 🔨<br>Zpět           | DEPEŠE UŽIVATELE<br>Plesavit soreše<br>Podepsat dokument zadosti o<br>satuv Plutri<br>31. srpna 2015 10.49:05<br>text<br>Podepište dokument žadosti o    | podporu<br>AGREAR ODESÍA ATTLE<br>System MS20114<br>podporu: Testování fce IPs | ZAŃAZENÍ ODESÍLATELE<br>55/2000 Oltevíli v novém   | DÚLEŽITOST<br>VÁZÁNO IMA<br>Projekt: T        | obJEXT<br>Festování fce IPs | ADRESÁŘ<br>Příjaté<br>Příjaté<br>ATULA pi<br>31. srp<br>Systémo                | iteno<br>isterno<br>isternoi<br>na 2015 12:42:48<br>va depete - neodpovidejt<br>Odpovědět                                  |            |
| Navigace A<br>Zpět           | DEPEŠE UŽIVATELE<br>Pitravit novele<br>Podepsat dokument zadosti o<br>satua Piturci<br>31. spna 2015 10.49.06<br>torr<br>Podepište dokument žadosti o    | podporu<br>Amera oprsk artse<br>Systém MS2014+<br>podporu: Testování fce IPs   | załazzpi oocsi.atz.e<br>55/2000 Oteviit v novém    | vizinos<br>vizino na<br>Projekt T             | osJEKT<br>Festování fce IPs | ADRESĂŘ<br>Příjatě<br>v Přeč<br>DATUM Př<br>31. srp<br>Systémo                 | iteno<br>tečraní<br>na 2015 12:42:48<br>rvá depše - neodpovidejt<br>Odpovědet<br>Přeposlat                                 |            |
| Navigace                     | DEPEŠE UŽIVATELE<br>Prodepsat dokument zadosti o<br>natuu Printri<br>31. arpna 2015 10.49:05<br>Text<br>Podepište dokument žadosti o                     | podporu<br>Ameta noesii.artze<br>Systém*MS2014+<br>podporu: Testování fce IPs  | zučaztavi opersikartaze<br>55/2000 Oteviči v novim | okužinost<br>vkzáso sa<br>Projekt T           | onjert<br>Festování fce IPs | ADRESÁŘ<br>Příjaté<br>Přict<br>DATUM P<br>31. srp<br>Systémo<br>Přict<br>Přict | iteno<br>kečrtní<br>na 2015 12:42:48<br>Odpovědět<br>Přeposlat<br>nied komunikace                                          |            |
| Navigace  A                  | DEPEŠE UŽIVATELE<br>Pitrasti rozvšie<br>Podepsat dokument zadosti o<br>antus Pitotrii<br>31. srpna 2015 10.49:05<br>TEXT<br>Podepište dokument žadosti o | podporu<br>aoresa ooesii.arrue<br>Systém*MS2014+<br>podporu: Testování fce IPs | załazzni oorsitartze<br>55/200 Oteriit v rovim     | okužinosta<br>vkžanosta<br>Projekt T          | onJest<br>Testování fee IPs | ADRESÁŘ<br>Příjaté<br>artus Přeč<br>31. srp<br>Systémo                         | iteno<br>Inétraní<br>na 2015 12:42:48<br>vrá depeše - neodpovidejte<br>Přeposlat<br>Inék komunikace<br>Dokumenty           |            |
| Navigace A                   | DEPEŠE UŽIVATELE<br>Plesavit soreše<br>Podepsat dokument zadosti o<br>satus Plutri<br>31. srpna 2015 10 49:05<br>Text<br>Podepište dokument žadosti o    | podporu<br>ADREAR ODESÍA ATTLE<br>System MS20114<br>podporu: Testování fce IPs | zaňaztní odesikattu.e<br>S5/2000 Otevřit v novém   | piccžnosta<br>vizžanosta<br>Projekt 1         | OBJEKT<br>Gestování fce IPs | Abresáň<br>Příjaté<br>Přice<br>Systémo<br>Přet                                 | šteno<br>kečrovi<br>na 2015 12:42:48<br>wá depeše - neodpovidejt<br>Odpovědět<br>Přeposlat<br>nied komunikace<br>Dokumenty |            |

Po finalizaci žádosti o podporu dochází k aktivaci záložky Podpis žádosti.

V poli soubor se nabízí tisková verze žádosti o podporu, kterou je možné zobrazit stiskem tlačítka Soubor > Otevřít.

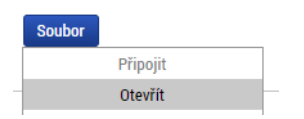

Podpis žádosti o podporu probíhá prostřednictvím kvalifikovaného elektronického podpisu. Stiskem ikony pečetě se zobrazí okno, kde následně žadatel vybere certifikát pro podepisování uložený v systémovém úložišti, na čipové kartě nebo v souboru.

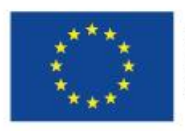

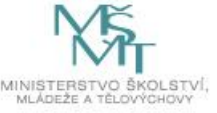

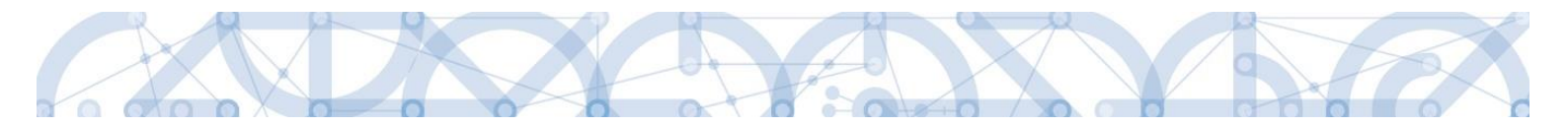

Pozor! V okamžiku podepsání musí mít kvalifikovaný certifikát (elektronický podpis) platnost alespoň 48 hodin. V opačném případě systém neprovede podepsání žádosti.

| ŽADATEL                        |                                                                                          |
|--------------------------------|------------------------------------------------------------------------------------------|
| Nacházíte se: Nástěnka Žadatel | Žádost o podporu 👌 Podpis žádosti                                                        |
|                                |                                                                                          |
| Profil objektu 🔨               | PODPIS ŽÁDOSTI                                                                           |
| Nová depeše a koncepty         | 🇌 PŘÍSTUP K PROJEKTU 🎽 PLNÉ MOCI 🗇 KOPÍROVAT 🗱 ODVOLAT ŽÁDOST 🔓 STORNO FINALIZACE 🖨 TISK |
| Přehled depeší                 |                                                                                          |
| Poznámky                       |                                                                                          |
| Úkoly                          | Žádost o podporu se podepisuje elektronickým podpisem stiskem ikony pečetě.              |
| Datová oblast žádosti 🔨        | PŘÍLOHA                                                                                  |
| Identifikace projektu 🔨        | P Tisková verze žádosti 3LqwoP-0001.pdf Soubor                                           |
| Identifikace operace           | Vytvořit podpis<br>SPRÁVCE PROJEKTU, KTERÝ DOKUMENT VYTVOŘIL                             |
| Projekt                        | 2019 9:04 DAZAD012                                                                       |
| Popis projektu                 | POSLEDNÍHO PODPISU DOKUMENTU                                                             |
| Specifické cíle                |                                                                                          |
| Indikátory                     |                                                                                          |
| Horizontální principy          |                                                                                          |
| Umístění                       |                                                                                          |
| Cílová skupina                 | Stiskem ikony pečetě se                                                                  |
| Klíčové aktivity               |                                                                                          |
| Subjekty ^                     | podepisuje zadost o podporu.                                                             |
| Subjekty projektu              |                                                                                          |
| Adresy subjektu                |                                                                                          |
| Osoby subjektu                 |                                                                                          |
| Účty subjektu                  |                                                                                          |
| Financování 🔨                  |                                                                                          |
| Rozpočet jednotkový            |                                                                                          |
| Přehled zdrojů financování     |                                                                                          |
| Finanční plán                  |                                                                                          |
| Kategorie intervencí           |                                                                                          |
| Čestná prohlášení              |                                                                                          |
| Dokumenty                      |                                                                                          |
| Podpis žádosti                 |                                                                                          |
|                                |                                                                                          |

Žádost o podporu se podepisuje elektronickým podpisem stiskem ikony pečetě.

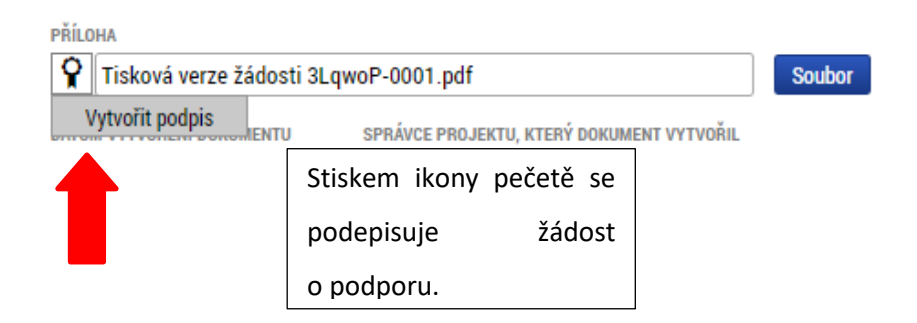

Aby bylo možné vložit elektronický podpis, musí mít uživatel nainstalovanou aplikaci <u>Crypto Native App</u> a rozšíření <u>Crypto Web Extension</u> pro příslušný prohlížeč.

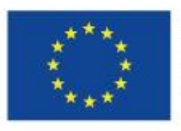

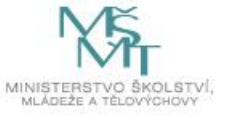

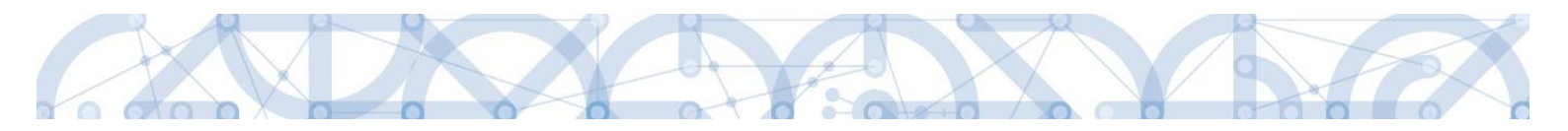

Aplikace zobrazí dialogové okno, kde je možné vybrat příslušný certifikát.

| <b>ŽADATEL</b>                 |                                                                             |                                | N                           | NÁPOVĚD <i>i</i> |
|--------------------------------|-----------------------------------------------------------------------------|--------------------------------|-----------------------------|------------------|
| Nacházíte se: Nástěnka Žadatel | Žádost o podporu 🖉 Podpis žádosti                                           |                                |                             |                  |
|                                |                                                                             | Podpis                         | CZ ? – ×                    |                  |
| Profil objektu                 | PODPIS ŽÁDOSTI                                                              | Tisková verze žádosti 3LgwoP   | Podrobnosti                 |                  |
| Nová depeše a koncepty         | 👫 ΡŘÍSTUP K PROJEKTU 🔛 ΡΙΝΕ΄ ΜΟCΙ 🗇 ΚΟΡΊROVAT 🗶 Ο                           | Orabificita                    | 7 - h                       |                  |
| Přehled depeší                 |                                                                             | Certifikaty                    |                             |                  |
| Poznámky                       |                                                                             | Vvhledat                       | Q                           |                  |
| Úkoly                          | Žádost o podporu se podepisuje elektronickým podpisem stiskem ikony pečetě. |                                | ~                           |                  |
| Datová oblast žádosti 🔨        | PŘÍLOHA                                                                     | 🕒 Poslední                     |                             |                  |
| Identifikace projektu 🔨        | Tisková verze žádosti 3LqwoP-0001.pdf                                       | ✓ □ Jan Novák                  | 20.00.2010.20.10.2010       |                  |
| Identifikace operace           | Vytvořit podpis<br>SPRÁVCE PROJEKTU, KTERÝ DOKUMENT VYTVOŘ                  | DEMO PostSignum Qualified CA 2 | 20. 07. 2017 - 20. 10. 2017 |                  |
| Projekt                        | 18. 10. 2019 9:04 DAZAD012                                                  |                                |                             |                  |
| Popis projektu                 | DATUM POSLEDNÍHO PODPISU D<br>Pokračujte v anlikaci Crvnto Native Ann       | Soubor                         |                             |                  |
| Specifické cíle                |                                                                             | Vybrat z pocitace              |                             |                  |
| Indikátory                     |                                                                             | Čipové karty a tokeny          | ~                           |                  |
| Horizontál                     | aartifikátu pro                                                             |                                |                             |                  |
|                                | certifikatu pro                                                             | Systémové uložiště             | ^                           |                  |
|                                |                                                                             | ✓ Jan Novák                    | 20. 09. 2019 - 20. 10. 2019 |                  |
| Subjecty                       |                                                                             | DEMO PostSignum Qualified CA 2 |                             |                  |
| Subjekty poursou               |                                                                             |                                |                             |                  |
| Adresy subjektu                |                                                                             |                                |                             |                  |
| Osoby subjektu                 |                                                                             |                                |                             |                  |
| Účty subjektu                  |                                                                             |                                |                             |                  |
| Financování 🔨                  |                                                                             |                                |                             |                  |
| Rozpočet jednotkový            |                                                                             |                                |                             |                  |
| Přehled zdrojů financování     |                                                                             |                                |                             |                  |
| Finanční plán                  |                                                                             |                                |                             |                  |
| Kategorie intervencí           |                                                                             |                                |                             |                  |
| Čestná prohlášení              |                                                                             | Podepsat                       |                             |                  |
| Dokumenty                      |                                                                             |                                |                             |                  |
| Podpis žádosti                 |                                                                             |                                |                             |                  |

Kliknutím na znak stříšky lze zobrazit vlastnosti certifikátu a ověřit, zdali je určen pro podepisování a obsahuje privátní klíč.

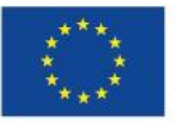

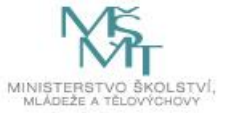

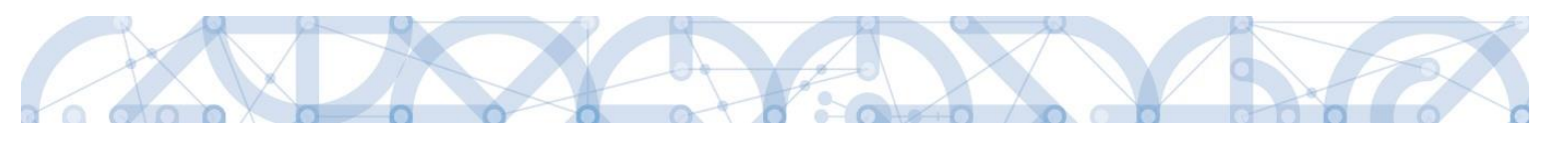

| Ţ | Systémové uložiště                                                                               | ^                           |
|---|--------------------------------------------------------------------------------------------------|-----------------------------|
| ^ | <b>Jan Novák</b><br>DEMO PostSignum Qualified CA 2                                               | 20. 09. 2019 - 20. 10. 2019 |
|   | Účel certifikátu<br>Digitální podpis, Šifrování klíčů, Nepopiratelnos<br>Sériové číslo<br>08DFC3 | it                          |
|   | Vystaven pro<br>Jan Novák                                                                        |                             |
|   | Obsahuje privátní klíč<br><b>Ano</b>                                                             |                             |
|   | Verze<br>03                                                                                      |                             |
|   | Algoritmus kryptografického otisku<br>SHA256                                                     |                             |
|   | Kryptografický otisk                                                                             |                             |
|   | Podepsat                                                                                         |                             |

Po úspěšném ověření platnosti elektronického podpisu je zobrazena hláška o úspěšném podepsání žádosti. Žádost o podporu je nyní podepsána a následně podána do MS2014+. V závislosti na zvoleném typu podání na záložce Projekt probíhá podání buď automaticky (viz hláška o podepsaném dokumentu níže), kdy ho po podepsání žádosti provede systém a od žadatele nejsou již požadované žádné kroky, nebo ručně.

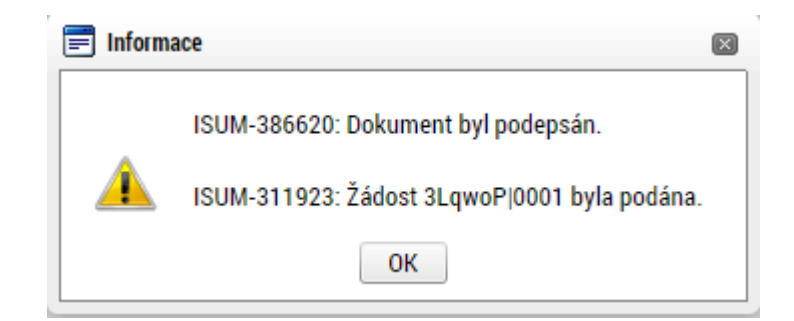

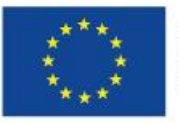

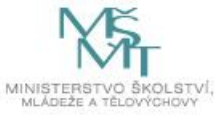

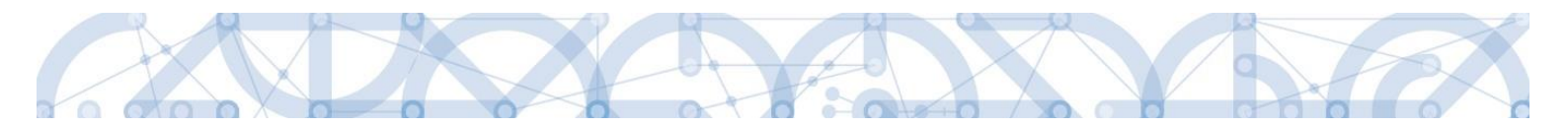

V případě ručního typu podání je podání žádosti o podporu provedeno na základě aktivní volby uživatele. V záhlaví žádosti o podporu se objeví nové tlačítko – "Podání".

| Datová oblast žádosti 🔨      | IDENTIFIKACE OPERACE                                           |                                                  |
|------------------------------|----------------------------------------------------------------|--------------------------------------------------|
| Identifikace operace         | 🎲 PŘÍSTUP K PROJEKTU 🔍 KOMUNIKACE 🔛 PODÁNÍ 🔒 TISK              |                                                  |
| Projekt                      |                                                                | ¥ /¥/                                            |
| Popis projektu               | zkrácený Název projektu<br>Modernizace vybavení základní školy | REGISTRAČNÍ ČÍSLO PROJEKTU                       |
| Specifické cíle              | NÁZEV PROJEKTU CZ                                              | IDENTIFIKACE ŽÁDOSTI (HASH) VERZE                |
| Umístění                     | Modernizace vybavení základní školy                            | Of18LP                                           |
| Subjekty projektu            | STAV                                                           | Zádost o podporu                                 |
| Adresy subjektu              | Odeslána Zobrazení stavů                                       | DATUM ZALOŽENÍ DATUM FINALIZACE                  |
| Osoby subjektu               | SPRÁVCE PŘÍSTUPÚ                                               | 21. listopadu 2014 🔅 27. listopadu 2014 11:33:05 |
| Účty subjektu                | ZADATEL04                                                      | DATUM PODPISU DATUM PODÁNÍ 27. listopodu 2014    |
| Rozpočet základní            | NAPOSLEDY ZMĚNIL DATUM A ČAS POSLEDNÍ ZMĚNY                    |                                                  |
| Přehled zdrojů financování   | ZADATEL04 27. listopadu 2014 11:36:37                          |                                                  |
| Finanční plán                | TYP PODÁNÍ                                                     |                                                  |
| Indikátory                   | Ruční                                                          |                                                  |
| Horizontální principy        | ZPŮSOB JEDNÁNÍ                                                 |                                                  |
| Veřejné zakázky              | Podepisuje jeden signatář 🛛 🗄 Plně moci                        |                                                  |
| Hodnocení a odvolání         |                                                                |                                                  |
| Údaje o smlouvě/dodatku      |                                                                |                                                  |
| Návrh/podnět na ÚOHS         |                                                                |                                                  |
| Přílohy k VZ                 |                                                                |                                                  |
| Přiložené dokumenty          |                                                                |                                                  |
| Podpis žádosti               |                                                                |                                                  |
| Zdůvodnění storna finalizace |                                                                |                                                  |
|                              |                                                                |                                                  |

Po stisku tlačítka podání se objeví hláška, zda žadatel chce pokračovat v procesu podání žádosti. Stiskem tlačítka Pokračovat akci potvrdí. Žádost je tímto podána.

|   |                                                                              | × |
|---|------------------------------------------------------------------------------|---|
| ? | Opravdu chcete žádost podat? Po podání již<br>žádost nebude možné upravovat. |   |
|   | Pokračovat Zrušit                                                            |   |

| Datová oblast žádosti 🔨    | PODÁNÍ                                                        |
|----------------------------|---------------------------------------------------------------|
| Identifikace operace       | 🏟 PŘÍSTUP K PROJEKTU 🔍 KOMUNIKACE 🎽 PODÁNÍ 🚔 TISK             |
| Projekt                    |                                                               |
| Popis projektu             | Výsledek operace:                                             |
| Specifické cíle            | ISUM-385586: Žádost Of181 P hvla nodána.                      |
| Umístění                   |                                                               |
| Subjekty projektu          | Lze vytisknout přes Kontextovou nabídku (Pravé tlačítko myši) |
| Adresy subjektu            |                                                               |
| Osoby subjektu             | Zpēt                                                          |
| Účty subjektu              |                                                               |
| Rozpočet základní          |                                                               |
| Přehled zdrojů financování |                                                               |
| Finanční plán              |                                                               |
| Indikátory                 |                                                               |

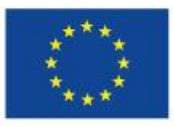

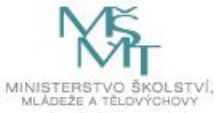

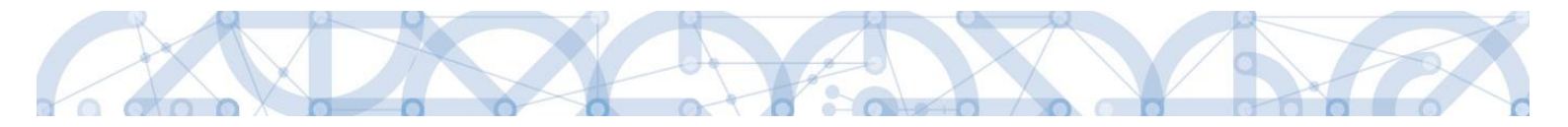

#### Registrační číslo projektu

Podáním je žádosti o podporu přiděleno tzv. registrační číslo. Jeho generování probíhá automaticky aplikací IS KP14+ po podání (odeslání) žádosti o podporu na ŘO. Tvar registračního čísla je odvislé od počtu investičních priorit přiřazených k jednomu či více specifických cílů.

Registrační číslo projektu má následující základní tvar

## CZ.AA.B.C/D.D/E.F/rr\_0XX/xxxxxx,

Složení registračního čísla:

CZ – identifikace, že se jedná o projekt spolufinancovaný z operačního programu, jehož ŘO je v kompetenci ČR

- AA číslo operačního programu
- B číslo prioritní osy
- C číslo investiční priority
- D.D číslo opatření
- E číslo podopatření
- F číslo operace
- rr rok zadání výzvy do harmonogramu výzev
- 00X pořadové číslo výzvy

xxxxxxx – jedinečné číslo žádosti o podporu

Příklad: CZ.02.1.68/0.0/0.0/15\_001/0000001. V případě, že projekt má jeden či více specifických cílů, které mají různá čísla investičních priorit, je pak místo čísla zastupující hodnotu investiční priority písmeno X. Tvar registračního čísla projektu je pak CZ.02.1.X/0.0/0.0/15\_001/0000001.

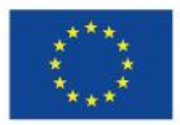

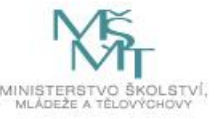

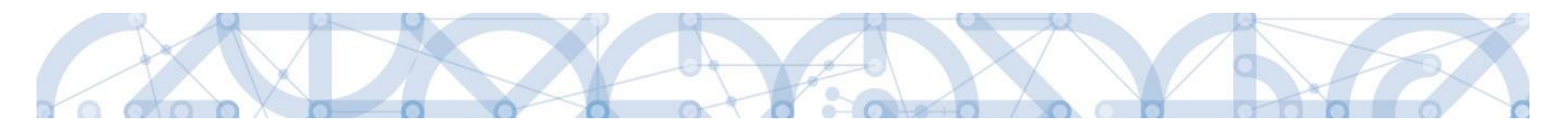

## 6.1 Odvolání žádosti o podporu žadatelem

Po podepsání žádosti o podporu začíná na straně ŘO proces schvalování.

V případě, že chce žadatel stornovat podání žádosti, může tak učinit prostřednictvím tlačítka "Odvolat žádost". Tlačítko je zobrazeno až po předání žádosti na ŘO. Oprávnění k odvolání žádosti má pouze uživatel s rolí signatář nebo zmocněnec.

| ŽADATEL         Nacházíte se:       Nástěnka       Žadatel       Školení hodnotitelé 0002       Projekt         Hodnocení operace       PROJEKT | <b>MS</b> 2014+                      | 🖿 česky 🚃 polski 💥 english                             |  |  |  |  |  |  |  |
|----------------------------------------------------------------------------------------------------|--------------------------------------|--------------------------------------------------------|--|--|--|--|--|--|--|
| Nacházíte se:       Nástěnka       Žadatel       Školení hodnotitelé 0002       Projekt         Hodnocení operace       PROJEKT                 | ŽADATEL                              |                                                        |  |  |  |  |  |  |  |
| Hodnocení operace  PROJEKT                                                                                                    | Nacházíte se: 🔷 Nástěnka 🔷 Žadatel 👌 | Školení hodnotitelé 0002 Projekt                       |  |  |  |  |  |  |  |
| Hodnocení 📲 přístup k projektu 💟 plné moci 🗂 kopírovat 🗶 odvolat žádost 🚍 tisk                                                                  | Hodnocení operace                    | PROJEKT<br>Stopicovat Stopicovat Stopicovat Stopicovat |  |  |  |  |  |  |  |

Po stisknutí tlačítka aplikace zobrazí dialogové okno a vyzve uživatele k potvrzení akce.

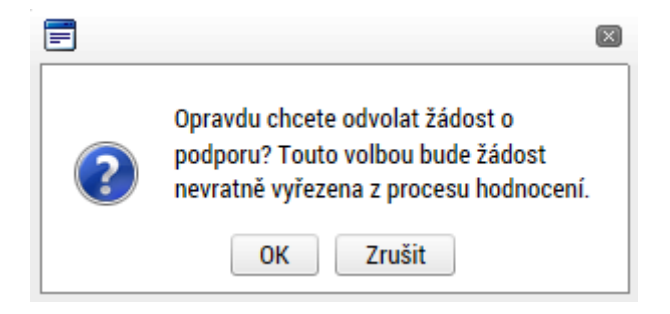

Po potvrzení kroku je zobrazen formulář pro zdůvodnění stažení žádosti o podporu z procesu schvalování.

| Nacházíte se: Nástěnka Žadatel | Analýza kapacitních možností škol s ohledem na vývoj demografie | Stažaní žádosti o podporu    |  |
|--------------------------------|-----------------------------------------------------------------|------------------------------|--|
|                                |                                                                 | Statem zauosti o pouporu     |  |
| Navigace                       | STAŽENÍ ŽÁDOSTI O PODPORU                                       |                              |  |
| Uložit a zpět                  | DŮVOD STAŽENÍ ŽÁDOSTI O PODPORU                                 | 30/2000 Otevřit v novém okně |  |
|                                | Żádám o stažení žádosti                                         | Stábnout žádost              |  |

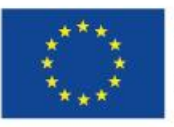

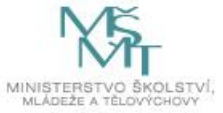

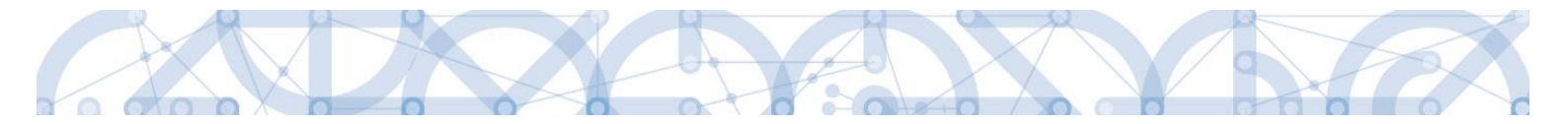

Žadatel vloží do pole s názvem "Důvod stažení žádosti o podporu" odůvodnění a potvrdí jej tlačítkem "Stáhnout žádost". Systém znovu vyzve žadatel k potvrzení kroku zobrazením dialogového okna, které žadatel stiskem tlačítka "OK" potvrdí.

| ? | Opravdu chcete odvolat žádost o<br>podporu? Touto volbou bude žádost<br>nevratně vyřezena z procesu hodnocení. |
|---|----------------------------------------------------------------------------------------------------|
|   | OK Zrušit                                                                                                    |

O provedeném stažení žádosti je žadatel informován systémovým hlášením.

| F Informace |                                            | × |
|-------------|--------------------------------------------|---|
|             | ISUM-470662: Projekt byl stažen žadatelem. |   |
|             | ОК                                         |   |

Zároveň dochází ke změně stavu žádosti do stavu "Žádost o podporu stažena žadatelem/vyřazena ŘO/ZS".

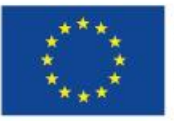

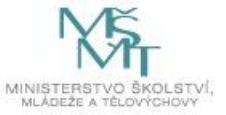

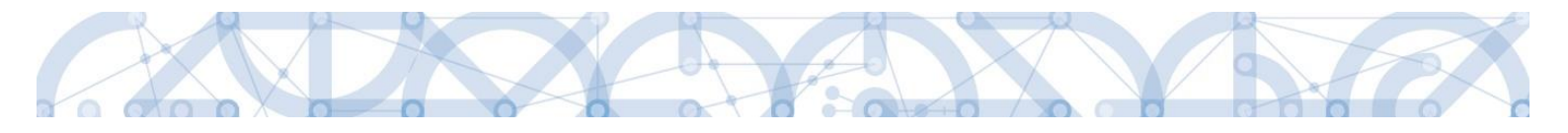

## 7 <u>Principy práce s certifikáty v aplikaci MS 2014+Předcházení problémů s certifikátem pro</u> podpis v aplikaci MS 2014+.**Proces schvalování**

## 7.1 Zpřístupnění výsledku části hodnocení

Po ukončení kontroly přijatelnosti a formálních náležitostí je změněn stav žádosti a žadateli je zároveň zaslána interní depeše, ve které je informován o možnosti podat žádost o přezkum rozhodnutí. Zároveň je zpřístupněn kontrolní list na záložce Hodnocení. Od následujícího dne po změně stavu běží 15 denní lhůta pro podání žádosti o přezkum, kterou může žadatel podat prostřednictvím IS KP14+, viz 7.2. V případě opravitelných kritérií formálního hodnocení, je uživatel v rámci zveřejněného hodnocení informován, která kritéria je třeba opravit/doplnit. Zároveň je mu umožněno odemknout žádost, editovat vybrané záložky žádosti a příslušné nedostatky opravit.

| ŽADATEL                   |         |                                                   |                     |           |                    |               |                             | NÁPOV                   |
|---------------------------|---------|---------------------------------------------------|---------------------|-----------|--------------------|---------------|-----------------------------|-------------------------|
| ncházíte se: Nástěnka     | Žadatel | Seminář pro žadatele 001                          | dentifikace operace |           |                    |               |                             |                         |
| Hodnocení operace         | ~       | IDENTIFIKACE OPERACE                              |                     |           |                    |               |                             |                         |
| Iodnocení                 |         | PŘÍSTUP K PROJEKTU                                | PLNÉ MOCI           | KOPÍROVAT | 🗙 STÁHNOUT ŽÁDOST  | 🖶 TISK        |                             |                         |
| ádost o přezkum rozhod    | Inutí   |                                                   |                     |           |                    |               | × / ¥/                      |                         |
| formování o realizaci     | ^       | ZKRACENY NAZEV PROJEKTU<br>Seminář pro žadatele O | )1                  |           |                    |               | REGISTRACNI CISLO PROJEKTU  | /000057                 |
| ádost o změnu             |         | NÁZEV PROJEKTU CZ                                 |                     |           |                    |               | IDENTIFIKACE ŽÁDOSTI (HASH) | VER7E                   |
| Controly                  | ~       | Seminář pro žadatele 00                           | 1                   |           |                    |               | 0EvVYP                      | 0001                    |
| ontroly                   |         | STAV                                              |                     |           |                    |               | Žádost o podporu —          |                         |
|                           | ^       | Žádost o podporu zaregi                           | strována            |           |                    |               | DATUM ZALOŽENÍ              | DATUM FINALIZACE        |
| тотії објекти             | ~       | DDOCES                                            |                     |           |                    |               | 13. října 2015 10:20:30     | 13. října 2015 13:59:53 |
| lová depeše a koncepty    |         | Zaregistrování žádosti o                          | podporu             |           | Zo                 | brazení stavů | DATUM PODPISU               | DATUM PODÁNÍ            |
| řehled depeší             |         |                                                   |                     |           |                    |               | 13. října 2015 14:03:37     | 13. října 2015 14:03:37 |
| oznámky                   |         | SPRÁVCE PŘÍSTUPŮ                                  |                     |           |                    |               |                             |                         |
| lkolv                     |         | DAZAD012                                          |                     |           |                    |               |                             |                         |
|                           | ^       | NAPOSLEDY ZMĚNIL                                  |                     | DATUM A   | ČAS POSLEDNÍ ZMĚNY |               | KOLO ŽÁDOSTI                |                         |
| atova oblast zadosti      | ~       | KRUJAN                                            |                     | 20. říjn  | a 2015 1:02:14     |               | Žádost o podporu            |                         |
| lentifikace projektu      | ^       | TYP PODÁNÍ                                        |                     |           |                    |               | Dřoblod                     | obrazovok               |
| Identifikace operace      |         | Automatické                                       |                     |           |                    |               | Freilieu                    | ODIAZOVEK               |
| Projekt                   |         | ZPŮSOB JEDNÁNÍ                                    |                     |           |                    |               |                             |                         |
| Popis projektu            |         | Podepisuje jeden signata                          | iř                  |           |                    |               |                             |                         |
| Specifické cíle           |         |                                                   |                     |           |                    |               | Vorzo                       |                         |
| Indikátory                |         |                                                   |                     |           |                    |               | Veize                       |                         |
| (Independent of the start |         |                                                   |                     |           |                    |               |                             |                         |

Na detail hodnocení lze vstoupit kliknutím na konkrétní záznam.

| Xacházíta so: | DATEL     | Žadatel | - Příměka pro žadatek | 002 Hednosoní               |                                                                                                    |         |                              | NÁ |
|---------------|-----------|---------|-----------------------|-----------------------------|----------------------------------------------------------------------------------------------------|---------|------------------------------|----|
| Nachazite se. | Nastelika | Zauatei | Fillucka pro zauatele | Houndceni                   |                                                                                                    |         |                              |    |
|               |           |         |                       |                             |                                                                                                    |         |                              |    |
|               |           |         |                       |                             |                                                                                                    |         |                              |    |
| Navigace      |           | $\sim$  | HODNOCENÍ             |                             |                                                                                                    |         |                              |    |
|               |           |         |                       |                             |                                                                                                    |         |                              |    |
| Operace       |           |         | Pořadí hodnocení      | Kolo bodnocení              | Část hodnocení/AR/KI                                                                                                    | Vyhověl | Soubor kritárií              |    |
|               |           |         | Tortuarmounocem       | Rolo Houllocchi             |                                                                                                    | Tynorei |                              | _  |
|               |           | _       | V                     | <b>X</b>                    | The second second secon | OV      |                              |    |
|               |           | L       | 1                     | Hodnocení žádosti o podporu | Kontrola formálních náležitostí a přijatelnosti                                                                                                    |         | OP VVV_Inkluzivní vzdělávání |    |

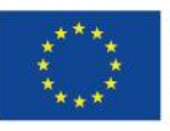

EVROPSKÁ UNIE Evropské strukturální a investiční fondy Operační program Výzkum, vývoj a vzdělávání

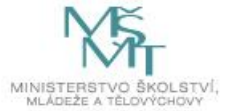

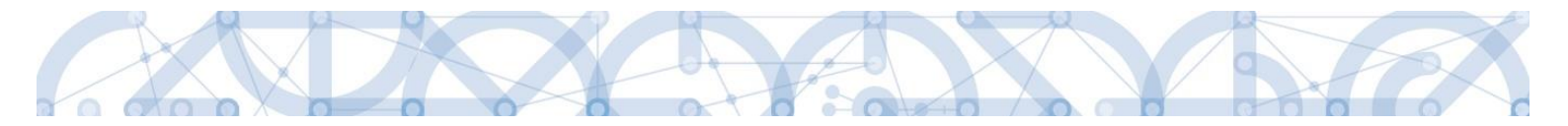

Aplikace zobrazí detail hodnocení. Verdikt lze nalézt v poli s názvem Status.

| ŽADATEL                  |          |                              |                             |                            |                        |        | NÁDOVĚ                |
|--------------------------|----------|------------------------------|-----------------------------|----------------------------|------------------------|--------|-----------------------|
|                          |          |                              |                             |                            |                        |        |                       |
| acházíte se: Nástěnka    | Žadatel  | Příručka pro žadatele 003 Ho | dnocení Detail hodnocení    |                            |                        |        |                       |
|                          |          |                              |                             |                            |                        |        |                       |
| Navigace                 | ^        | DETAIL HODNOCENÍ             |                             |                            |                        |        |                       |
| Operace                  |          |                              |                             |                            |                        |        |                       |
| Hodnocení operace        | $\sim$   | POŘADÍ                       | KOLO HODNOCENÍ              | ČÁST                       |                        |        |                       |
| Hodnocení                |          | 1                            | Hodnocení žádosti o podporu | Kontrola formálních náleži | itostí a přijatelnosti |        | Podepsat              |
| Žádost o přezkum rozhodr | nutí     | DATUM HODNOCENÍ              | STATUS                      | FINALIZOVÁNO               | PLATNÝ                 |        |                       |
| Datová oblast žádosti    | $\wedge$ | 21. října 2015 10:15:33      | Nevyhověl                   | Ano                        | 1                      |        | 0                     |
| Detail hodnocení         |          | SOUBOR KRITÉRIÍ              |                             |                            |                        |        |                       |
| Kritéria                 |          | OP VVV_Inkluzivní vzdělává   | iní                         |                            |                        |        |                       |
| Přílohy posudku          |          | Arbitr                       | 🗌 Onravný bodnotitel        |                            |                        |        |                       |
|                          |          |                              |                             |                            |                        |        |                       |
|                          |          | POPIS HODNOCENÍ              |                             |                            |                        | 0/1000 | Otevřít v novém okně  |
|                          |          |                              |                             |                            |                        |        |                       |
|                          |          |                              |                             |                            |                        |        |                       |
|                          |          | κομεντάδ κ μορνοσενί         |                             |                            |                        | 0/2000 | Otevřít v novém okně  |
|                          |          | KUMENTAK K HODNOGENI         |                             |                            |                        | 0/2000 | oterne v noveli okile |
|                          |          |                              |                             |                            |                        |        |                       |
|                          |          |                              |                             |                            |                        |        |                       |

Na záložce kritéria lze zobrazit přehled kritérií a jejich hodnocení. V případě, že kritérium bylo hodnoceno křížkem, tedy žadatel v tomto kritériu nevyhověl, je v poli ve sloupci Odůvodnění uveden bližší komentář. Hodnocení je možné exportovat do formátu pdf stisknutím tlačítka TISK.

| Navigace                | ^    | KRITÉRIA                               |         |                 |                                                                                                    |            |  |  |  |
|-------------------------|------|----------------------------------------|---------|-----------------|----------------------------------------------------------------------------------------------------|------------|--|--|--|
| Operace                 |      | 🚔 тізк                                 |         |                 |                                                                                                    |            |  |  |  |
| Hodnocení operace       | ^    | Kritérium                              | Vyhověl | Odůvodnění      | Způsob hodnocení                                                                                     | Relevantní |  |  |  |
| Hodnocení               |      | 1. Žádost o podporu by                 | 4       |                 | Posuzuje se, zda žádost byla finalizována v elektronické podobě v aplikaci systému MS2014+.          | 1          |  |  |  |
| Žádost o přezkum rozhod | nutí | 2. V žádosti o podporu                 | 1       |                 | Kontrolováno ve fázi finalizace žádosti o podporu automaticky, není třeba kontrola hodnotitelem.     | 1          |  |  |  |
| Datová oblast žádosti   | ~    | 3. Jsou doloženy všec                  | 1       |                 | a) Posuzuje se, zda byly dodány všechny relevantní povinné přílohy, které byly specifikovány ve vý 🛄 | 1          |  |  |  |
| S . 11                  |      | 4. Žádost o podporu by                 | 1       |                 | Posuzuje se, zda žádost vč. všech povinných a nepovinných příloh byla předložena v jazyce stano      | 1          |  |  |  |
| Detail hodnoceni        |      | 5. Identifikační údaje ž               | 1       |                 | Posuzuje se, zda všechny požadované identifikační údaje žadatele (jméno statutárního orgánu nel 🛄    | 1          |  |  |  |
| Kritéria                |      | 6. Identifikační údaje p               | 1       |                 | Všechny požadované identifikační údaje každého z partnerů (jméno statutárního orgánu/orgánů n 🔔      | 1          |  |  |  |
| Přílohy posudku         |      | 7. Žádost o podporuje                  |         |                 | Veškeré dokumenty obsahující kolonku pro podpis a uvedení názvu/identifikačních znaků subjekti 🛄     | 1          |  |  |  |
|                         |      | 8. Předpokládaná d ba                  | ×       | Text odůvodnění | Posuzu, e se, zda výše celkových způsobilých výdajů odpovídá podmínkám výzvy. Posuzuje se, zd        | 1          |  |  |  |
|                         |      | 9. Projekt respektuje                  | 4       |                 | Posuzuje se, zda výše celkových způsobilých výdajů odpovídá podmínkám výzvy. Posuzuje se, zd         | 1          |  |  |  |
|                         |      | 10. Projekt respektuje                 | 1       |                 | Posuzuje se, zda žádost respektuje finanční limity rozpočtu stanovené výzvou a Pravidly pro žada     | 1          |  |  |  |
|                         |      | 11. Výše vlastních zdr                 | 1       |                 | Posuzuje se, zda jsou v žádosti o podporu uvedeny vlastní zdroje žadatele (je-li v rámci výzvy rele  | 1          |  |  |  |
|                         |      | 12. Roční obrat organi                 | 1       |                 | Roční obrat organizace/společnosti žadatele dosahuje alespoň jedné poloviny hodnoty částky způ 🛄     | 1          |  |  |  |
|                         |      | 13. Cílové skupiny jsou                | 1       |                 | V tomto kritériu se posuzuje, zda cíle a aktivity projektu odpovídají podmínkám v dané výzvě. Pos    | 1          |  |  |  |
|                         |      | 14. Aktivity projektu js               | 1       |                 | Posuzuje se, zda podpořením projektu nedojde k financování totožných výstupů, na které již byla ž 🛄  | 1          |  |  |  |
|                         |      | 15. Místo realizace                    | *       |                 | Posuzuje se, zda místo realizace a území dopadu projektu je v souladu s podmínkami stanoveným        | 1          |  |  |  |
|                         |      | 16. Cílové skupiny j <mark>e</mark> ou | ×       | Text odůvodnění | Posuzu, se, zda cílové skupiny jsou v souladu s oprávněnými cílovými skupinami ve výzvě. Posu        | 1          |  |  |  |
|                         |      | 17. Žadatel splňuje def                | ~       |                 | v tomto kritériu se posuzuje, zda přihlášený subjekt žadatele ve výzvě splňuje podmínky a kritéria 🛄 | 1          |  |  |  |
|                         |      | 18. Partner projektu sp                | 1       |                 | Posuzuje se, zda subjekt partnera splňuje podmínky a kritéria oprávněnosti a partnerství stanoven    | 1          |  |  |  |
|                         |      | 19. Doloženo zapojení                  | 1       |                 | Posuzuje se, zda jsou podmínky pro zapojení partnera v souladu s výzvou.                             | 1          |  |  |  |

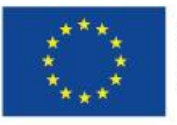

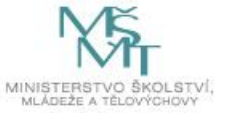

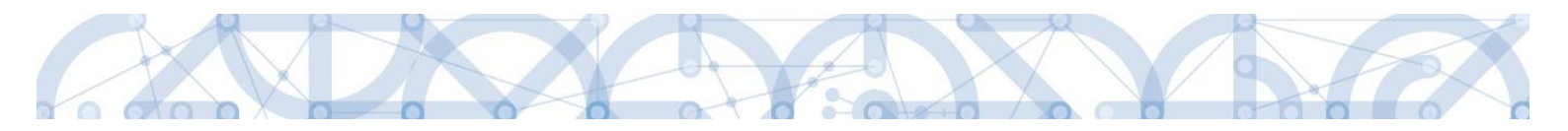

## 7.2 Žádost o přezkum rozhodnutí

Žádost o přezkum rozhodnutí lze podat prostřednictvím tlačítka se stejnojmenným názvem. Toto tlačítko je dostupné buď z detailu hodnocení, nebo z formuláře žádosti o podporu.

Pozn.: Žádost o přezkum lze podat pouze v případě negativního výsledku kontroly přijatelnosti a formálních náležitostí.

| Analyzie isiski žada Prikla po hadati Oli jedenosi jedenosi jede | TADATEL                                                                                                    |          |                                                                                                    |                            |                                                      |                            |                                                                                                    | NÁPOVĚD                                                                                                    |
|----------------------------------------------------------------------------------------------------|----------------------------------------------------------------------------------------------------|----------|----------------------------------------------------------------------------------------------------|----------------------------|------------------------------------------------------|----------------------------|----------------------------------------------------------------------------------------------------|----------------------------------------------------------------------------------------------------|
| Nindjace       BECAL HODOOCCIAI         Operace       Inducersi toposes         Hodocessi toposes       Inducersi toposes         Addate of challen conductivity       Non-in Call         States of challen conductivity       Non-in Call         Operace       Non-in Call         Printley possible       Addate         Operace       0100         Operace       0100                                                                                                    | Nacházíte se: Nástěnka                                                                                                    | Žadatel  | Příručka pro žadatele 003 💧 H                                                                                                    | odnocení Detail hodnocení  |                                                      |                            |                                                                                                    |                                                                                                    |
| Nergee DETAL HONICODE   Operation Internet encode   Nethoors Internet encode   Nethoors Internet encode   Internet encode Internet encode   Internet encode                                                                                                    |                                                                                                    |          |                                                                                                    |                            |                                                      |                            |                                                                                                    |                                                                                                    |
| Operace       relation       maintaineencol       Korran       Korran       Recommendance       Recommendance       Recommend                                                                                                    | Navigace                                                                                                    | ^        | DETAIL HODNOCENÍ                                                                                                    |                            |                                                      |                            |                                                                                                    |                                                                                                    |
| Nickeeni geraac Pedad   Lokeeni Ikekeeni geraac   Sideri geleeken rechteuri Ikekeeni geraac   21. fijne 2015 10 15.33 Neryboold   Sideri geleeken rechteuri Pedad   21. fijne 2015 10 15.33 Neryboold   Sideri geleeken rechteuri Pedad   Pielder jonzeken Pedad   Pielder jonzeken Pedad   Pielder jonzeken Pedad   Pielder jonzeken Pedad   Pielder jonzeken Pedad   Pielder jonzeken Pedad   Pielder jonzeken Pedad   Pielder jonzeken Pedad   Pielder jonzeken Pedad   Pielder jonzeken Pedad   Pielder jonzeken Pedad   Pielder jonzeken Pedad   Pielder jonzeken Pedade   Pielder jonzeken Pedade   Pielder jonzeken Pedade   Notzer Pielder jonzeken   Notzer Pielder jonzeken </td <td>Operace</td> <td></td> <td></td> <td></td> <td></td> <td></td> <td></td> <td></td>                                                                                                    | Operace                                                                                                    |          |                                                                                                    |                            |                                                      |                            |                                                                                                    |                                                                                                    |
| Index Index Control   Zobarto Productional sociality For advance sociality   Zobarto Productional sociality   Rest Productional sociality   Rest Productional sociality   Re                                                                                                    | Hodnocení operace                                                                                                    | ~        | × .                                                                                                    |                            |                                                      |                            |                                                                                                    |                                                                                                    |
| Zdott o predom rothodnull       strate semacrafi       Production of the semacrafie         Dirish before control       Control       Production of the semacrafie         Pillel before control       Addre       Opposite before control         Pillel before control       Opposite before control       Opposite before control         Pillel before control       Opposite before control       Opposite before control       Opposite before control         Pillel before control       Opposite before control       Opposite before control       Opposite before control       Opposite before control         Pillel before control       Pillel before control       Opposite before control       Opposite before control       Opposite before control         Pillel before control       Pillel before control       Opposite before control       Opposite control       Opposite control         Pillel before control       Pillel before control       Opposite control       Opposite control       Opposite control         Pillel before control       Pillel before control       Pillel before control       Opposite control       Opposite control         Pillel before control       Pillel before control       Pillel before control       Pillel before control       Pillel before control         Pillel before control       Pillel before control       Pillel betonocoti       Pillel betonocoti <td>Hodpocení</td> <td></td> <td>PORADI</td> <td>1 Hodnocení žádosti o podr</td> <td>Doru</td> <td>CAST<br/>Kontrola formálníc</td> <td>náležitostí a přijatelnosti</td> <td>Podepsat</td>                                                                                                    | Hodpocení                                                                                                    |          | PORADI                                                                                                    | 1 Hodnocení žádosti o podr | Doru                                                 | CAST<br>Kontrola formálníc | náležitostí a přijatelnosti                                                                                                    | Podepsat                                                                                                    |
| Accord of production material and a production of the production of the p | Žádost o přezkum rozbod                                                                                                    | nutí     | · · ·                                                                                                    |                            |                                                      | ,                          |                                                                                                    |                                                                                                    |
| Calibration   Picki boliconi   Picki boliconi   Picki bo                                                                                                    |                                                                                                    |          | 21. října 2015 10:15:33                                                                                                    | Nevvhověl                  |                                                      | Ano                        |                                                                                                    | 0                                                                                                    |
| Declar model   Methics   Pilody posudu   Athir   Pilody posudu   Athir   Opprany bodontitel   meterial connected   meterial connected   Otto metrit vesinatal   meterial connected   Otto metrit vesinatal   Materia   Datametrial   Pilody posudu     Materia   Otto metrit vesinatal   Materia   Datametrial   Pilodo postal   Pilodo postal                                                                                                    | Datell hadrones (                                                                                                    |          |                                                                                                    |                            |                                                      |                            |                                                                                                    |                                                                                                    |
| Antenia   Prikly posadku   A dubir   Operanný hodroutiki     Prikly posadku     A dubir     Operanný hodroutiki     Prikly posadku     A dubir     Operanný hodroutiki     Prikly posadku     Operanný hodroutiki     Prikly posadku     Prikly posadku     Operanný hodroutiki     Prikly posadku     Prikly posadku     Prikly posadku     Prikly posadku     Prikly posadku     Prikly posadku     Prikly posadku     Prikly posadku        Prikly posadku     Prikly posadku        Prikly posadku           Prikly posadku                    Prikly posadku <td>Detail nodnoceni</td> <td></td> <td>OP VVV_Inkluzivní vzdělá</td> <td>vání</td> <td></td> <td></td> <td></td> <td></td>                                                                                                    | Detail nodnoceni                                                                                                    |          | OP VVV_Inkluzivní vzdělá                                                                                                    | vání                       |                                                      |                            |                                                                                                    |                                                                                                    |
| Privaty possibility       Arbit       Operandy bodied         Press nonexectal       0,000       desility unsets data         Press nonexectal       0,000       desility unsets data         Press nonexectal       0,000       desility unsets data         Press nonexectal       0,000       desility unsets data         Press nonexectal       0,000       desility unsets data         Press nonexectal       0,000       desility unsets data         Press nonexectal       0,000       desility unsets data         Press nonexectal       0,000       desility unsets data         Press nonexectal       0,000       desility unsets data         Press nonexectal       Press nonexectal       pressonexectal         Press nonexectal       Pressonexectal       pressonexectal         Pressonexectal       Pressonexectal       pressonexectal         Pressonexectal       Pressonexectal       pressonexectal         Pressonexectal       Pressonexectal       pressonexectal         Pressonexectal       Pressonexectal       pressonexectal         Pressonexectal       Pressonexectal       pressonexectal         Pressonexectal       Pressonexectal       pressonexectal       pressonexectal         Pressonexectal <td< td=""><td>Kriteria</td><td></td><td></td><td></td><td></td><td></td><td></td><td></td></td<>                                                                                                    | Kriteria                                                                                                    |          |                                                                                                    |                            |                                                      |                            |                                                                                                    |                                                                                                    |
| powe mesencedi 0000 000111 venin abai   mesencidă venomecedi 0000 000111 venin abai   mesencidă venomecedi 0000 000111 venin abai   mesencidă venomecedi 0000 000111 venin abai   mesencidă venomecedi 0000 000111 venin abai   mesencidă venomecedi 0000 000111 venin abai   Medoceni operace IENTIFIKACE OPERACE   Hodnoceni operace IENTIFIKACE OPERACE   Preferacei velori venin abai mesencidă dina remazeru   Preferacei velori venin abai IENTIFIKACE OPERACE   Preferacei velori venin abai mesencidă dina remazeru   Preferacei velori venin abai IENTIFIKACE OPERACE   Preferacei velori venin abai IENTIFIKACE OPERACE   Preferacei velori venin abai IENTIFIKACE OPERACE   Preferacei velori velori velori IENTIFIKACE OPERACE   Preferacei velori velori velori IENTIFIKACE OPERACE   Preferacei velori velori velori IENTIFIKACE OPERACE   Preferacei velori velori IENTIFIKACE OPERACE   Preferacei velori velori IENTIFIKACE OPERACE   Preferacei velori velori IENTIFIKACE OPERACE   Preferacei velori velori IENTIFIKACE OPERACE   Preferacei velori velori IENTIFIKACE OPERACE   Preferacei velori velori IENTIFIKACE OPERACE   Preferacei velori velori IENTIFIKACE OPERACE   Preferacei velori velori IENTIFIKACE OPERACE   Preferacei velori velori IENTIFIKACE OPERACE   Preferacei velori velori <                                                                                                    | Phiony posuaku                                                                                                    |          | C Arbitr                                                                                                    | Opravný hodnotitel         |                                                      |                            |                                                                                                    |                                                                                                    |
| ZADTEL       0,000       Ounit's sense call         Indexing services       0,000       Ounit's sense call         Indexing services       0,000       Ounit's sense call         Hedroceni operace       IDENTIFIKACE OPERACE       Interimentation         Hedroceni operace       IDENTIFIKACE OPERACE       Interimentation         Hedroceni operace       IDENTIFIKACE OPERACE       Interimentation         Projekt       Privilka pro Zadatele 003       Interimentation         Kateriori schrametele       Otoporu       Interimentation         Projekt       Tate       Interimentation         Projekt       Colorazioni schrametele       Interimentation         Projekt       Interimentation       Interimentation         Projekt       Interimentation       Interimentation         Projekt       Privile projektion       Interimentation         Projekt       Interimentation       Interimentation         Projekt       Privile projektion       Interimentation         Privile projektion       Interimentation       Interimentation         Interimentation       Interimentation       Interimentation         Interimentation       Interimentation       Interimentation         Interimentinterimentele       Interimentatint                                                                                                    |                                                                                                    |          | POPIS HODNOCENÍ                                                                                                    |                            |                                                      |                            |                                                                                                    | 0/1000 Otevřít v novém okně                                                                                              |
| ZADATEL       0:000       Otenit's servine deat <ul> <li>ZADATEL</li> <li>MAPOV</li> </ul> Indiance in operace             DENTIFIKACE OPERACE               Hodroceni operace             DENTIFIKACE OPERACE               Vielanování o realizaci (************************************                                                                                                    |                                                                                                    |          |                                                                                                    |                            |                                                      |                            |                                                                                                    |                                                                                                    |
| 2DotTel       0/200       Oteriit vasenia dai         0       2DotTel       0/200       Oteriit vasenia dai         Nordonceni operace       0/200       Oteriit vasenia dai       0/200         Hodnoceni operace       0/200       Oteriit vasenia dai       0/200       Oteriit vasenia dai         Hodnoceni operace       0/200       Oteriit vasenia dai       0/200       Oteriit vasenia dai         Zadost o relica       10/200       10/200       10/200       10/200       10/200         Zadost o relica       10/200       10/200       10/200       10/200       10/200       10/200         Kontoly       10/200       10/200       10/200       10/200       10/200       10/200       10/200       10/200       10/200       10/200       10/200       10/200       10/200       10/200       10/200       10/200       10/200       10/200       10/200       10/200       10/200       10/200       10/200       10/200       10/200       10/200       10/200       10/200       10/200       10/200       10/200       10/200       10/200       10/200       10/200       10/200       10/200       10/200       10/200       10/200       10/200       10/200       10/200       10/200       10/200                                                                                                    |                                                                                                    |          |                                                                                                    |                            |                                                      |                            |                                                                                                    |                                                                                                    |
| Decentrália reconacceal     0.000     Otenii transferia dela       Image: Construit de reconacceal     0.000     Otenii transferia dela       Indexerent activitation de reconacceal     Indextrificace operace     Indextrificace operace       Hodinoceni de realizaci     Indextrificace operace     Indextrificace operace       Hodinoceni de realizaci     Indextrificace operace     Indextrificace operace       Hodinoceni de realizaci     Indextrificace operace     Indextrificace operace       Hodinoceni de realizaci     Indextrificace operace     Indextrificace operace       Profici de pelatu     realizaci     Indextrificace operace       Profici de pelatu     realizaci     Indextrificace operace       Profici de pelatu     realizaci     Indextrificace operace       Profici de pelatu     realizaci     Indextrificace operace       Profici de pelatu     realizaci     Indextrificace operace       Profici de pelatu     realizaci     Indextrificace operace       Profici de pelatu     realizaci     Indextrificace operace       Profici de pelatu     realizaci     Indextrificace operace       Profici de pelatu     realizaci     Indextrificace operace       Profici de pelatu     realizaci     Indextrificace operace       Profici de pelatu     realizaci     Indextrificace operace       Profici de pelatu                                                                                                    |                                                                                                    |          |                                                                                                    |                            |                                                      |                            |                                                                                                    |                                                                                                    |
| ZADATEL       NÁPOV         hodnocení operace       Nosteňka Zadatel       Přiručka pro žadatele 003       Kentifikace operace         Hodnocení operace       IDENTIFIKACE OPERACE       IDENTIFIKACE OPERACE       IDENTIFIKACE OPERACE         Prodačat o prežavani o realizaci       IDENTIFIKACE OPERACE       IDENTIFIKACE OPERACE         Prodačat o prežavani o realizaci       IDENTIFIKACE OPERACE       IDENTIFIKACE OPERACE         Prodačat o prežavani o realizaci       IDENTIFIKACE OPERACE       IDENTIFIKACE OPERACE         Prodačat o prežavani o realizaci       IDENTIFIKACE OPERACE       IDENTIFIKACE OPERACE         Prodačat o prežavani o realizaci       IDENTIFIKACE OPERACE       IDENTIFIKACE OPERACE         Prodačat o prežavani o realizaci       IDENTIFIKACE OPERACE       IDENTIFIKACE OPERACE         Prodačat o prodovu zaregistrována       IDENTIFIKACE OPERACE       IDENTIFIKACE OPERACE         Prodašatele oto podporu zaregistrována       IDENTIFIKACE OPERACE       IDENTIFIKACE OPERACE         Prodašatele oto podporu zaregistrována       IDENTIFICACE OPERACE       IDENTIFICACE OPERACE         Prodašatele oto podporu zaregistrována       IDENTIFICACE OPERACE       IDENTIFICACE OPERACE         Projekt       DAZADO12       IDENTIFICACE OPERACE       IDENTIFICACE OPERACE         Projekt       IDENTIFICACE OPERACE       IDENTIFICACE OPERACE                                                                                                    |                                                                                                    |          | KOMENTÁŘ K HODNOCENÍ                                                                                                    |                            |                                                      |                            |                                                                                                    | 0/2000 Otevřít v novém okně                                                                                              |
| ZDATEL       NPOV         acházte st:       Nistérká:       Zadatel       Přiručka po žadatel: 000       Identifikace operace         Hodnocení operace         Příručka po žadatel: 000       Identifikace operace          Hodnocení          Příručka po žadatel: 0003             Zádost o přezkum rozhodnutí                   Příručka po žadatel:                     Zádost o přezkum rozhodnutí                                                                                                    |                                                                                                    |          |                                                                                                    |                            |                                                      |                            |                                                                                                    |                                                                                                    |
| ZDATE       NÁPOV         A ZDATE       Nářeka 2 zástel       Přivška po žadatele 003       kentifikace oprace         Hodnocení oprace       IDENTFIKACE OPERACE       Pruše no žadatele 003       mask         Zádost o prežkum rozhodutí       Přivška pro žadatele 003       cze zaštavá účev prezeru       prezerstvá účev prezeru         Pritučka pro žadatele 003       Micry Postaveru       prezerstvá účev prezeru       prezerstvá účev prezeru         Pritučka pro žadatele 003       Přivučka pro žadatele 003       Přivučka pro žadatele 003       Přivučka pro žadatele 003         Kontoly       Přivučka pro žadatele 003       Přivučka pro žadatele 003       Přivučka pro žadatele 003         Nová depeše a koncepty       Přivučka pro žadatele 003       prezesi       prezesi         Preži objektu       Preziství prezesi       prezesi       prezesi         Prezistá       Zádost o podporu       Zobrazeni stavů       prize 2015 7.44.38       21. října 2015 7.44.38         Preži dojektu       Prežisti       prezistávi       prezistávi       prezistávi         Nová depeše a koncepty       Prežisti       prezistávi       prezistávi       prezistávi         Nová depeše a koncepty       Prežisti       prezistávi       prezistávi       prezistávi         Datová oblat žádosti       Prežisti                                                                                                    |                                                                                                    |          |                                                                                                    |                            |                                                      |                            |                                                                                                    |                                                                                                    |
| ZDATE       NAPOV         Ackázte sz:       Nástěka Zadatel Příručka pro Zadatele 003       Identifikace operace       Identifikace operace <t< th=""><th></th><th></th><th></th><th></th><th></th><th></th><th></th><th></th></t<>                                                                                                    |                                                                                                    |          |                                                                                                    |                            |                                                      |                            |                                                                                                    |                                                                                                    |
| Hodnocení operace       DENTFIKACE OPERACE         Hodnocení       Imprování o realizaci       Imprování o realizaci       Imprování realizaci       Imprování realizaci                                                                                                    | ŽADATEL           Jacházíte se:         Nástěnka                                                                                                    | Žadatel  | Příručka pro žadatele 003                                                                                                    | dentifikace operace        |                                                      |                            |                                                                                                    | NÁPOV                                                                                                    |
| Hodnoceni operace   Hodnoceni   Adotoceni   Zádost o přezkum rozhodnutí   Informováni o realizaci   Informováni o realizaci   Kontoví   Profil objektu   Profil objektu   Nová depeše a koncepty   Profil objektu   Profil objektu   Porámiky   Datvá oblast žádosti ^   Motosi oblast žádosti ^   Pojekt   Projekt   Projekt   Pojekt                                                                                                    | nonuzite se. Husteriku                                                                                                    | Luduter  |                                                                                                    | ucininace operace          |                                                      |                            |                                                                                                    |                                                                                                    |
| Hodnocení       Importanti práktu v k prozektu i i pruké koci i kopikovat i stákkouť žábosť i taka v pozektu i zakácení kázv prozektu i zakácení kázv prozektu i zakácení kázvi prozektu i zakácení kázvi zakácení zakávi i zakácení zakávi i zakávi i zakácení zakávi i zakávi i zakácení zakávi i zakácení zakávi i zakávi i zakácení zakávi i zakávi i zakácení zakávi i zakávi i zakácení zakávi i zakávi i zakávi i zakávi i zakávi i zakávi i zakávi i zakávi i zakávi i zakávi i zakávi i zakávi i zakávi i zakávi i zakávi i zakávi i zakávi i zakávi i zakávi i zakávi i zakávi i zakávi i zakávi i zakávi zakávi i zakávi i zakávi i zakávi zakávi i zakávi i z                               | Hodnocení operace                                                                                                    | ^        | IDENTIFIKACE OPERACE                                                                                                    |                            |                                                      |                            |                                                                                                    |                                                                                                    |
| Žádost o přezkum rozhodnutí   Informování o realizaci   Informování o realizaci   Informování o realizaci   Přítručka pro žadatele 003   Kottoly   Kontroly   Přítručka pro žadatele 003   Kontroly   Přítručka pro žadatele 003   Kontroly   Přítručka pro žadatele 003   Kontroly   Přítručka pro žadatele 003   Kontroly   Profil objektu   Nová depeše a koncepty   Přehled depeší   Poznámky   Úkoly   Datvá oblast žádosti   Datvá oblast žádosti   V   Zadost o podporu   Zotor zerejistrována   Pojekt   Projekt   Projekt   Projekt   Pojekt   Pojekt                                                                                                    | Hodnocení                                                                                                    |          | <b>PŘÍSTUP K PROJEKTU</b>                                                                                                    | PLNÉ MOCI 🗍 KOF            | PÍROVAT 🗶 STÁHNOUT ŽÁDOST                            | I TISK                     |                                                                                                    |                                                                                                    |
| Informování o realizaci     zsakceství vázev procestru     secestraciól číslo procuestru       Žádost o změnu     Příručka pro žadatele 003     cz.02.3.61/0.0/0.0/15_019.0000059       Kontroly     Příručka pro žadatele 003     bentritikace židosti (Jassi)     vesze       Kontroly     Stav     příručka pro žadatele 003     bentritikace židosti (Jassi)     vesze       Kontroly     Stav     Zádost o podporu zeregistrována     bentritikace židosti (Jassi)     vesze       Nová depeše a koncepty     Proces     Zaregistrování žádosti o podporu     Zobrazení stavů       Proziámky     Datová oblast žádosti ^     Datová zoblast žádosti ^     Datová zoblast žádosti ^     Datová oblast žádosti ^       Identifikace opreace     ryp poziámí     E     Projekt     Projekt     Přehled obrazovek       Projekt     popisuje jeden signatář     E     Přehled obrazovek     Přehled obrazovek                                                                                                    | Žádost o přezkum rozhod                                                                                                    | Inutí    |                                                                                                    |                            |                                                      |                            |                                                                                                    |                                                                                                    |
| Zádost o změnu     Příručka pro žadatele 003     UZ 23.51/10.0/10/15_019.0000059       Žádost o změnu     Pklzev PROJEKTU UZZ     DIMITIFIKACE ŽÁDOSTI (PASH)     VERZE       Kontroly     Příručka pro žadatele 003     DO01       Kontroly     Stav     Datosi oblast žádosti o podporu zaregistrována     Datum A ČAS POSLEDNÍ ZMĚNY       Datosi oblast žádosti     Datosi oblast žádosti     Datosi oblast žádosti     Datosi oblast žádosti       Projekt     TYP PODÁNÍ     E       Projekt     Projekt     Příteled oignatář                                                                                                    | Informování o realizaci                                                                                                    | ~        | ZKRÁCENÝ NÁZEV PROJEKTU                                                                                                    |                            |                                                      |                            | REGISTRAČNÍ ČÍSLO PROJEKTU                                                                                                    |                                                                                                    |
| Zadost o Změnů     MAZEV PROJEKTV CZ     IDEMTIFIACE ZADOSTI (MASH)     VEZZ       Kontroly     Přířučka pro žadatele 003     GFVEUP     0001       Kontroly     Žádost o podporu zaregistrována     Datum ZALOŽENÍ     Datum FINALIZACE       Profil objektu     PROCES     Zaregistrováni žádosti o podporu     Zobrazení stavů       Přehled depeší     Srnávce Přístupů     Datum Ačas posteoní změny     Datum POOPisu       Datvá oblast žádosti     DAZADD12     21. října 2015 7:44:38     21. října 2015 7:44:38       Identifikace porace     Projekt     Projekt     Přehled obrazovek                                                                                                    | Ž/dt                                                                                                    |          | Priručka pro zadatele 00                                                                                                    | 13                         |                                                      |                            | CZ 02 3 61/0 0/0 0/15 019 00                                                                                                    |                                                                                                    |
| Kontroly     Interve predentation     Interve predentation       Kontroly     Stav     Stav       Profil objektu     Žádost o podporu zaregistrována       PROCES     PROCES       Zaregistrování žádosti o podporu     Zobrazení stavů       Přehled depeší     Profil objektu       Prozámky     DAZADD12       Datvá oblast žádosti     DAZADD12       Identifikace projektu     TYP PROLKÍ       Projekt     Projekt       Projekt     Projekt                                                                                                    | Zadost o zmenu                                                                                                    |          | NAZEV PROJEKTU CZ                                                                                                    |                            |                                                      |                            |                                                                                                    | 00059                                                                                                    |
| Kontroly     Site     Site                                                                                                    | Nontroly                                                                                                    | ~ ~      | Příručka pro žadatele 00                                                                                                    | 3                          |                                                      |                            | IDENTIFIKACE ŽÁDOSTI (HASH)                                                                                                    | 00059<br>verze<br>0001                                                                                                   |
| Profil objektu     Image: propriet argent argent arge                | Kontroly                                                                                                    |          | Příručka pro žadatele 00                                                                                                    | 3                          |                                                      |                            | OFVEUP                                                                                                    | 00059<br>Verze<br>0001                                                                                                   |
| Nová depeše a koncepty     PPROCES       Zaregistrování žádosti o podporu     Zobrazení stavů       Přehled depeší     sprákvcz Přístupů       Poznámky     DAZADD12       Úkoly     Datová oblast žádosti ^       Datová oblast žádosti ^     DAZADD12       Identifikace opriektu ^     TYP Potokií       Projekt     Projekt       Pojekt     Podepisuje jeden signatář                                                                                                    |                                                                                                    |          | Příručka pro žadatele 00:<br>stav<br>Žádost o podporu zarenis                                                                                                    | 3<br>strována              |                                                      |                            | IDENTIFIKACE ŽÁDOSTI (HASH)<br>OFVEUP<br>Žádost o podporu<br>DATUM ZALOŽENÍ                                                                                                    | 00059<br>VERZE<br>0001<br>DATUM FINALIZACE                                                                               |
| Přehled depeší     Interstant začova poporu     Interstant začova poporu       Poznámky     poznámky     DAZADD12       Úkoly     Datová oblast žádosti     DAZADD12       Identifikace projektu     DAZADD12       Identifikace operace     Projekt       Projekt     Projekt       Popisty pojektu     E                                                                                                    | Profil objektu                                                                                                    | ~        | Příručka pro žadatele 00:<br><sup>STAV</sup><br>Žádost o podporu zaregis                                                                                                    | 3<br>strována              |                                                      |                            | DENTIFIKACE ŽÁDOSTI (HASH)<br>OFvEUP<br>Žádost o podporu<br>DATUM ZALOŽENÍ<br>20. října 2015 14:04:28                                                                                                    | 00059<br>VERZE<br>0001<br>DATUM FINALIZACE<br>21. října 2015 7:38:51                                                     |
| Poznámky     servace prástupů       Úkoly     Datvá oblast žádosti ^       Datvá oblast žádosti ^     DAZADD12       Identifikace projektu ^     Z1. října 2015 7:44:41       Projekt     ZPÚSOB JEDNÁMÍ       Pojekt     Podepisuje jeden signatář                                                                                                    | Profil objektu<br>Nová depeše a koncepty                                                                                                    | <u> </u> | Příručka pro žadatele 00:<br>stav<br>Žádost o podporu zaregis<br>proces<br>Zarenistrování žádosť o                                                                                                    | 3<br>strována              | 70                                                   | obrazení stavů             | Zádost o podporu<br>DATUM ZALOŽENÍ<br>20. října 2015 14:04:28<br>DATUM PODPISU                                                                                                    | 00059<br>VERZE<br>0001<br>DATUM FINALIZACE<br>21. října 2015 7:38:51<br>DATUM PODÁNÍ                                     |
| Úkoly     Datová oblasť žádosti     NAPOSLEDV ZMĚNIL     DATUM A ČAS POSLEDNÍ ZMĚNY       Identifikace projektu     DAZADD12     21. října 2015 7:44:41       Identifikace operace     Automatické       Projekt     ZPÚSOB JEDNÁNÍ       Popisy projektu     Podepisuje jeden signatář                                                                                                    | Profil objektu<br>Nová depeše a koncepty<br>Přehled depeší                                                                                                | <u>^</u> | Příručka pro žadatele 00:<br>stav<br>Žádost o podporu zaregis<br>PROCES<br>Zaregistrování žádosti o                                                                                                    | 3<br>strována<br>podporu   | Za                                                   | ıbrazení stavů             | Zádost o podporu           Zádost o podporu           DATUM ZALOŽENÍ           20. října 2015 14:04:28           DATUM PODPISU           21. října 2015 7:44:38                                                                                                    | 00059<br>VERZE<br>0001<br>DATUM FINALIZACE<br>21. října 2015 7:38:51<br>DATUM PODÁNÍ<br>21. října 2015 7:44:38           |
| Datová oblasť žádosti     NAPOSLEDY ZMĚNIL     DATUM A ČAS POSLEDNÍ ZMĚNY     KOLO ŽÁDOSTI       Identifikace projektu     NP PODÁMÍ     Z1. října 2015 7:44:41     Žádost o podporu       Identifikace operace     Automatické     E       Projekt     ZPÚSOB JEDNÁNÍ     Podepisuje jeden signatář                                                                                                    | Profil objektu<br>Nová depeše a koncepty<br>Přehled depeší<br>Poznámky                                                                                    | <u>^</u> | Příručka pro žadatele 00:<br>stav<br>Žádost o podporu zaregit<br>PROCES<br>Zaregistrování žádosti o<br>sprá/vcz přistupů<br>Da ZaDD12                                                                                                    | 3<br>strována<br>podporu   | 70                                                   | obrazení stavů             | DENTIFIKACE ŽÁDOSTI (HASH)           OFVEUP           Žádost o podporu           DATUM ZALOŽENÍ           20. října 2015 14:04:28           DATUM PODPISU           21. října 2015 7:44:38                                                                                    | 00059<br>VERZE<br>0001<br>DATUM FINALIZACE<br>21. října 2015 7:38:51<br>DATUM PODÁNÍ<br>21. října 2015 7:44:38           |
| Identifikace projektu     VPC Pooláví     Identifikace projektu     Identifikace projektu     Identifikace projektu     Přehled obrazovek       Identifikace projektu     Projekt     Projekt     Podepisuje jeden signatář     Identifikace projektu                                                                                                    | Profil objektu<br>Nová depeše a koncepty<br>Přehled depeší<br>Poznámky<br>Úkoly                                                                           | <u>^</u> | Příručka pro žadatele 00:<br>stav<br>Žádost o podporu zaregit<br>PROCES<br>Zaregistrování žádosti o<br>správce přístupů<br>DAZAD012                                                                                                    | 3<br>strována<br>podporu   | 20                                                   | obrazení stavů             | DENTIFIKACE ŽÁDOSTI (HASH)           OFVEUP           Žádost o podporu           DATUM ZALOŽENÍ           20. října 2015 14:04:28           DATUM PODPISU           21. října 2015 7:44:38                                                                                    | 00059<br>VERZE<br>0001<br>DATUM FINALIZACE<br>21. října 2015 7:38:51<br>DATUM PODÁNÍ<br>21. října 2015 7:44:38           |
| Identifikace operace     Automatické     Image: Constraint of the second operation of the second operation of the second operation operation                          | Profil objektu<br>Nová depeše a koncepty<br>Přehled depeší<br>Poznámky<br>Úkoly<br>Datová oblast žádosti                                                  | <u>^</u> | Příručka pro žadatele 00<br>stav<br>Žádost o podporu zaregit<br>PROCES<br>Zaregistrování žádosti o<br>správce přístupů<br>DAZAD012<br>NAPOSLEDY zněnu<br>DAZAD012                                                                              | 3<br>strována<br>podporu   | DATUM A ČAS POSLEDNÍ ZMĚHY<br>D LÉM- 2015 2 4 4 4 1  | ıbrazenî stavû             | DENTIFIKACE ŽÁDOSTI (HASH)           OFVEUP           Žádost o podporu           DATUM ZALOŽENÍ           20. října 2015 14:04:28           DATUM PODPISU           21. října 2015 7:44:38                                                                                    | 00059<br>VERZE<br>0001<br>DATUM FINALIZACE<br>21. října 2015 7:38:51<br>DATUM PODÁNÍ<br>21. října 2015 7:44:38           |
| Projekt     Automatické       Projekt     způsob jebnání       Podpisuje jeden signatář                                                                                                    | Profil objektu<br>Nová depeše a koncepty<br>Přehled depeší<br>Poznámky<br>Úkoly<br>Datová oblast žádosti<br>Identifikace projektu                         |          | Příručka pro žadatele 00<br>stav<br>Žádost o podporu zaregit<br>PROCES<br>Zaregistrování žádosti o<br>SPRÁVCE PŘÍSTUPŮ<br>DAZAD012<br>NAPOSLEDY ZMĚNIL<br>DAZAD012                                                                             | 3<br>strována<br>podporu   | DATUM A ČAS POSLEDNÍ ZMĚHY<br>21. října 2015 7:44:41 | bbrazení stavů             | Тоентігікасе Žádost v родроги           Žádost v родроги           DATUM ZALOŽENÍ           20. října 2015 14:04:28           DATUM PODPISU           21. října 2015 7:44:38           KOLO ŽÁDOSTI           Žádost v podporu                                                | 00059<br>VERZE<br>0001<br>DATUM FINALIZACE<br>21. října 2015 7:38:51<br>DATUM PODÁNÍ<br>21. října 2015 7:44:38           |
| Pojekt ZPUSOS JEDIANI<br>Pojs projektu Podepisuje jeden signatāř E                                                                                                    | Profil objektu<br>Nová depeše a koncepty<br>Přehled depeší<br>Poznámky<br>Úkoly<br>Datová oblast žádosti<br>Identifikace projektu                         |          | Příručka pro žadatele 00<br>stav<br>Žádost o podporu zaregit<br>PROCES<br>Zaregistrování žádosti o<br>správce přístupů<br>DAZAD012<br>NAPOSLEDY ZMĚNIL<br>DAZAD012<br>TYP PODÁNÍ                                                               | 3<br>strována<br>podporu   | DATUM A ČAS POSLEDNÍ ZMĚNY<br>21. října 2015 7:44:41 | ıbrazenî stavû             | DENTIFIKACE ŽÁDOSTI (HASH)           OFVEUP           Žádost o podporu           DATUM ZALOŽENÍ           20. října 2015 14:04:28           DATUM PODPISU           21. října 2015 7:44:38           .           KKLO ŽÁDOSTI           Žádost o podporu           Přehled ot | 00059<br>VERZE<br>0001<br>DATUM FINALIZACE<br>21. října 2015 7:38:51<br>DATUM POŇÍ<br>21. října 2015 7:44:38<br>HIZZOVEK |
| Pops projeku                                                                                                    | Profil objektu<br>Nová depeše a koncepty<br>Přehled depeší<br>Poznámky<br>Úkoly<br>Datová oblast žádosti<br>Identifikace projektu<br>Identifikace operace |          | Příručka pro žadatele 00<br>stav<br>Žádost o podporu zaregit<br>PROCES<br>Zaregistrování žádosti o<br>spraávce přistupů<br>DAZAD012<br>NAPOSLEDY ZMĚNIL<br>DAZAD012<br>TYP PODÁNÍ<br>Automatické                                               | 3<br>strována<br>podporu   | עדעש א לאג Posledwi změhy<br>21. října 2015 7:44:41  | ıbrazenî stavû             | DENTIFIKACE ŽÁDOSTI (HASH)           OFVEUP           Žádost o podporu           DATUM ZALOŽENÍ           20. října 2015 14:04:28           DATUM PODPISU           21. října 2015 7:44:38           KKLO ŽÁDOSTI           Žádost o podporu           Přehled ot             | 00059<br>VERZE<br>0001<br>DATUM FINALIZACE<br>21. října 2015 7:38:51<br>DATUM FONÍNÍ<br>21. října 2015 7:44:38           |
|                                                                                                    | Profil objektu<br>Nová depeše a koncepty<br>Přehled depeší<br>Poznámky<br>Úkoly<br>Identifikace projektu<br>Identifikace operace<br>Projekt               |          | Příručka pro žadatele 00<br>stav<br>Žádost o podporu zaregit<br>PROCES<br>Zaregistrování žádosti o<br>správce přístupů<br>DAZAD012<br>NAPOSLEDY ZMĚNIL<br>DAZAD012<br>TYP PODÁNÍ<br>Automatické<br>způsob JEDNÁNÍ<br>Podenjstuje jeden signatá | 3 strována podporu         | עדעא א לאג Poslední změny<br>21. října 2015 7:44:41  | ıbrazenî stavû             | DENTIFIKACE ŽÁDOSTI (KASH)<br>OFVEUP<br>Žádost o podporu<br>DATUM ZALOŽENÍ<br>20. října 2015 14:04:28<br>DATUM PODPISU<br>21. října 2015 7:44:38<br>KOLO ŽÁDOSTI<br>Žádost o podporu<br>Přehled ot                                                                            | 00059<br>VERZE<br>0001<br>DATUM FINALIZACE<br>21. října 2015 7:38:51<br>DATUM FOLSI<br>21. října 2015 7:44:38            |

Po stisknutí tohoto tlačítka je uživatel přesměrován na stránku, kde je možné žádost o přezkum vytvořit pomocí tlačítka s názvem Vytvořit žádost o přezkum rozhodnutí.

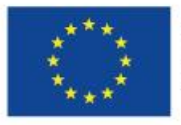

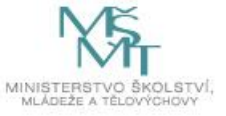

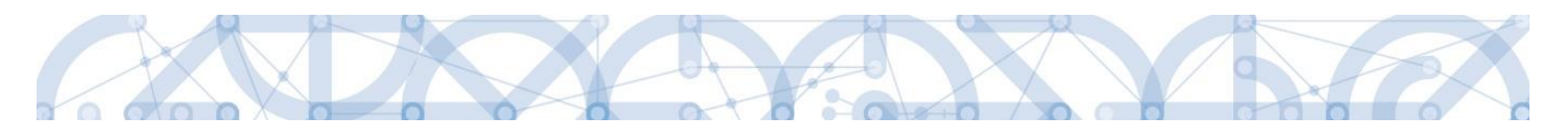

| ŽADATEL                |         |                               |                   |                                      |                       |                    |                                             | NÁPOVĚDA           |
|------------------------|---------|-------------------------------|-------------------|--------------------------------------|-----------------------|--------------------|---------------------------------------------|--------------------|
| Nacházíte se: Nástěnka | Žadatel | Příručka pro žadatele 003     | Žádost o přezk    | um rozhodnutí                        |                       |                    |                                             |                    |
| Navigace               | ^       | ŽÁDOST O PŘEZKUM RO           | zhodnutí          |                                      |                       |                    |                                             |                    |
| Operace                |         | Kolo hodnocení                |                   | Část hodnocení/AR/KL                 | Byla žádost o přezkum | rozhodnutí podána? | Byla žádost o přezkum rozhodnutí vypořádána | 17                 |
|                        |         | Nenalezeny žádné záznamy k zo | brazení           | Υ                                    |                       | Ξ Ψ                | Π Ϋ                                         |                    |
|                        |         | K ( ] ) H P                   | oložek na stránku | 25 ▼<br>Vytvořít žádost o přezkum ro | zhodnutí              |                    | Stránka 1 z 1,                              | položky 0 až 0 z 0 |

Uživatel vybere v polích z číselníku kolo hodnocení a část. Po stisknutí tlačítka "Spustit" je žádost založena.

| T ZPĚT ŽADATEL                 |                                                           |
|--------------------------------|-----------------------------------------------------------|
| Nacházíte se: Nástěnka Žadatel | Příručka pro žadatele 003 Výběr kola a části hodnocení    |
| Navigaçe                       |                                                           |
| Uložit a zpět                  |                                                           |
|                                |                                                           |
|                                | Hodnocení žádosti o podporu                               |
|                                | čás⊤<br>Kontrola formálních náležitostí a přijatelnosti 📧 |
|                                |                                                           |
|                                |                                                           |
|                                |                                                           |
|                                |                                                           |
|                                |                                                           |
|                                |                                                           |
|                                | Spustit                                                   |

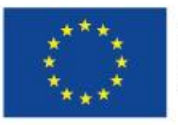

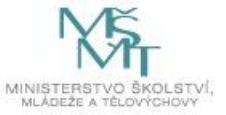

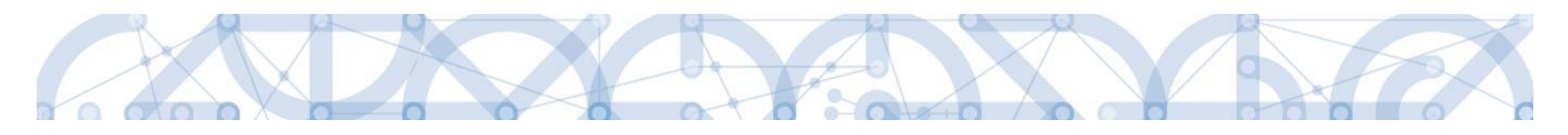

| * ŽAD         | ATEL     |         |                           |                             |                                                      |                                          |                                              | NÁPOVĚDA              |  |
|---------------|----------|---------|---------------------------|-----------------------------|------------------------------------------------------|------------------------------------------|----------------------------------------------|-----------------------|--|
| Nacházíte se: | Nástěnka | Žadatel | Příručka pro žadatele 003 | Žádost                      | t o přezkum rozhodnutí                               |                                          |                                              |                       |  |
|               |          |         |                           |                             |                                                      |                                          |                                              |                       |  |
| Navigace      |          | ^       | ŽÁDOST O PŘEZKUM I        | ŽÁDOST O PŘEZKUM ROZHODNUTÍ |                                                      |                                          |                                              |                       |  |
| Operace       |          |         | Kolo hodnocení            |                             | Část hodnocení/AR/KL                                 | Byla žádost o přezkum rozhodnutí podána? | Byla žádost o přezkum rozhodnutí vypořádána? |                       |  |
|               |          | [       | Hodnocení žádosti o po    | dporu                       | Y<br>Kontrola formálních náležitostí a přijatelnosti | U 1                                      | U Y                                          |                       |  |
|               |          |         |                           |                             |                                                      |                                          |                                              |                       |  |
|               |          |         |                           |                             |                                                      |                                          |                                              |                       |  |
|               |          |         |                           |                             |                                                      |                                          |                                              |                       |  |
|               |          |         |                           |                             |                                                      |                                          |                                              |                       |  |
|               |          |         |                           |                             |                                                      |                                          |                                              |                       |  |
|               |          |         |                           |                             |                                                      |                                          |                                              |                       |  |
|               |          |         |                           |                             |                                                      |                                          |                                              |                       |  |
|               |          |         |                           | Položek r                   | na stránku 25 🔻                                      |                                          | Stránka 1 z                                  | 1, položky 1 až 1 z 1 |  |
|               |          |         |                           |                             | Vytvořít žádost o přezkum rozhod                     | Inutí                                    |                                              |                       |  |

Nyní je nutné kliknout na vytvořený záznam a žádost o přezkum vyplnit.

Na záložce s názvem Dílčí žádost o přezkum rozhodnutí je možné vložit důvod žádosti o přezkum ke každému dílčímu kritériu.

| TADATEL ŽADATEL                |                                                                    |                               |                                                                             |               |                      | NÁPOVĚDA                          |
|--------------------------------|--------------------------------------------------------------------|-------------------------------|-----------------------------------------------------------------------------|---------------|----------------------|-----------------------------------|
| Nacházíte se: Nástěnka Žadatel | Příručka pro žadatele 003                                          | Žádost o přezkum rozhodnutí 📎 | Dílčí žád. o přezkum rozh.                                                  |               |                      |                                   |
| Navigace ^                     | DÍLČÍ ŽÁD. O PŘEZKUM I                                             | ROZH.                         |                                                                             |               |                      |                                   |
| Operace                        | Web backward                                                       | ăr.,                          |                                                                             | No. 40000 (   | nation 1963          |                                   |
| Hodnocení                      | Kolo nodnoceni                                                     | Cast                          | Y                                                                           | Hoanoceni     |                      | <b>T</b>                          |
| Žádost o přezkum rozhodnutí    | Nenalezeny žádné záznamy k zo                                      | brazení                       |                                                                             |               |                      |                                   |
| Datová oblast žádosti 🔨        |                                                                    | olozek na stranku 25 👻        |                                                                             |               |                      | Stranka I z I, położky u az u z u |
| Hlavička žád. o přezkum rozh.  | Nový záznam                                                        | Kopírovat záznam              | Smazat záznam                                                               | Uložit Storno |                      |                                   |
| Dílčí žád. o přezkum rozh.     | Podáni žádosti o přezku<br>NAZV KNITĚNA<br>Cílové skupiny jsou v : | n rozhodnuti                  | EXT ŽÁDOSTI O PŘEZKUM ROZHODNUTÍ<br>Nessouhlasím, cílová skupina je definov | 48/2000       | Otevřit v novém okně |                                   |

Na záložce s názvem Žádost o přezkum rozhodnutí lze vložit text do pole s názvem Souhrnný text žádosti o přezkum rozhodnutí.

Podání žádosti o přezkum je nutné podepsat el. podpisem prostřednictvím tlačítka "Podepsat a podat žádost".

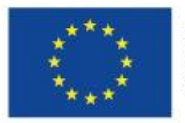

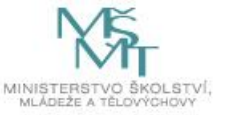

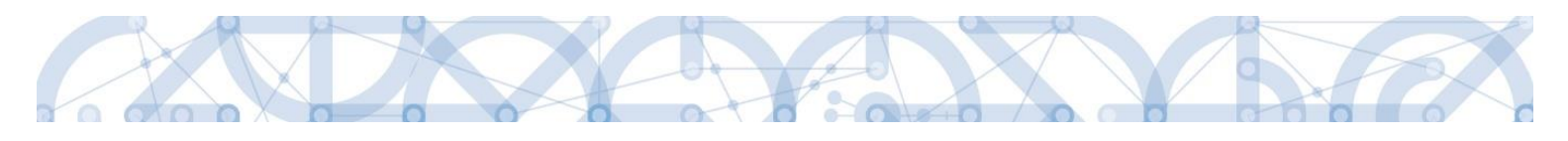

| ŽADATEL                                                                          |         |                                                 |                             |            |                          |                     |                     |                           | NÁPOVĚDA |
|----------------------------------------------------------------------------------|---------|-------------------------------------------------|-----------------------------|------------|--------------------------|---------------------|---------------------|---------------------------|----------|
| Nacházíte se: Nástěnka                                                           | Žadatel | Příručka pro žadatele 003                       | Žádost o přezkum rozhodnutí | Hlavička ž | ád. o přezkum rozh.      |                     |                     |                           |          |
| Navigace                                                                         | ^       | HLAVIČKA ŽÁD. O PŘE                             | ZKUM ROZH.                  |            |                          |                     |                     |                           |          |
| Operace                                                                          |         |                                                 |                             |            |                          |                     |                     |                           |          |
| Hodnocení operace<br>Hodnocení                                                   | ^       | KOLO HODNOCENÍ<br>Hodnocení žádosti o p<br>část | oodporu                     |            | Byla žádost o přezkum ro | ozhodnutí podána?   | DATUM PODÁNÍ ŽÁD    | OSTI O PŘEZKUM ROZHODNUTÍ |          |
| Zádost o přezkum rozhodr                                                         | nuti    | Kontrola formálních n                           | áležitostí a přijatelnosti  |            | Byla žádost o přezkum ro | ozhodnutí vypořádán | ia?                 |                           |          |
| Datová oblast žádosti<br>Hlavička žád. o přezkum r<br>Dilčí žád. o přezkum rozh. | ozh.    | SOUHRNNÝ TEXT ŽÁDOSTI O<br>Souhrnný text        | PŘEZKUM ROZHODNUTÍ          |            |                          | 13/2000             | Otevřít v novém okr | Podepsat a poda           | žádost   |
|                                                                                  |         |                                                 |                             |            |                          |                     |                     |                           | <b>Ŷ</b> |
|                                                                                  |         |                                                 |                             |            | Uložit                   | Storno              |                     |                           |          |

Po podepsání žádosti aplikace zobrazí informaci o provedeném podání žádosti o přezkum rozhodnutí.

| 📰 Inform | ace                                                                                  | × |
|----------|--------------------------------------------------------------------------------------|---|
|          | ISUM-412970: Žádost o přezkum<br>rozhodnutí byla elektronicky podepsána<br>a podána. | 1 |
|          | ОК                                                                                   |   |

**Upozornění**: Podepsat a podat žádosti o přezkum rozhodnutí může podat pouze uživatel s rolí signatář, případně zmocněnec. Zkontrolujte, zdali má signatář/zmocněnec přidělenu tuto úlohu na záložce Přístup k projektu. Pokud tomu tak není, musí tuto úlohu uživatel s rolí Správce přístupů doplnit.

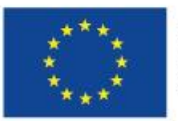

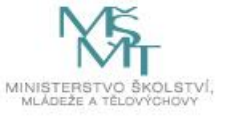

| Signatáři |          |                                  |                   |                         |           |        |  |
|-----------|----------|----------------------------------|-------------------|-------------------------|-----------|--------|--|
| Úloha     | Signatář | Jméno neregistrovaného signatáře | Datum<br>narození | Podepisuje<br>zmocněnec | Zmocněnec | Pořadí |  |

| Úloha                                                                                                    | Signatář | Jméno neregistrovaného signatáře | Datum<br>narození | Podepisuje<br>zmocněnec | Zmocněnec                | Pořadí               |
|----------------------------------------------------------------------------------------------------|----------|----------------------------------|-------------------|-------------------------|--------------------------|----------------------|
|                                                                                                    | Υ        | Υ                                | <b>T</b>          |                         | Y                        |                      |
| Informace o pokroku v realizaci projektu                                                                                                    | DA7AD012 |                                  |                   |                         |                          |                      |
| Žádost o přezkum rozhodnutí                                                                                                    | DAZAD012 |                                  |                   |                         |                          |                      |
| Rozhodnutí o poskytnutí dotace                                                                                                    | DAZAD012 |                                  |                   |                         |                          |                      |
| Námitka proti rozhodnutí výběrové komise                                                                                                    | DAZAD012 |                                  |                   |                         |                          |                      |
| Žádost o podporu                                                                                                    | DAZAD012 |                                  |                   |                         |                          |                      |
| Žádost o platbu                                                                                                    | DAZAD012 |                                  |                   |                         |                          |                      |
| Zpráva o realizaci                                                                                                    | DAZAD012 |                                  |                   |                         |                          |                      |
| Zpráva o udržitelnosti                                                                                                    | DAZAD012 |                                  |                   |                         |                          |                      |
| Žádost o změnu                                                                                                    | DAZAD012 |                                  |                   |                         |                          |                      |
| A Constant Angle Angle An | Uložit   | Storno                           |                   |                         | Stránka 1 z 1, položky : | <b>)</b><br>I až 9 z |
|                                                                                                    |          |                                  |                   |                         |                          |                      |

Informace o vypořádání žádosti o přezkum je žadateli předána depeší.

| *                      |           |                                                                                                    |                                                                                       |                                                                               |                                   | NÁPOVĚDA                                                                         |
|------------------------|-----------|----------------------------------------------------------------------------------------------------|---------------------------------------------------------------------------------------|-------------------------------------------------------------------------------|-----------------------------------|----------------------------------------------------------------------------------|
| Nacházíte se: Nástěnka | Depeše už | vatele                                                                                              |                                                                                       |                                                                               |                                   |                                                                                  |
| Navigace               | ^         | DEPEŠE UŽIVATELE                                                                                    |                                                                                       |                                                                               |                                   | 519 <sup>3</sup> VA                                                              |
| Zper                   |           | Vypořádání žádosti o přezkum<br>DATUM PŘIJETÍ                                                       | rozhodnutí.<br>Adresa odesílatele                                                     | ZAŘAZENÍ ODESÍLATELE                                                          | VÁZÁNO NA OBJEKT                  | Přijaté 🗄                                                                        |
|                        |           | 12. října 2015 14:19:44<br>TEXT<br>Dobrý den, byla vypořádána žád<br>Depeše je generována automatic | Systém*MS2014+<br>ost o přezkum rozhodnutí na Vaší že<br>cky, prosíme, neodpovídejte. | MŠMT.OP VVV<br>151/2000 Otevřít v novém okně<br>ádosti Školení hodnocení 010. | Projekt: CZ.02.3.8.0.15_018.01878 | Přečteno                                                                         |
|                        |           |                                                                                                    |                                                                                       |                                                                               |                                   | Systémová depeše - neodpovídejte<br>Odpovědět<br>Přeposlat<br>Přehled komunikace |
|                        |           |                                                                                                    | Text depeše                                                                           | Uložit                                                                        | Storno                            | Dokumenty                                                                        |

Vypořádání žádosti o přezkum k dílčím kritériím je možné zobrazit na záložce s názvem Dílčí žádost o přezkum rozhodnutí.

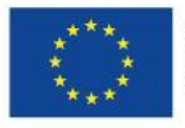

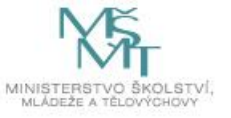

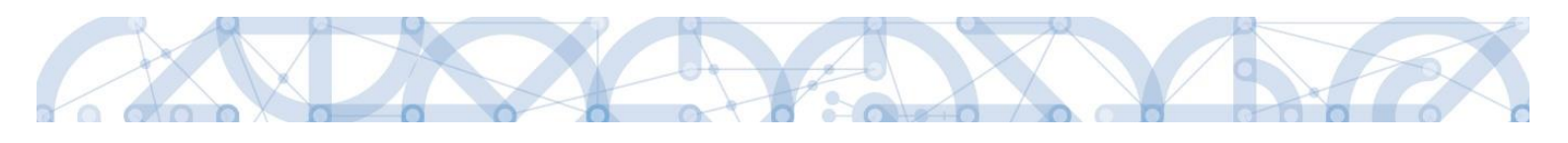

| Navigace 🔨                    | DÍLČÍ ŽÁD. O PŘEZKUM ROZH.              |                                 |                 |   |                  |
|-------------------------------|-----------------------------------------|---------------------------------|-----------------|---|------------------|
| Operace                       |                                         |                                 |                 |   |                  |
| Hodnocení operace             | Kolo hodnocení                          | Část                            | Hodnocení       |   | Hodnota kritéria |
| Hodnocení                     | V                                       | V                               |                 | V |                  |
| Žádost o přezkum rozhodnutí   | Hodnocení žádosti o podporu             | Kontrola formálních nálažitostí |                 | 1 | Konzultace c     |
| Datová oblast žádosti 🔨       | Hodnocení žádosti o podporu             | Kontrola formálních náležitostí |                 |   | Žádost o pod     |
| Hlavička žád. o přezkum rozh. | Hodnocení žádosti o podporu             | Kontrola formálních náležitostí |                 |   | Žádost o pod     |
| Dílčí žád. o přezkum rozh.    | I I Položek na stránku                  | 25 *                            |                 |   |                  |
|                               | Vypořádání žádosti o přezkum rozhodnuti | 4                               |                 |   |                  |
|                               | VÝSLEDEK PŘEZKUMU                       | TEXT VYPOŘÁDÁNÍ                 | TEXT VYPOŘÁDÁNÍ |   |                  |
|                               | Důvodná                                 | Text vypořádání                 |                 |   |                  |

Celkový komentář k žádosti o přezkum je k dispozici na záložce s názvem Žádost o přezkum rozhodnutí v poli s názvem Souhrnné vypořádání žádosti o přezkum rozhodnutí spolu s výsledkem v poli s názvem Výsledek přezkumu.

| ŽADATEL                                                                |         |                                           |                                                       |                                                           | NÁPOVĚ |
|------------------------------------------------------------------------|---------|-------------------------------------------|-------------------------------------------------------|-----------------------------------------------------------|--------|
| házíte se: Nástěnka                                                    | Žadatel | Kopie: Školení hodnocení 010 Žádost o pře | zkum rozhodnutí 🔷 H                                   | lavička žád. o přezkum rozh.                              |        |
| lavigace                                                               | ^       | HLAVIČKA ŽÁD. O PŘEZKUM ROZH.             |                                                       |                                                           |        |
| perace                                                                 |         |                                           |                                                       |                                                           |        |
| Hodnocení operace A<br>Hodnocení<br>Židet a ajicelum schodnutí<br>Část |         |                                           | Byla žádost o přezkum rozhodnutí podána? 12. 10. 2015 |                                                           |        |
|                                                                        |         | ČÁST                                      |                                                       | DATUM VYPOŘÁDÁNÍ ŽÁDOSTI O PŘEZKUM ROZHODNUTÍ             |        |
| Zadost o prezkum rozhodnuti Kont                                       |         | Kontrola formálních náležitostí           |                                                       | Byla žadost o přezkum rozhodnutí vypořádána? 12. 10. 2015 |        |
| atová oblast žádosti                                                   | ^       | SOUHRNNÝ TEXT ŽÁDOSTI O PŘEZKUM ROZHODNI  | ரா                                                    | 15/2000 Otevřít v novém okně                              |        |
| avička žád. o přezkum n                                                | ozh.    | Podávám námitku                           |                                                       | Podepsat a podat žádost                                   |        |
| lčí žád o nřezkum rozh                                                 |         |                                           |                                                       |                                                           |        |
|                                                                        |         | -Vypořádání žádosti o přezkum rozhodnut   | (                                                     | rí verso žisúri žisnem a přemu a procesurel 0/2000        |        |
|                                                                        |         | Důvodná                                   | South                                                 | nný komontář k južnožádání němitky                        |        |
|                                                                        |         |                                           |                                                       | nny nonionai n'i poroani naniny ana                       |        |

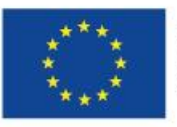

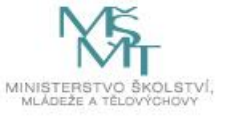

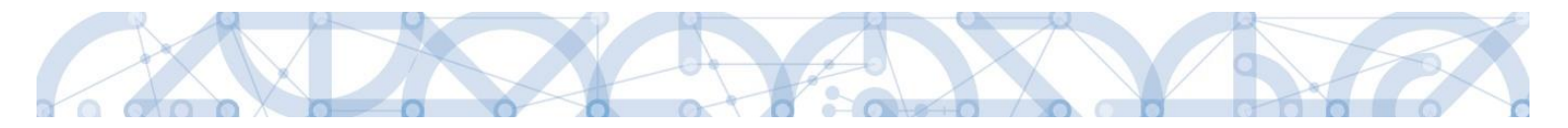

## 7.3 Vrácení žádosti k doplnění v rámci kontroly přijatelnosti a formálních náležitostí

V případě, že opravitelná kritéria hodnocení formálních náležitostí nejsou v pořádku a je nutné ze strany žadatele doplnit např. chybějící přílohu, dochází ze strany ŘO k odemčení příslušné záložky, případně souvisejících záložek, k editaci.

O vrácení žádosti k doplnění je žadatel informován depeší.

| *                      |                |                                                                                                    |                                                                                             |                                                                                                    |                                | NÁPOVĚDA                                                   |
|------------------------|----------------|----------------------------------------------------------------------------------------------------|---------------------------------------------------------------------------------------------|----------------------------------------------------------------------------------------------------|--------------------------------|------------------------------------------------------------|
| Nacházíte se: Nástěnka | Depeše uživate | ele                                                                                                    |                                                                                             |                                                                                                    |                                |                                                            |
| Navigace<br>Zpět       | ^              | DEPEŠE UŽIVATELE<br>Předmět depeše                                                                                                    |                                                                                             |                                                                                                    |                                | SLOŽKA                                                     |
|                        |                | Vrácení žádosti<br>DATUM PŘIJETÍ                                                                                                    | ADRESA ODESÍLATELE                                                                          | ZAŘAZENÍ ODESÍLATELE                                                                                          | VÁZÁNO NA OBJEKT               | Přijaté                                                    |
|                        |                | 22. října 2015 7:48:30<br>TEXT<br>Dobrý den, žádost č.CZ.02.3.68//<br>provedení opravy je nutné provés<br>obrazovek která jecu určeny k | Systém*MS2014+<br>0.0/0.0/15_018/0000041 byla vráca<br>st na žádosti operaci "Zpřístupnit k | MSMT.OP VVV<br>287/2000 Otevřít v novém okně<br>ena žadateli k doplnění. K<br>editaci'' Poté se zobrazí výčet | Projekt: CZ.02.3.68/0.0/0.0/15 | _018/0000041                                               |
|                        |                | Depeše je generovaná automatic                                                                                                    | ky, prosíme, neodpovídejte.                                                                 |                                                                                                    |                                | Systémová depeše - neodpovidejte<br>Odpovědět<br>Přeposlat |
|                        |                |                                                                                                    | Text depeše                                                                                 | Uložit                                                                                                    | Storno                         | Přehled komunikace<br>Dokumenty                            |

Žádost je nyní ve stavu "Vrácena".

Aby bylo možné odemčené záložky editovat, je třeba stisknout tlačítko s názvem Zpřístupnit k editaci.

| Hodnocení operace 🔨         | IDENTIFIKACE OPERACE                                            |                                         |                                                                                                    |                        |
|-----------------------------|-----------------------------------------------------------------|-----------------------------------------|----------------------------------------------------------------------------------------------------|------------------------|
| Hodnocení                   | 📫 PŘÍSTUP K PROJEKTU 🎽 PLNÉ MOCI 📋 KU                           | DPÍROVAT 🔓 ZPŘÍSTUPNIT K EDITACI 📔 TISK |                                                                                                    |                        |
| Žádost o přezkum rozhodnutí | าหล่อการ์ แล้วาสอง การน                                         |                                         |                                                                                                    |                        |
| Informování o realizaci 🛛 🔿 | Školení hodnocení 007                                           |                                         | CZ.02.3.68/0.0/0.0/15 018/0                                                                                    | 0000041                |
| Žádost o změnu              | NÁZEV PROJEKTU CZ                                               |                                         | IDENTIFIKACE ŽÁDOSTI (HASH)                                                                                    | VERZE                  |
| Kontroly                    | Školení hodnocení 007                                           |                                         | OzqIGP                                                                                                    | 0001                   |
| Kontroly                    | STAV                                                            |                                         | Žádost o podporu                                                                                               |                        |
| Kontroly                    | Vrácena                                                         |                                         | DATUM ZALOŽENÍ                                                                                                 | DATUM FINALIZACE       |
| Profil objektu ^            |                                                                 |                                         | 14. září 2015 13:17:17                                                                                         | 22. září 2015 12:54:15 |
| Nová depeše a koncepty      | PROCES<br>Kontrola formálních páložitostí a podmínak přijatalna | Zohrazoni stavů                         | DATUM PODPISU                                                                                                  | DATUM PODÁNÍ           |
| Přehled depeší              | Kontrola formanien nalezitosti a pouninek prijatelite           |                                         | 22. září 2015 13:15:38                                                                                         | 22. září 2015 13:15:38 |
| Poznámky                    | SPRÁVCE PŘÍSTUPŮ                                                |                                         | -, L                                                                                                    |                        |
| Úkoly                       | DAZAD012                                                        |                                         |                                                                                                    |                        |
| okoly                       | NAPOSLEDY ZMĚNIL                                                | DATUM A ČAS POSLEDNÍ ZMĚNY              | KOLO ŽÁDOSTI                                                                                                   |                        |
| Datová oblast žádosti 🔨     |                                                                 | 22. října 2015 7:48:29                  | Žádost o podporu                                                                                               |                        |
| ldentifikace projektu 🔨 🔨   | τγρ ροπάκί                                                      | IDENTIFIKACE ZDROJOVÉHO PROJEKTU        | Dřebled e                                                                                                    | abrazowak              |
| Identifikace operace        | Automatické                                                     | 0zqFcP                                  | rieneu (                                                                                                    | JUIAZUVEK              |
| Projekt                     | ZPŮSOB JEDNÁNÍ                                                  |                                         | Vrácené o                                                                                                    | obrazovky              |
| Popis projektu              | Podepisuje jeden signatář                                       |                                         |                                                                                                    |                        |
| Specifické cíle             |                                                                 |                                         | The second second second second second second second second second second second second second second second s |                        |
| Indikátory                  |                                                                 |                                         | Verze                                                                                                    |                        |
| 11-danuella (andre dans     |                                                                 |                                         |                                                                                                    |                        |

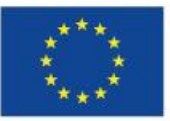

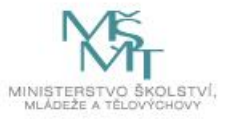

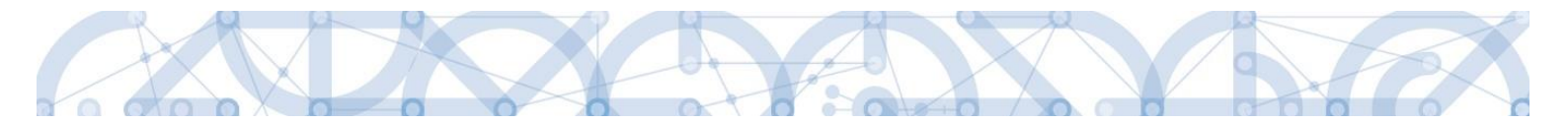

Aplikace zobrazí kontrolní hlášení.

| = |                                       | $\mathbf{x}$ |  |
|---|---------------------------------------|--------------|--|
| 2 | Opravdu chcete zpřístupnit k editaci? |              |  |
|   | OK Zrušit                             |              |  |

Po potvrzení jsou záložky určené k editaci odemčené a je možné je upravit. Žadateli je zaslána depeše s informací, které obrazovky jsou vráceny k editaci.

| *             |          |            |                                        |                                       |                                                             |                               | NÁPO                                                                                          | OVĚDA |
|---------------|----------|------------|----------------------------------------|---------------------------------------|-------------------------------------------------------------|-------------------------------|-----------------------------------------------------------------------------------------------|-------|
| Nacházíte se: | Nástěnka | Depeše uži | ivatele                                |                                       |                                                             |                               |                                                                                               |       |
| Martines      |          | •          |                                        |                                       |                                                             |                               |                                                                                               |       |
| Navigace      |          |            | DEPESE UZIVATELE                       |                                       |                                                             |                               |                                                                                               |       |
| Zpēt          |          |            | Zadost o zmenu byla predana k          | editaci spravcum projektu.            |                                                             |                               | složka<br>Přijaté                                                                             |       |
|               |          |            | DATUM PŘIJETÍ                          | ADRESA ODESÍLATELE                    | ZAŘAZENÍ ODESÍLATELE                                        | VÁZÁNO NA OBJEKT              |                                                                                               |       |
|               |          |            | 22. října 2015 7:57:52                 | Systém*MS2014+                        |                                                             | Projekt: CZ.02.3.68/0.0/0.0/1 | 5_018/0000041                                                                                 |       |
|               |          |            | тект<br>Žádost o podporu 0zqIGP byla v | rácena k editaci. K editaci jsou přís | 93/2000 Otevřít v novém okně<br>stupny obrazovky: Dokumenty |                               | Přečteno                                                                                      |       |
|               |          |            |                                        |                                       |                                                             |                               | Systémová depele - neodpovlédite<br>Odpovědět<br>Přeposlat<br>Přehled komunikace<br>Dokumenty |       |
|               |          |            |                                        |                                       | Uložit                                                      | Storno                        |                                                                                               |       |

Přehled odemčených záložek je možné zobrazit pomocí tlačítka s názvem Vrácené obrazovky.

| The The The The The The The The The The | Ť Ž4     | DATEL   |                       | NÁPOVĚDA          |
|-----------------------------------------|----------|---------|-----------------------|-------------------|
| Nacházíte se:                           | Nástěnka | Žadatel | Školení hodnocení 007 | Vrácené obrazovky |
|                                         |          |         |                       |                   |
| Navigace                                |          | ^       | VRÁCENÉ OBRAZOV       | KY                |
| Uložit a zpět                           |          |         | Název obrazovky       |                   |
|                                         |          |         |                       | Y                 |
|                                         |          |         | Dokumenty             |                   |
|                                         |          |         |                       |                   |
|                                         |          |         |                       |                   |
|                                         |          |         |                       |                   |

#### Upozornění: Záložka s názvem Identifikace operace je zpřístupněna vždy.

Po provedené opravě je nutné žádost opět finalizovat a podepsat.

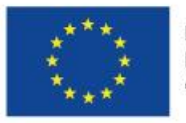

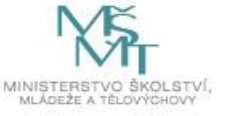

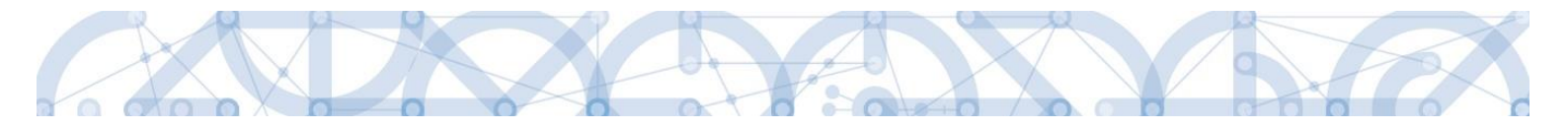

## 8 Právní akt o poskytnutí/převodu podpory

# 8.1 Vrácení žádosti k doplnění a doložení potřebných náležitostí po úspěšném hodnocení

Úspěšní žadatelé (= budoucí příjemci) jsou ze strany ŘO informováni změnou stavu projektu a rovněž prostřednictvím interní depeše s případnou žádostí o doplnění/úpravu částí žádosti o podporu a doložení dokladů potřebných pro vydání právního aktu o poskytnutí/převodu podpory (dále jen "právní akt").ŘO odemyká záložky, na kterých je nutné provést úpravy před vydáním právního aktu (Relevantní pouze pro žadatele, kterým je podpora poskytována v režimu de minimis).

Žádost o podporu je vrácena příjemci k doplnění (do stavu "Vrácena") a je v seznamu projektů zabarvena červeně (Relevantní pouze pro žadatele, kterým je podpora poskytována v režimu de minimis).

| Ħ   |         | M       | OJE F   | ROJE     | ЕКТҮ     |        | N      | OVÁ ŽÁDOST              | SEZNAM VÝZEV      | MODUL CBA               |   |                                   |              |   |             | PRO | FIL | UŽIVATELE NÁPC | ověr |
|-----|---------|---------|---------|----------|----------|--------|--------|-------------------------|-------------------|-------------------------|---|-----------------------------------|--------------|---|-------------|-----|-----|----------------|------|
| Nac | házíte  | e se:   | ) N     | istěn    | ka       | Žao    | latel  |                         |                   |                         |   |                                   |              |   |             |     |     |                |      |
| *   | 4       |         | říjen   | 2015     | 5        | ÷      | *      | Moje pro                | jekty             |                         |   |                                   |              |   |             |     |     |                |      |
| 40  | р<br>28 | ú<br>29 | s<br>30 | č<br>1   | р<br>2   | s<br>3 | n<br>4 | Identifikaci<br>žádosti | Název projektu CZ | Zkrácený název projektu |   | Registrační číslo projektu        | Kolo žádosti | Γ | Název stavu |     |     | Proces         |      |
| 41  | 5       | 6       | 7       | 8        | 9        | 10     | 11     | (Hash)                  | Ţ                 | Y                       | 7 | *48                               |              | 7 |             | • ( | Y I | Y              |      |
| 42  | 12      | 13      | 14      | 15       | 16       | 17     | 18     | 0BVg6P                  | Projekt 003       | Projekt 003             |   | CZ.02.3.68/0.0/0.0/15_018/0000048 | Žádost o pod | F | Vrácena     |     |     |                |      |
| 43  | 26      | 20      | 21      | 22<br>29 | 23<br>30 | 31     | 1      |                         |                   |                         |   |                                   |              |   |             |     |     |                |      |
| 45  | 2       | 3       | 4       | 5        | 6        | 7      | 8      |                         |                   |                         |   |                                   |              |   |             |     |     |                |      |

Pro umožnění editace odemčených záložek, je nutné stisknout tlačítko s názvem "Zpřístupnit k editaci" v horní liště (stejný postup jako v kap. 7.3).

| scházíte se: Nástěnka Žadatel | Školení hodnocení 007 Identifikace operace                                  |                                   |
|-------------------------------|-----------------------------------------------------------------------------|-----------------------------------|
| Hodnoceni operace             | IDENTIFIKACE OPERACE                                                        |                                   |
| Hodnocení                     | 👫 PŘÍSTUP K PROJEKTU 🖾 PLNÉ MOCI 🗇 KOPÍROVAT 🔓 ZPŘÍSTUPNIT K EDITACI 🚝 TISK |                                   |
| Žádost o přezkum rozhodnutí   | างกลังระบรับมัสระ กอง พระกา                                                 | กระกรรมสัมพ์ ฟัตร ก กลา สหราย     |
| Informování o realizaci       | Školeni hodnoceni 007                                                       | CZ.02.3.68/0.0/0.0/15_018/0000041 |
| Žádost o změnu                | NÁZEV PROJEKTU CZ                                                           | IDENTIFIKACE ŽÁDOSTI (HASH) VERZE |

#### Upozornění: Záložka s názvem Identifikace operace je zpřístupněna vždy.

Po provedených opravách na veškerých relevantních záložkách a doložení potřebných dokumentů, musí příjemce opět žádost finalizovat a podepsat. Tímto je žádost o podporu opět podaná na ŘO.

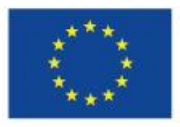

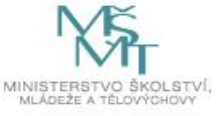

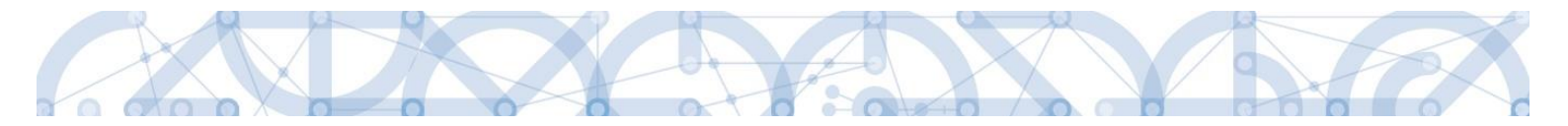

## 8.2 Vydání právního aktu o převodu/poskytnutí podpory

V případě, že byly ve stanoveném termínu dodané veškeré podklady a vše odpovídá podmínkám výzvy, zahájí ŘO přípravu vydání právního aktu.

Následně je příjemce o vydání právního aktu informován automatickou interní depeší:

| přesuřt procěr                                                                       |                                                                                                    |                                                               |                                          |         |                                  |
|--------------------------------------------------------------------------------------|----------------------------------------------------------------------------------------------------|---------------------------------------------------------------|------------------------------------------|---------|----------------------------------|
| Doručení rozhodnutí                                                                  |                                                                                                    |                                                               |                                          | Střední |                                  |
| DATUM ODESLÁNÍ                                                                       | ADRESA ODESÍLATELE                                                                                           | ZAŘAZENÍ                                                      | ODESÍLATELE                              |         |                                  |
| 4. 5. 2018 10:03                                                                     | Systém*MS2014+                                                                                               |                                                               |                                          |         |                                  |
| Vážená paní/vážený pane,                                                             |                                                                                                    | 165/2000                                                      |                                          |         |                                  |
| dovoluji si Vás informovat,<br>ve věci Vaší žádosti reg. č.                          | že Ministerstvo školství, mládeže<br>CZ.02.3.68/0.0/0.0/17_047/00008                                         | a tělovýchovy vyd<br>333                                      | alo rozhodnutí                           |         | Systémová depeše - neodpovídejte |
| Rozhodnutí je Vám doručo<br>Právní akt o poskytnutí/pře                              | váno prostřednictvím systému IS K<br>vodu podpory.                                                           | (P14+ a naleznete                                             | jej na záložce                           |         | Odpovědět<br>Odpovědět všem      |
| Rozhodnutí nabývá právní<br>systému IS KP14+. Nepřihl<br>Ihůtě 10 dnů ode dne, kdy l | moc přihlášením žadatele nebo jím<br>ásí-li se do systému IS KP14+ žada<br>vylo rozhodnutí do systému vložen | 1 pověřeného zást<br>atel nebo jím pově<br>o, považuje se roz | upce do<br>řená osoba ve 🔍<br>hodnutí za |         | Přeposlat<br>Dokumenty           |

Právní akt je zpřístupněn prostřednictvím IS KP14+ na záložce "Právní akt" v menu nalevo.

| PRÁVNÍ AKT                                                                                                 |                        |                    |
|----------------------------------------------------------------------------------------------------|------------------------|--------------------|
| 🐐 PŘÍSTUP K PROJEKTU 🎽 PLNÉ MOCI 🔀 ZMĚNIT ZPŮSOB JEDNÁNÍ 🗍 KOPÍ                                            | ROVAT 🗙 ODVOLAT ŽÁDOST | <b>Г</b> ТІЗК      |
| Číslo                                                                                                    | Datum uzavření         |                    |
| 17_047/0000833-01                                                                                          | 3. 5. 2018             |                    |
| Id d 1 b bl Položek na stránku 25 🕶                                                                        |                        |                    |
| Ройади́ Číslo Dатим изаvňeмí<br>1 [17_047/0000833-01 3. 5. 2018 [11]                                       | DATUM NABYTÍ ÚČINNOSTI |                    |
| NÁZEV                                                                                                    |                        |                    |
| RoPD                                                                                                    |                        |                    |
|                                                                                                    |                        |                    |
| Název dokumentu                                                                                            |                        | Čas poslední změny |
|                                                                                                    | Y                      |                    |
| RoPD - 17_047/0000833-01                                                                                   |                        | 4. 5. 2018 10:03   |
| I I ► ► Položek na stránku 25 🕶                                                                            |                        |                    |
|                                                                                                    |                        |                    |
| NÁZEV DOKUMENTU                                                                                            |                        |                    |
| NÁZEV DOKUMENTU<br>RoPD - 17_047/0000833-01                                                                |                        |                    |
| název dokumentu<br>RoPD - 17_047/0000833-01<br>přiložený dokument právního aktu                            |                        |                    |
| мázev dokumentu<br>RoPD - 17_047/0000833-01<br>Přiložený dokument právního aktu<br>P RoPD.docx<br>Soudor   | _                      |                    |
| мázev dokumentu<br>RoPD - 17_047/0000833-01<br>Přiložený dokument právního aktu<br>Ŷ RoPD.docx<br>Připojit | ]                      |                    |

Datum nabytí účinnosti právního aktu (= datum nabytí právní moci) je ze strany ŘO doplněn dodatečně (viz text depeše).

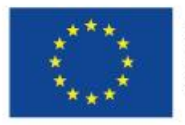

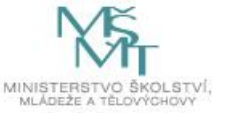

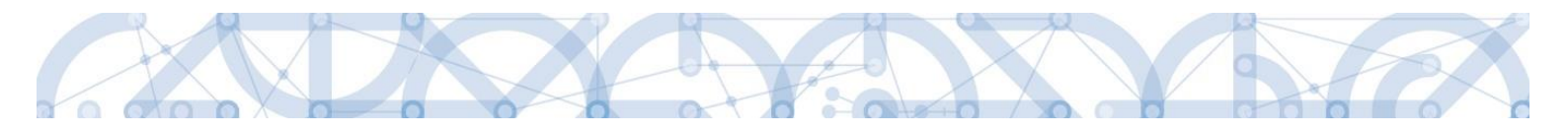

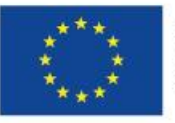

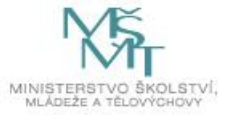
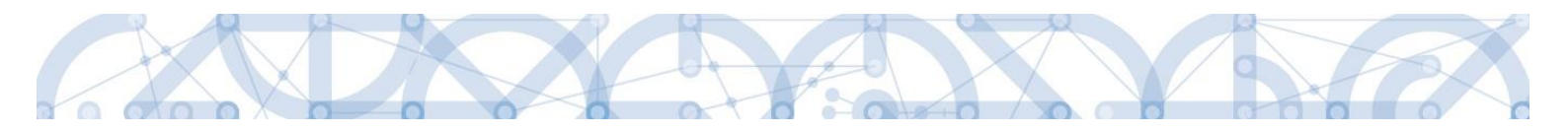

## 9 Závěr

Dodržování postupu a doporučení uvedených v příručce zajistíte bezproblémové vyplnění žádosti o podporu. Žadateli/Příjemci pracujícímu v aplikaci IS KP14+ (žádost o podporu, žádost o platbu, zpráva o realizaci, změnová řízení) ŘO také doporučuje sledovat informace na hlavní stránce IS KP14+, kde jsou zveřejňovány důležité informace.

ŘO OP VVV komunikuje s žadateli/příjemci výhradně prostřednictvím interních depeší, žadatelé/příjemce využívají v případě potřeby technické pomoci adresu OPVVV\_Žadatel/Příjemce\_Technická podpora.

Pracovníci podpory jsou k dispozici v pracovních dnech od 9:00 – 15:00, dotazy zaslané mimo provozní dobu budou řešeny následující pracovní dny, ve svátcích je zajištěna podpora v omezené míře.

Kontakt pro metodické dotazy jsou vždy uvedeny v textu konkrétní výzvy.

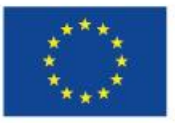

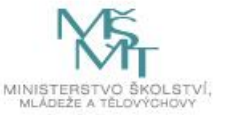